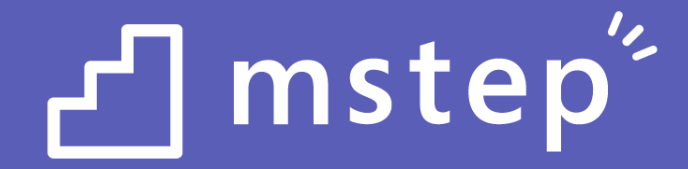

## Microsoft 365 Enterprise セキュリティ基礎と応用

(EMS - Microsoft Intune, Azure Information Protection, Microsoft Cloud App Security)

レベル 200 - 300

2021.04.08 Ver 4.4m

© 2021 Microsoft Corporation. All rights reserved.

本情報の内容(添付文書、リンク先などを含む)は、作成日時点でのものであり、予告なく変更される場合があります。

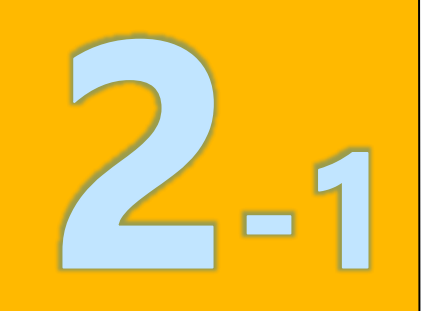

## 2章: Microsoft Intune

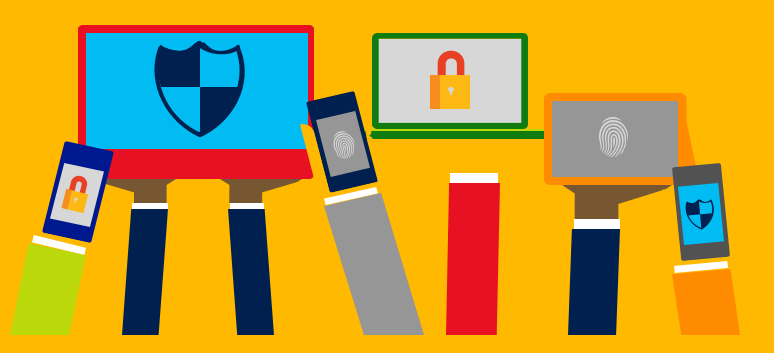

### ・<u>Intune の概要</u>

- Intune によるモバイル デバイス管理 (MDM)
- ・Intune によるモバイル アプリ管理 (MAM)
- ・ Microsoft Defender for Endpoint との統合
- ・デバイスの登録
- ・Windows 10の Azure AD 参加 とハイブリッド Azure AD 参加

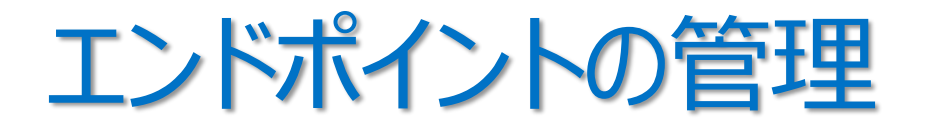

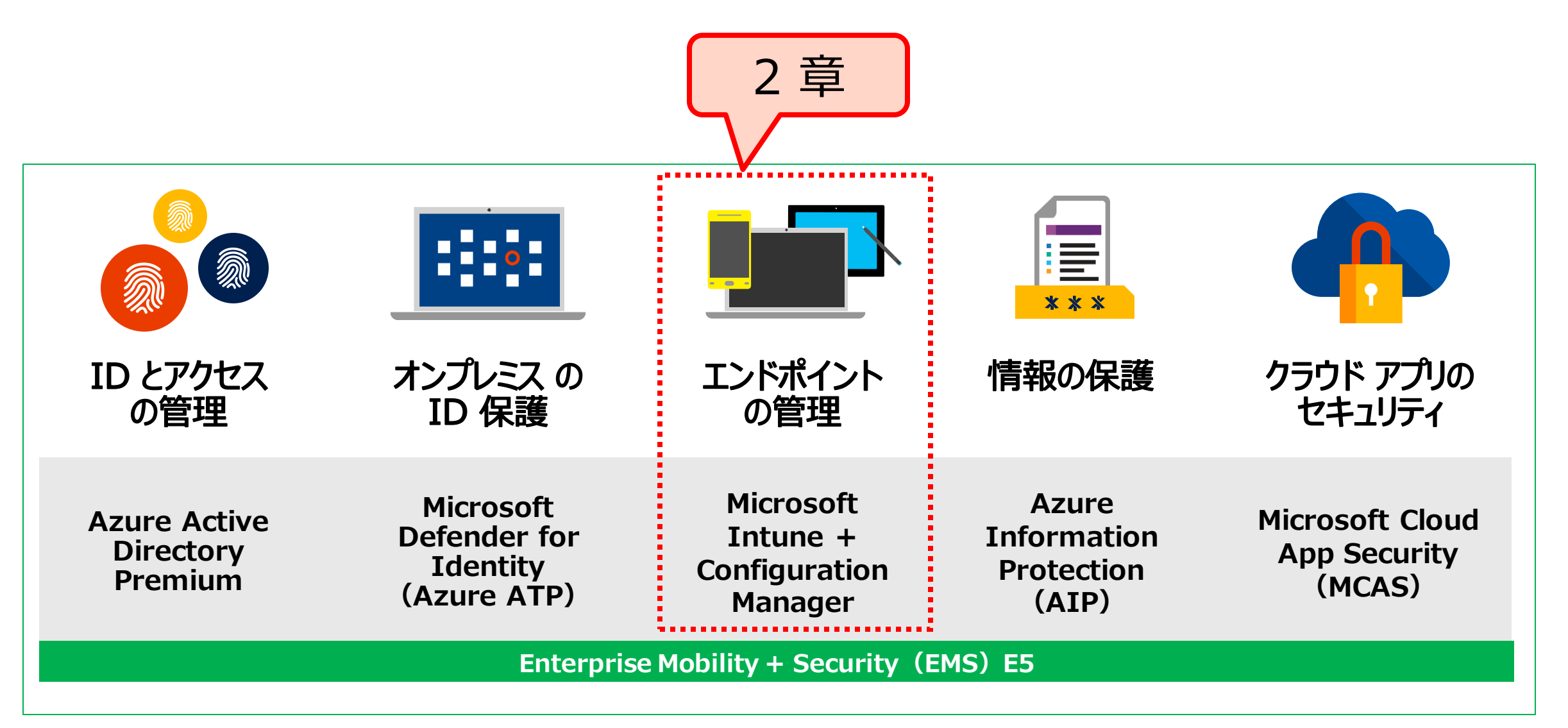

### Microsoft Intune ライセンス

- EMS E3 に、Microsoft Intune ライセンスが含まれる
- Microsoft Intune の中に、Microsoft Endpoint Configuration Manager を使用する権限も含まれる

|                | ID とアクセス管理                              | エンドポイント管理                                    | 情報の保護                                          | ID中心の                                                     | ンセキュリティ                                      |
|----------------|-----------------------------------------|----------------------------------------------|------------------------------------------------|-----------------------------------------------------------|----------------------------------------------|
| EMS<br>E5      | Azure Active<br>Directory<br>Premium P2 |                                              | Azure<br>Information<br>Protection<br>(AIP) P2 | Microsoft<br>Defender for<br>Identity<br>(Azure ATP)      | Microsoft<br>Cloud App<br>Security<br>(MCAS) |
| +<br>EMS<br>E3 | Azure Active<br>Directory<br>Premium P1 | Microsoft Intune<br>Configuration<br>Manager | Azure<br>Information<br>Protection<br>(AIP) P1 | Microsoft<br>Advanced<br>Threat<br>Analytics<br>(ATA) ※終了 |                                              |
|                |                                         |                                              |                                                |                                                           |                                              |

「Enterprise Mobility + Security 価格オプション」 https://www.microsoft.com/ja-jp/microsoft-365/enterprise-mobility-security/compare-plans-and-pricing

### Microsoft Intune とは

- マイクロソフトが提供する、パブリック クラウドの MDM/MAM サービス
  - iOS/iPadOS、Android、Windows、macOS デバイス、および モバイル アプリを管理する
  - デバイスやアプリを、組織のセキュリティ要件に準拠させることができる
  - それらのデバイスやアプリがアクセスする、組織のリソースやデータをセキュリティで保護する

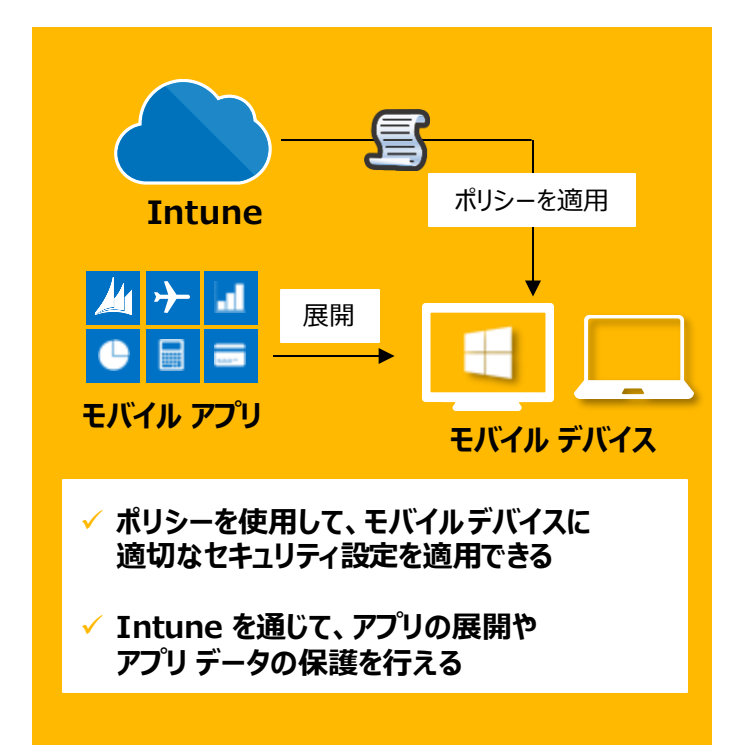

### MDM (Mobile Device Management)

組織で所有するモバイル デバイスの管理 (スマートフォン、タブレット、ラップトップなど)

MAM (Mobile Application Management)

組織または個人のモバイル デバイス内の アプリケーションやデータの管理

- ・業務アプリケーションの展開
- ・個人のアプリケーションやデータと切り離したアクセス制限
- ・紛失/盗難時の情報漏えい対策 など

Microsof

Intune

### モバイル デバイス管理(MDM)のライフ サイクル

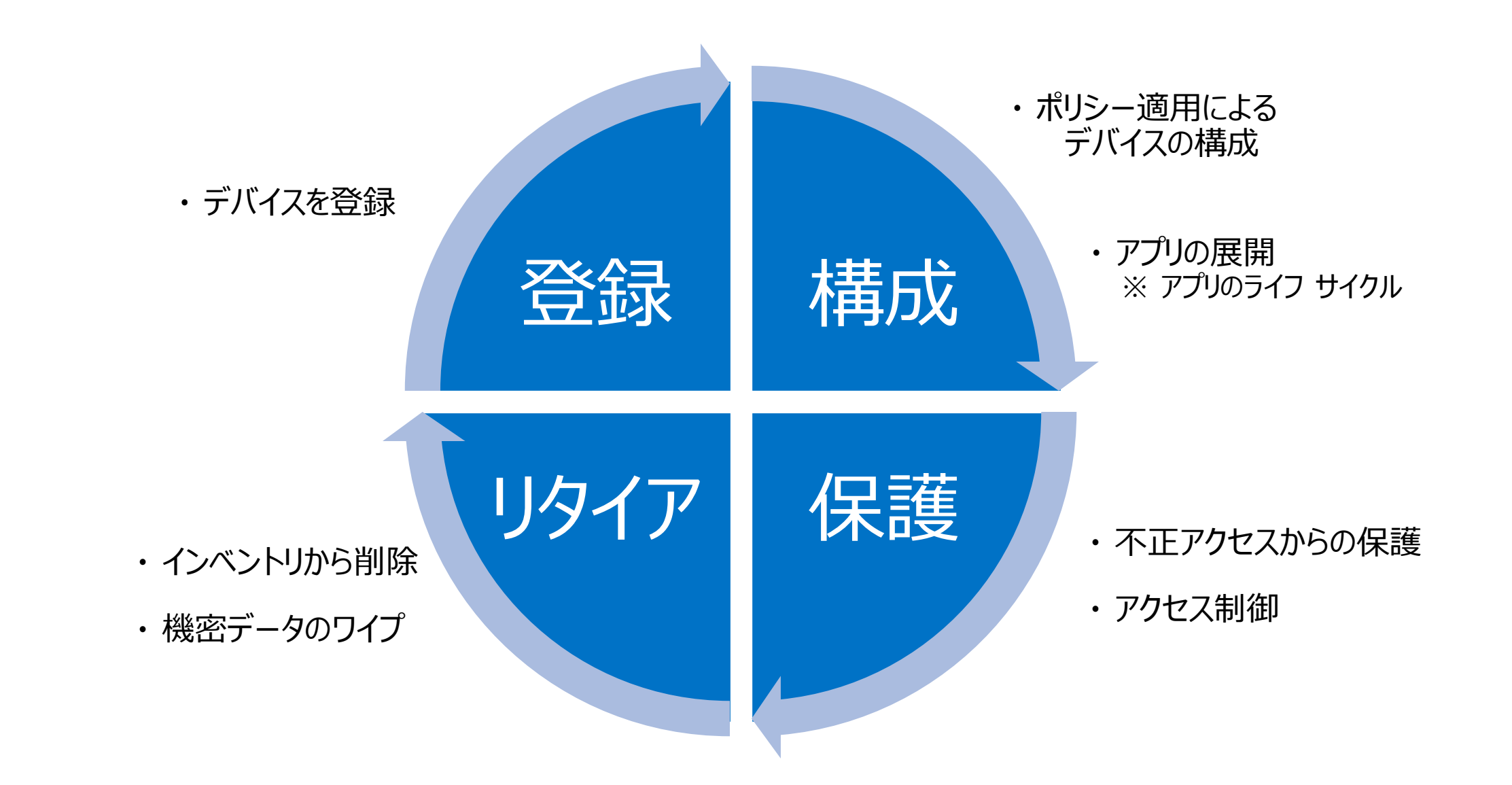

## モバイル アプリ管理(MAM)のライフ サイクル

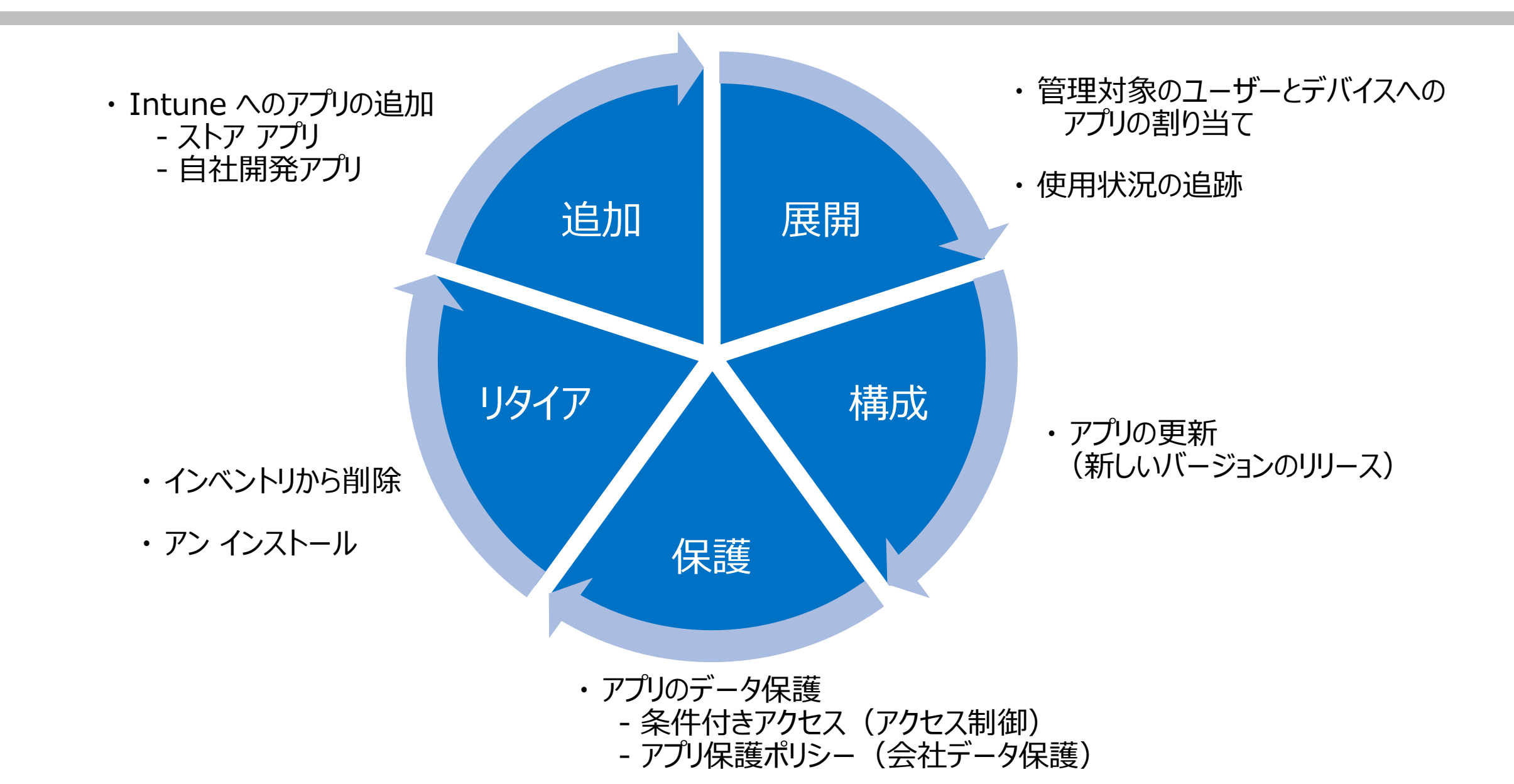

### Microsoft Intune のアーキテクチャ

- Intuneは、Microsoft Azureと Microsoft 365(EMS E3)に含まれているサービス
- Azure Active Directory と統合
  - Azure AD の強力な認証/認可、および Azure AD のセキュリティ機能を活用できる 例)条件付きアクセス ポリシーなど
- アプリのデータ保護のため、Azure Information Protection (AIP) とも統合できる
- Microsoft 365 スイートのアプリとも統合できる
   例) Microsoft Teams、OneNote など

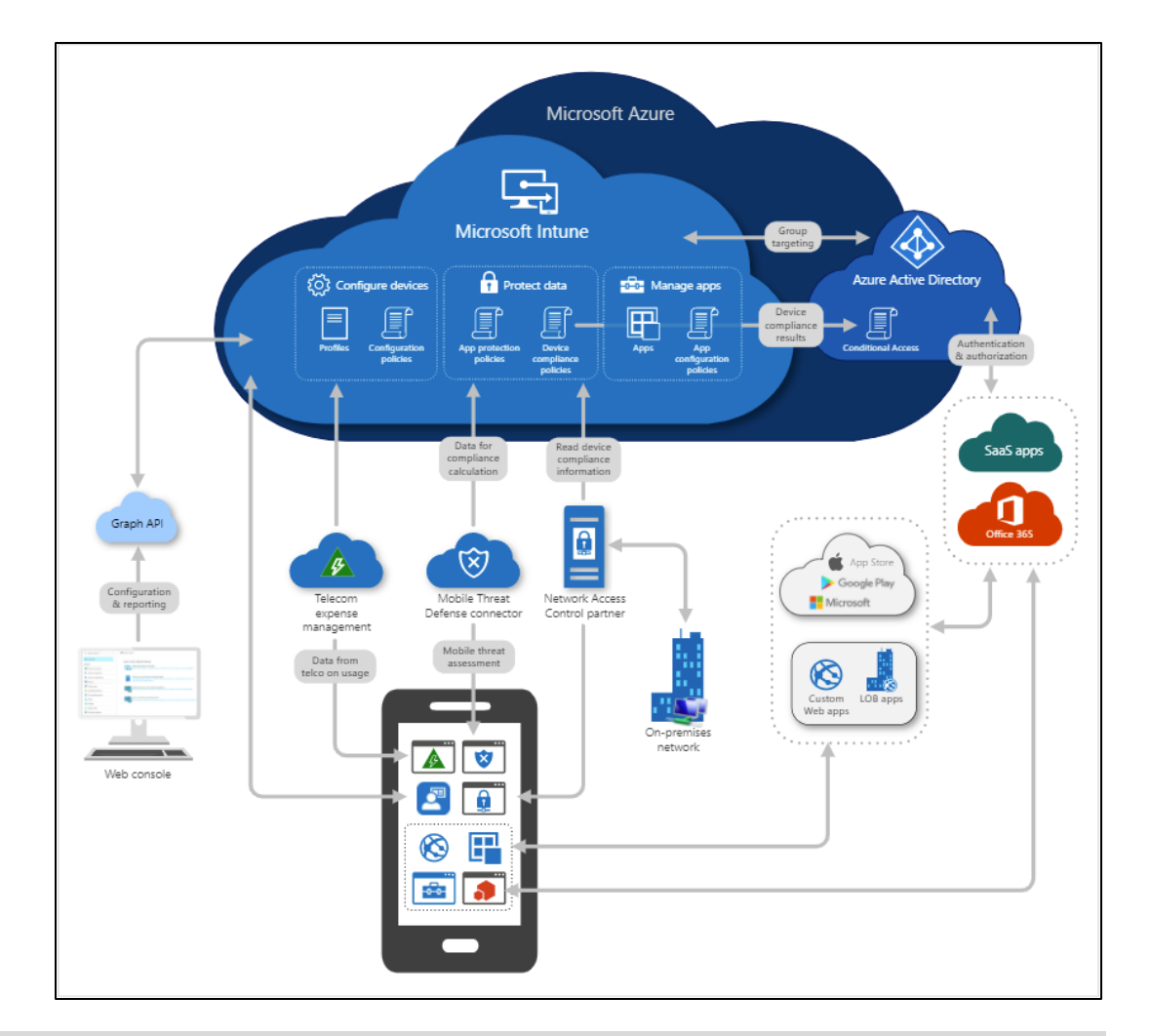

「Microsoft Intune の概要」より引用 https://docs.microsoft.com/ja-jp/mem/intune/fundamentals/what-is-intune

## MDM と MAM の Azure AD 条件付きアクセス ポリシー

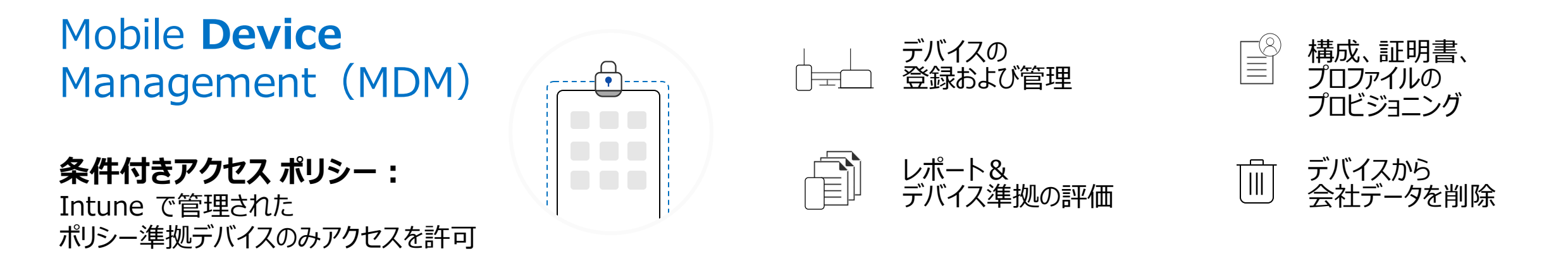

Mobile **Application** Management (MAM)

**条件付きアクセス ポリシー:** Intune で保護された アプリのみアクセスを許可

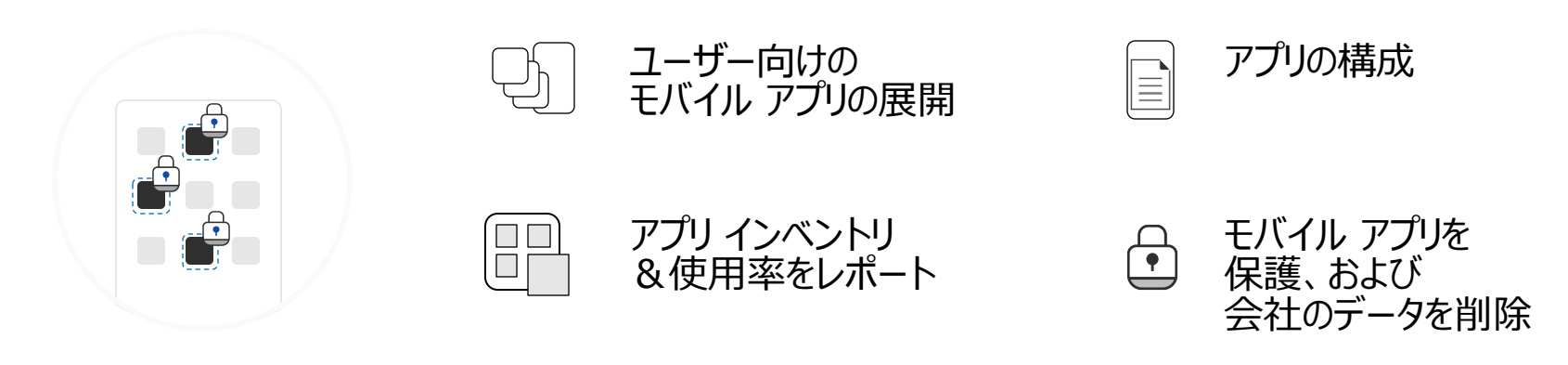

## Intune がサポートしているデバイスの OS

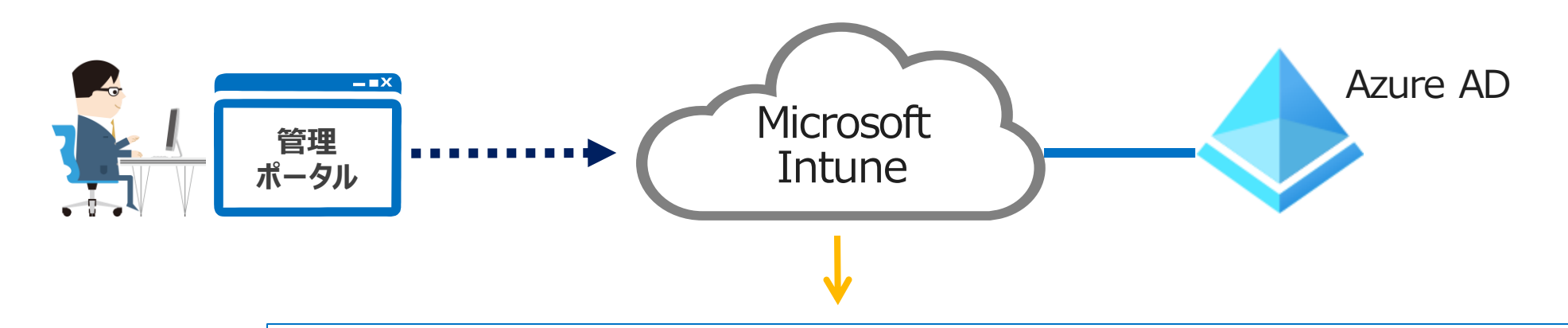

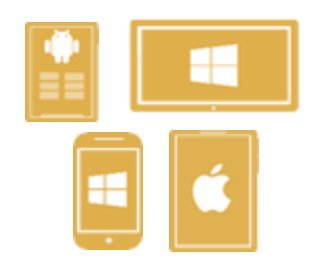

### Apple

- ・Apple iOS 12.0 以降
- ・Apple iPadOS 13.0 以降
- ・macOS X 10.13 以降

### Google

- ・Android 5.0 以降
- ・Android エンタープライズ

### Windows

- Surface Hub
- Windows 10
- Windows 10 IoT Enterprise (x86, x64)
- $\boldsymbol{\cdot}$  Windows Holographic for Business
- Windows 10 Teams (Surface Hub)
- ・Windows 10 1709 (RS3) 以降、Windows 8.1 RT、 Windows 8.1 (維持モード) が実行されている PC

「Intune でサポートされるオペレーティング システムとブラウザー」 https://docs.microsoft.com/ja-jp/mem/intune/fundamentals/supported-devices-browsers

### ユーザーとデバイスを紐づけた管理

- モバイル デバイスを Azure AD ユーザーと関連付けて管理する
- ユーザー単位のライセンス

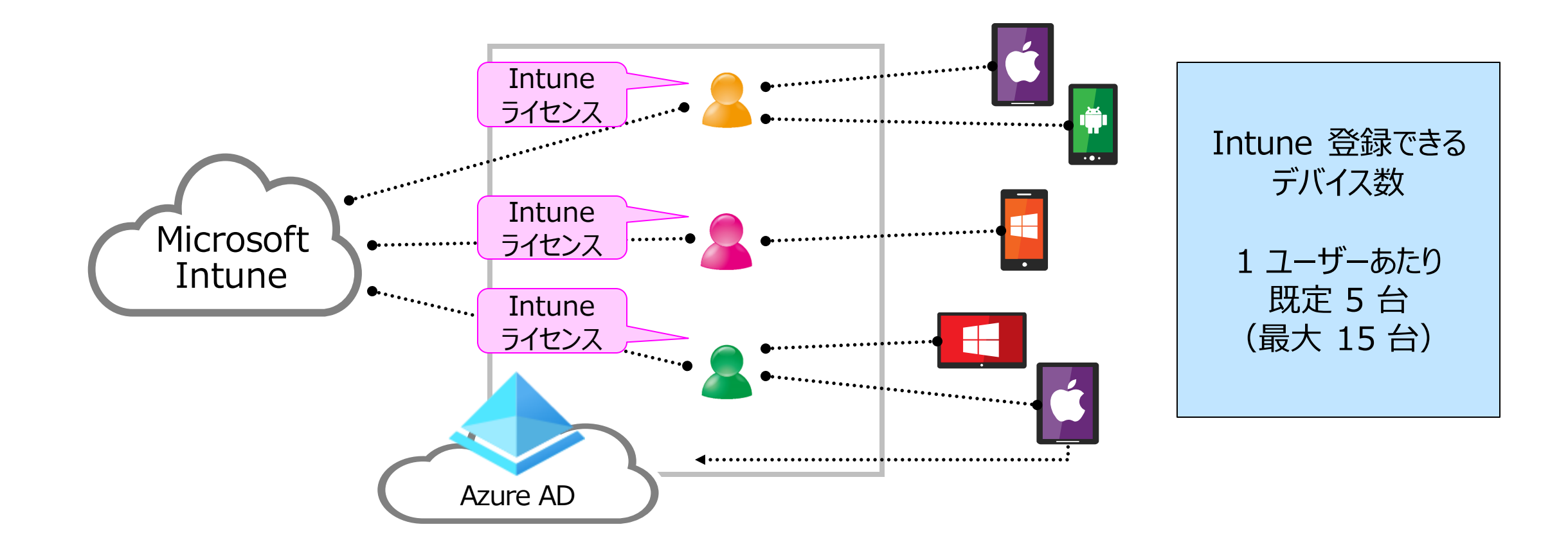

### Intune の一般的なシナリオ

- すべての従業員に BYOD
   (Bring your own device)を提供する
- 社員向けに、会社所有のスマートフォンを用意する
- 社員向けに、制限付きの共有タブレットを用意する
- 従業員が、管理されていない公共の場所から Microsoft 365 に安全にアクセスできるようにする

など

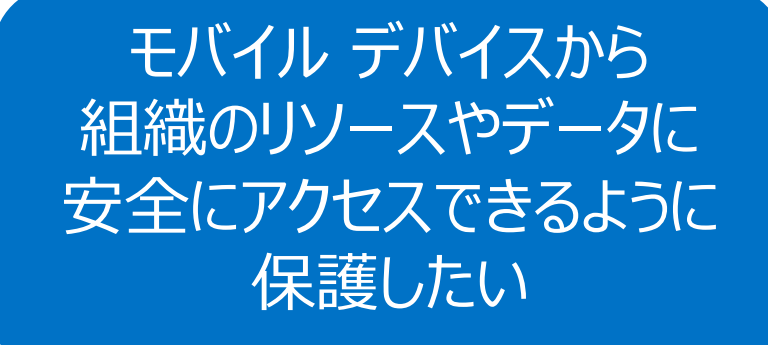

#### 「Microsoft Intune の一般的な使用方法」

https://docs.microsoft.com/jajp/mem/intune/fundamentals/common-scenarios

### Intune のセットアップ手順

- 手順1:サポートされる構成や要件の確認
- 手順 2: Intune へのサインイン
- 手順 3:ドメイン名の構成
- ・ 手順 4:ユーザーとグループの追加
- 手順 5: ライセンスの割り当て
- 手順 6: MDM 機関の設定(1911 サービス リリース以降は自動設定)
- 手順 7:アプリの追加 ※後述
- 手順 8: デバイスの構成 ※後述
- 手順 9: Intune ポータル サイトのカスタマイズ
- 手順 10:デバイスの登録 ※後述
- 手順 11:アプリ ポリシー構成 <u>※ 後述</u>

### 「Intune をセットアップする」

https://docs.microsoft.com/jajp/mem/intune/fundamentals/setup-steps

手順4:ユーザーとグループの追加

- デバイスとユーザーの管理に、Azure AD のグループを使用
  - 地理的な場所、部門、ハードウェアの特性ごとにグループを作成し、 ユーザーやデバイスを整理する
  - 特に、大規模なタスクを管理する際にグループを活用する

|                              |                                                | ホーム > グループ >                                       |                                                                 |
|------------------------------|------------------------------------------------|----------------------------------------------------|-----------------------------------------------------------------|
| Microsoft Endpoint Manager a | admin center                                   | 新しいグループ                                            |                                                                 |
| «<br><b>^</b> т-4            | <sup>ホーム &gt;</sup><br><b>グループ</b> ↓すべてのグループ … | グループの種類 * ①<br>ヤキュリティ                              | 例)デバイスをメンバーとする動的グループ                                            |
| ≤1 ダッシュボード                   | エディフィストABC - Azure Active Directory            | グループ名 * ①                                          | 動的メンバーシップ ルール … ×                                               |
| ≔ すべてのサービス                   | 《 + 新しいグループ ⊻ グバ                               | すべての Windows デバイス                                  |                                                                 |
| ★ お気に入り                      | ますべてのグループ (プレビュー)                              | グループの説明 ①                                          |                                                                 |
| 耳 デバイス                       | ▲ 削除したグループ                                     | グループの説明を入力してください                                   | <b>ルールの構成</b> ルールの検証 (プレビュー)                                    |
| デプリ                          | ★ 問題の診断と解決                                     | グループに Azure AD ロールを割り当てることができる (プレビュー) ①<br>はい いいえ | ルール ビルダーまたはルール構文テキスト ボックスを使用して、動的メンバーシップの規則を作成または編集できます。 ① 詳細情報 |
| 🌏 エンドポイント セキュリティ             | 設定                                             | メンバーシップの種類* ①                                      | および/または プロパティ 演算子 値                                             |
| ♀ レポート                       | ◎ 全般                                           | 動的デバイス                                             | deviceOSType Equals Windows 🔟                                   |
| 🚨 ユーザー                       | 有効期限                                           | 所有者                                                | 十式の追加                                                           |
| 🎎 グループ                       | 🐯 名前付けポリシー                                     | 所有者が選択されていません                                      | 規則の構文                                                           |
| 🏂 テナント管理                     | アクティビティ                                        | 動的なデバイス メンバー * ①<br>動的クエリの編集                       | (device.deviceOSType -eq "Windows")                             |
| 🗙 トラブルシューティング + サポート         | ジΞ アクセス レビュー                                   |                                                    |                                                                 |
|                              |                                                | 作成                                                 |                                                                 |

※ 動的デバイス グループの場合は、

メンバーの反映に少し時間がかかる

# 2-2

## 2章: Microsoft Intune

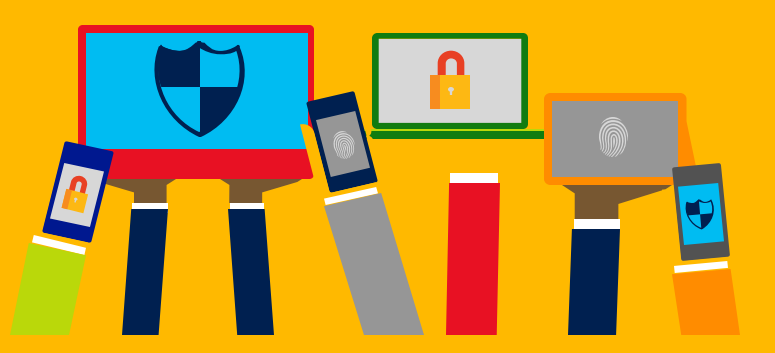

- ・Intune の概要
- ・<u>Intune によるモバイル デバイス管理</u> <u>(MDM)</u>
- Intune によるモバイル アプリ管理 (MAM)
- ・ Microsoft Defender for Endpoint との統合
- ・デバイスの登録
- ・Windows 10の Azure AD 参加 とハイブリッド Azure AD 参加

## Intune によるデバイス管理 (MDM)

- 1. デバイス インベントリの表示
- 2. リモート デバイス アクションの実行
- 3. デバイスの構成と管理
- 4. デバイスのコンプライアンス管理

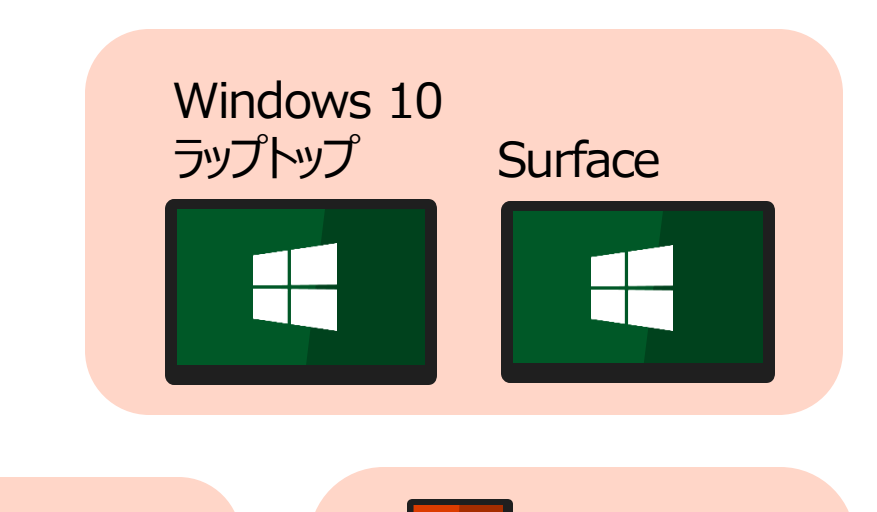

iOS

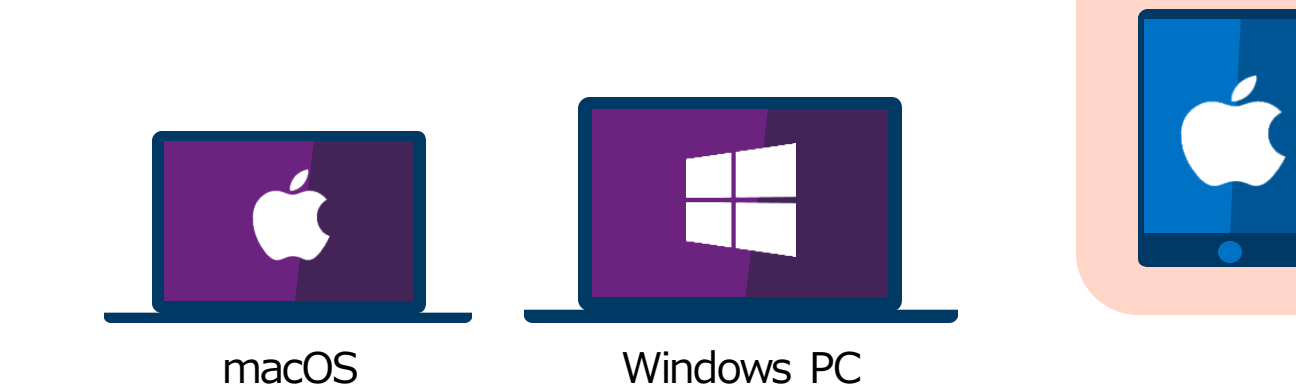

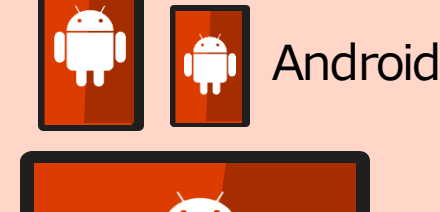

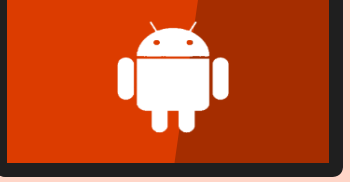

### 「Microsoft Intune デバイスの管理とは」

https://docs.microsoft.com/ja-jp/mem/intune/remote-actions/device-management

1. デバイス インベントリの表示

- Intune に登録されたデバイスは、 自動的にインベントリを収集する
- 収集した情報を、管理ポータルで参照できる

| Microsoft Endpoint Manager a             | dmin center                                       |                                                                                   |                   | Ŗ             | Q                  | ŝ     | ?              |
|------------------------------------------|---------------------------------------------------|-----------------------------------------------------------------------------------|-------------------|---------------|--------------------|-------|----------------|
| ≪<br>↑ ホーム<br><sup> </sup> ダッシュポード       | ホーム > デバイス<br><b>デバイス</b>   すべてのデバイ               | イス …                                                                              |                   |               |                    |       |                |
| ⇒ すべてのサービス ★ お気に入り                       | <ul> <li>▶ 検索 (Ctrl+/) «</li> <li>î 概要</li> </ul> | <ul> <li>         最新の情報に更新      </li> <li>         IMEI、シリアル番号、メ      </li> </ul> | ▼ フィルター (-ル、ユーザープ | ■■ 列<br>リンシパル | │ <u>↓</u><br>名、デバ | Expor | t  <br><br>管理: |
|                                          |                                                   | Showing 1 to 1 of 1 reco                                                          | rds<br>答理考 ↑」     |               | ĒŔ                 | Prev  | ious           |
| <ul> <li>■ レポート</li> <li>ユーザー</li> </ul> | プラットフォーム別<br>Windows<br>iOS/iPadOS                | Virgo                                                                             | Intune            |               | <u>ش</u>           | ·業    |                |

[デバイス] – [すべてのデバイス] で対象となるデバイスを選択し、 ハードウェアや検出されたアプリの情報を表示できる

「Intune でのデータ収集」 https://docs.microsoft.com/ja-jp/mem/intune/protect/privacy-data-collect

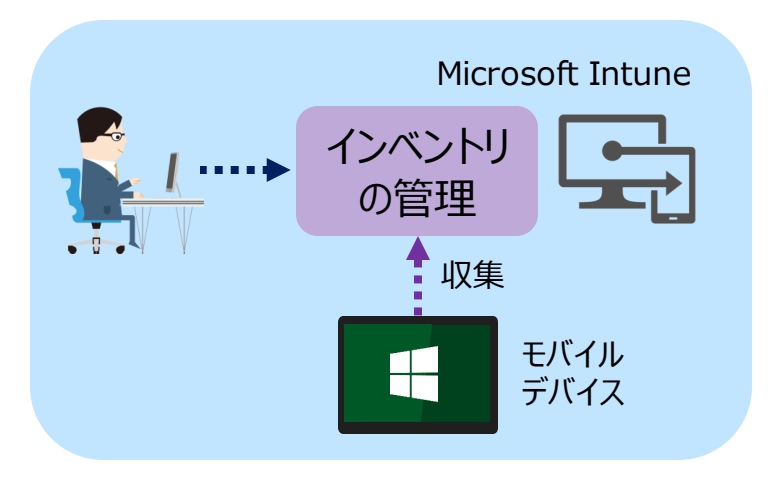

| 📭 Virgo   ハードウェア |                                            |                 |
|------------------|--------------------------------------------|-----------------|
|                  | オペレーティング システム                              |                 |
| (1) 概要           | オペレーティング システム                              | Windows         |
| 管理               | オペレーティング システム バージョン<br>オペレーティング システムのビルド番号 | 10.0.18363.1379 |
| !!! プロパティ        | オペレーティング システムの言語                           | en-US           |
| モニター             | オペレーティング システムのエディション<br>セキュリティ パッチ レベル     | Enterprise      |
| 📙 ハードウェア         | ストレージ                                      |                 |
| 📕 検出されたアプリ       | 記憶域の合計容量                                   | 126.01 GB       |
| 🛃 デバイスのポリシー準拠    | 記憶域の空き容量                                   | 104.38 GB       |
| 🔜 デバイス構成         | 物理メモリの合計容量                                 | 8589934592      |
| .■ アプリの構成        | システム格納装置                                   |                 |

## 会社所有のデバイス

- Intune は、次のように登録されたデバイスを会社所有とする
  - デバイス登録マネージャー アカウントで登録されたデバイス・・・ すべてのプラットフォーム
  - Apple Device Enrollment Program、Apple School Manager、
     Apple Configurator で登録されたデバイス・・・iOS/iPadOS
  - IMEI (International Mobile Equipment Identifier/国際携帯機器識別) 番号で、
     登録前に会社所有と識別されたデバイス・・・ IMEI 番号を持つすべてのプラットフォーム
  - シリアル番号で、登録前に会社所有として識別されたデバイス・・・ iOS/iPadOS、macOS、Android
  - 職場または学校の資格情報を使用して Azure AD 参加したデバイス・・・ Windows 10
  - デバイスのプロパティーで、会社として設定されているデバイス

※ Azure AD 登録されたデバイスは、個人用とマークされる

「デバイスの企業所有としての識別」

https://docs.microsoft.com/ja-jp/mem/intune/enrollment/corporate-identifiers-add

[応用] ユーザー所有のデバイス登録の許可/ブロック

• ユーザー所有のデバイス登録をブロックすることもできる(既定は許可)

| Mic | rosoft Endpoint Manager admin cent                                                                                        | ter                                                                     |                                                             |                                                                                                    |                                 |     |     |                |
|-----|----------------------------------------------------------------------------------------------------|-------------------------------------------------------------------------|-------------------------------------------------------------|----------------------------------------------------------------------------------------------------|---------------------------------|-----|-----|----------------|
| »   | <ul> <li>ホ-ム &gt; デバイス &gt; デバイスの登録 &gt; すべてのユーザー</li> <li>デバイス   デ ··· ×</li> <li>デバイスの登録   登録制限 ···</li> </ul>          |                                                                         |                                                             |                                                                                                    |                                 |     |     |                |
| * * | <ul> <li>▶ 検索 (Ctrl+/)</li> <li>① 概要</li> <li>■ すべてのデバイス</li> <li>■ モニター</li> <li>プラットフォーム別</li> <li>■ Windows</li> </ul> | <ul> <li>         ・ 検索 (Ctrl+/)         ・         ・         ・</li></ul> | ・ 作成の制<br>デバイスは、その:<br>既定の制限を編<br>デバイスの利<br>登録できるブラッ<br>優先度 | 限 ><br>ユーザーに割り当てられている優先順位の最も高い登録制限に準拠して<br>集することはできますが、削除することはできません。詳細をご覧ください<br>重 <u>実育の制]限</u><br>トフォーム、バージョン、および管理の種類を定義します。<br>名前 | いる必要があります。 優先順位<br>、。<br>割り当て済み |     |     |                |
|     | <ul> <li>iOS/iPadOS</li> <li>macOS</li> <li>Android</li> </ul>                                                            | 🛂 デバイス登録マネージャー                                                          | 既定<br>デバイスの_<br><sup>各ユーザーが登録</sup>                         | すべてのユーザー<br>上限数の制限<br>プラットフォームの設定 編集                                                                                                  | はい                              |     |     |                |
|     | マンプライアンス ポリシー                                                                                                    |                                                                         | 優先度<br>既定                                                   | 種類<br>Android Enterprise (仕事用プロファイル)                                                                                                  | プラットフォーム<br>許可                  | 最小  | 最大  | 個人所有<br>許可     |
|     |                                                                                                    |                                                                         |                                                             | Android デバイス管理者<br>iOS/iPadOS<br>macOS                                                                                                | 許可<br>許可<br>許可                  | N/A | N/A | 許可<br>許可<br>許可 |
|     |                                                                                                    |                                                                         |                                                             | Windows (MDM)                                                                                                    | 許可                              |     |     | 許可             |

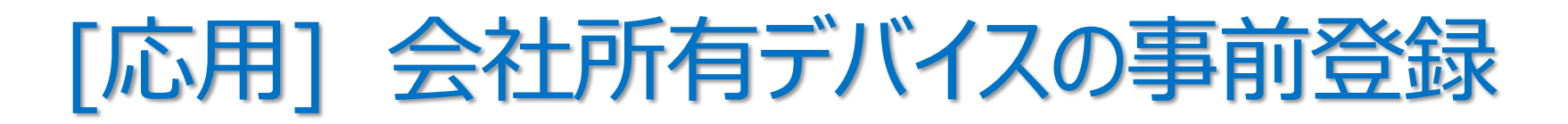

企業所有のデバイスのみを登録させるには、企業所有デバイスの ID
 (IMEI 番号、シリアル番号)の事前登録が必要

| Micro        | osoft Endpoint Manager admin center                                                                                                    |                                                                                         |                                |                                                                                                    | IMEI = International                  |
|--------------|----------------------------------------------------------------------------------------------------|-----------------------------------------------------------------------------------------|--------------------------------|----------------------------------------------------------------------------------------------------|---------------------------------------|
| ><br>含<br>≝ĭ | ホーム > デバイス > デバイスの登録<br><b>デバイス   デ</b> … ×                                                                                                    | <b>こした デバイスの登録</b>   業務F                                                                | 用デバイスの ID                      |                                                                                                    | Mobile Equipment<br>Identity          |
| ≡<br>★       | <ul> <li>&gt; 検索 (Ctrl+/)</li> <li></li> <li><!--</th--><th><ul> <li>▶ 検索 (Ctrl+/) 《</li> <li>■ Windows 登録</li> </ul></th><th>+ 追加 〜 直 削除<br/>CSV ファイルのアップロード</th><th>最新の情報に更新     日前の情報に更新     日前の情報     日前の情報     日前の間前の情報     日前の間前の情報     日前の間前の間前の間前の前の前の前の前の前の前の前の前の前の前の前の前の前の前の</th><th>国際移動体装置識別番号<br/>(端末識別番号)</th></li></ul> | <ul> <li>▶ 検索 (Ctrl+/) 《</li> <li>■ Windows 登録</li> </ul>                               | + 追加 〜 直 削除<br>CSV ファイルのアップロード | 最新の情報に更新     日前の情報に更新     日前の情報     日前の情報     日前の間前の情報     日前の間前の情報     日前の間前の間前の間前の前の前の前の前の前の前の前の前の前の前の前の前の前の前の | 国際移動体装置識別番号<br>(端末識別番号)               |
|              | <ul> <li>すべてのデバイス</li> <li>モニター</li> </ul>                                                                                                    | <ul> <li>■ Apple 登録</li> <li>■ Android 登録</li> </ul>                                    | 手動で入力<br>結果なし                  | 識別子                                                                                                    |                                       |
|              | <ul> <li>■ ±= 2<sup>-</sup></li> <li>ブラットフォーム別</li> <li>■ Windows</li> <li>■ iOS/iPadOS</li> <li>■ macOS</li> <li>■ Android</li> <li>デバイスの登録</li> </ul>                                                                                                    | <ul> <li>Android 豆飯</li> <li>登録制限</li> <li>業務用デバイスの ID</li> <li>デバイス登録マネージャー</li> </ul> | 結果なし<br>◀                      | <ul> <li>IDの追加</li> <li>**務用デバイスの ID</li> <li>デバイスの ID と詳細を追加ま</li> <li>ID の種類を選びます ①</li> <li>IMEI</li> <li>IMEI</li> <li>シリアル (Android、iOS、 n</li> </ul>                                                                                                    | するためにリストをインポートできます。<br>へ<br>nacOS のみ) |
|              | 🐻 デバイスの登録                                                                                                    |                                                                                         |                                |                                                                                                    |                                       |

2. リモート デバイス アクションの実行

- リモートから、さまざまな命令を実行できる

   ※は、デバイスの一括操作が可能
  - リモート ロック
  - パスコードのリセット
  - Windows 10 の PIN のリセット
  - ワイプ ※
  - インベントリから削除 ※
  - デバイスの削除 ※
  - 再起動 ※
  - 紛失したデバイスの検索 (iOS/iPadOS のみ)
  - 紛失モードの有効化 (iOS/iPadOS のみ)
  - 監視モードの有効化 (iOS/iPadOS のみ)
  - アクティベーション ロックの無効化 (iOS/iPadOS のみ)
  - デバイスの同期 ※

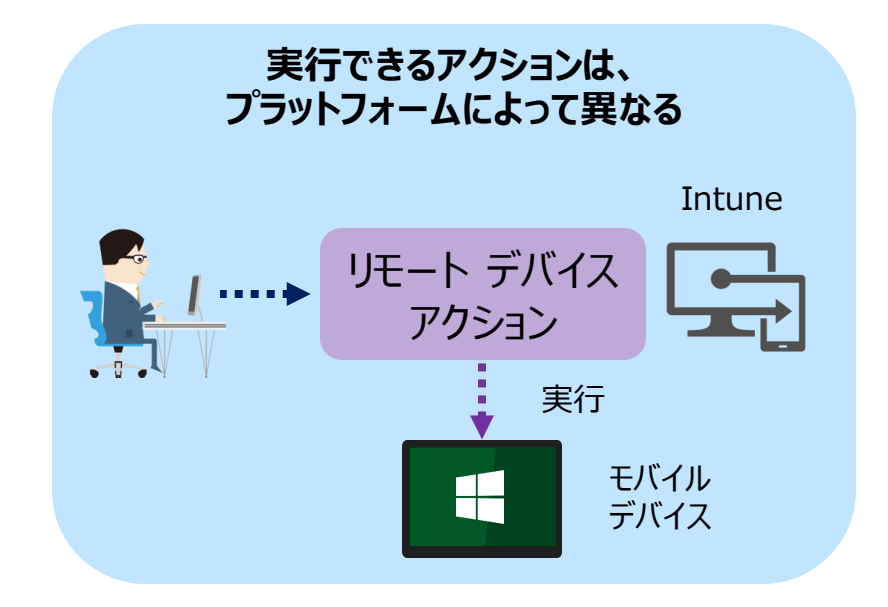

- 現在のユーザーのログアウト (iOS/iPadOS のみ)
- 共有デバイスからユーザーを削除 (iOS/iPadOS のみ)
- プライマリユーザーの確認 など

「Microsoft Intune デバイスの管理とは」の「行えるデバイス アクション」 https://docs.microsoft.com/ja-jp/mem/intune/remote-actions/devicemanagement#available-device-actions

### 例)デバイス紛失時の対応

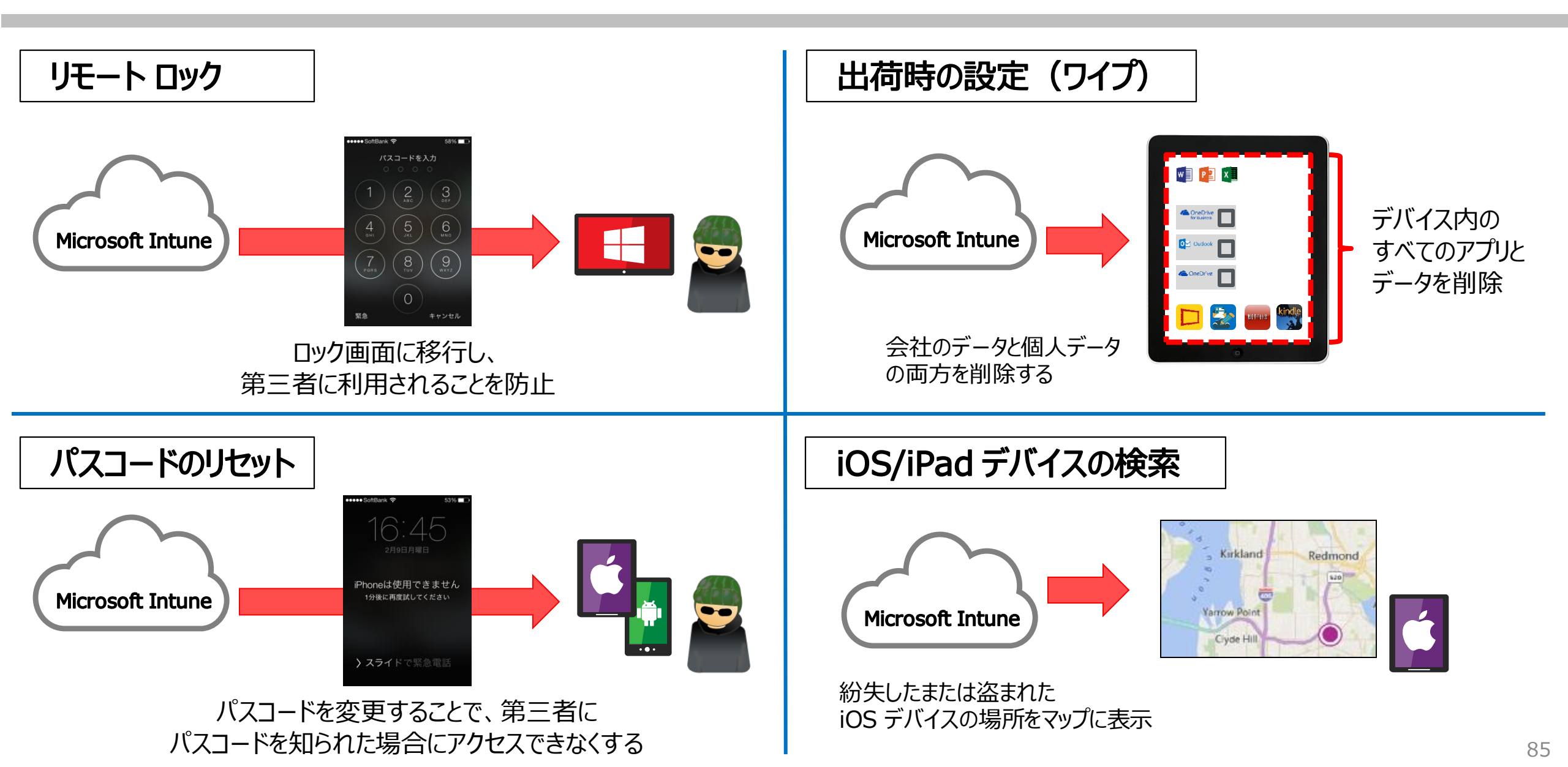

### 3. デバイスの構成と管理

| 。 "デバイフ    | 7の堪成プロファイリッグ                                        | を使用して |                                                                                 | 以降                                                  |
|------------|-----------------------------------------------------|-------|---------------------------------------------------------------------------------|-----------------------------------------------------|
| 管理対象       | 、<br>の ゴー ガーン で で 、 、 、 、 、 、 、 、 、 、 、 、 、 、 、 、 、 |       | プロファイルの作成                                                                       | >                                                   |
| デバイスの      | の機能や構成を管理でき                                         | 53    | プラットフォーム                                                                        |                                                     |
| ) / ( //() |                                                     |       | Windows 10 以降                                                                   | ~                                                   |
|            |                                                     |       | プロファイルの種類                                                                       |                                                     |
|            |                                                     |       | テンプレート                                                                          | $\checkmark$                                        |
|            |                                                     |       | テンプレートには、機能ごとに整理された設定のグループだ<br>合や、WiFi や VPN の構成など企業ネットワークにアクセ<br>トを使用します。詳細を表示 | が含まれています。ポリシーを手動で作成しない場<br>セスするようデバイスを構成する場合は、テンプレー |
|            |                                                     |       | ₽検索                                                                             |                                                     |
|            | プロファイルの作成                                           | ×     | テンプレート名                                                                         | $\uparrow \downarrow$                               |
|            |                                                     |       | Endpoint Protection ①                                                           |                                                     |
| フラットフォーム   | プラットフォーム                                            |       | Identity Protection ①                                                           |                                                     |
| を選択        | プラットフォームを選択                                         | ^     | Microsoft Defender for Endpoint (Windows 10                                     | デスクトップ) ①                                           |
|            | Android デバイス管理者                                     |       | PKCS のインポートされた証明書 ①                                                             |                                                     |
|            | Android Enterprise                                  |       | PKCS 証明書 ①                                                                      |                                                     |
|            | iOS/iPadOS                                          |       | SCEP 証明書 ①                                                                      |                                                     |
|            | Mindows 10 Mile                                     |       | VPN ①                                                                           |                                                     |
|            | Windows IU 以降                                       | _     |                                                                                 |                                                     |
|            | Windows 8.1 以降                                      |       | 作成                                                                              |                                                     |

Windows 10

### 代表的なデバイスの構成プロファイル

- 証明書
- 電子メール
- VPN
- Wi-Fi
- デバイスの制限
- カスタム プロファイル
- デバイスの機能(iOS/iPadOS、macOS)
- 更新ポリシー(iOS/iPadOS)
- 管理用テンプレート (Windows 10 以降)
- 配信の最適化(Windows 10 以降)
- ドメイン参加 (Windows 10 以降)
- Defender for Endpoint (Windows 10 以降)
- ID 保護(Windows 10 以降、Windows Holographic for Business) など

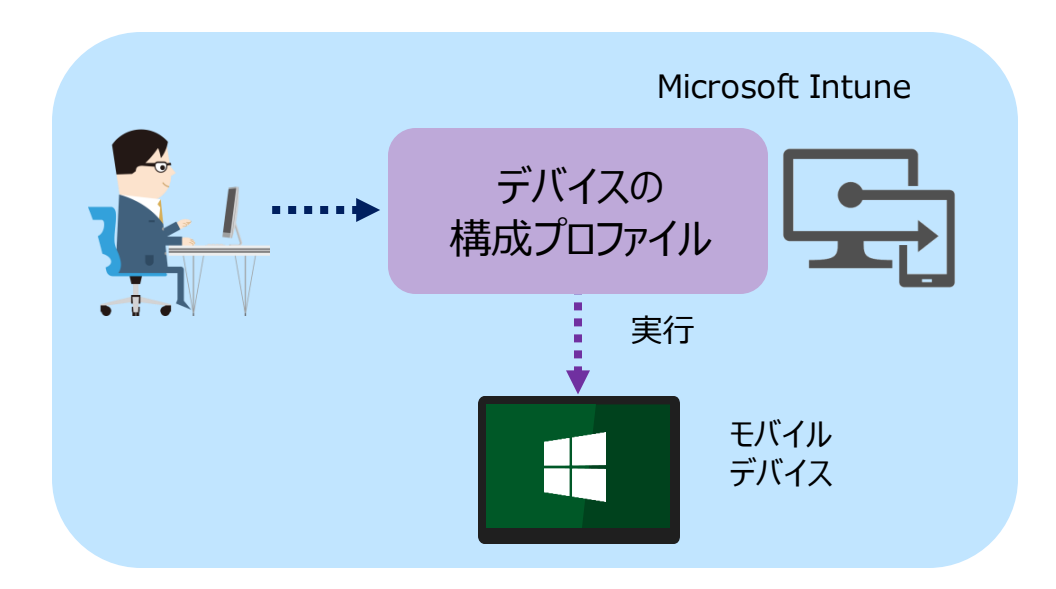

「Microsoft Intune でデバイス プロファイルを 使用してデバイスに機能と設定を適用する」 https://docs.microsoft.com/jajp/mem/intune/configuration/device-profiles

## 例) iOS/iPadOS 「デバイスの制限」 プロファイルの作成

「デバイス] – [構成プロファイル] の
 [プロファイルの作成] で、
 プラットフォームとプロファイルの種類を指定

| licrosoft Endpoint Manager admin center |                        |                                           |  |  |
|-----------------------------------------|------------------------|-------------------------------------------|--|--|
| ×                                       | ホーム > デバイス             |                                           |  |  |
| ▶ ホーム                                   | 📻 <b>デバイス</b>   構成プロフラ | アイル …                                     |  |  |
| 🗓 ダッシュボード                               |                        |                                           |  |  |
| ☰ すべてのサービス                              |                        | 十 プロファイルの作成 <del>ニニ 71 💛 、</del> 新6       |  |  |
| ★ お気に入り                                 | Android                | 夕前で絵壶! てください                              |  |  |
| 📱 デバイス                                  |                        | 107-11-2                                  |  |  |
| アプリ                                     |                        | デバイフ接 ポプロファイル がありキサム                      |  |  |
| エンドポイント セキュリティ                          | • アバイスの登録              | → 「 ( 一 ( 一 ( 一 ( 一 ( 一 ( 一 ( 一 ( 一 ( 一 ( |  |  |
| ┛ レポート                                  | ポリシー                   |                                           |  |  |
| ューザー                                    | 🗐 コンプライアンス ポリシー        |                                           |  |  |
| ■<br>▲ グループ                             | ◎ 条件付きアクセス             |                                           |  |  |
| -<br>・<br>テナント管理                        | ■ 構成プロファイル             |                                           |  |  |
| 🗸 トラブルシューティング + サポート                    | 🔽 スクリプト                |                                           |  |  |

| プロファイルの作成         |                                                      | iO                     | S/iPadOS |
|-------------------|------------------------------------------------------|------------------------|----------|
| プラットフォーム          |                                                      |                        |          |
| iOS/iPadOS        |                                                      |                        | ~        |
| プロファイルの種類         |                                                      |                        |          |
| デバイスの制限           |                                                      |                        | ^        |
| PKCS のインポートされた証明書 |                                                      |                        |          |
| PKCS 証明書          |                                                      |                        | 「甘未」方づ   |
| SCEP 証明書          | デバイスの制限 …<br>iOS/iPadOS                              |                        | [基本] 97  |
| VPN               | <ol> <li>基本</li> <li>2 構成設定</li> <li>3 割り</li> </ol> | 当て ④ 確認および作成           |          |
| Wi-Fi             | 名前 *                                                 | iOS/iPadOS の機能制限プロファイル |          |
| カスタム              | 說明                                                   |                        |          |
| デバイスの制限           |                                                      |                        |          |
| デバイス機能            | ブニットフ <i>ナー (</i> ,                                  | 2015401/201            |          |
| 信頼済み証明書           | プロファイルの種類                                            | デバイスの制限                |          |
| 電子メール             |                                                      |                        |          |
| 派生資格情報            |                                                      |                        |          |
|                   |                                                      |                        |          |
| 作成                | 前へ <b>次へ</b>                                         |                        |          |

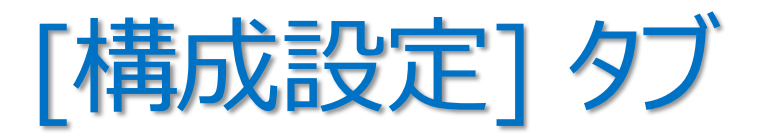

| デバイスの制限 …<br>iOS/iPadOS      |     | デバイスの制限 …<br>iOS/iPadOS                                                                                                    |
|------------------------------|-----|----------------------------------------------------------------------------------------------------|
| ✓ 基本 2 構成設定 ③ 割り当て ④ 確認および作成 |     | ✓ 基本 2 構成設定 ③ 割り当て ④ 確認および作成                                                                                                    |
| ✓ アプリストア、ドキュメント表示、ゲーム        |     | ◇ アプリストア、ドキュメント表示、ゲーム                                                                                                    |
| ✓ 自律的シングル App モード            |     | ◇ 自律的シングル App モード                                                                                                    |
| ◇ 組み込みアプリ                    |     | ~ 組み込みアプリ                                                                                                    |
| ✓ クラウドとストレージ                 |     | ◇ クラウドとストレージ                                                                                                    |
| ✓ 接続されているデバイス                |     | へ 接続されているデバイス                                                                                                    |
| × FX17                       | N . | すべての登録の種類<br>これらの設定は、デバイス登録またはユーザー登録によって Intune に登録されたデバイスと、Apple School Manager または Apple                                                                         |
| ✓ 全般                         |     | Business Manager を使用して自動デバイス登録(以前の DEP)によって登録されたデバイスに対して有効です。これには、すべての監視<br>対象デバイスが含まれます。                                                                          |
| ◇ キーボードと辞書                   |     | Apple Watch の手首検出を強制する ① はい 構成されていません                                                                                                    |
| ✓ キオスク                       |     | デバイスの登録とデバイスの自動登録                                                                                                    |
| ✓ □ック画面の動作                   |     | これらの設定は、デバイス登録によって Intune に登録されたデバイスと、Apple School Manager または Apple Business Manager を<br>使用して自動デバイス登録 (以前の DEP) によって登録されたデバイスに対して有効です。これには、すべての監視対象デバイスが含まれま<br> |
| ∽ パスワード                      |     |                                                                                                    |
| ◇ 制限付きアプリ                    | N N | AirPlay 法信要求のハアリング ハスリートか必 はい 構成されていません<br>須 ①                                                                                                    |
| ✓ Shared iPad                |     | デバイスの自動登録                                                                                                    |
| ◇ アプリの表示/非表示                 |     | これらの設定は、Apple School Manager または Apple Business Manager を使用してデバイスの自動登録(以前の DEP) によって<br>Intune に登録された監視対象デバイスに対して有効です。これには、Apple Configurator で監視されているデバイスが含まれます。  |
|                              |     | AirDrop をブロックする はい 傷成されていません                                                                                                    |
| - 21 ( 22)                   |     | Apple Watch とのペアリングをブロックする はい 構成されていません                                                                                                    |
| 前へ 次へ                        | ) \ | 前へ<br>前へ<br>次へ                                                                                                    |

### 「Microsoft Intune でのデバイス プロファイルの作成」

https://docs.microsoft.com/ja-jp/mem/intune/configuration/device-profile-create

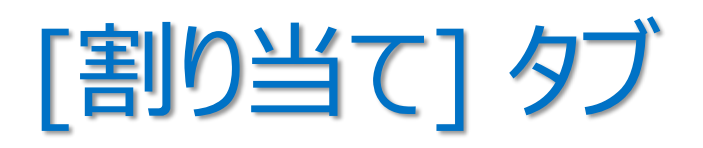

 デバイス構成プロファイルを適用したい Azure AD グループを指定

### <構成プロファイルの段階的な展開>

Pilot 用のユーザー グループと Full-Scale 用のユーザー グループを作成

Pilot 用の構成プロファイルと Full-Scale 用の構成プロファイルを作成

設定の変更や展開を、 Pilot 用の構成プロファイルから行う

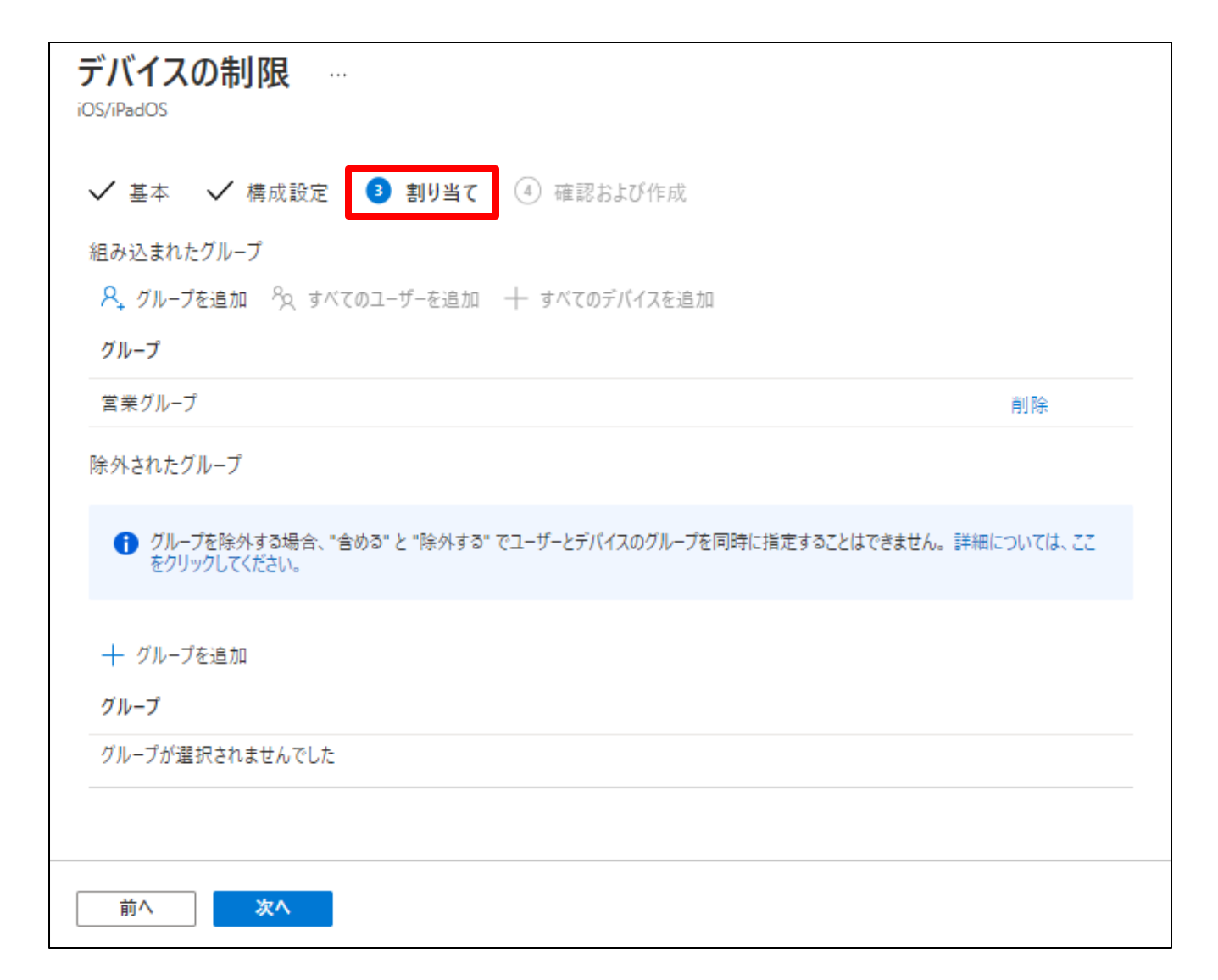

### ユーザー グループとデバイス グループ 適用先にどちらを指定するかは、目標によって異なる

- ・ ユーザー グループ
  - ・常にユーザーに対して適用される
  - ・ユーザーが使用するデバイスに関係なく、プロファイルで 構成した設定や規則を**常にユーザーに対して**有効にする 場合は、ユーザー グループを使用する
  - 例 1) あるユーザーが 職場用に Surface Pro と 個人用に iOS を使用していて、両方のデバイスに、 組織のヘルプ デスク アイコンを配置したい
  - 例 2) ユーザーが、会社所有の新しいデバイスを受け取り、 自身の Azure AD アカウントでデバイスにサインイン すると、Azure AD に自動的に登録され、 Intune によって自動的に管理されているデバイス
  - 例 3) ユーザーがデバイスにサインインするたびに、
     OneDrive や Office などのアプリの機能を
     制御することが必要な場合

- ・ デバイス グループ
  - ・常にデバイスに対して適用される
  - ・どのユーザーがサインインしているかに関係なく、プロファイル で構成した設定や規則を常にデバイスに対して有効に する場合は、デバイス グループを使用する
  - 例 1) 専用ユーザーがいないデバイスの管理に便利
  - 例 2)デバイスを使用しているユーザーに関係なく、 デバイスのカメラを無効にしたい
  - 例 3) デバイスを使用しているユーザーに関係なく、
     Microsoft Edge の一部の設定を制御したい
     (ダウンロードのブロック、Cookie の構成など)

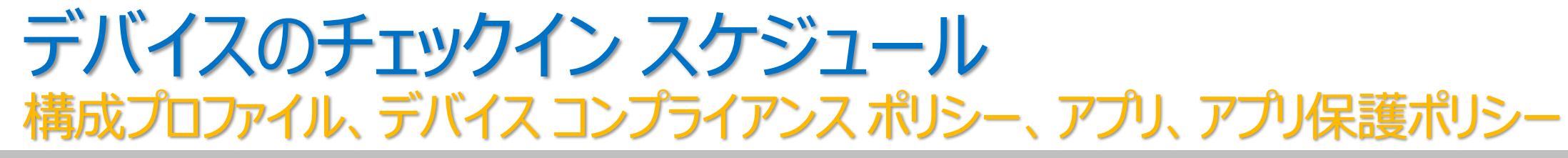

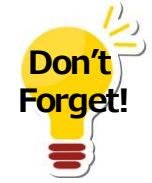

- プラットフォームごとに異なる
- ユーザーが手動で同期を実行することもできる

| プラットフォーム                   | 頻度                                          |
|----------------------------|---------------------------------------------|
| iOS/iPadOS                 | 1 時間まで 15 分ごと、その後は約 8 時間ごと                  |
| macOS                      | 1 時間まで 15 分ごと、その後は約 8 時間ごと                  |
| Android                    | 15 分まで 3 分ごと、その後の 2 時間は 15 分ごと、その後は約 8 時間ごと |
| デバイスとして登録された Windows 10 PC | 15 分まで 3 分ごと、その後の 2 時間は 15 分ごと、その後は約 8 時間ごと |
| Windows Phone              | 15 分まで 5 分ごと、その後の 2 時間は 15 分ごと、その後は約 8 時間ごと |
| Windows 8.1                | 15 分まで 5 分ごと、その後の 2 時間は 15 分ごと、その後は約 8 時間ごと |

### 「Microsoft Intune でのデバイス ポリシーとプロファイルの一般的な質問と回答」

https://docs.microsoft.com/ja-jp/intune/configuration/device-profile-troubleshoot#how-long-does-it-take-for-devices-to-get-a-policy-profileor-app-after-they-are-assigned

### Tips! デバイス構成プロファイル

### 複数のポリシーが同じユーザーまたはデバイスに 割り当てられている場合、

- 制限レベルが異なる2つの構成プロファイルが適用された場合、
   より安全なポリシーが優先される
- 複数の構成プロファイルの設定が競合する場合、
   Intune に競合の状況が表示される(手動で解決する)

「Microsoft Intune でのデバイス ポリシーとプロファイルの一般的な質問と回答」の「複数のポリシーが 同じユーザーまたはデバイスに割り当てられる場合、どの設定が適用されるのかどうすればわかりますか」 https://docs.microsoft.com/ja-jp/mem/intune/configuration/device-profile-troubleshoot#if-multiple-policies-areassigned-to-the-same-user-or-device-how-do-i-know-which-settings-gets-applied

## 4. デバイスのコンプライアンス管理

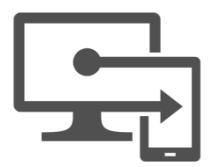

- ・ "コンプライアンス ポリシー"は、組織のデータを保護するために、
   ユーザーやデバイスが
   <u>守るべきルールおよび設定の定義</u>
  - 準拠ユーザーおよびデバイスであるために満たす必要があるルールや設定の定義
     非準拠のデバイスに適用されるアクション
  - 条件付きアクセスと組み合わせて、 ルールを満たしていないユーザーとデバイスをブロック

「コンプライアンスポリシーを使用して、Intune で管理する デバイスのルールを設定する」 https://docs.microsoft.com/jajp/mem/intune/protect/device-compliance-get-started

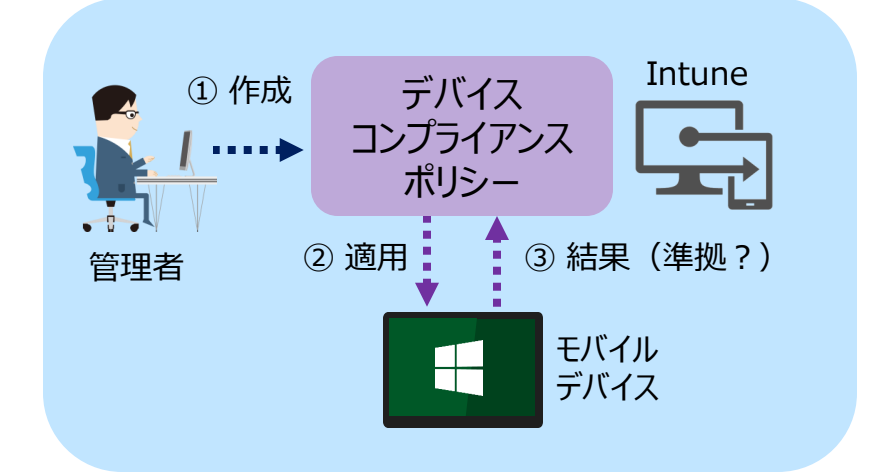

2 つのコンプライアンス ポリシー

• Intune のコンプライアンスポリシーは、次の2つの組み合わせで評価される

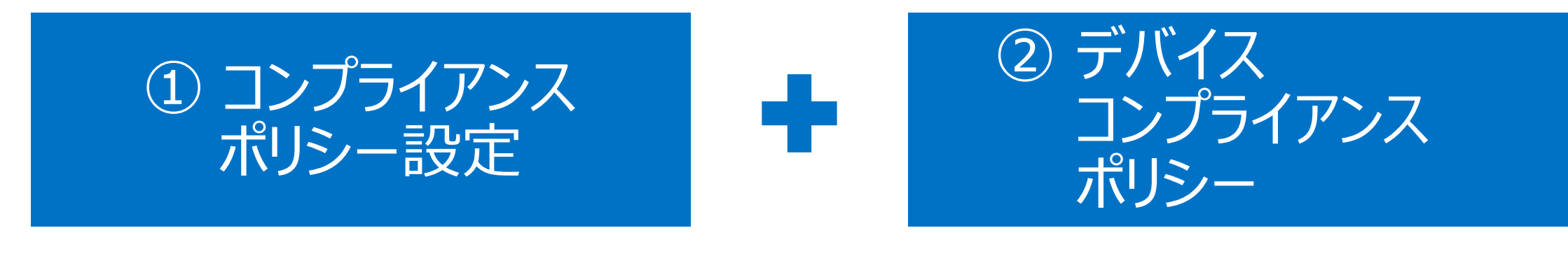

- すべてのデバイスに適用される、 テナント全体の設定
- Intune 環境でのコンプライアンスポリシーの動作のベース ラインの設定

- ユーザーまたはグループに割り当てる、 プラットフォームごとのルール
  - パスワードを使用したデバイスへのアクセス
  - 暗号化
  - デバイスが脱獄またはルート化されているか
  - 必要な最小 OS バージョン
  - 許可される最大 OS バージョン など

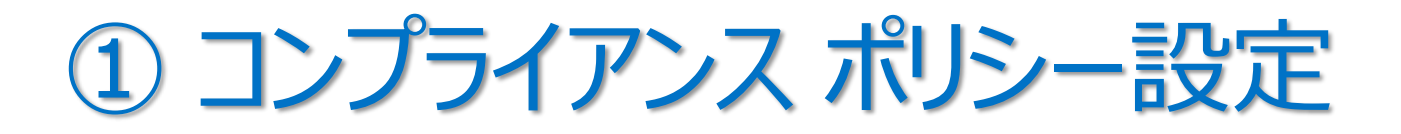

• [デバイス] – [コンプライアンス ポリシ] の [コンプライアンス ポリシー設定]

| Microsoft Endpoint Manager a | admin center               |                   |                                                       |
|------------------------------|----------------------------|-------------------|-------------------------------------------------------|
| «                            | ホーム > デバイス > コンプライアン       | /ス ポリシー           |                                                       |
| ホーム                          | デバイス   ・・・ ×               | 👸 コンプライアンス オ      | <b>ドリシー</b>   コンプライアンス ポリシー設定 …                       |
| 🖾 ダッシュボード                    |                            | <b>W</b>          |                                                       |
| ≔ すべてのサービス                   |                            |                   | 🔚 保存 🗙 破棄                                             |
| ★ お気に入り                      | () 概要                      | ・ 📙 ポリシー          | これらの設定では、コンプライアンス サービスでデバイスを処理する方法を構成します。各デバイスでは、デバイス |
| 耳 デバイス                       | 🖷 すべてのデバイス                 | 🚊 通知              | 込みデバイス コンプライアンス ポリシー" としてこれらを評価します。                   |
| ■ アプリ                        | ■ モニター                     | ≡ 準拠していないデバイスの削除  | コンプライアンスポリシーが割り当てら 準拠している 準拠していない                     |
| 🌏 エンドポイント セキュリ               | プラットフォーム別                  | ⊕ 場所              | れていないテバイスをマークする ①                                     |
| ♀ レポート                       | Windows                    | ◎ コンプライアンス ポリシー設定 | 脱獄の高度な検出                                              |
| ▲ ユーザー<br>● パン・ =            | iOS/iPadOS                 |                   | コンプライアンス状態の有効期間(日) ① 30 🗸                             |
|                              | 🖵 macOS                    |                   |                                                       |
| ▶ テナント管理                     | Android                    |                   |                                                       |
| 🗙 トラノルシューティンク +              | デバイスの登録                    |                   | 推奨: [準拠していない] および                                     |
|                              |                            |                   | [有効]を選択                                               |
|                              | atus                       |                   |                                                       |
|                              | <b>ホリシー</b>                |                   |                                                       |
|                              | コンノフイアン人 ホリンー              |                   |                                                       |
|                              | <ul><li>第件付きアクセス</li></ul> |                   |                                                       |

② デバイス コンプライアンス ポリシー

 「デバイス] – [コンプライアンス ポリシー] – [ポリシー] の [+ ポリシーの作成] で、 プラットフォームごとのデバイス コンプライアンス ポリシーを作成できる

| Microsoft Endpoint Manager admin center |                                       |                              |         |                               |          |                          |
|-----------------------------------------|---------------------------------------|------------------------------|---------|-------------------------------|----------|--------------------------|
| «                                       | ホーム > デバイス >                          |                              |         |                               |          |                          |
| <b>合</b> ホーム                            | デバイス   ··· ×                          | □ コンプライアンス ポリシー   ポリシー …     |         |                               |          |                          |
| ダッシュボード                                 |                                       |                              |         |                               |          |                          |
| 듣 すべてのサービス                              |                                       | <mark>ዖ</mark> 検索 (Ctrl+/) 《 | 十 ポリシーの | Y作成 <u>== 対 🎧 フィルク 👌 最新</u> な |          |                          |
| ★ お気に入り                                 | () 概要                                 | 、 『 ポリシー                     | ○ 夕前で給去 |                               |          |                          |
| 🛄 デバイス                                  | 🖷 すべてのデバイス                            | 🚊 通知                         | ポリシー名   | <b>•</b>                      | <u> </u> |                          |
| 📰 アプリ                                   | ■ モニター                                | 注 準拠していないデバイスの削除             | コンプライアン | ポリシーの作成                       |          | ×                        |
| 🀫 エンドポイント セキュリ                          | プラットフォーム別                             | ⊕ 場所                         |         |                               |          |                          |
|                                         | Windows                               | ※ コンプライアンス ポリシー設定            |         | プラットフォーム                      |          |                          |
| ▲ ユーサー<br>● Fiu = ゴ                     | iOS/iPadOS                            |                              |         | プラットフォームを選択                   |          | ^                        |
| AM クループ                                 | 🖵 macOS                               |                              |         | Android デバイス管理者               | [        |                          |
| ☆ テノノト自理                                | Android                               |                              |         | Android Enterprise            |          | Android Enterprise の場合は、 |
|                                         | デバイスの登録                               |                              |         | iOS/iPadOS                    |          | プロファイルの種類も指定する           |
|                                         | ■ デバイスの登録                             |                              |         | macOS                         |          | ・フルマネージド、専用、             |
|                                         | ポリシー                                  |                              |         | Windows 10 以降                 |          | 会社所有の仕事用ノロノアイル           |
|                                         | コンプライアンスポリシー                          |                              |         | Windows 9.1 NB                |          | ・個人所有の仕事用ノロファイル          |
|                                         | ・ ・ ・ ・ ・ ・ ・ ・ ・ ・ ・ ・ ・ ・ ・ ・ ・ ・ ・ |                              |         | VVIIIGOWS 0.1 KAP             |          |                          |

## 例) Windows 10 のデバイス コンプライアンス ポリシーの作成

• プラットフォームで [Windows 10 以降] を選択し、[基本] タブでポリシー名を入力する

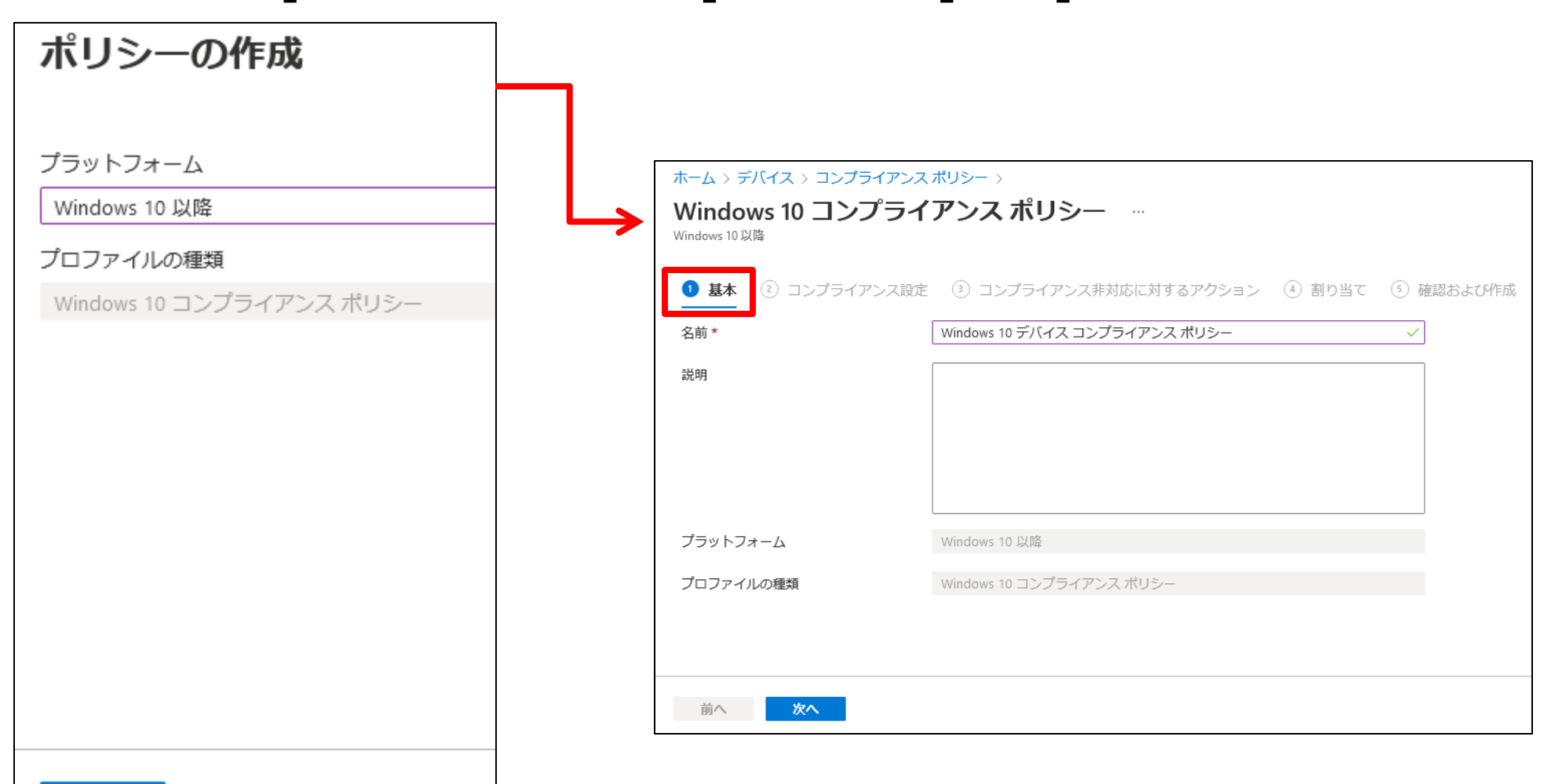
[コンプライアンス設定] タブ

|                                     | へ デバイスの正常性                  |             |           |  |  |
|-------------------------------------|-----------------------------|-------------|-----------|--|--|
| ホーム > デバイス > コンプライアンス ポリシー >        | Windows 正常性構成証明サービスの記       | 平価規則        |           |  |  |
| Windows 10 コンプライアンス ポリシー            | BitLocker が必要 🗊             | 必要          | 構成されていません |  |  |
| Windows 10 以降                       | デバイス上でセキュア ブートの有効化力<br>必要 ① | が           | 構成されていません |  |  |
| ✓ 基本 2 コンプライアンス設定 ③ コンプライアンス非対応に対する | コードの整合性が必要 ①                | 必要          | 構成されていません |  |  |
| ◇ デバイスの正常性                          |                             |             |           |  |  |
| ✓ デバイスのプロパティ                        | ヘ デバイスのプロパティ                |             |           |  |  |
| Configuration Managerのコンプライアンス      | オペレーティング システムのバージョン ①       |             |           |  |  |
|                                     | 最小 OS バージョン ①               | 構成されていません   |           |  |  |
| ◇ システム セキュリティ                       | 最大 OS バージョン ①               | 構成されていません   |           |  |  |
| ✓ Microsoft Defender for Endpoint   | モバイル デバイスの最小 OS バージョン<br>①  | 構成されていません   |           |  |  |
|                                     | モバイル デバイスの最大 OS バージョン<br>①  | , 構成されていません |           |  |  |
|                                     | 有効なオペレーティング システムのビル         | νř          | エクスポート    |  |  |
|                                     | 構成されていません                   | 構成されていません   | 構成されていません |  |  |
| 前へ次へ                                |                             |             |           |  |  |

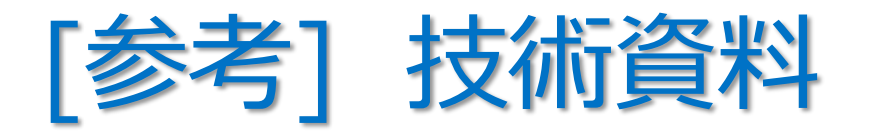

- ・ 「Intune を使用してデバイスを準拠または非準拠としてマークするための Windows 10 以降の設定」
  - https://docs.microsoft.com/ja-jp/mem/intune/protect/compliance-policy-create-windows
- ・ 「Intune を使用してデバイスを準拠または非準拠としてマークするための iOS および iPadOS 設定」
  - https://docs.microsoft.com/ja-jp/mem/intune/protect/compliance-policy-create-ios
- ・ 「Intune を使用してデバイスを準拠または非準拠としてマークするための macOS 設定」
  - https://docs.microsoft.com/ja-jp/mem/intune/protect/compliance-policy-create-mac-os
- ・ 「Intune を使用してデバイスを準拠または非準拠としてマークするための Android 設定」
  - https://docs.microsoft.com/ja-jp/mem/intune/protect/compliance-policy-create-android
- ・ 「Intune を使用してデバイスを準拠または非準拠としてマークするための Android エンタープライズ設定」
  - https://docs.microsoft.com/ja-jp/mem/intune/protect/compliance-policy-create-android-for-work
- ・ 「Intune を使用してデバイスを準拠または非準拠としてマークするための Windows 8.1 設定」
  - https://docs.microsoft.com/ja-jp/mem/intune/protect/compliance-policy-create-windows-8-1

「参考」 場所ベースの判断(ネットワーク フェンス)

- デバイスが許可されたネットワークに接続されているときにのみ、組織のリソースにアクセスできるようにするため、デバイスが許可された場所を離れたときに、組織のリソースへのアクセスを ブロックできるポリシー
  - 例)ある工場で、一部の従業員が Android デバイスを使用している。 この工場では、工場外に Android デバイスを持ち出すことを禁止 している。もし、ある従業員が Android デバイスを工場外に 持ち出してしまったとしても、組織ネットワークへの無許可のアクセスを 防止することができる。
- 「Android デバイス管理者」プロファイルでのみサポート (Android デバイス 6.0 以降)

「Intune で場所(ネットワークフェンス)を使用する」 https://docs.microsoft.com/ja-jp/mem/intune/protect/use-network-locations

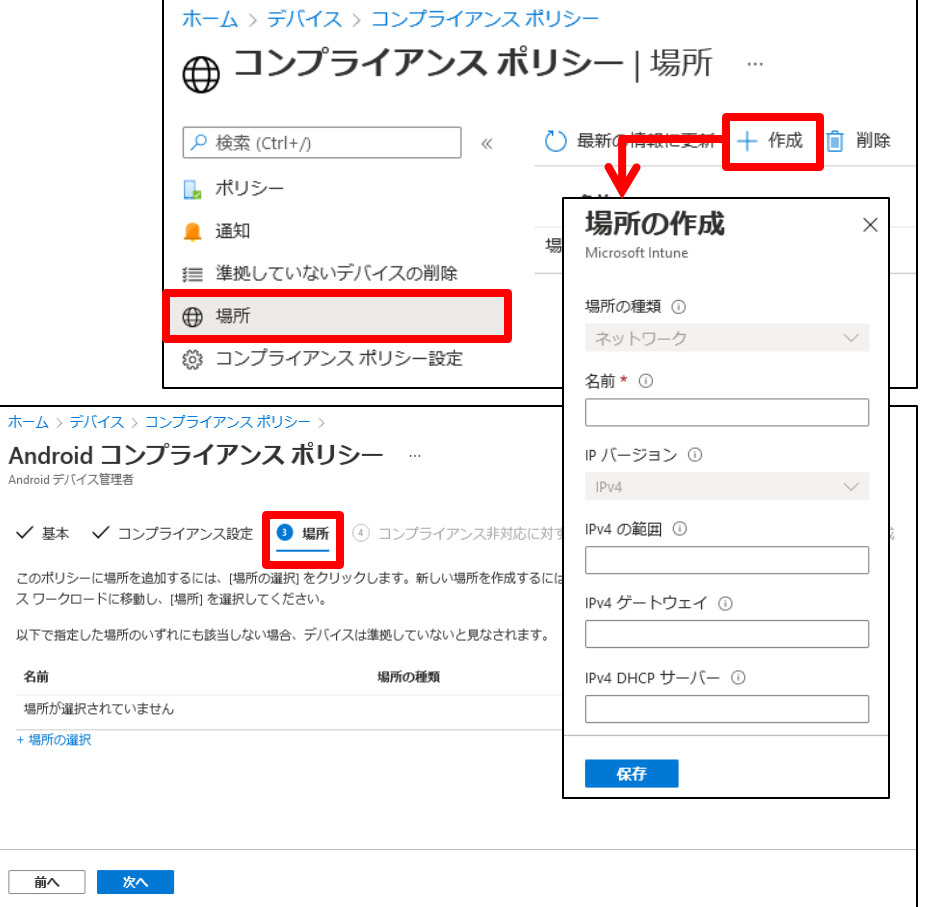

[コンプライアンス非対応に対するアクション] タブ

| ホーム > デバイス > コンプライアンスポリシー > Windows 10 コンプライアンス ポリシー … Windows 10 以降                                                                             | 「Intune で非準拠デバイスに対するアクションを構成する」<br>https://docs.microsoft.com/ja-<br>jp/mem/intune/protect/actions-for-noncompliance |                                                                                                    |  |  |
|----------------------------------------------------------------------------------------------------|----------------------------------------------------------------------------------------------------|----------------------------------------------------------------------------------------------------|--|--|
| <ul> <li>✓ 基本 ✓ コンプライアンス設定</li> <li>③ コンプライアンス非対応に対する</li> <li>準拠していないデバイスでのアクションのシーケンスを指定する</li> <li>アクション</li> <li>デバイフに非準拠のフークを付ける</li> </ul> | <b>5アクション</b> ④ 割り当て ⑤ 確認および作成<br>メッセージテン 追加の受信                                                                      | iOS/iPadOS、Android、<br>Android Enterprise の場合                                                                  |  |  |
| テハイスに非準拠のマークを付ける 即時<br>へ 0<br>・<br>メールをエンドユーザーに送信する<br>準拠していないデバイスを削除します                                                                         | <b>アクション</b><br>デバイスに非準拠<br>メールをエンド コ<br>エンド ユーザー(<br>準拠していないラ<br>準拠していないラ                                           | スケジュール (コンプライ<br>アンス違反となってからの<br>のマー… 即時<br>へ 0<br>ユーザーに送信する<br>こプッシュ通知を送信する<br>ジバイスをリモートでロックします<br>ジバイスを削除します |  |  |

[参考] コンプライアンス ポリシーの通知の作成

• [コンプライアンス ポリシー] – [通知] で、 ユーザー への通知メッセージのテンプレートを作成できる

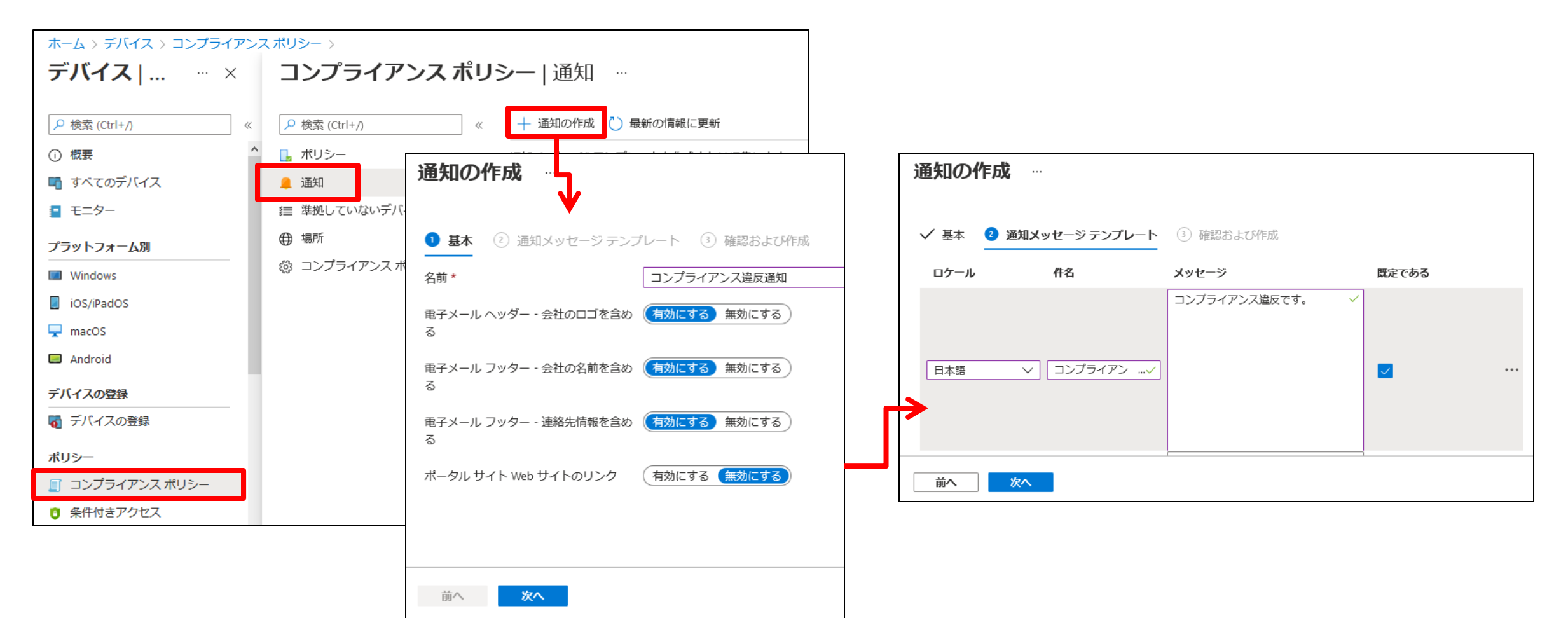

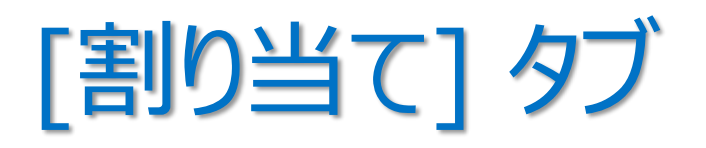

・ デバイス コンプライアンス ポリシーを 適用したい Azure AD グループを 指定

| ホーム > デバイス > コンプライアンス ポリシー >                                                                                                    |          |           |
|----------------------------------------------------------------------------------------------------|----------|-----------|
| Windows 10 コンプライアンス ポリシー …<br><sup>Windows 10 以降</sup>                                                                          |          |           |
| <ul> <li>✓ 基本 ✓ コンプライアンス設定 ✓ コンプライアンス非対応に対するアクション</li> <li>組み込まれたグループ</li> <li>𝔥 グループを追加 𝔥 すべてのユーザーを追加</li> <li>グループ</li> </ul> | 4 割り当て   | ⑤ 確認および作成 |
| 営業グループ                                                                                                    | 削除       |           |
| 除外されたグループ                                                                                                    |          |           |
| グループを除外する場合、"含める" と "除外する" でユーザーとデバイスのグループを同時に指定するん。詳細については、ここをクリックしてください。                                                      | ることはできませ |           |
| + グループを追加<br>グループ<br>グループが選択されませんでした                                                                                            |          |           |
|                                                                                                    |          | -         |
| 前へ次へ                                                                                                    |          |           |

ユーザー グループ と デバイス グループ

デバイス コンプライアンス ポリシーは、
 ユーザー グループ および デバイス グループ のいずれにも割り当て可能

| グループへの割り当て              | 適用シナリオ                                                                                                   |  |
|-------------------------|----------------------------------------------------------------------------------------------------|--|
| <b>ユーザー グループ</b> への割り当て | <ul> <li>・ 条件付きアクセスとの連携を利用する場合に必要</li> <li>・ グループのメンバーであるユーザーが使用する、<br/>すべてのデバイスでポリシーがチェックされる</li> </ul> |  |
| デバイス グループへの割り当て         | <ul> <li>共有 PC など、</li> <li>ユーザーに紐づかないデバイスの管理で使用する</li> </ul>                                            |  |

#### 「条件付きアクセスのトラブルシューティング」

https://docs.microsoft.com/ja-jp/troubleshoot/mem/intune/troubleshoot-conditional-access

Tips ! デバイス コンプライアンス ポリシー

- 複数のデバイス コンプライアンス ポリシーを設定した場合、 最も安全なポリシーが優先される
- 構成プロファイルとデバイス コンプライアンス ポリシーの設定が競合した場合、常に、デバイス コンプライアンス ポリシーが優先される

「Intune デバイスのコンプライアンス対応ポリシーの監視」の「Intune のポリシー競合の解決方法」 https://docs.microsoft.com/ja-jp/mem/intune/protect/compliance-policy-monitor#how-intune-resolves-policyconflicts

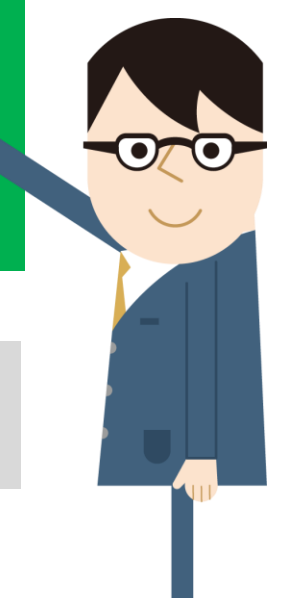

### 「準拠している/準拠していない」の確認

| [デバイス] -                                                                                                    | [概要] - [対/                                                                                      | 忘状況] タブ                                                                  | <ダッシュボードで監視できる項目>                                                                                                    |
|----------------------------------------------------------------------------------------------------|-------------------------------------------------------------------------------------------------|--------------------------------------------------------------------------|----------------------------------------------------------------------------------------------------|
| Microsoft Endpoint Manager attivitie center     ホーム・       タホーム     ホーム・       ダウシュボード     ・・       マグイス2     ・・       ダブイス3     アクジ       ジロボート     ・・       ムーザー     シウシアオーム剤       ジウシンドロマインドキュリー     ・・       ジナントを取     ・・       メードコブム剤     ・・       ジウンドロマント     ・・       シウントを取     ・・       ジウンドレキュリー     ・・       ジウンドレキュリー     ・・       ジードシー     ・・       ジードシー     ・・       ジー     ・・       ジー     ・・       ジー     ・・       ジー     ・・       ジー     ・・       ジー     ・・       ジー     ・・       ジー     ・・       ジー     ・・ <td>製造スタータス 製錬のフラート NSAK数 味気の状態 ソフトウェス<br/>タバイスの意味の功恵</td> <td>rの原料状態<br/>ポリシーへの単純<br/>ポリシー 単純しているデバイス 単単していないデバイス<br/>データが巻りません</td> <td><ul> <li>・全体的なデバイスのコンプライアンス</li> <li>・ポリシーごとのデバイスのコンプライアンス対応</li> <li>・設定ごとのデバイスのコンプライアンス対応</li> <li>・脅威エージェントの状態</li> <li>・デバイスの保護の状態</li> </ul></td> | 製造スタータス 製錬のフラート NSAK数 味気の状態 ソフトウェス<br>タバイスの意味の功恵                                                | rの原料状態<br>ポリシーへの単純<br>ポリシー 単純しているデバイス 単単していないデバイス<br>データが巻りません           | <ul> <li>・全体的なデバイスのコンプライアンス</li> <li>・ポリシーごとのデバイスのコンプライアンス対応</li> <li>・設定ごとのデバイスのコンプライアンス対応</li> <li>・脅威エージェントの状態</li> <li>・デバイスの保護の状態</li> </ul> |
| <ul> <li>キッシー</li> <li>コンプライアンスポリシー</li> <li>条件付きアクセス</li> <li>縄ビフコフィル</li> <li>スのプト</li> <li>グルブーガリシー分析 びし</li> <li>Windows 19 要約シング</li> </ul>                                                                                                    | コンプライアン-<br>1 2<br>コンプライアンスの設定<br>設定 プラットフォーム 単純してい私いッパに、<br>コンプライアンスポリシー、 芋べて 0<br>アウティブ すべて 0 | 発症エージェントの状態<br><b>デバイスの想</b> アプバイス<br>ボアウティブの発症エージェント 0<br>不知道変化エージェント 0 | ※ デバイスのコンプライアンス評価は、<br>デバイスのチェックイン、スケジュールに従って行われる                                                                                                 |

### ・ [デバイス] - [モニター] - [準拠していないデバイス]

| Microsoft Endpoint Manager a                                                                                                    | dmin center                                                                                                    |                                                                                                    |                                                                                                    |
|----------------------------------------------------------------------------------------------------|----------------------------------------------------------------------------------------------------|----------------------------------------------------------------------------------------------------|----------------------------------------------------------------------------------------------------|
| <ul> <li>★ ホーム     <li>Øッシュホード     <li>ダッシュボード</li> <li>ダイエのサービス</li> <li>オ お知になり</li> <li>デバイス</li> <li>デノリ</li> <li>エンドポイント セキュリ</li> <li>レポート</li> <li>ユーザー</li> <li>グルーブ</li> <li>デナント管理</li> <li>トラブルシューティング +</li> </li></li></ul> | <ul> <li>ホーム &gt; デバイス &gt; モニター</li> <li>デバイス   ···· ×</li> <li>ク 板東</li> <li>マ ホス のデバイス</li> <li>モニター</li> <li>ブラットフォーム別</li> <li>Windows</li> <li>iOS/iPadOS</li> <li>macOS</li> <li>Android</li> <li>デバイスの登録</li> <li>デバイスの登録</li> </ul> | <ul> <li>モニター   準拠して</li> <li>(たけ+)</li> <li>(水振 (たけ+))</li> <li>(水振 (たけ+))</li> <li>新り当ての状態</li> <li>新り当ての状態</li> <li>新り当てエラー (プレビュー)</li> <li>朝風付きアプリがインストー</li> <li>暗号化レポート</li> <li>証明書</li> <li>パリシー準調状況</li> <li>単振していないデバイス</li> <li>コンプライアンスポリシーの</li> <li>コンプライアンスの設走</li> <li>ポリシーへの選携</li> </ul> | Cいないデバイス …<br>○ 最新の情報に更新 III 列 ↓ エクスポート<br>P デバイス名、Azure AD デバイス ID… コンプライアンス<br>0 件中 0 ~ 0 件のレコードを表示しています<br>デバイス名 ↑↓ プライマリ UPN ↑↓ 対応状態 ↑↓<br>積単がありません。 |

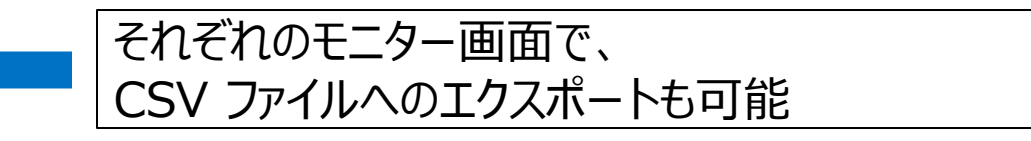

#### 「Intune デバイスのコンプライアンス対応ポリシーの監視」 https://docs.microsoft.com/ja-

jp/mem/intune/protect/compliance-policy-monitor

# 2-3

# 2章: Microsoft Intune

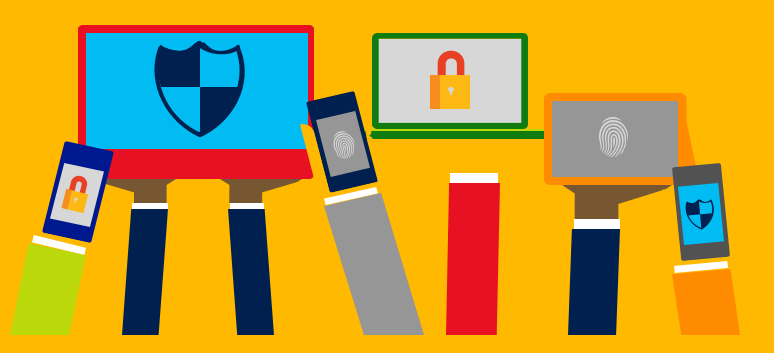

- ・Intune の概要
- Intune によるモバイル デバイス管理 (MDM)
- ・<u>Intune によるモバイル アプリ管理</u> (MAM)
- ・ Microsoft Defender for Endpoint との統合
- ・デバイスの登録
- ・Windows 10の Azure AD 参加 とハイブリッド Azure AD 参加

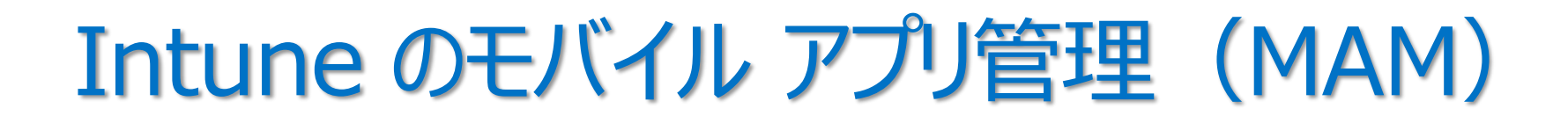

- ユーザーへのモバイル アプリの公開、プッシュ、更新、 構成、セキュリティ保護、監視など
  - 1. アプリの展開
  - 2. アプリの構成
  - 3. アプリのデータ保護
  - 4. アプリに対する条件付きアクセス

「Microsoft Intune アプリの管理とは」 https://docs.microsoft.com/ja-jp/mem/intune/apps/app-management

次の 2 つの構成をサポート

Intune MDM + MAM
 デバイス登録なしの MAM

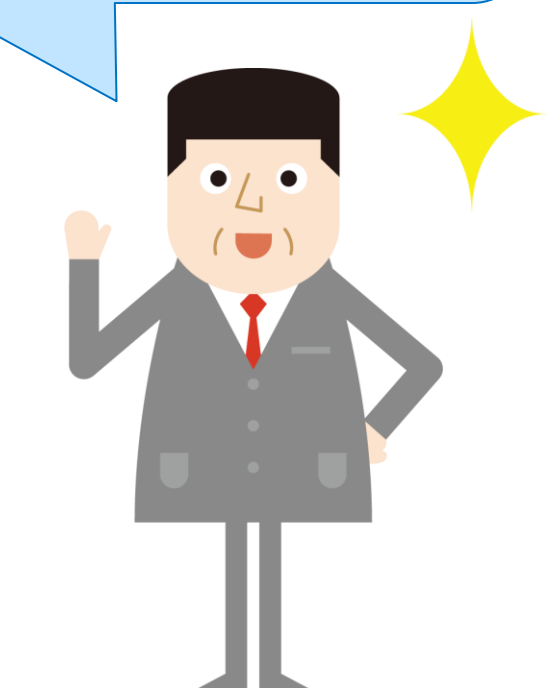

### 1. アプリの展開

• アプリの種類によって、展開方法が異なる

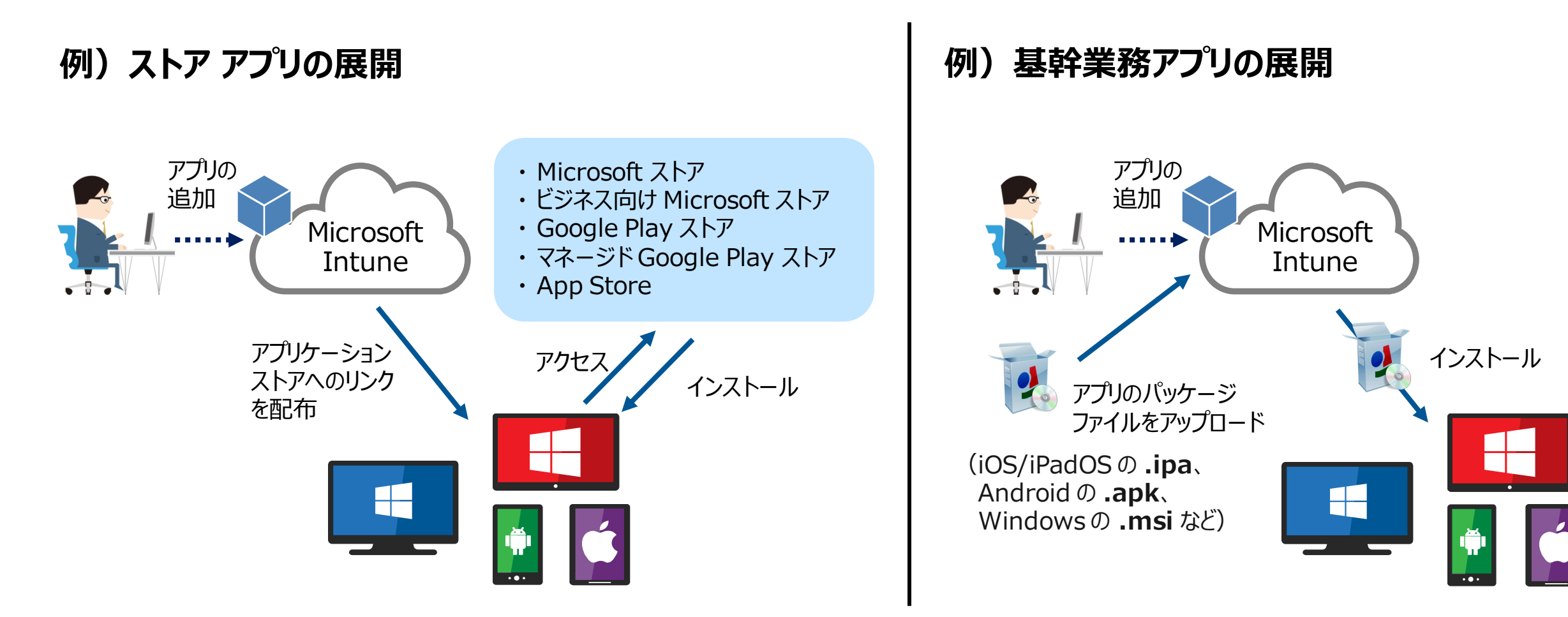

### さまざまな種類のアプリ

- 組織で使用しているモバイル デバイスに、さまざまな種類のアプリを展開できる
  - 24時間以内に必要なアプリを自動的にインストール、更新、または削除

| アプリの種類                   | インストール                                                   | アプリの更新     |
|--------------------------|----------------------------------------------------------|------------|
| ストア アプリ                  | ・ Intune によって、アプリがデバイスにインストールされる                         | 自動         |
| 社内で作成されたアプリ<br>(基幹業務アプリ) | ・管理者がインストール ファイルを準備する<br>・Intune によって、アプリがデバイスにインストールされる | ユーザーが手動で更新 |
| 組み込まれているアプリ<br>(組み込みアプリ) | ・ Intune によって、アプリがデバイスにインストールされる                         | 自動         |
| Web アプリ(Web リンク)         | ・ Intune によって、デバイスのホーム画面に<br>Web アプリのショートカットが作成される       | 自動         |
| Microsoft サービスからのアプリ     | ・ Intune によって、ポータル サイトにショートカットが<br>作成 される                | 自動         |

#### 「Microsoft Intune にアプリを追加する」 https://docs.microsoft.com/ja-jp/intune/apps-add

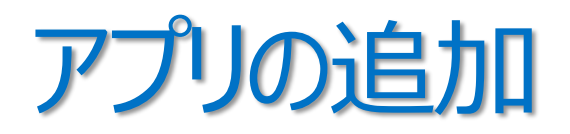

| • | [アプリ] – | [すべてのアプリ] | の [+ 追加] で、 |
|---|---------|-----------|-------------|
|   | アプリケーシ  | ョンの種類を選   | 択           |

| Microsoft Endpoint Manage | r admin center        |                           |
|---------------------------|-----------------------|---------------------------|
| <                         | < ホーム > アプリ           |                           |
| 🏫 ホーム                     | <b>Ⅲ アプリ</b>  すべてのアプリ |                           |
| ☑⊪ ダッシュボード                |                       |                           |
| ☷ すべてのサービス                |                       | ┼ 追加 🖒 最新の情報に3            |
| ★ お気に入り                   | () 概要                 |                           |
| 🛄 デバイス                    | 🛄 すべてのアプリ             | 2 名前または発行者で検索<br>2 前 か 種類 |
| דלק 🎆                     | 📮 EL9-                |                           |
| 🀫 エンドポイント セキュリティ          | プラットフォーム別             | アフリケーションが見つがりません(         |
| 🕎 レポート                    | Windows               |                           |
| ▲ ユーザー                    |                       |                           |
|                           |                       |                           |

| アプリケーションの種類の選択<br>アプリの作成        | × |
|---------------------------------|---|
| アプリの種類                          |   |
| アプリの種類の選択                       | ^ |
| ストア アプリ                         |   |
| Android ストア アプリ                 |   |
| iOS ストア アプリ                     |   |
| Microsoft Store アプリ             |   |
| マネージド Google Play アプリ           |   |
| Microsoft 365 アプリ               |   |
| Windows 10                      |   |
| macOS                           |   |
| Microsoft Edge バージョン 77 以降      |   |
| Windows 10                      |   |
| macOS                           |   |
| Microsoft Defender for Endpoint |   |
| macOS                           |   |
| その他                             |   |
| Web リンク                         |   |
| 組み込みアプリ                         |   |
| 基幹業務アプリ                         |   |
| Windows アプリ (Win32)             |   |
| Android Enterprise システム アプリ     |   |
|                                 |   |

# 例 1)iOS ストア アプリ「Microsoft Outlook」の追加

- アプリの種類で [iOS ストア アプリ] を選択
- [アプリ情報] タブから 「アプリ ストア」 にアクセスし、 展開するアプリを選択

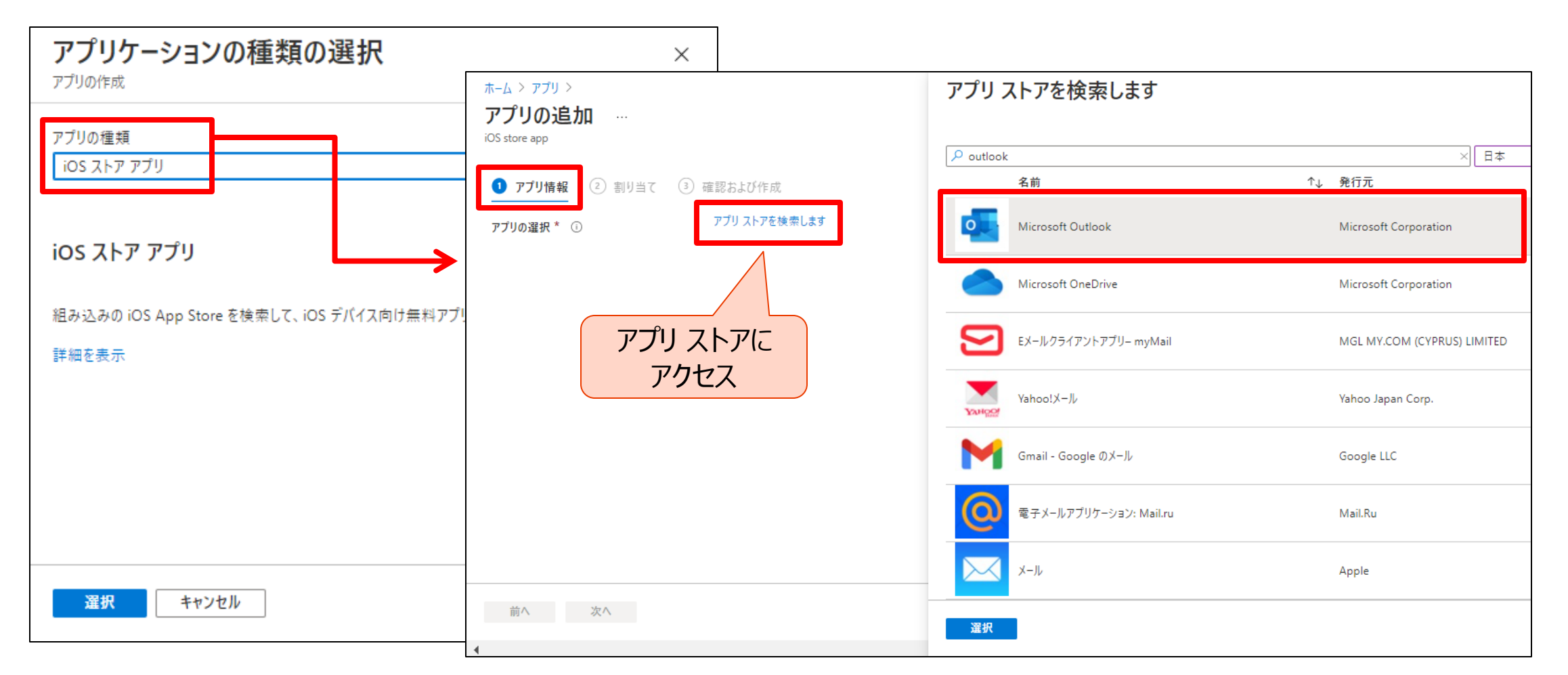

# [アプリ情報] タブ

 デバイス構成プロファイルの 名前を入力

|                              | ERVOJOV I FAN                                                |                     |
|------------------------------|--------------------------------------------------------------|---------------------|
| アプリの選択 * 🗊                   | アプリ ストアを検索します                                                |                     |
| 名前 * ①                       | Microsoft Outlook                                            |                     |
| 説明 * ()                      | 「最強の iPhone 用メール アプリ」- The Verge                             | •                   |
| 発行元 * ①                      | Microsoft Corporation                                        |                     |
| アプリ ストアの URL                 | https://apps.apple.com/jp/app/microsoft-outlook/id951937596? | uo=4                |
| 最低限のオペレーティング システム 🛪 🗊        | iOS 8.0                                                      | ~                   |
| 適用可能なデバイスの種類 * ①             | 2 項目が選択されました                                                 |                     |
| カテゴリ ③                       | 0 項目が選択されました                                                 | アプリ ストアの            |
| ポータル サイトでおすすめアプリとして表示する<br>① | はい いいえ                                                       | Outlook<br>アプリの URL |
| 情報 URL ①                     | 有効な URL を入力してください                                            |                     |
| プライバシー URL ①                 | 有効な URL を入力してください                                            |                     |
| 開発者 ①                        |                                                              |                     |
| 所有者 ①                        |                                                              |                     |
| XE O                         |                                                              |                     |
|                              |                                                              |                     |

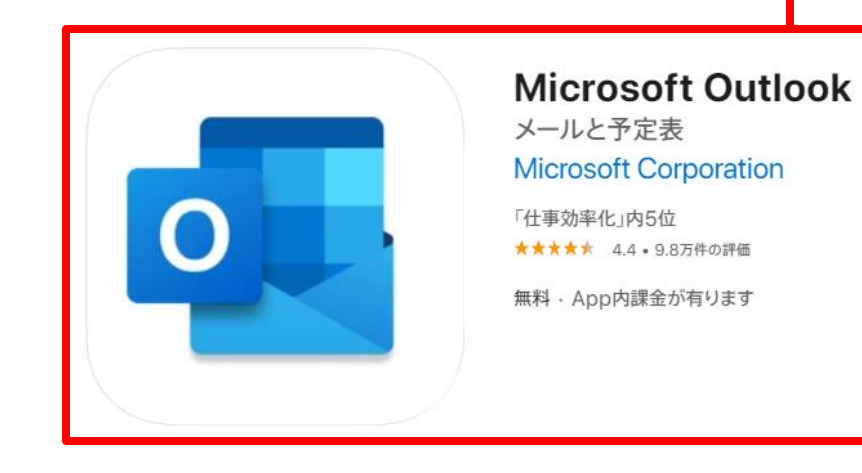

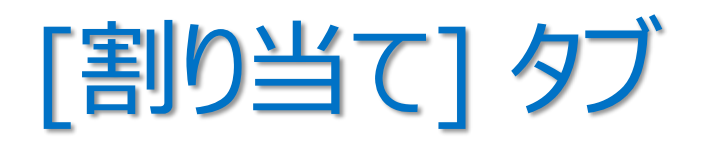

• 競合が起こらないように、アプリを展開したいグループを指定

|                  | Г | アプリの追加 …<br>iOS store app<br>✓ アプリ情報<br>Required ① | 3) 確認および作成                  |                       | 「Microsoft Intune を使用<br>グループに割り当てる」 の 「ア<br>ントの競合を解決する方法」 | してアプリを<br>プリのインテ |
|------------------|---|----------------------------------------------------|-----------------------------|-----------------------|------------------------------------------------------------|------------------|
| このアプリを必須にする      |   | グループ モード                                           | グループ                        | VPN                   | https://docs.microsoft.com/ja-                             |                  |
| グループを選択          |   | 🕀 含まれる                                             | 営業グループ                      | なし                    | jp/mem/intune/apps/apps-depl                               | oy#how-          |
|                  | L | + グループの追加 ① + すべてのコ                                | 1−ザ−を追加する ① + すべてのデバイスを追加 ① |                       | conflicts-between-app-intents-ar                           | e-resolved       |
|                  | Г | 登録済みデバイスで使用可                                       |                             |                       |                                                            |                  |
| このアプリを使用できるようにする |   | グループ モード                                           | グループ                        | VPN                   | デバイスの削除時にアンインストールする                                        |                  |
| グループを選択          | ך | 割り当てがありません                                         |                             |                       |                                                            |                  |
|                  | L | + グループの追加 🛈 + すべてのコ                                | 1-ザ-を追加する ①                 |                       |                                                            |                  |
|                  | r | Available with or with                             | out enrollment ①            |                       |                                                            |                  |
| デバイス登録の有無に関わらず、  |   | グループ モード                                           | グループ                        |                       | デバイスの削除時にアンインストールする                                        |                  |
| このアプリを使用できるようにする | 4 | 割り当てがありません                                         |                             |                       |                                                            |                  |
| グループを選択          |   | + グループの追加 ① + すべてのコ                                | 1-ザーを追加する ①                 |                       |                                                            |                  |
|                  |   | Uninstall 🛈                                        |                             | <mark>注)アプリを</mark> エ | E常にアンインストールするには、その                                         | ユーザーへの           |
|                  |   | グループ モード                                           | グループ                        | インストー                 | -ルの割り当てを削除してからアンイン                                         | ストールする           |
| アノリをアンイン人下一ル9る   | 4 | 割り当てがありません                                         |                             | (インス                  | トールとアンインストールの両方が割り                                         | 当てられると、          |
| クルーノを選択          |   | + グループの追加 ① + すべてのコ                                | 1ーザーを追加する ① + すべてのデバイスを追加 ① | アプリを                  | 削除できない)                                                    |                  |
|                  |   | 前へ次へ                                               |                             |                       |                                                            |                  |

### アプリのグループへの割り当て

• Intune にデバイスを登録しているか否かで、割り当てに違いがある

| オプション                                                        | MDM + MAM | デバイス登録なしの MAM |
|--------------------------------------------------------------|-----------|---------------|
| ユーザーへの割り当て                                                   | 0         | 0             |
| デバイスへの割り当て                                                   | 0         | ×             |
| ラップされたアプリ、または Intune SDK が組み込ま<br>れた<br>アプリの割り当て(アプリ保護ポリシー用) | 0         | 0             |
| "使用可能"として割り当て                                                | 0         | 0             |
| "必須"として割り当て                                                  | 0         | ×             |
| アプリのアンインストール                                                 | 0         | ×             |
| Intuneからのアプリの更新プログラムの受信                                      | 0         | ×             |
| エンド ユーザーによる Intune ポータル サイト アプリ<br>からの使用可能なアプリのインストール        | 0         | ×             |
| エンド ユーザーによる Web ベースの Intune<br>ポータル サイトからの使用可能なアプリのインストール    | 0         | 0             |

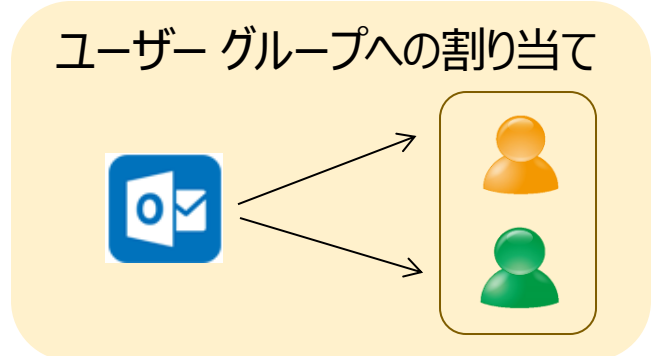

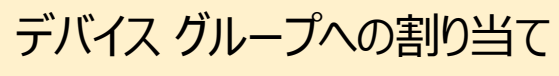

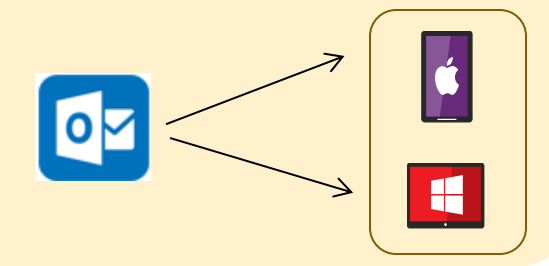

### [参考] 自動的に再インストール、更新、削除

- ユーザーのデバイスにインストールされる必要があるアプリを、ユーザーがアンインストールした場合、
   24 時間以内に Intune によってアプリが自動的に再インストールされる
- 必要なアプリのインストールに失敗した場合、または
   何らかの理由でアプリがデバイス上に存在しない場合、
   24 時間以内に Intune でコンプライアンスが評価され、アプリが再インストールされる
- Intune によってインストールされるように構成したアプリを、管理者がv1 からv2 に更新し、 アプリの前のバージョンがユーザーのデバイスに存在している場合、
   24 時間以内に Intune によってアプリが更新される
- 管理者がアンインストールの命令を展開したが、
   アプリをデバイスからアンインストールできなかった場合、
   24 時間以内に Intune でコンプライアンスが評価され、アプリをアンインストールする

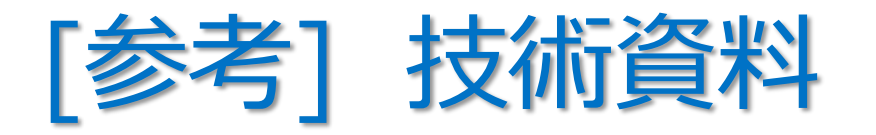

- ・「Android ストア アプリを Microsoft Intune に追加する」
  - https://docs.microsoft.com/ja-jp/intune/store-apps-android
- ・「iOS ストア アプリを Microsoft Intune に追加する」
  - https://docs.microsoft.com/ja-jp/intune/store-apps-ios
- ・「Microsoft Store アプリを Microsoft Intune に追加する」
  - https://docs.microsoft.com/ja-jp/intune/store-apps-windows
- 「Windows の基幹業務アプリを Microsoft Intune に追加する」
  - https://docs.microsoft.com/ja-jp/intune/lob-apps-windows
- ・「Microsoft Intune での Win32 アプリの管理」
  - https://docs.microsoft.com/ja-jp/intune/apps-win32-app-management

# 例 2)Windows 10「Microsoft 365」 アプリの追加

• Windows 10と macOS デバイスは、「Microsoft 365 アプリ」を選択できる

| アプリケーションの種類の選択                               |                                                                                             | ホーム > アプリ >                                          |                                                           |
|----------------------------------------------|---------------------------------------------------------------------------------------------|------------------------------------------------------|-----------------------------------------------------------|
| アプリの作成                                       | アプリケーションの種類の選択                                                                              | Microsoft 365 アプリの<br>Microsoft 365 アプリ (Windows 10) |                                                           |
| アプリの種類                                       | アプリのYFRX                                                                                    |                                                      |                                                           |
| windows 10<br>ストア アプリ                        | アプリの運対<br>Windows 10                                                                        | <ol> <li>アプリスイートの情報</li> <li>アプリ</li> </ol>          | リスイートの構成 (3)割り当て (4)確認および作成                               |
| Android ストア アプリ                              |                                                                                             | スイート名 🗶 🕕                                            | Windows 10 用の Microsoft 365 アプリ                           |
| iOS גרד דלט                                  | 🚺 Windows 10 用の Microsoft 365 アプリ                                                           | スイートの説明 * 🕕                                          | Windows 10 用の Microsoft 365 アプリ                           |
| Microsoft Store アプリ<br>マネージド Google Play アプリ | Microsoft 365 アプリを追加して、マネージド Windows 10 デパイスに、選邦<br>ンストールします。ユーザーには、これらのアプリを使用するためのアカウントとライ |                                                      |                                                           |
| Microsoft 365 アプリ                            | 詳細を表示                                                                                       |                                                      | 説明を編集します                                                  |
| Windows 10                                   |                                                                                             | 発行元 ①                                                | Microsoft                                                 |
| macOS                                        |                                                                                             | カテゴリ ①                                               | 生産性                                                       |
| Microsoft Edge バージョン 77 以降<br>Windows 10     |                                                                                             | ポータル サイトでおすすめアブリとして表示す?<br>①                         | 3 (tu <b>uu</b> )                                         |
| macOS                                        |                                                                                             | 情報 URL ①                                             | https://products.office.com/ja-jp/explore-office-for-home |
| macOS                                        |                                                                                             | プライバシー URL ①                                         | Aicrosoft Intune を使用して Windows 1                          |
| その他                                          |                                                                                             | 開発者①                                                 | バイスに Microsoft 365 アプリを追加する                               |
| Web リンク                                      | 選択                                                                                          | htt                                                  | ps://docs.microsoft.com/ja-                               |
| 選択 キャンセル                                     |                                                                                             | 前^ <mark>次^</mark> jp/                               | mem/intune/apps/apps-add-office365                        |

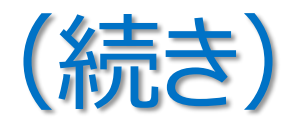

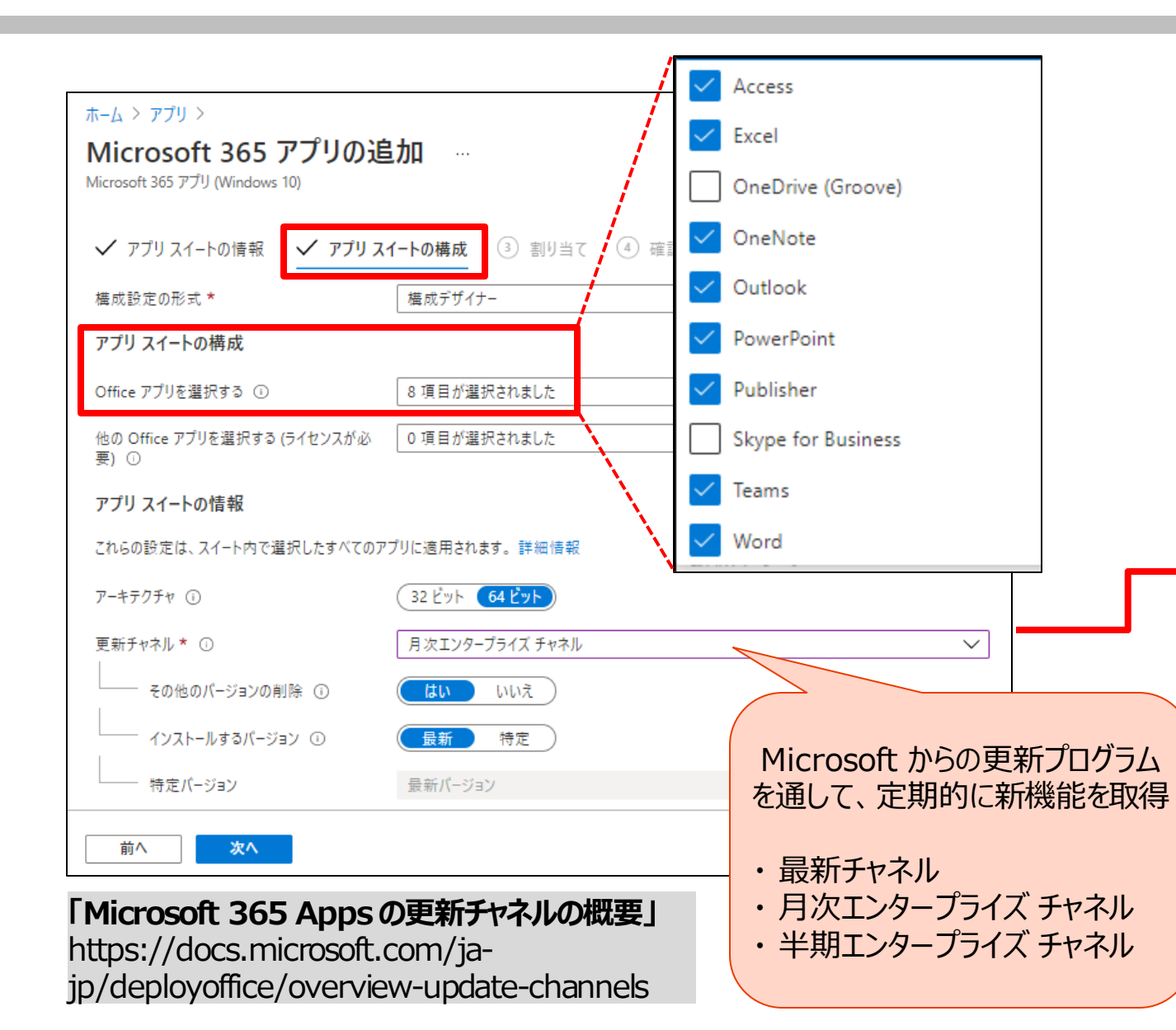

| <u>ホール &gt; アブリ &gt;</u>                                |                       |
|---------------------------------------------------------|-----------------------|
| Microsoft 365 アプリの追加 …<br>Microsoft 365 アプリ(Windows 10) |                       |
| ✓ アプリスイートの情報 ✓ アプリスイートの構成                               | <b>割り当て</b> ④ 確認および作成 |
| グループ モード                                                | グループ                  |
| 🕀 含まれる                                                  | 宮業グループ                |
| + グループの追加 ① + すべてのユーザーを追加する ① + すべてのデノ                  | (イスを追加 ①              |
| 登録済みデバイスで使用可能 ①                                         |                       |
| グループ モード                                                | グループ                  |
| 割り当てがありません                                              |                       |
| + グループの追加 ① + すべてのユーザーを追加する ①                           |                       |
| Uninstall 🛈                                             |                       |
| グループ モード                                                | グループ                  |
| 割り当てがありません                                              |                       |
| + グループの追加 ① + すべてのユーザーを追加する ① + すべてのデノ                  | (イスを追加 ①              |
| 前へ 次へ                                                   |                       |

# Windows 10 の更新プログラムの構成

hti up • [デバイス] – [Windows 10 更新リング] の [+ プロファイルの作成]

| Microsoft Endpoint Manage                                                                                                    | r admin center<br><sup>×</sup> ホーム > デバイス                                                                                    |                                                                                                    | ホーム > デバイス ><br>Windows 10 更新リングの生成 …<br><sup>Windows 10</sup>                                                                                                    | <ul> <li>・半期チャネル・・・既定</li> <li>・1809 以前の半期チャネル (対象指定)</li> <li>・Windows Insider - 高速</li> </ul>                                                                                                    |
|----------------------------------------------------------------------------------------------------|----------------------------------------------------------------------------------------------------|----------------------------------------------------------------------------------------------------|----------------------------------------------------------------------------------------------------|----------------------------------------------------------------------------------------------------|
| <ul> <li>☆ ホーム</li> <li>◎ ダッシュボード</li> <li>※ すべてのサービス</li> <li>★ お気に入り</li> <li>○ デバイス</li> <li>◎ アブリ</li> <li>③ エンドボイント セキュリティ</li> <li>○ レボート</li> <li>② ユーザー</li> <li>③ グルーブ</li> <li>※ テナント管理</li> <li>※ トラブルシューティング + サボート</li> </ul> | <ul> <li>デバイス   Windows 1</li> <li>          検索 (Ctrl+/)          </li> <li></li></ul>                                       | 0 更新リング …<br>+ ブロファイルの作成<br><u>ク 名前で検索</u><br>名前 ↑↓ 機能の延期 ↑↓ 品質の延期<br>表示する Windows 10 更新リングはありません。<br>◀ | <ul> <li>✓ 基本 2 更新リングの設定 ③ 割り当て ④ 確認認<br/>設定の更新</li> <li>サービス チャネル ①</li> <li>単期チャネル</li> <li>Microsoft 製品の更新ブログラム* ①</li> <li>第可 ブロック</li> <li>Windows ドライバー* ①</li> <li>許可 ブロック</li> <li>松前のws ドライバー* ①</li> <li>① 0</li> <li>一 前可 ブロック</li> <li>○ 0</li> <li>○ 0</li></ul> | <ul> <li>Windows Insider - 低速</li> <li>Windows Insider - Release Preview</li> <li>品質更新プログラム         <ul> <li>既存の Windows 機能の<br/>修正プログラムや機能強化</li> <li>サポートされる延期期間:最大 30 日</li> </ul> </li> <li>機能更新プログラム         <ul> <li>Windows の新しい機能</li> </ul> </li> </ul> |
| Intune での W<br>ps://docs.microsoft.<br>late-settings#servici                                                                                                    | ポリシー<br><b>/indows Updat</b><br>com/ja-jp/mem/intune<br>ing-channel<br>こ スクリフト<br>で グルーブポリシー分析 (プレビュー)<br>【 Windows 10 更新リング | <b>たの設定」</b><br>e/protect/windows-                                                                      | 自動更新の動作     ①     メンテナンス時に自動的に       アクティブ時間の開始 * ①     午前 8:00       アクティブ時間の終了 * ①     午後 5:00       再起動チェック ①     許可 スキップ       Windows 更新ブログラムを一時停止するため     有効にする 無効にする       前へ     次へ                                                                                                    | <ul> <li>・サポートされている延期期間:最大 365 日</li> </ul>                                                                                                    |

### 2. アプリの構成

- "アプリ構成ポリシー"を使用することで、
   ユーザーがアプリを実行する前に、アプリを構成できる
  - アプリの実行前に構成設定を割り当てできる
  - ユーザーの操作は不要
  - 構成できる項目は、アプリによって異なる
    - 言語の設定、セキュリティ設定、会社のロゴなどの ブランド設定など
    - ・ 詳細は、アプリケーション ベンダーに要確認
- アプリ構成ポリシーのオプション
  - マネージド デバイス
    - MDM OS チャネルを介して、アプリ構成が配信される
  - マネージド アプリ
    - アプリ保護ポリシー チャネルを介して、アプリ構成が配信される

#### 「Microsoft Intune 用アプリ構成ポリシー」

https://docs.microsoft.com/jajp/mem/intune/apps/app-configuration-policiesoverview

#### [アプリ] – [アプリ構成ポリシー] の [+ 追加]

| Microsoft Endpoint Manager a                                                                                                    | admin center                                                           |                              |
|----------------------------------------------------------------------------------------------------|------------------------------------------------------------------------|------------------------------|
| <ul> <li>Microsoft Endpoint Manager a</li> <li>≪</li> <li>☆ ホーム</li> <li>ご ダッシュボード</li> <li>ご すべてのサービス</li> <li>★ お気に入り</li> <li>ご デバイス</li> </ul> | admin center<br>ホーム > アブリ<br>アプリ   アプリ構成ポリ<br>ゆ 検索 (Ctrl+/) 《 ① 概要     | シー …<br>+ 追加 ~<br>マネージド デバイス |
| <ul> <li>アブリ</li> <li>エンドポイントセキュリティ</li> <li>レポート</li> <li>ユーザー</li> <li>グループ</li> <li>テナント管理</li> </ul>                                           | <ul> <li>・・・・・・・・・・・・・・・・・・・・・・・・・・・・・・・・・・・・</li></ul>                | マブリの構成ポリシーがありません             |
| 🗙 トラブルシューティング + サポート                                                                                                    | <b>ボリシ−</b><br>■ アプリ保護ポリシー<br>■ アプリ構成ポリシー<br>■ iOS アプリ ブロビジョニング ブロファイル |                              |

### 例) iOS/iPadOSの「Microsoft Outlook」の構成

• [基本] タブで、構成対象となるアプリを選択

| <sup>ホーム &gt; ァブリ &gt;</sup><br>アプリ構成ポリシーの作成 |                          |    |               | 対象のアプリを選択します                 | ×  |
|----------------------------------------------|--------------------------|----|---------------|------------------------------|----|
|                                              |                          |    |               | outl                         | ~  |
| ● 基本 ② 設定 ③ 割り当て                             | ④ 確認および作成                |    |               | o Microsoft Outlook Android  |    |
| 名前 *                                         | iOS/iPadOS Outlook アプリ構成 |    | ~             | Microsoft Outlook iOS/iPadOS |    |
| 說明                                           |                          |    |               |                              |    |
|                                              |                          |    |               |                              |    |
| デバイス登録の種類                                    | マネージド アプリ                |    | $\sim$        |                              |    |
| パブリック アプリ                                    | プラットフォーム                 | 削除 |               | アプリが選択済み:                    |    |
| パブリック アプリが選択されていません                          |                          |    |               | Microsoft Outlook iOS/iPadOS | 削除 |
| + パブリック アプリの選択                               |                          |    | $\rightarrow$ |                              | ,  |
| עדיד אפאגת                                   | プラットフォーム                 | 削除 |               |                              |    |
| カスタム アプリが選択されていません<br>                       |                          |    |               |                              |    |
| + カスタム アブリの選択                                |                          |    |               |                              |    |
| 前へ <b>次へ</b>                                 |                          |    |               | 選択                           |    |

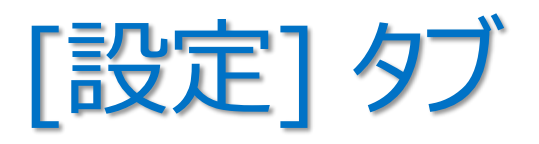

- 一般的な構成設定は、名前と値で定義
- 固有の構成設定が用意されているアプリもある

|                            | ホーム > アプリ >                                                        |
|----------------------------|--------------------------------------------------------------------|
| ホーム > アプリ >                | アプリ構成ポリシーの作成 …                                                     |
| アプリ構成ポリシーの作成               |                                                                    |
| ✓ 基本 2 設定 ③ 割り当て ④ 確認および作成 | <ul> <li>✓ 基本 2 設定 ③ 割り当て ④ 確認および作成</li> <li>✓ 一般的な構成設定</li> </ul> |
|                            | へ Outlook の構成設定                                                    |
| 名前     III                 | Outlook<br>一般的なアプリの構成                                              |
| ✓ Outlook の構成設定            | 使先受信トレイ ①                                                          |
| V S/MIME                   | アプリへのアクセスに生体認証が必要 ① 構成されていません ~                                    |
|                            | ユーザーに設定の変更を許可する ① はい いいえ                                           |
|                            | 連絡先を保存する ① 構成されていません 🗸                                             |
|                            | ユーザーに設定の変更を許可する ① はい いいえ                                           |
|                            | 外部受信者のメール ヒント ① 構成されていません 🗸                                        |
|                            | 外部画像をブロックする ① 構成されていません 🗸                                          |
|                            | ユーザーに設定の変更を許可する ① はい いいえ                                           |
| 前へ 次へ                      | 既定のアプリ署名 ① 構成されていません 🗸                                             |
|                            | 前へ 次へ                                                              |

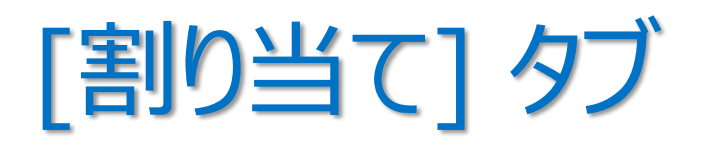

 アプリ構成ポリシーを適用したい Azure AD グループを指定

- 割り当てたアプリ構成ポリシーは、
  - アプリ保護ポリシーと共に展開されている場合
     ⇒ 30 分間隔でチェックインされる
  - アプリ保護ポリシーと共に展開されていない場合
     ⇒ 720 分間隔でチェックインされる

| ホーム > アプリ >                                                            |               |
|------------------------------------------------------------------------|---------------|
| アプリ構成ポリシーの作成                                                           |               |
|                                                                        |               |
| ✓ 基本 ✓ 設定 3割り当て ④ 確認および作成                                              |               |
| 組み込まれたグループ                                                             |               |
| ♀↓ グループの追加                                                             |               |
| グループ                                                                   |               |
| 営業グループ                                                                 | 削除            |
| 除外されたグループ                                                              |               |
| ● グループを除外する場合、"含める" と "除外する" でユーザーとデバイスのグループを同時に指定することはできまをクリックしてください。 | せん。詳細については、ここ |
| 十 グループの追加                                                              |               |
| グループ                                                                   |               |
| グループが選択されませんでした                                                        |               |
|                                                                        |               |
|                                                                        |               |
|                                                                        |               |
|                                                                        |               |
|                                                                        |               |

3. アプリのデータ保護

### • "アプリ保護ポリシー(APP)"は、組織のデータが安全な状態にあるか、 または マネージド アプリ内に格納されていることを保証するルール

- 組織のデータに対してのみ適用され、アプリレベルで組織のデータを保護できる
- 個人データには影響を与えることなく、組織のデータを保護できる
- アプリ保護ポリシーを適用できるデバイス

「MAM とアプリの保護に関してよく 寄せられる質問」

https://docs.microsoft.com/jajp/mem/intune/apps/mam-faq

- その1: Intune に登録されているデバイス(会社所有デバイス)
- その 2: サード パーティ製の MDM ツールに登録されているデバイス (会社所有デバイス)
- その3:いずれの MDM ツールにも登録されていないデバイス(個人所有デバイス)

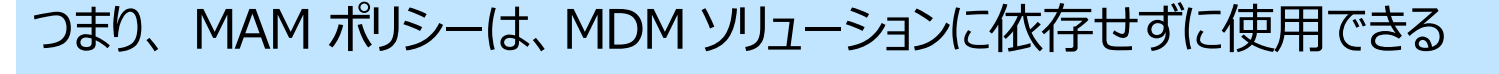

※ MDM で管理されているデバイスに制限の軽い MAM ポリシーを割り当てて、 MDM で管理されていないデバイスに制限の厳しい MAM ポリシーを割り当てることもできる

アプリ保護ポリシーのある/なし

パターン 1: アプリ保護ポリシーのないアプリ

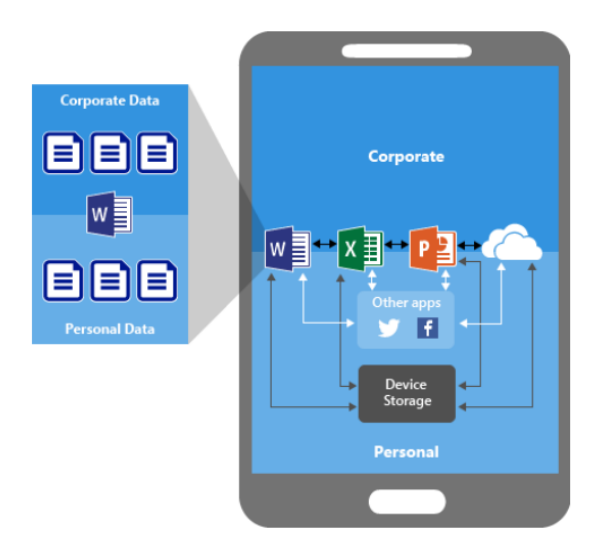

- ・組織のデータと個人データが混在する
- ・組織のデータが個人の記憶域に保存 されたり、管理範囲外のアプリに転送 されたり、データ損失を招く危険がある

### 「アプリ保護ポリシーの概要」より引用

https://docs.microsoft.com/ja-jp/mem/intune/apps/app-protection-policy

パターン 2: アプリ保護ポリシーによるデータ保護

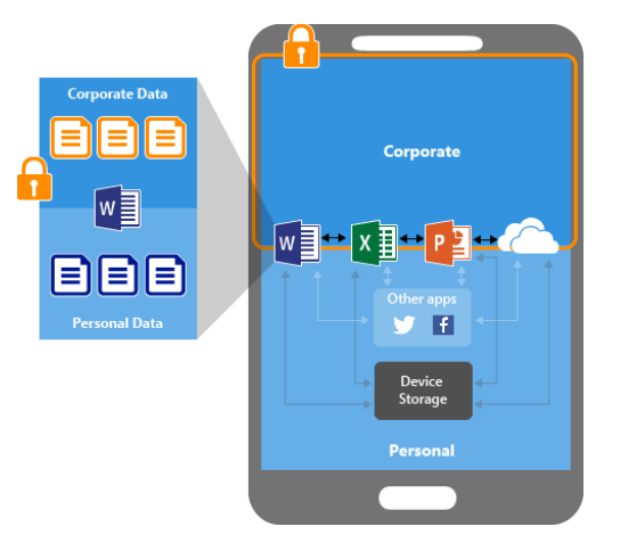

- ・デバイスのローカル ストレージに組織の データが保存されることを禁止できる
- アプリ保護ポリシーで保護されていない
   アプリへの、データ移動を制限できる

#### パターン 3 : MDM +アプリ保護ポリシーによるデータ保護

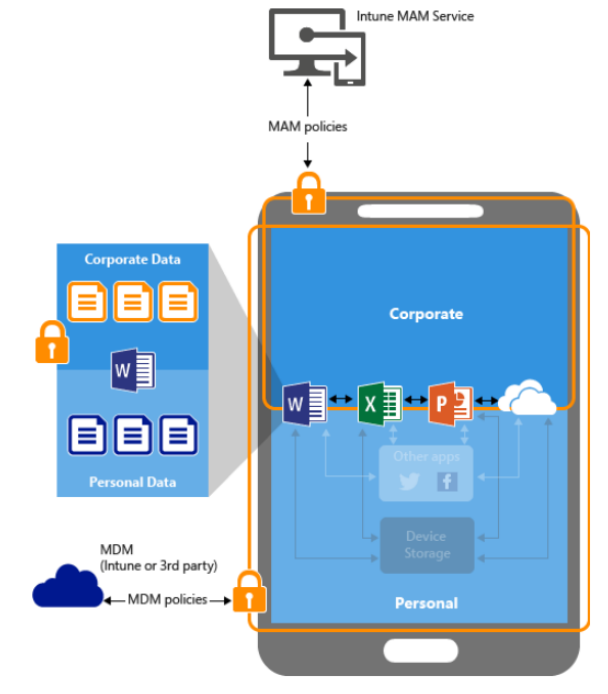

パターン2の構成+

- ・アプリをデバイスに展開できる
- ・デバイスのポリシー準拠と管理を 継続的に提供できる

# 例) iOS/iPadOS 「Microsoft Outlook」のアプリ保護

[アプリ保護ポリシー] – [+ ポリシーの作成] で、プラットフォームを選択し、アプリ保護ポリシーを作成 •

| ホーム > アプリ                                       |                                                     | ホーム > アプリ >       |                                                                                                 |
|-------------------------------------------------|-----------------------------------------------------|-------------------|-------------------------------------------------------------------------------------------------|
| <b>アプリ  </b> アプリ保護ポリ                            | シー …                                                | ホッシーの16成 …        |                                                                                                 |
|                                                 | + ポリシーの作成 - 〇 東新 == 列 🚽 エクスポー                       | ● 基本 ② アブリ ③ データ係 | R護 ④ アクセス要件 ⑤ 条件付き起動 ⑥ 割り当て ⑦ 確認および作成                                                           |
| () 概要                                           | iOS/iPadOS 索します                                     | 名前 *<br>説明        | iOS/iPadOS Outlool アブリ保護                                                                        |
| 🗰 すべてのアプリ                                       | Android ↑↓ 展開済み                                     |                   |                                                                                                 |
| ■ ₹二9-                                          | Windows 10 tthe                                     |                   |                                                                                                 |
| プラットフォーム別                                       |                                                     | プラットフォーム          | iOS/iPadOS ~                                                                                    |
| Windows                                         |                                                     |                   |                                                                                                 |
| iOS/iPadOS                                      |                                                     |                   |                                                                                                 |
| 🖵 macOS                                         |                                                     |                   | 「iOS アプリ保護ポリシー設定」                                                                               |
| Android                                         |                                                     |                   | https://docs.microsoft.com/ja-<br>ip/mem/intune/apps/app-protection-policy-                     |
| ポリシー                                            |                                                     |                   | settings-ios                                                                                    |
| 👪 アプリ保護ポリシー                                     |                                                     |                   |                                                                                                 |
| 惑 アプリ構成ポリシー                                     |                                                     | 前へ <b>次へ</b>      | 保護ポリシー設定                                                                                        |
| 「アプリ保護ポリシーを作成」<br>https://docs.microsoft.com/ia | して割り当てる方法」<br>a-ip/mem/intune/apps/app-protection-p | olicies           | https://docs.microsoft.com/ja-<br>jp/mem/intune/apps/app-protection-policy-<br>settings-android |

https://docs.microsoft.com/ja-jp/mem/intune/apps/app-protection-policies

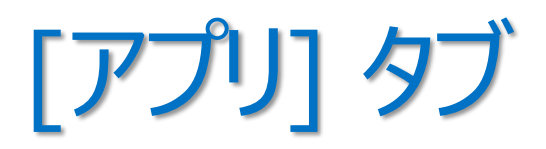

• アプリ保護ポリシーを適用するアプリを選択

| <sup>ホーム &gt; アプリ &gt;</sup><br>ポリシーの作成 …                                                                                     | 対象のアプリを選択します ×                      |
|----------------------------------------------------------------------------------------------------|-------------------------------------|
| ✓ 基本 <b>2 アブリ</b> ③ データ保護 ④ アクセス要件 ⑤ 条件付き起動 ⑥ 割り当て ⑦ 確認および作成<br>このポリシーを様々なデバイスのアプリに適用する方法を選択してください。次に、少なくとも 1 つのアプリを追加してください。 | outlook 🗸                           |
| デバイスのすべての種類のアブリをターゲットにす はい いいえ こ い いいえ い い い い い い い い い い い い い                                                              |                                     |
| パブリック アブリ     削除       パブリック アブリが選択されていません                                                                                    |                                     |
| + パブリック アプリの選択<br>カスタム アプリ 削除                                                                                                 | アブリが選択済み:<br>o Microsoft Outlook 削除 |
| カスタム アプリが選択されていません<br>                                                                                                    |                                     |
|                                                                                                    |                                     |
| 前へ 次へ                                                                                                    |                                     |
| 4                                                                                                    | 選択                                  |

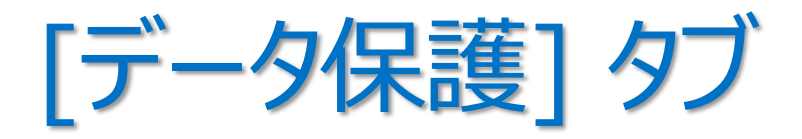

• 他のアプリへのデータ転送禁止や暗号化など、データ保護ルールを構成する

| <sup>ホーム &gt; アプリ &gt;</sup><br>ポリシーの作成 …                                                           |                                                                                        | 組織データの送信、受信                     | 組織データのコピーを保存                      |
|----------------------------------------------------------------------------------------------------|----------------------------------------------------------------------------------------|---------------------------------|-----------------------------------|
| ✓ 基本 ✓ アプリ 3 データ保護 ④ ア<br>このグルーブには、切り取り、コピー、貼り付け、名前を付けて保<br>定によって、ユーザーがアブリ内でデータを操作する方法が決まり<br>データ転送 | クセス要件 ⑤ 条件付き起動 ⑥ 割り当て ⑦ 確認および作成<br>存を制限するなどのデータ損失防止 (DLP) コントロールが含まれています。これらの設<br>ります。 | 送信 (例 : 添付を開く)<br>受信 (例 : 添付する) | 図OneDrive<br>□SharePoint<br>□□−カル |
| iTunes と iCloud のパックアップに組織データを<br>パックアップ ①<br>他のアプリに組織データを送信 ①                                      | 許可     ブロック       ポリシー マネージド アプリ     ✓                                                 | ★ 保護されて                         | コピー、切り取り、貼り付け                     |
| 除外するアプリを選択します<br>組織データのコピーを保存 ①                                                                     | <b>選択</b> ( 許可 ブロック )                                                                  | 送信(除外) アプリ                      | コピー/切り取り 貼り付け                     |
| 選択したサービスにユーザーがコピーを保存するこ<br>とを許可 ①<br>電話通信データの転送先 ①                                                  | 0 項目が選択されました<br>任意の電話アプリ  V                                                            | Web コンテンツの共有                    |                                   |
| ダイヤラー アブリ URL スキーム<br>他のアプリからデータを受信 ①                                                               | ポリシー マネージド アプリ                                                                         | メール本文の<br>URL を開く               |                                   |
| データを開いて組織ドキュメントに読み込む ①<br>選択したサービスからデータを開くことをユーザーに<br>許可する ①                                        | 許可     ブロック       3 項目が選択されました     >                                                   | 管理されたブラウザ                       |                                   |
| 前へ 次へ                                                                                               |                                                                                        |                                 |                                   |

# [アクセス要件] タブと [条件付き起動] タブ

- [アクセス要件] タブ ・・・ アプリへのアクセスに使用する PIN や資格情報の構成
- [条件付き起動] タブ・・・ アプリ保護ポリシーのサインイン セキュリティ要件のための設定

| <sup>ホーム &gt; アプリ &gt;</sup><br>ポリシーの作成 …          |                               |                                      |        | <sup>ホーム &gt; アブリ &gt;</sup><br>ポリシーの作成 …                    |                                                         |                                                               |                      |
|----------------------------------------------------|-------------------------------|--------------------------------------|--------|--------------------------------------------------------------|---------------------------------------------------------|---------------------------------------------------------------|----------------------|
| ✓ 基本 ✓ アプリ ✓ データ保護 ④                               | <b>アクセス要件</b> (5) 条件付き起動      | <ol> <li>割り当て</li> <li>確認</li> </ol> | および作成  | 🗸 基本 🗸 アプリ 🗸                                                 | データ保護 🗸 アクセス要件                                          | <ul> <li>条件付き起動</li> <li>⑥ 割り当て</li> <li>⑦ 確</li> </ul>       | 電認および作               |
| ユーザーが作業コンテキ人ト内のアノリにアクセスするために演<br>アクセスに PIN を使用 ①   | ACす必要のある PIN と貨格情報の要件を構<br>必要 | iのします。<br>                           |        | アクセス保護ボリシーのサインイン セ・<br>を入力します。次に、ユーザーが要件<br>構成できます。条件付き起動アクシ | キュリティ要件を設定します。[設定]を<br>を満たしていない場合に実行する [アク<br>/ョンの詳細情報。 | 躍択して、会社のアブリにサインインするユーザ−が満たす必<br>「ション】を選択します。場合によっては、1 つの設定に複数 | ◇要のある [値<br>〈のアクションる |
| PIN の種類 ①                                          | 数值                            | パスコード                                |        | アプリの条件                                                       |                                                         |                                                               |                      |
| 単純な PIN ①                                          | 許可                            | ブロック                                 |        | 設定                                                           | 值                                                       | 操作                                                            |                      |
| PIN の最小長を選択 ①                                      | 4                             |                                      | $\sim$ | PINの最大試行回数                                                   | 5                                                       | PIN のリセット                                                     |                      |
| アクセスに PIN ではなく Touch ID を使用<br>(iOS 8 以降/iPadOS) ① | 許可                            | ブロック                                 |        | オフラインの猶予期間                                                   | 720                                                     | アクセスのブロック (分)<br>ギータをロイゴ (日)                                  |                      |
| タイムアウト後は PIN で生体認証をオーバーライ<br>ドする ①                 | 必要                            | 不要                                   |        | 1 つ選んでください                                                   | 90<br>V                                                 | 7-78917(ロ)                                                    |                      |
| タイムアウト (非アクティブ分数)                                  | 30                            |                                      |        | デバイスの条件                                                      |                                                         |                                                               |                      |
| アクセスに PIN ではなく Face ID を使用 (iOS<br>11 以降/iPadOS) ① | 許可                            | ブロック                                 |        | アプリ保護ポリシーを使って、デバイス<br>登録済みデバイスについて類似のデ/                      | 、ベースの条件に対して次の条件付きま<br>バイス ベースの設定を構成できます。 🗄              | 2動設定を構成します。<br>2録済みデバイスのデバイス コンプライアンス設定の構成に1                  | ついては、こち              |
| PIN をリセットするまでの日数 (i)                               | (tu                           | いいえ                                  |        | を参照してください。                                                   |                                                         |                                                               |                      |
| 日数                                                 | 0                             |                                      |        | 設定                                                           | 值                                                       | 操作                                                            |                      |
| デバイスの PIN が設定されている場合のアプリ<br>PIN 〇                  | 必要                            | 不要                                   |        | 脱獄またはルート化されたデバイス<br>1 つ選んでください                               |                                                         | アクセス禁止                                                        |                      |
| 前へ 次へ                                              |                               |                                      |        | 前へ次へ                                                         |                                                         |                                                               |                      |

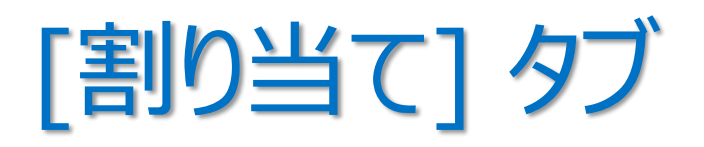

 アプリ保護ポリシーを適用したい Azure AD グループに割り当てる

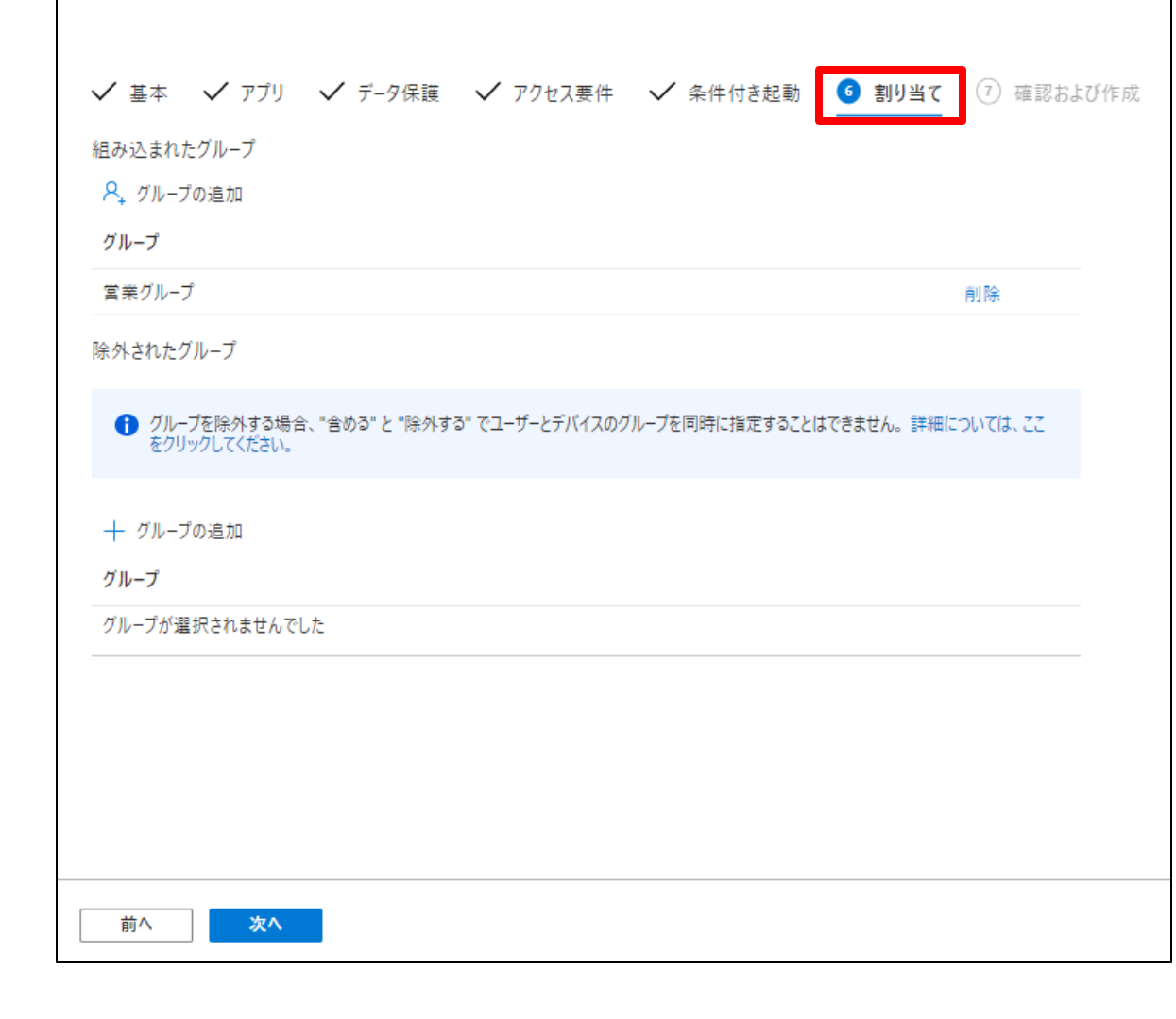

ホーム > アプリ >

ポリシーの作成 …

#### 「アプリ保護ポリシーを監視する方法」

https://docs.microsoft.com/jajp/mem/intune/apps/app-protection-policies-monitor

アプリ保護ポリシーが適用されたユーザー画面

・ 会社データの情報漏えいを防止(アプリのアクセス要件、操作制限、暗号化、条件付き起動、リモートワイプ)

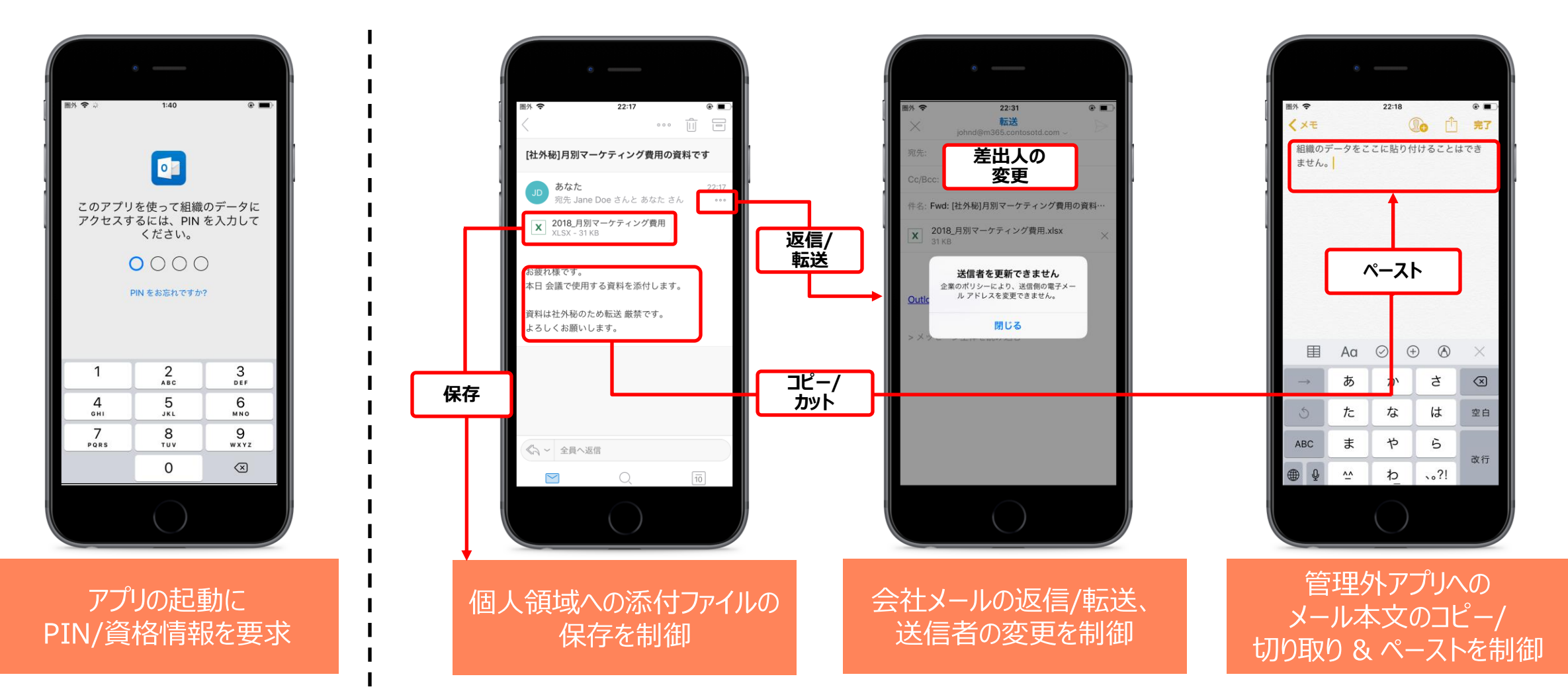

Tips! アプリ保護ポリシー

- アプリ保護ポリシーのプロファイル設定が同じ場合、競合が発生する
   たとえば、コピー/貼り付けの設定以外同じ MAM ポリシーを 2 つ構成した場合、 コピー/貼り付けの項目は最も厳しい値に設定され、残りの項目は構成したとおりに適用される
- 1 つのアプリに 2 つのアプリ保護ポリシーを、同時に適用した場合、
   両方が競合状態になり、競合する設定は、最も制限が厳しい値に設定される
- 1 つのアプリに 2 つのアプリ保護ポリシーを、異なるタイミングで適用した場合、 最初のアプリ保護ポリシーが優先され、適用されたままになる
   2 つ目のアプリ保護ポリシーは競合を示す

「Microsoft Intune でのデバイス ポリシーとプロファイルの一般的な質問と回答」の「アプリ保護ポリシー同士が競合し ている場合はどうなりますか。どのポリシーがアプリに適用されますか」 https://docs.microsoft.com/ja-jp/mem/intune/configuration/device-profile-troubleshoot#what-happens-when-appprotection-policies-conflict-with-each-other-which-one-is-applied-to-the-app

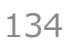
## 4. アプリに対する条件付きアクセス

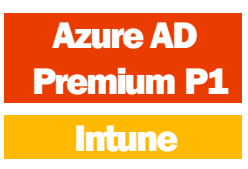

- Intune に登録されていないデバイスでも使用できる
- アプリベースの条件付きアクセスは、iOS/iPad OS と Android のみサポート

#### 「Intune でのアプリベースの 条件付きアクセス」

https://docs.microsoft.com/jajp/mem/intune/protect/appbased-conditional-access-intune

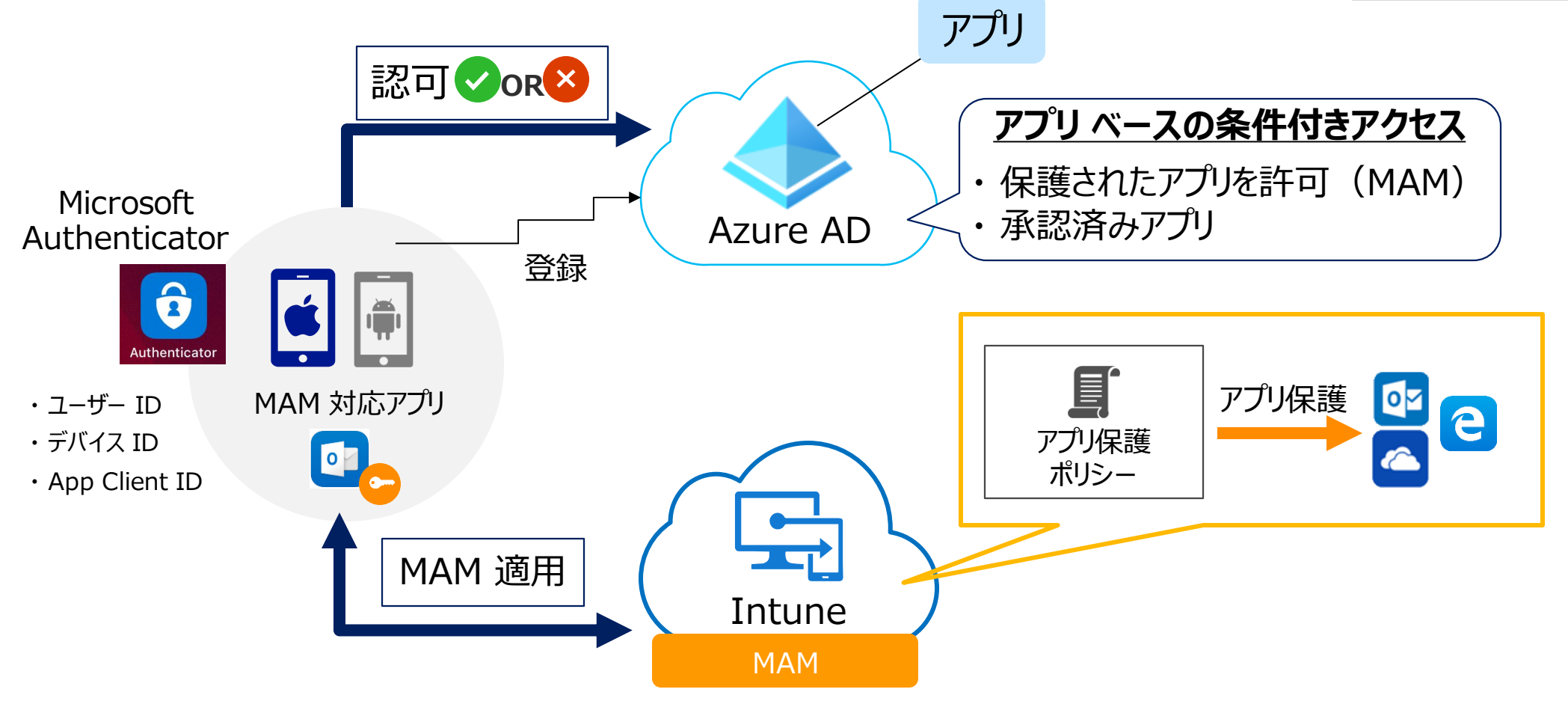

### Intune + Azure AD の条件付きアクセス

- 条件付きアクセスは、Azure AD Premium P1 の機能 •
- Azure AD + Intune で、2 種類の条件付きアクセスを作成できる •

### ① アプリ ベースの条件付きアクセス ② デバイス ベースの条件付きアクセス(後述)

[デバイス] – [条件付きアクセス] - [ポリシー] の [+ 新しいポリシー] で作成

「条件付きアクセスと Intune について説明します」

https://docs.microsoft.com/jajp/mem/intune/protect/conditional -access

| Microsoft Endpoint Manager a | ndmin center             |                        |                     |
|------------------------------|--------------------------|------------------------|---------------------|
| *                            | ホーム > デバイス >             |                        |                     |
| 🟫 ホーム                        | デバイス   ··· ×             |                        | ミリシー …              |
| 📶 ダッシュボード                    |                          | Azure Active Directory | _                   |
| 듵 すべてのサービス                   |                          | ×                      | 十 新しいポリシー <u> 八</u> |
| ★ お気に入り                      | () 概要 ^                  | 輝 ポリシー                 |                     |
| 📮 デバイス                       | 🖣 すべてのデバイス               | ♥ 分析情報とレポート            | ● 新しい来什らさアクセスの検     |
| アプリ                          | <ul> <li>モニター</li> </ul> | ★ 問題の診断と解決             |                     |
| 🀫 エンドポイント セキュリ               |                          | 管理                     | ポリシー名 ↑↓            |
| 👰 レポート                       |                          | ↔ ネームド ロケーション          |                     |
| 鬼 ユーザー                       | Windows                  | 📄 カスタム コントロール (プレビ     |                     |
| 🎎 グループ                       | iOS/iPadOS               | ✓ 利用規約                 |                     |
| 🔊 テナント管理                     | 🚽 macOS                  | ✿ VPN 接続               | -                   |
| 🗙 トラブルシューティング +              | Android                  | ≡ クラシック ポリシー           | -                   |
|                              | デバイスの登録                  | L====,                 | -                   |
|                              | 🐻 デバイスの登録                |                        |                     |
|                              | ポリシー                     |                        |                     |
|                              |                          | ※ 新しい サポート リクエスト       |                     |
|                              |                          |                        |                     |
|                              | 属 構成プロファイル               |                        |                     |

| 新規 ··· Pre                                                                           | miur  | n P |
|--------------------------------------------------------------------------------------|-------|-----|
| 条件付きアクセス ポリシー                                                                        | Intun | е   |
| シグナルを統合し、意思決定を行い、組織の<br>ポリシーを適用するために、条件付きアクセ<br>ス ポリシーに基づいてユーザー アクセスを制<br>御します。 詳細情報 | IJ    |     |
| 名前 *<br>例: 'デバイス準拠アプリ ポリシー'                                                          | ]     |     |
| 割り当て                                                                                 | _     |     |
| ユーザーとグループ ①<br>0個のユーザーとグループが選択されました                                                  | :     |     |
| クラウド アプリまたは操作 ①<br>クラウド アプリまたは操作が選択されてい<br>ません                                       | _     |     |
| 条件 ①<br>0 個の条件が選択されました                                                               | _     |     |
| アクセス制御                                                                               |       |     |
| 許可 ①                                                                                 |       |     |
| 0 個のコントロールが選択されました                                                                   | _     |     |
| セッション ①                                                                              |       |     |
| 0 個のコントロールが選択されました<br>                                                               | _     |     |
| ポリシーの有効化                                                                             |       |     |

レポート専用

作成

オン

オフ

## 例)保護されたアプリからのアクセスを許可

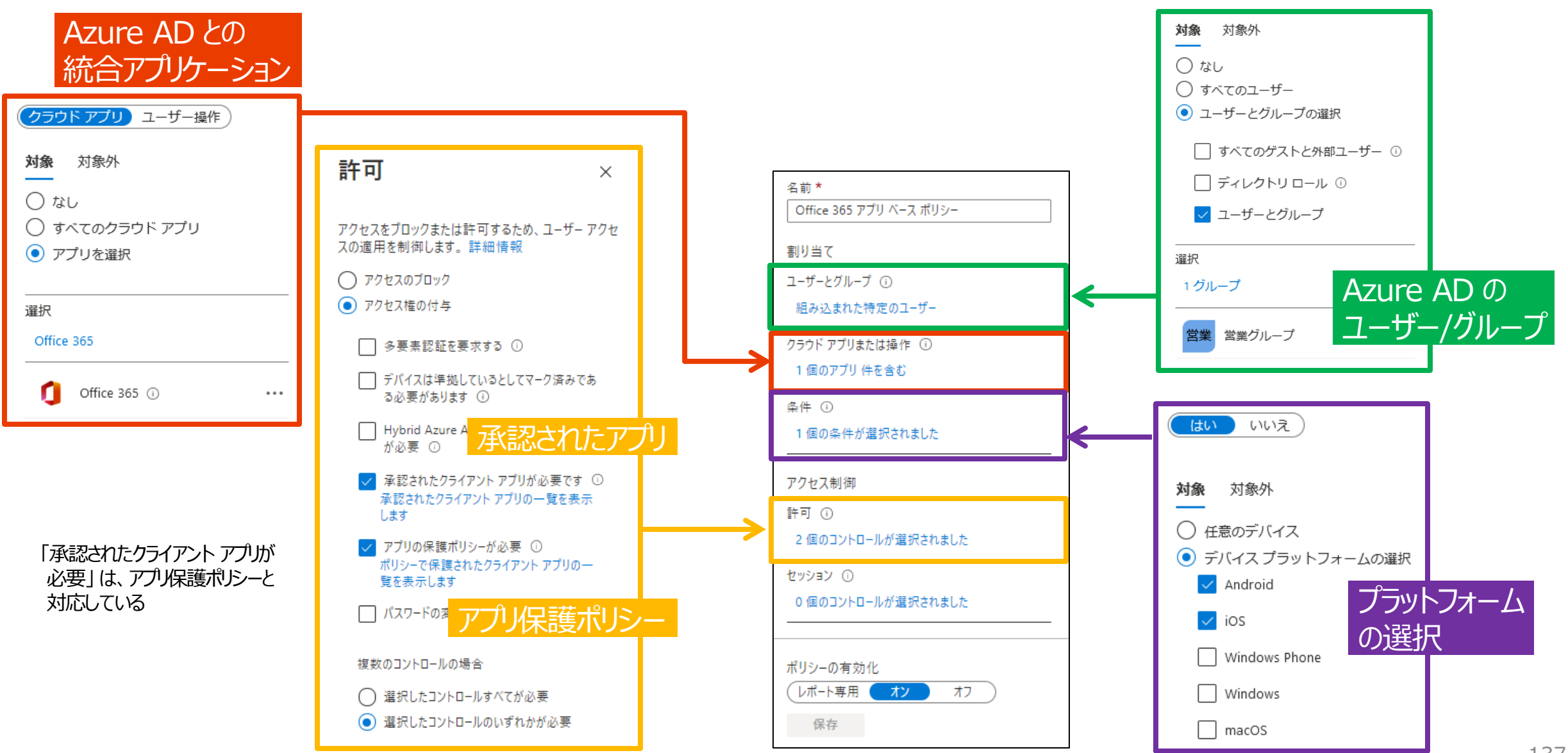

**Azure AD** 

Premium P1

Intune

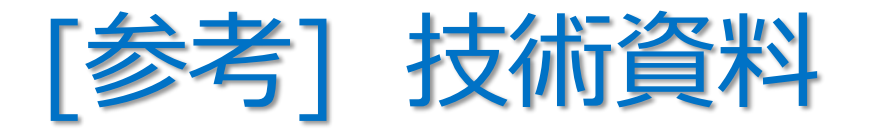

・ アプリ保護ポリシー + 承認済みクライアント アプリ + Azure AD 条件付きアクセス

### 「方法:条件付きアクセスを使用して、クラウドアプリへのアクセスにアプリ保護ポリシーと 承認済みクライアントアプリの使用を必須にする」

 https://docs.microsoft.com/ja-jp/azure/active-directory/conditional-access/appprotection-based-conditional-access

・ 承認済みクライアント アプリ + Azure AD 条件付きアクセス

### 「方法:条件付きアクセスを使用してクラウドアプリへのアクセスに承認されたクライアントアプリを要求する」

 https://docs.microsoft.com/ja-jp/azure/active-directory/conditional-access/appbased-conditional-access

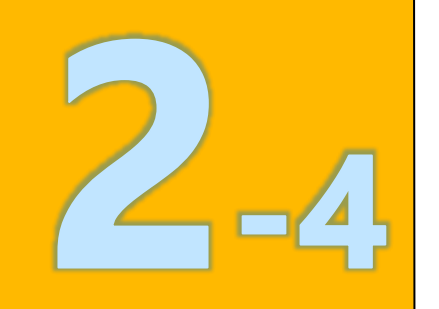

## 2章: Microsoft Intune

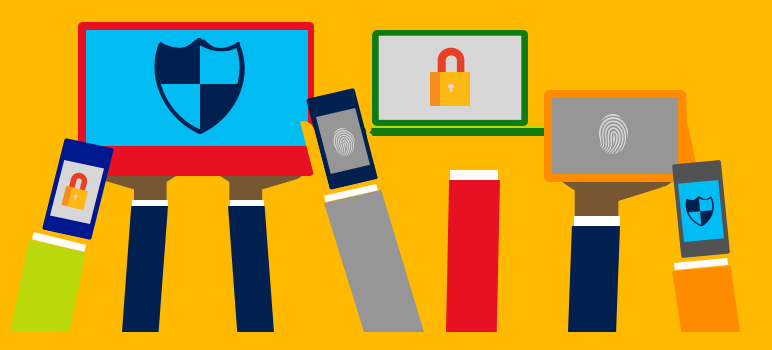

- ・Intune の概要
- Intune によるモバイル デバイス管理 (MDM)
- Intune によるモバイル アプリ管理 (MAM)
- ・<u>Microsoft Defender for</u> <u>Endpoint との統合</u>
- ・デバイスの登録
- ・Windows 10の Azure AD 参加 とハイブリッド Azure AD 参加

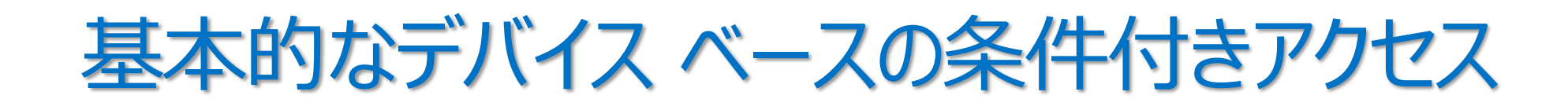

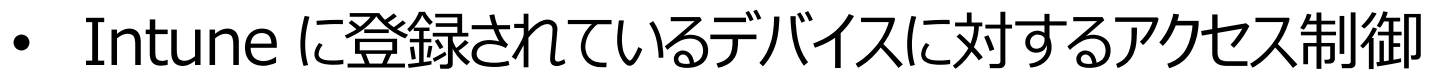

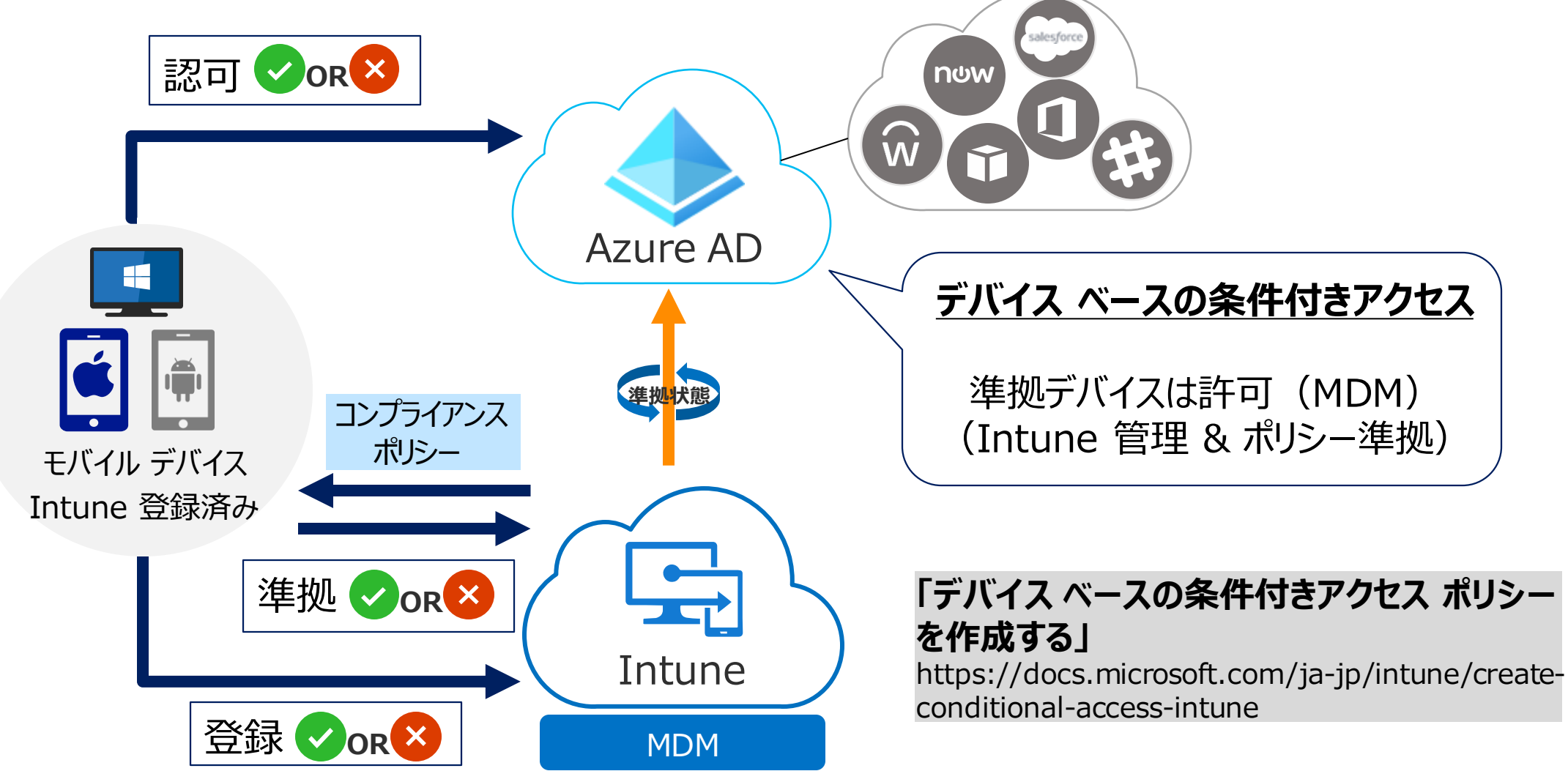

**Azure AD** 

Premium P1

Intune

### デバイス準拠の判断

- 1. デバイスに、Intune の **コンプライアンス ポリシー** を適用
- 2. Intune が、デバイス準拠 の状態を 判断し、Azure AD に結果を報告
- 3. アプリケーションに対して、 デバイス ベースの条件付きアクセス を実行
  - 組織の方針に準拠しているデバイスからのみ、 アプリへのアクセスを許可することができる

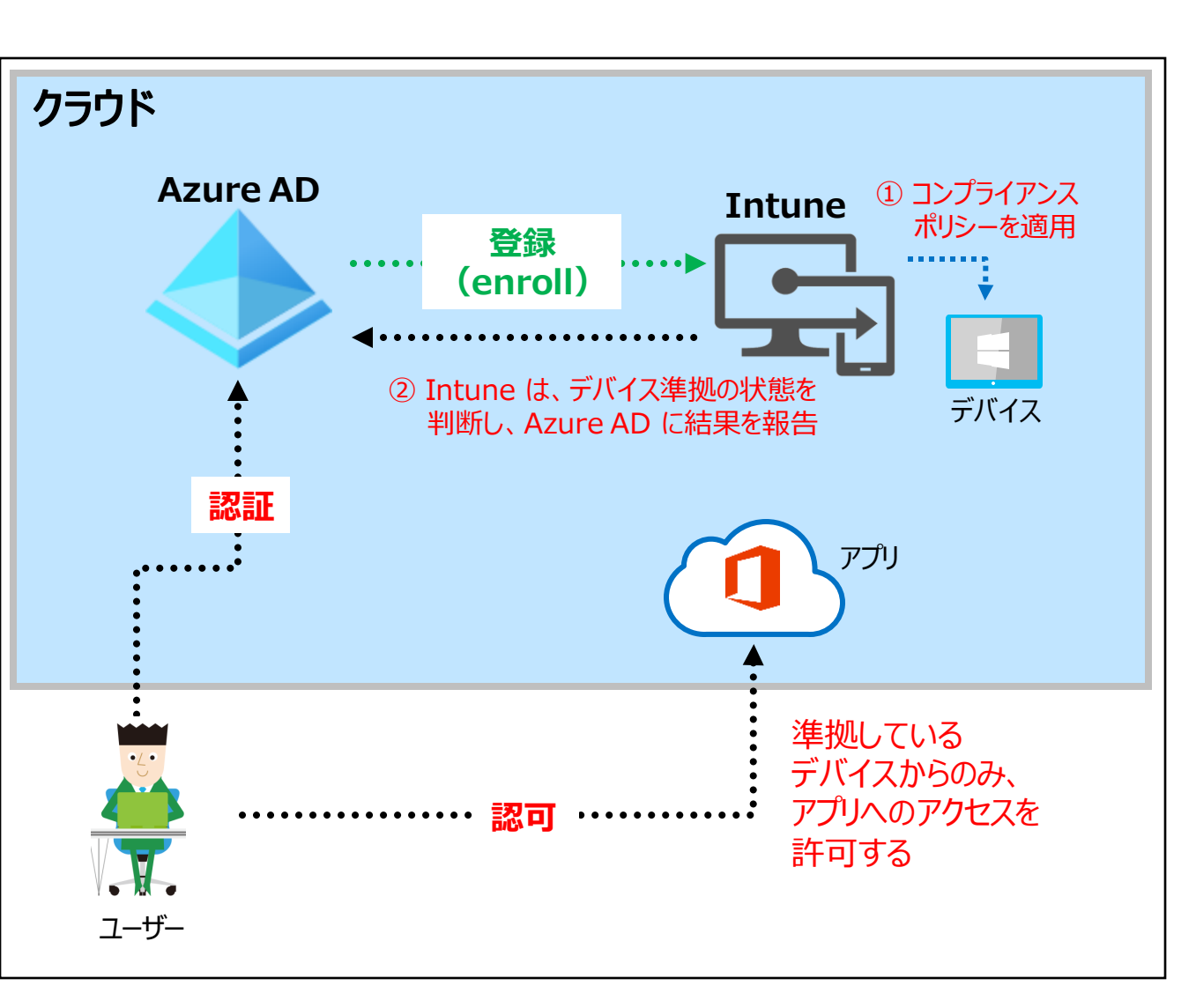

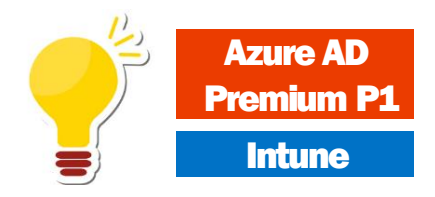

### 例) マネージド デバイスからのアクセスを許可

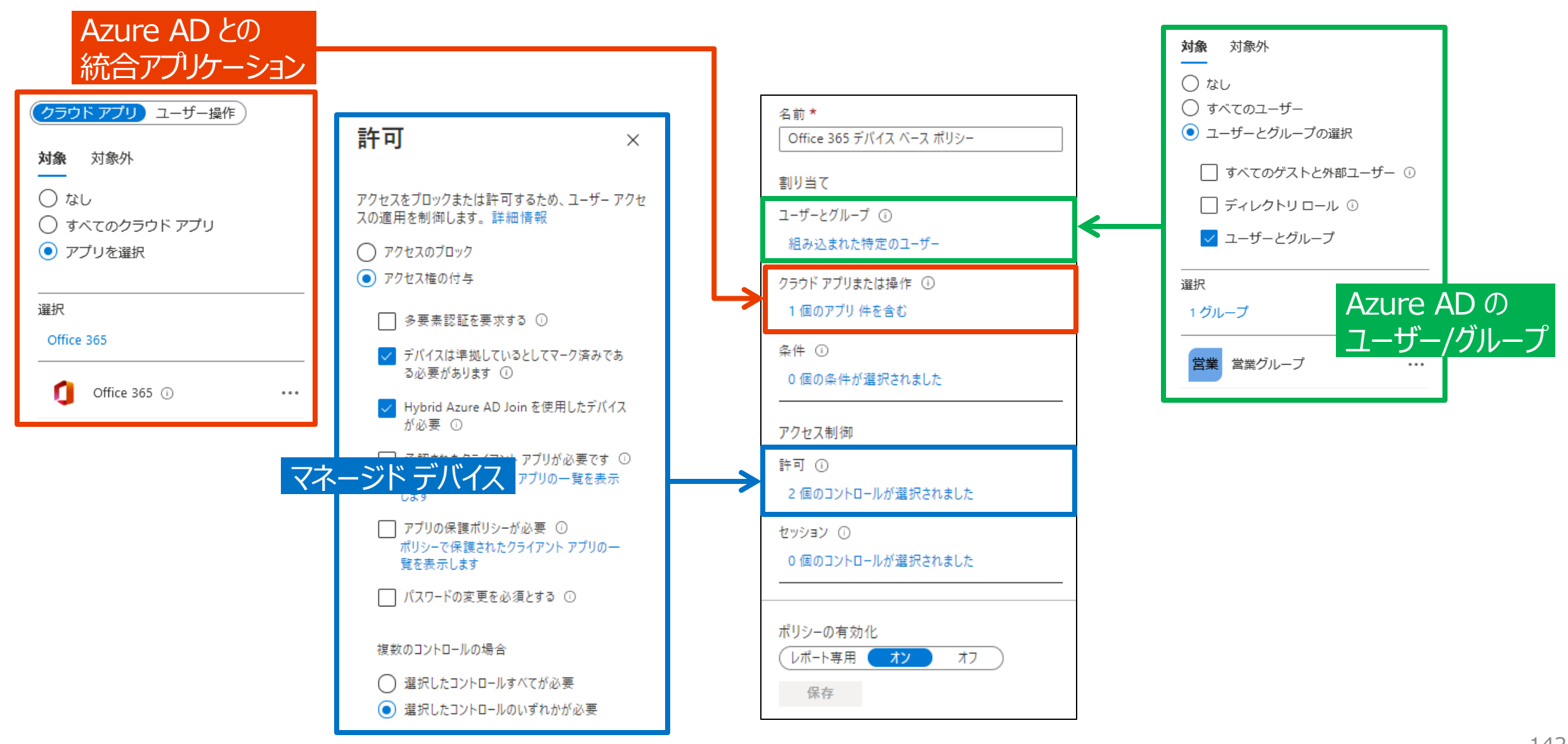

**Azure AD** 

Premium P1

Intune

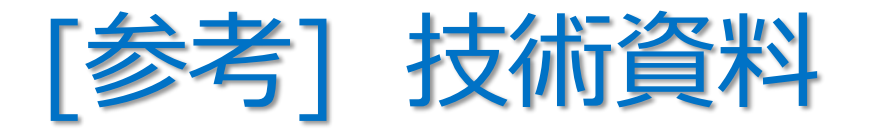

- ・ マネージド デバイス + Azure AD 条件付きアクセス
- ・「方法:条件付きアクセスを使用してクラウドアプリへのアクセスにマネージドデバイスを要求する」
  - https://docs.microsoft.com/ja-jp/azure/active-directory/conditionalaccess/require-managed-devices

### Microsoft Defender for Endpoint (旧称: Microsoft Defender ATP)

Ø

- Microsoft のエンドポイント セキュリティ ソリューション
  - エンドポイントをサイバー脅威から保護し、高度な攻撃とデータ侵害を検出し、 セキュリティ インシデントを自動化し、セキュリティの状態を改善する

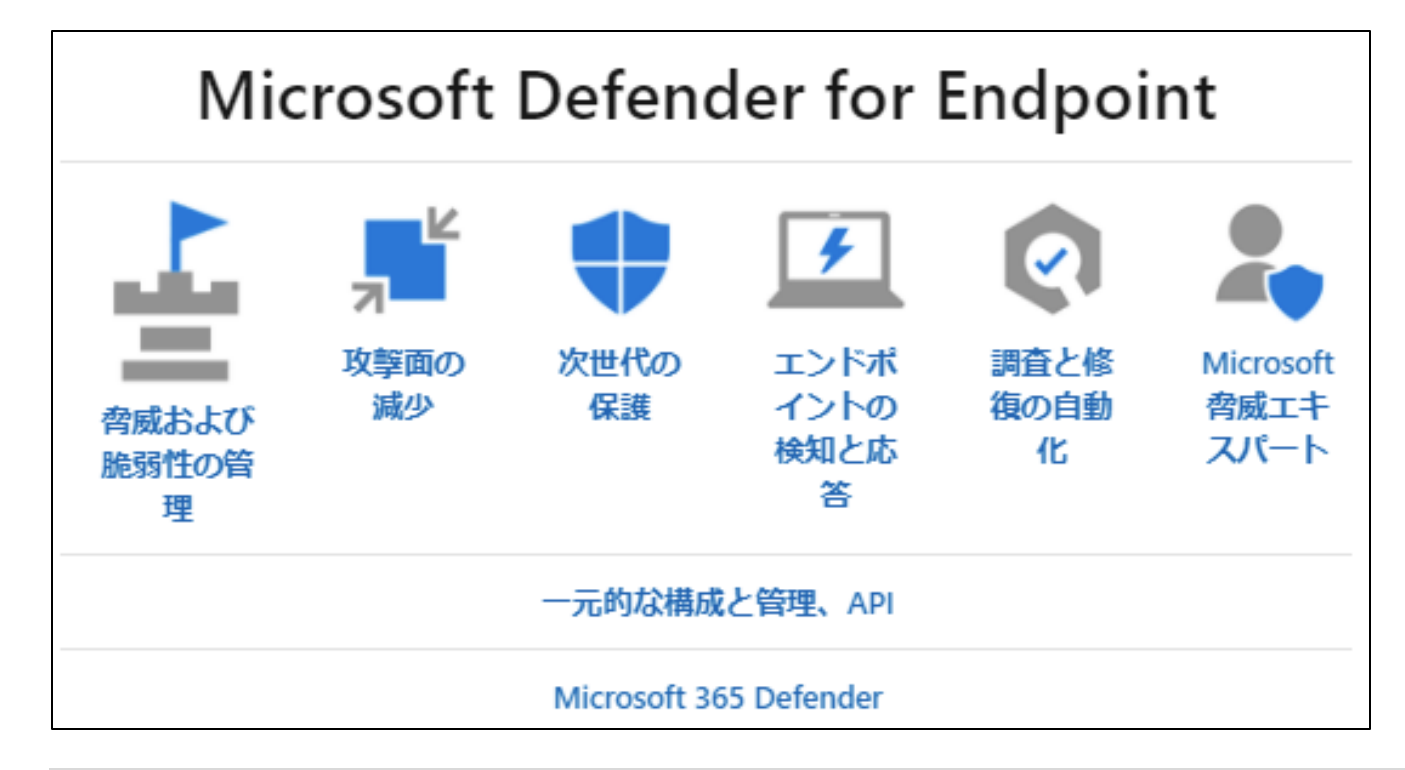

「脅威の防止」より引用 https://docs.microsoft.com/ja-jp/windows/security/threat-protection/

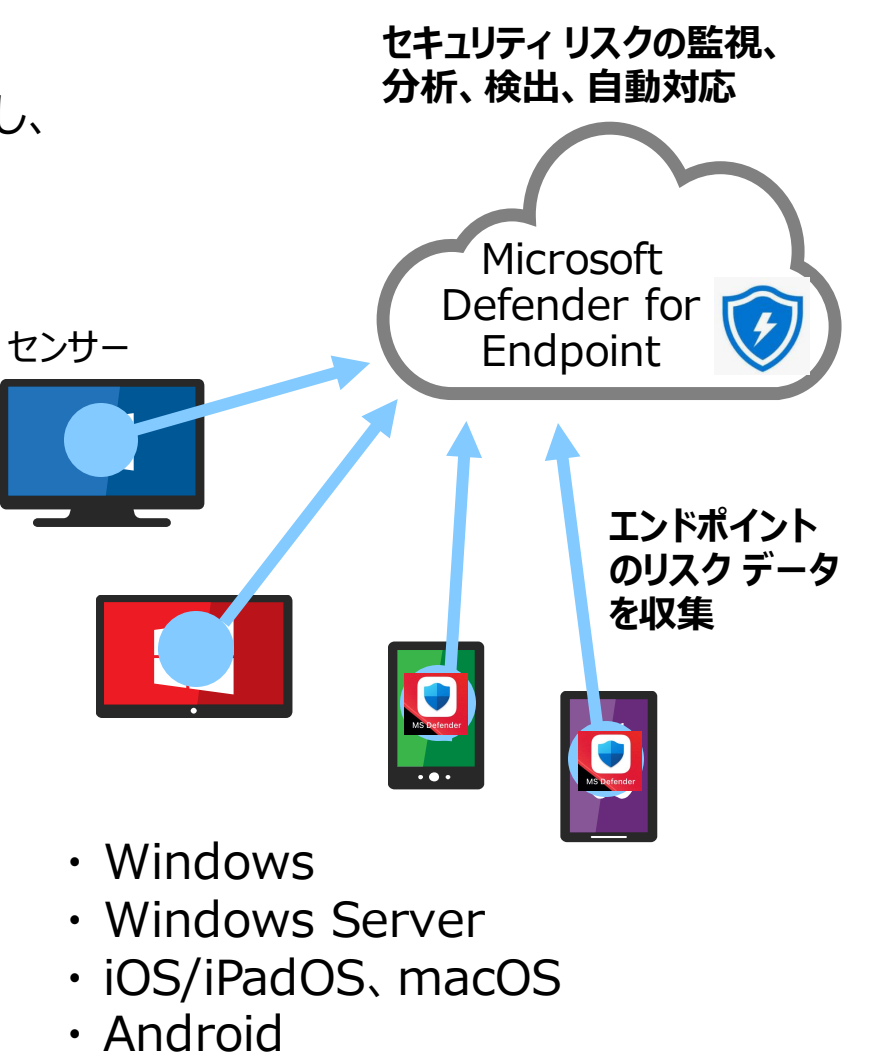

• Linux

Microsoft ソリューションとの連携

Microsoft Defender for Endpoint は、
 さまざまな Microsoft ソリューションとの直接統合できる

Microsoft Defender for Endpoint **Azure Security Center** 

**Azure Sentinel** 

### **Microsoft Intune**

**Microsoft Cloud App Security** 

**Microsoft Defender for Identity** 

Microsoft Defender for Office

Skype for Business

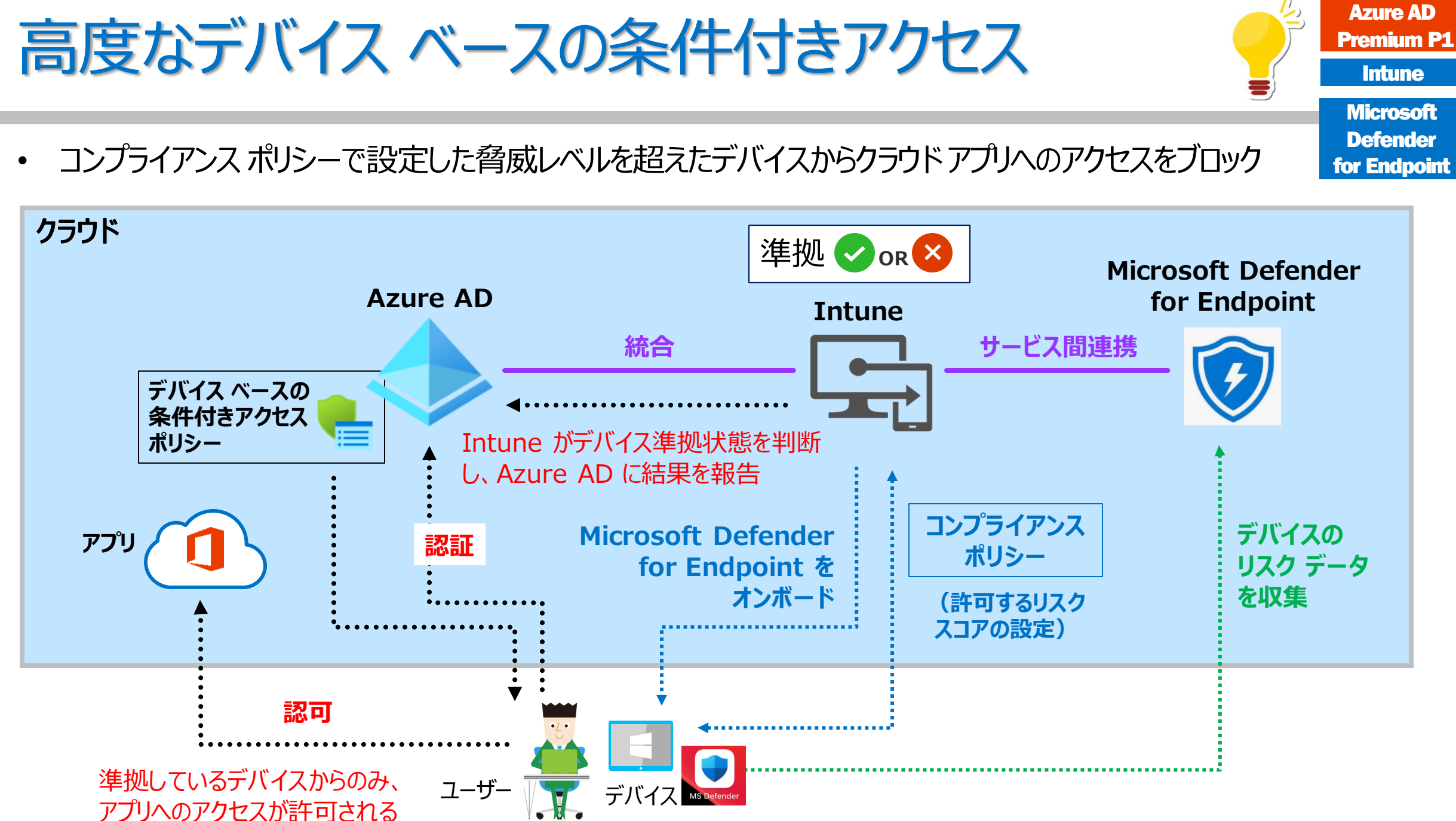

## Microsoft Defender for Endpoint と Intune の統合

- 構成手順
  - 手順 1. テナントに対する Microsoft Defender for Endpoint の有効化
  - 手順 2. デバイスのオンボード (Microsoft Defender for Endpoint の展開)
  - 手順 3. デバイスのリスク スコアの設定 ・・・ Intune のコンプライアンス ポリシー
  - 手順 4. 高度なデバイス ベースの条件付きアクセス ポリシーの作成
    - ・ 想定したリスク レベルを超えるデバイスからクラウド アプリへのアクセスをブロック

「Intune で Microsoft Defender for Endpoint を構成する」 https://docs.microsoft.com/ja-jp/mem/intune/protect/advanced-threat-protection-configure

### 手順 1. テナントに対する Microsoft Defender for Endpoint の有効化

① Microsoft Endpoint Manager 管理センターで、 [Iンドポイント セキュリティ] - [Microsoft Defender for]Endpoint] から [Microsoft Defender セキュリティ センター] を開く

Microsoft Endpoint Manager admin center

🟫 ホーム

ホーム > エンドポイント ヤキュリティ

(2) Microsoft Defender  $\tau \neq \tau = \tau + \tau = \tau$ [Settings] – [Advanced Features]の [Microsoft Intune connections] を有効化 し、構成を保存

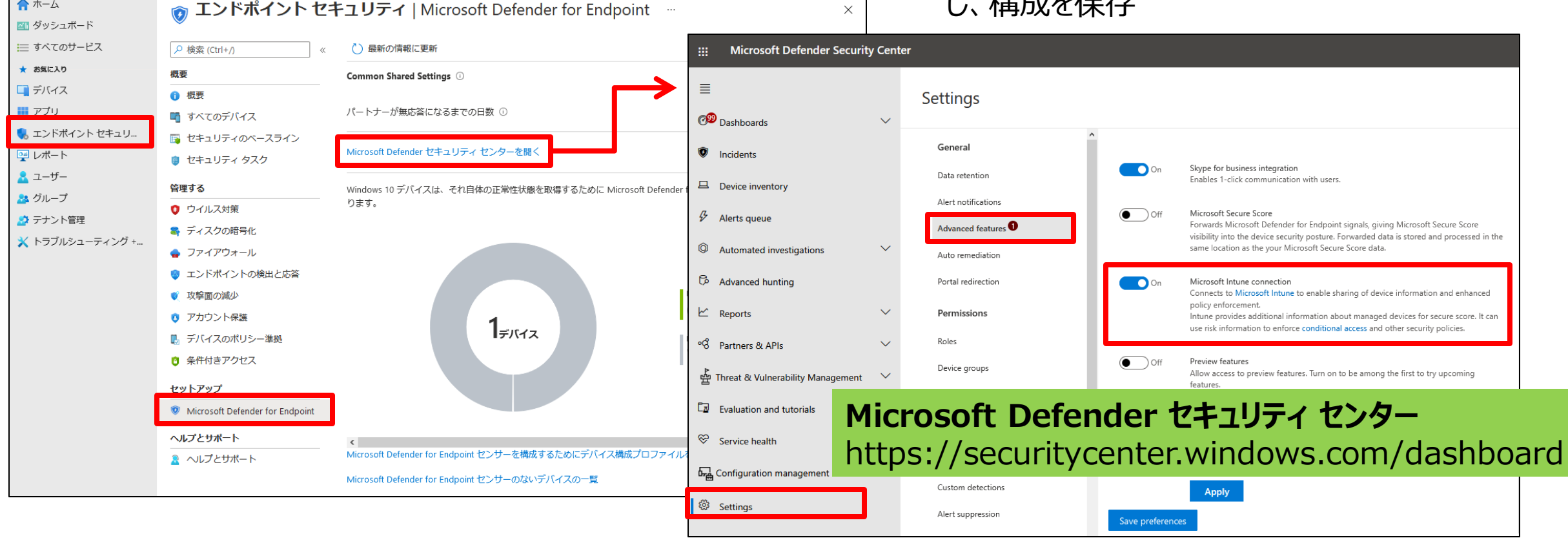

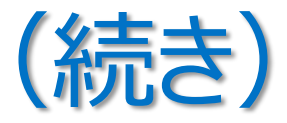

## ③ Microsoft Endpoint Manager 管理センターで、 [エンドポイント セキュリティ] – [Microsoft Defender for Endpoint] の Microsoft Defender for Endpoint の各項目を有効化し、構成を保存

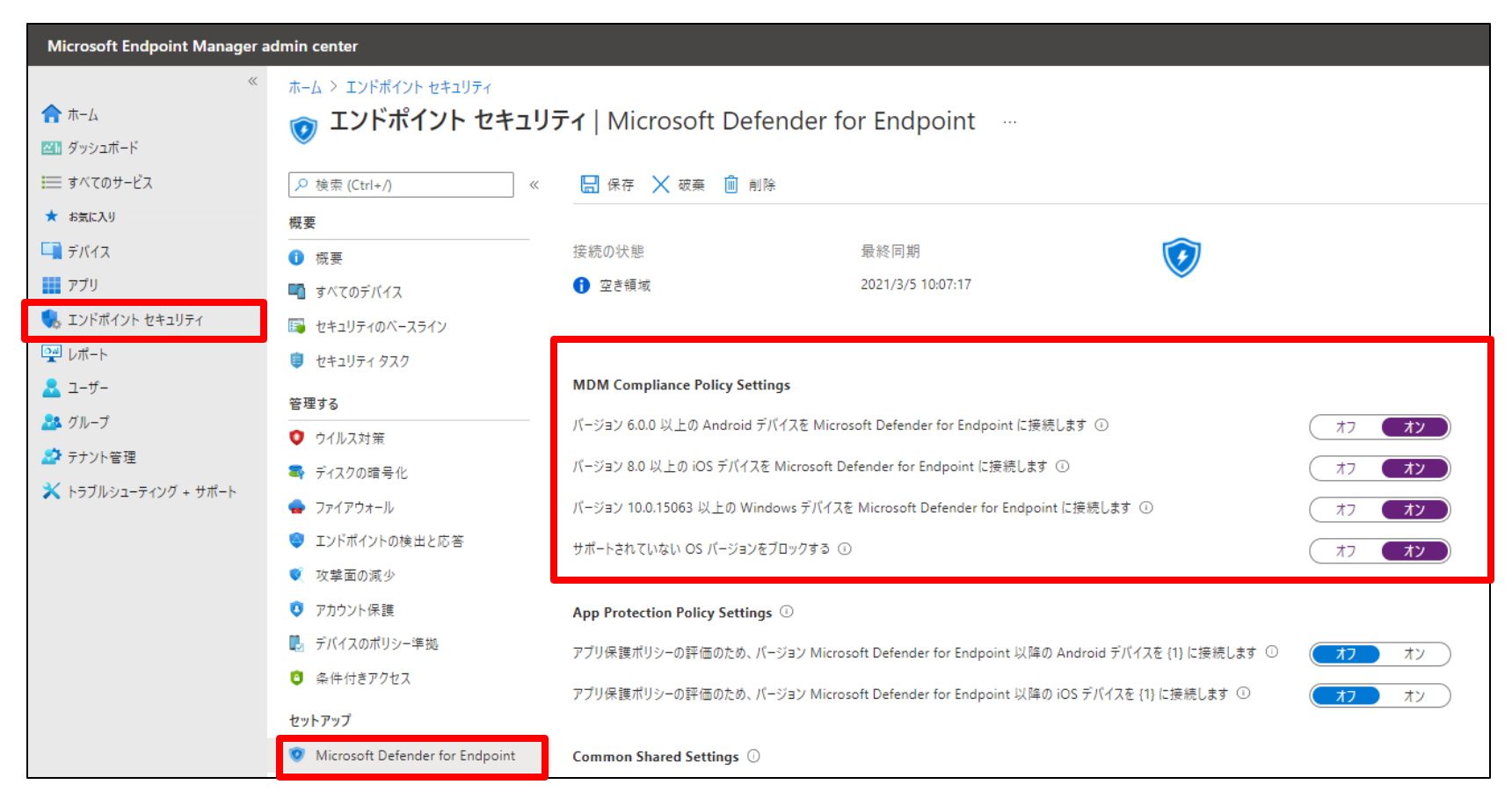

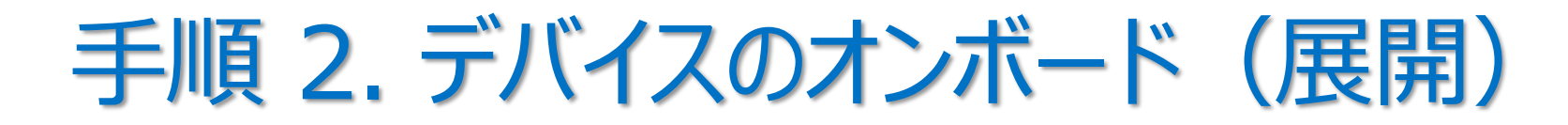

- Intune で管理するデバイスに Microsoft Defender for Endpoint をオンボード(展開)
  - プラットフォームごとにオンボード(展開)手順が異なる
  - 例) Windows デバイスは、構成プロファイルでオンボードできる

| ホーム > デバイス             |                               | プロファイルの作成                                                                                                    | × |
|------------------------|-------------------------------|----------------------------------------------------------------------------------------------------|---|
| 📷 <b>デバイス</b>   構成プロファ | マイル …                         |                                                                                                    |   |
|                        | + ブロファイルの作成 ニュ 제 ()最新の情       | ブラットフォーム<br>Windows 10 以降 く                                                                                                  |   |
| () 概要 ▲                | 名前で検索してください<br>プロファイル名 フラップ・プ | プロファイルの種類<br>テンプレート                                                                                                    |   |
| ■ モニター<br>ブラットフォーム別    |                               | テンブレートには、機能ごとに整理された設定のグルーブが含まれています。ポリシーを手動で作成しない場<br>合や、WiFi や VPN の構成など企業ネットワークにアクセスするようデバイスを構成する場合は、テンプレー<br>トを使用します。詳細を表示 | _ |
| Windows                |                               | ▶ 検索                                                                                                    |   |
| iOS/iPadOS             |                               | テンプレート名 ↑↓                                                                                                    |   |
| 🖵 macOS                |                               | Endpoint Protection ①                                                                                                    |   |
| Android                |                               | Identity Protection ①                                                                                                    |   |
| デバイスの登録                |                               | Microsoft Defender for Endpoint (Windows 10 デスクトップ) ①<br>PKCS のインポートされた証明母 ①                                                 |   |
| 🚮 デバイスの登録              |                               | PKCS 証明書 ①                                                                                                    |   |
| ポリシー                   |                               | SCEP 証明書 ①                                                                                                    |   |
| 🗐 コンプライアンス ポリシー        |                               | VPN O                                                                                                    |   |
| 🧿 条件付きアクセス             |                               | Wi-Fi ①                                                                                                    |   |
| ▣ 構成プロファイル             |                               | Windows の正常性の監視 ①                                                                                                    |   |
| 🔽 スクリプト                |                               | エディションのアップグレードおよびモードの切り替え ①                                                                                                  |   |

## Windows 10 デバイスのオンボード

| 🖊 基本 🛛 構成設定 🤇    | 3)割り当て (4 | ) 適用性ルール (5 | )確認および作成 |           |  |
|------------------|-----------|-------------|----------|-----------|--|
| べてのファイルのサンブル共有 ① |           | ブロック        |          | 構成されていません |  |
| レメトリの報告頻度を早める ①  |           | 有効にする       |          | 構成されていません |  |
|                  |           |             |          |           |  |

ユーザー グループに展開する場合、 ポリシーが適用されてデバイスをオンボードする前に、 ユーザ—がデバイスにサインインしておく必要がある

「Intune で Microsoft Defender for Endpoint を構成する」 https://docs.microsoft.com/ja-jp/mem/intune/protect/advanced-threatprotection-configure

| ム > デバイス >                                                                          |                                                                                                    |                                                                                                    |                 |                                                                                                    |
|-------------------------------------------------------------------------------------|----------------------------------------------------------------------------------------------------|----------------------------------------------------------------------------------------------------|-----------------|----------------------------------------------------------------------------------------------------|
| icrosoft Defend<br><sup>Idows 10</sup> 以降                                           | ler for Endpoint (W                                                                                                    | /indows 10 デスク                                                                                                    | トップ)            |                                                                                                    |
| /基本 🗸 構成設定                                                                          | <ol> <li>割り当て ④ 適用性ルール</li> </ol>                                                                                                    | V ⑤ 確認および作成                                                                                                    |                 |                                                                                                    |
| み込まれたグループ                                                                           |                                                                                                    |                                                                                                    |                 |                                                                                                    |
| ♀ グループを追加 <sup>9</sup> ♀ すべて                                                        | のユーザーを追加 十 すべてのデバイス                                                                                                    | なを追加                                                                                                    |                 |                                                                                                    |
| ブループ                                                                                |                                                                                                    |                                                                                                    |                 |                                                                                                    |
| 営業グループ                                                                              |                                                                                                    |                                                                                                    | 削除              | ŧ                                                                                                    |
| 外されたグループ                                                                            | ホーム > デバイス >                                                                                                    |                                                                                                    |                 |                                                                                                    |
|                                                                                     | Microsoft Defend                                                                                                    | der for Endpoint                                                                                                    | (Windo          | ows 10 デスクトップ) …                                                                                                    |
| グループを除外する場合、"含<br>をクリックしてください。                                                      | Ø Windows 10 以降                                                                                                    |                                                                                                    | (               | ,                                                                                                    |
|                                                                                     |                                                                                                    |                                                                                                    |                 |                                                                                                    |
|                                                                                     |                                                                                                    | - 、/ 割り出て 🛛 流田胡                                                                                                    | <b>‡ルール</b> (5) | 確認および作成                                                                                                    |
| - グループを追加                                                                           | ✔ 基平 ✔ 備成設定                                                                                                    | ▼ 割り目( ● 週用日                                                                                                    | <u> </u>        |                                                                                                    |
| ┝ グループを追加<br>′ <b>ループ</b>                                                           | ◆ 垂 → ● 備 成 設 正<br>割 U 坐 7 こ わ も グ U _ ゴ ⇒ 1 − 7 − 1 − 7 − 1 − 7 − 1 − 7 − 1 − 7 − 1 − 7 − 1 − 7 − 1 − 7 − 1 − 7 − 1 − 7 − 1 − 7 − 1 − 7 − 1 − 7 − 1 − 7 − 1 − 7 − 1 − 1 |                                                                                                    |                 |                                                                                                    |
| ├ グルーブを追加<br>( <b>ループ</b> )<br>(ループが選択されませんでした                                      | ● 金平 「得八 設定<br>割り当てられたグループ内にこの<br>にのみプロファイルを適用します                                                                                                    | ▼ 割り= ( 型用13<br>のプロファイルを適用する方法を指定<br>t。                                                                                                    | :LT<ださい。Int     | tune では、これらのルールの結合条件に一致するデバイ                                                                                                    |
| ├ グルーブを追加<br>' <b>ルーブ</b><br>'ルーブが選択されませんでした                                        | ● 金平 「得风設定<br>割り当てられたグループ内にこの<br>にのみプロファイルを適用します                                                                                                    | ♥ 割り当し ♥ 週用日<br>のプロファイルを適用する方法を指定<br>す。                                                                                                    | :してください。 Int    | tune では、これらのルールの結合条件に一致するデバイ;                                                                                                    |
| ├ グループを追加<br>' <b>ループ</b><br>'ループが選択されませんでした                                        | <ul> <li>金平</li> <li>「病八 政上</li> <li>割り当てられたグループ内にこのにのみプロファイルを適用します</li> <li>ルール</li> </ul>                                                                              | ▼ 割り当し<br>週月10<br>のブロファイルを適用する方法を指定<br>す。<br>ブロパティ                                                                                                    | :してください。 Int    | tune では、これらのルールの結合条件に一致するデバイ)<br>値                                                                                                    |
| <ul> <li>グループを追加</li> <li>(ループ)</li> <li>(ループが選択されませんでした)</li> <li>前へ 次へ</li> </ul> | <ul> <li>金平</li> <li>構成設定</li> <li>割り当てられたグループ内にこのにのみプロファイルを適用します</li> <li>ルール</li> <li>ブロファイルを割り当てる条</li> </ul>                                                         | <ul> <li>         ・ ゴリリコ し         ・ ブロパティ         ・         ・         ・</li></ul>                                                                                                    | :してください。Int     | tune では、これらのルールの結合条件に一致するデバイ:<br>値<br>Windows 10 Enterprise へ ① 値                                                                                                    |
| <ul> <li>グループを追加</li> <li>(ループ)</li> <li>(ループが選択されませんでした)</li> <li>前へ 次へ</li> </ul> | <ul> <li>金平</li> <li>「得八 設定</li> <li>割り当てられたグループ内にこのにのみプロファイルを適用します</li> <li>ルール</li> <li>ブロファイルを割り当てる条1</li> </ul>                                                      | ゴリコ (     ブロパティ     「     「     「     「     「     「     「     「     」     「     」     「     」     「     」     「     」     「     」     」     」     」     」     」     」     」     」     」     」     」     」     」     」     」     」     」     」     」     」     」     」     」     」     」     」     」     」     」     」     」     」     」     」     」     」     」     」     」     」     」     」     』     」     』     』     』     』     』     』     』     』     』     』     』     』     』     』     』     』     』     』     』     』     』     』     』     』     』     』     』     』     』     』     』     』     』     』     』     』     』     』     』     』     』     』     』     』     』     』     』     』     』     』     』     』     』     』     』     』     』     』     』     』     』     』     』     』     』     』     』     』     』     』     』     』     』     』     』     』     』     』     』     』     』     』     』     』     』     』     』     』     』     』     』     』     』     』     』     』     』     』     』     』     』     』     』     』     』     』     』     』     』     』     』     』     』     』     』     』     』     』     』     』     』     』     』     』     』     』     』     』     』     』     』     』     』     』     』     』     』     』     』     』     』     』     』     』     』     』     』     』     』     』     』     』     』     』     』     』     』     』     』     』     』     』     』     』     』     』     』     』     』     』     』     』     』     』     』     』     』     』     』     』     』     』     』     』     』     』     』     』     』     』     』     』     』     』     』     』     』     』     』     』     』     』     』     』     』     』     』     』     』     』     』     』     』     』     』     』     』     』     』     』     』     』     』     』     』     』     』     』     』     』     』     』     』     』     』     』     』     』     』     』     』     』     』     』     』     』     』     』     』     』     』     』     』     』     』     』     』     』     』     』     』     』     』     』     』     』     』     』     』     』     』     』     』 | いてください。Int      | tune では、これらのルールの結合条件に一致するデバイ:<br>値<br>Windows 10 Enterprise へ ① 値<br>Windows 10 Education                                                                                                    |
| <ul> <li>グループを追加</li> <li>(ループ)</li> <li>(ループ)が選択されませんでした</li> <li>前へ 次へ</li> </ul> | <ul> <li>金平</li> <li>ペ 何凡 政定</li> <li>割り当てられたグループ内にこのにのみプロファイルを適用します</li> <li>ルール</li> <li>プロファイルを割り当てる条</li> </ul>                                                      | ▼ 割り当し 型用10<br>のプロファイルを適用する方法を指定<br>す。<br>プロパティ<br>(A) OS のエディション                                                                                                    | レイベださい。Int      | tune では、これらのルールの結合条件に一致するデバイ<br>値<br>Windows 10 Enterprise へ ① 値<br>Windows 10 Education                                                                                                    |
| <ul> <li>グループを追加</li> <li>(ループ)</li> <li>(ループが選択されませんでした</li> <li>前へ 次へ</li> </ul>  | <ul> <li>金平</li> <li>ペ 何凡 政定</li> <li>割り当てられたグループ内にこのにのみプロファイルを適用します</li> <li>ルール</li> <li>ブロファイルを割り当てる条1</li> </ul>                                                     |                                                                                                    | レイズださい。Int      | tune では、これらのルールの結合条件に一致するデバイ:<br>値<br>Windows 10 Enterprise へ ① 値<br>Windows 10 Education<br>Windows 10 Enterprise<br>Windows 10 Enterprise                                                                                                    |
| <ul> <li>グループを追加</li> <li>ジループ</li> <li>ジループが選択されませんでした</li> <li>前へ 次へ</li> </ul>   | <ul> <li>金平</li> <li>ペ 何凡 政定</li> <li>割り当てられたグループ内にこのにのみプロファイルを適用します</li> <li>ルール</li> <li>ブロファイルを割り当てる条</li> </ul>                                                      | ▼ 割り当し 型押日<br>のプロファイルを適用する方法を指定<br>す。<br>プロパティ<br>件: ∨ OSのエディション                                                                                                    | レイズださい。Int      | tune では、これらのルールの結合条件に一致するデバイ:<br>値<br>Windows 10 Enterprise ① ① 節<br>Windows 10 Education<br>Windows 10 Enterprise<br>Windows 10 Holographic Enterprise<br>Windows 10 Holographic Enterprise                                                                                                    |
| <ul> <li>グループを追加</li> <li>パループ</li> <li>パループが選択されませんでした</li> <li>前へ 次へ</li> </ul>   | <ul> <li>金平</li> <li>「得以設定</li> <li>割り当てられたグループ内にこのにのみプロファイルを適用します</li> <li>ルール</li> <li>プロファイルを割り当てる条</li> </ul>                                                        | ▼ 割り当し 型押旧<br>のプロファイルを適用する方法を指定<br>す。<br>プロパティ<br>(A) OS のエディション<br>▼ ()                                                                                                    | レイベださい。Int      | tune では、これらのルールの結合条件に一致するデバイ<br>値<br>Windows 10 Enterprise へ ① 値<br>Windows 10 Education<br>Windows 10 Enterprise<br>Windows 10 Holographic Enterprise<br>Windows 10 Home<br>Windows 10 Home                                                                                                    |
| <ul> <li>グループを追加</li> <li>ジループ</li> <li>ジループが選択されませんでした</li> <li>前へ 次へ</li> </ul>   | <ul> <li>金平</li> <li>「病风設定<br/>割り当てられたグループ内にこの<br/>にのみブロファイルを適用します</li> <li>ルール</li> <li>ブロファイルを割り当てる条1</li> </ul>                                                       |                                                                                                    | レイズださい。Int      | tune では、これらのルールの結合条件に一致するデバイ:<br>値<br>Windows 10 Enterprise ① ① 節<br>Windows 10 Education<br>Windows 10 Enterprise<br>Windows 10 Holographic Enterprise<br>Windows 10 Home<br>Windows 10 Home China<br>Windows 10 Home Single Language                                                                                                    |
| ↓ グループを追加<br>(ループ)<br>(ループ)<br>(ループ)が選択されませんでした<br>前へ 次へ                            | <ul> <li>金平</li> <li>「病风設定<br/>割り当てられたグループ内にこの<br/>にのみプロファイルを適用します</li> <li>リレール</li> <li>ブロファイルを割り当てる条</li> </ul>                                                       | ▼ 割り当 (                                                                                                    | レイズださい。Int      | tune では、これらのルールの結合条件に一致するデバイ:<br>値<br>Windows 10 Enterprise ① ① 節<br>Windows 10 Education<br>Windows 10 Enterprise<br>Windows 10 Holographic Enterprise<br>Windows 10 Home<br>Windows 10 Home Single Language<br>Windows 10 Home Single Language                                                                                          |
| + グループを追加<br>(ループ<br>(ループが選択されませんでした)<br>前へ 次へ<br>5」                                | <ul> <li>金平</li> <li>「病风設定</li> <li>割り当てられたグループ内にこのにのみプロファイルを適用します</li> <li>ルール</li> <li>ブロファイルを割り当てる条</li> </ul>                                                        | ▼ 割り=1 ( 型用HI<br>Dプロファイルを適用する方法を指定<br>す。<br>プロパティ<br>(A: ♥) OS のエディション<br>♥)                                                                                                    | レマスださい。Int      | tune では、これらのルールの結合条件に一致するデバイ:<br>値<br>Windows 10 Enterprise ① ① 値<br>Windows 10 Education<br>Windows 10 Enterprise<br>Windows 10 Holographic Enterprise<br>Windows 10 Home<br>Windows 10 Home China<br>Windows 10 Home Single Language<br>Windows 10 IoT Core<br>Windows 10 IoT Core                                                      |
| + グループを追加<br>ガループ<br>ガループが選択されませんでした<br>前へ <u>次へ</u><br>5 」<br>3 し                  | <ul> <li>金平</li> <li>「病风設定</li> <li>割り当てられたグループ内にこのにのみブロファイルを適用します</li> <li>ルール</li> <li>ブロファイルを割り当てる条1</li> </ul>                                                       | ▼ 割り当し 型押日<br>のプロファイルを適用する方法を指定<br>す。<br>プロパティ<br>件: ✓ OS のエディション<br>✓                                                                                                    | レイベださい。Int      | tune では、これらのルールの結合条件に一致するデバイ:<br>値<br>Windows 10 Enterprise ① ① 節<br>Windows 10 Education<br>Windows 10 Enterprise<br>Windows 10 Holographic Enterprise<br>Windows 10 Home<br>Windows 10 Home China<br>Windows 10 Home Single Language<br>Windows 10 IoT Core<br>Windows 10 IoT Core<br>Windows 10 IoT Core Commercial<br>Windows 10 Home |

### iOS/iPadOS デバイスと Android デバイスのオンボード

| アプリケーションの種類の選択                                                                                                    | ホーム > アプリ ><br>アプリの追加 …                                                                                                    | アプリ ストアを検索します                                                                                                    | 内で検索                  |                                                                                                    |                                                                                                    |                      |                                            |
|----------------------------------------------------------------------------------------------------|----------------------------------------------------------------------------------------------------|----------------------------------------------------------------------------------------------------|-----------------------|----------------------------------------------------------------------------------------------------|----------------------------------------------------------------------------------------------------|----------------------|--------------------------------------------|
| アプリの種類<br>ioS ストア アプリ                                                                                                    | iOS store app                                                                                                    |                                                                                                    |                       |                                                                                                    |                                                                                                    |                      |                                            |
| ios ストア アプリ                                                                                                    | アプリの選択*         0                                                                                                    | 常します Microsoft Defender ATP                                                                                                    | Microsoft Corporation | 8:16                                                                                                    |                                                                                                    | 🐨 🚍                  |                                            |
| 組み込みの iOS App Store を検索して、iOS デバイス向け無料アプリを検索します。                                                                                                    |                                                                                                    |                                                                                                    |                       |                                                                                                    |                                                                                                    |                      |                                            |
| 詳細を表示                                                                                                    |                                                                                                    |                                                                                                    |                       | Files                                                                                                    | Find My Shortcuts                                                                                                    | ITunes Store         |                                            |
| ※択         キャンセル                                                                                                    | -<br>前へ 次へ                                                                                                    | 現識                                                                                                    |                       |                                                                                                    | 0                                                                                                    | 085)<br>0            |                                            |
|                                                                                                    |                                                                                                    |                                                                                                    |                       | Concernment of the local division of the local division of the loc |                                                                                                    |                      |                                            |
|                                                                                                    | ¢                                                                                                    |                                                                                                    |                       | Tips                                                                                                    | Contacts Watch                                                                                                    | Utilities            |                                            |
| ndroid デバイス                                                                                                    | <u>«</u>                                                                                                    |                                                                                                    |                       | Tips                                                                                                    | Contacts Watch                                                                                                    | Utilities            |                                            |
| ndroid デバイス                                                                                                    | <u>«</u>                                                                                                    | <b>千</b> 番h                                                                                                    | <b>₹ 1 +</b>          | Tips<br>Tips<br>Apple Store                                                                                                    | Contacts Watch                                                                                                    | Utilities            |                                            |
| ndroid デバイス<br>アプリケーションの種類の選択 ×                                                                                                    | マプリの追加 …<br>Android store app                                                                                                   | 手動                                                                                                    | で入力                   | Tips<br>Apple Store                                                                                                    | Contacts Watch                                                                                                    | Utilities            |                                            |
| <b>ndroid デバイス</b><br>アプリケーションの種類の選択 ×<br><sup>アプリの確認</sup>                                                                                                    | <b>アプリの追加</b> …<br>Android store app<br><b>③ アプリ情報</b> ② 割り当て ④ 確認                                                              | 手動                                                                                                    | で入力                   | Tips<br>Apple Store<br>Numbers                                                                                                    | Contacts Watch<br>Clips GarageBan<br>Pages Movie                                                                                                    | Utilities            | オンボードさ                                     |
| ndroid デバイス<br>アプリケーションの種類の選択 ×<br><sup>アプリの作成</sup><br>Android ストアアプリ ×                                                                                                    | <ul> <li>アプリの追加 …</li> <li>Android store app</li> <li>アプリ情報 ② 割り当て ③ 確認</li> <li>名前* ③</li> </ul>                               | 手動<br>および作成<br>osoft Defender ATP for Android                                                                                                    | で入力                   | Tips<br>Apple Store<br>Numbers                                                                                                    | Contacts Watch Clips GarageBan Pages Identified Identified Identif | Utilities<br>Keynote | ヤンボードされ<br>Microsof                        |
| ndroid デバイス<br>アプリケーションの種類の選択 ×<br><sup>アプリの作成</sup><br>Android ストアアプリ ~                                                                                                    | <ul> <li>アプリの追加 …</li> <li>Android store app</li> <li>アプリ情報 ② 割り当て ③ 確認</li> <li>名前* ③</li> <li>説明* ④</li> </ul>                | および作成<br>osoft Defender ATP for Android<br>osoft Defender ATP for Android                                                                                                    | で入力                   | Tips<br>Apple Store<br>Numbers                                                                                                    | Contacts Watch<br>Clips GarageBan<br>Pages Movie<br>Movie<br>TestFlight Movie                                                                                                    | Utilities<br>Keynote | ヤンボードされ<br>Microsof                        |
| <b>ndroid デバイス</b><br>アプリケーションの種類の選択 ×<br><sup>アプリの作成</sup><br>Pプリの <sup>6成</sup><br>Android ストア アプリ ~<br>Android ストア アプリ ~<br>Soogle Play ストアに移動して、Android デバイスのアプリを検索します。アプリを追加する<br>には、その Google Play ストアの URL をコピーしてアプリ情報に貼り付けます。         | マプリの追加 …<br>Android store app<br>① アプリ情報 ② 割り当て ③ 確認<br>名前* ①<br>説明* ①<br>発行元* ① Micr                                           | および作成<br>Sosoft Defender ATP for Android<br>Sosoft Defender ATP for Android                                                                                                    | で入力                   | Tips<br>Apple Store<br>Numbers<br>Comp Portal                                                                                                    | Contacts Watch<br>Clips CarageBan<br>Clips Definition<br>Pages Definition<br>TestFlight Mcrosoft Definition                                                                                                    | Utilities<br>Keynote | tンボードされ<br>Microsof<br>Defender            |
| <b>ndroid デバイス</b><br>アプリケーションの種類の選択 ×<br><sup>アプリの作成</sup><br>Android ストアアプリ ×<br>Android ストアアプリ ×<br>Geogle Play ストアに移動して、Android デバイスのアプリを検索します。アプリを追加する<br>には、その Google Play ストアの URL をコピーしてアプリ情報に貼り付けます。<br>詳細を表示                        | アプリの追加 …<br>Android store app<br><b>シアプリ情報</b> ② 割り当て ③ 確認<br>名前* ①<br>説明* ①<br>発行元* ①<br>アプリストアの URL* ①                        | まよび作成<br>osoft Defender ATP for Android<br>osoft Defender ATP for Android<br>osoft Defender ATP for Android                                                                                                    | で入力                   | Tips<br>Apple Store<br>Numbers<br>Comp Portal                                                                                                    | Contacts Watch<br>Clips GarageBan<br>Clips Dages Movie<br>Pages Movie<br>TestFlight Movie                                                                                                    | Utilities<br>Keynote | tンボードされ<br>Microsof<br>Defender<br>Endpoin |
| <b>ndroid デバイス</b><br>アプリケーションの種類の選択 ×<br><sup>アプリの作成</sup><br>アプリの確題<br>Android ストア アプリ く<br>Android ストア アプリ<br>Soogle Play ストアに移動して、Android デバイスのアプリを検索します。アプリを追加する<br>には、その Google Play ストアの URL をコピー してアプリ情報に貼り付けます。<br>詳細を表示             | アプリの追加 …<br>Android store app<br>アプリ情報 ② 割り当て ③ 確認<br>名前* ①<br>説明* ①<br>解行元* ①<br>アプリ ストアの URL* ①<br>最低限のオペレーティング システム* ③ Andre | まよび作成<br>Sooft Defender ATP for Android<br>osoft Defender ATP for Android<br>osoft Defender ATP for Android<br>osoft<br>s://play.google.com/store/apps/details?id=com.microsoft.scmx<br>roid 4.0 (Ice Cream Sandwich)               | で入力                   | Tips<br>Apple Store<br>Numbers<br>Comp Portal                                                                                                    | Contacts Watch<br>Clips GarageBan<br>Pages Movie<br>TestFlight Movie                                                                                                    | Utilities<br>Keynote | tンボードされ<br>Microsof<br>Defender<br>Endpoin |
| <b>ndroid デバイス</b><br>アプリケーションの種類の選択 ×<br><sup>アプリの作成</sup><br>アプリの <sup>存成</sup><br>Android ストアアプリ ×<br>Android ストアアプリ ×<br>Soogle Play ストアに移動して、Android デバイスのアプリを検索します。アプリを追加する<br>には、その Google Play ストアの URL をコピー してアプリ情報に貼り付けます。<br>詳細を表示 | アプリの追加 …<br>Android store app                                                                                                   | および作成<br>Sosoft Defender ATP for Android<br>osoft Defender ATP for Android<br>osoft Defender ATP for Android<br>osoft<br>s://play.google.com/store/apps/details?id=com.microsoft.scmx<br>roid 4.0 (ice Cream Sandwich)<br>目が選択されました | で入力<br>               | Tips<br>Apple Store<br>Numbers<br>Comp Portal                                                                                                    | Contacts Watch<br>Cijps Cips GarageBan<br>Pages Movie<br>TestFlight Mcrosoft Def                                                                                                    | Utilities<br>Keynote | tンボードされ<br>Microsof<br>Defender<br>Endpoin |

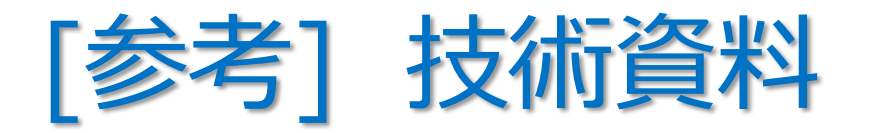

- ・「iOS 向け Microsoft Defender for Endpoint」・・・ 前提条件
  - https://docs.microsoft.com/ja-jp/windows/security/threat-protection/microsoft-defender-atp/microsoft-defender-atp-ios
- ・「iOS 用エンドポイント用 Microsoft Defender の展開」
  - https://docs.microsoft.com/ja-jp/windows/security/threat-protection/microsoft-defender-atp/ios-install
- ・「iOS 機能のエンドポイント用に Microsoft Defender を構成する」
  - https://docs.microsoft.com/ja-jp/windows/security/threat-protection/microsoft-defender-atp/ios-configure-features
- ・「Android 向け Microsoft Defender for Endpoint」・・・ 前提条件
  - https://docs.microsoft.com/ja-jp/windows/security/threat-protection/microsoft-defender-atp/microsoft-defender-atp-android
- ・「Microsoft Intune を使用してAndroid 向け Microsoft Defender for Endpoint を展開する」
  - https://docs.microsoft.com/ja-jp/windows/security/threat-protection/microsoft-defender-atp/android-intune
- 「Android のエンドポイント向け Defender の機能を構成する」
  - https://docs.microsoft.com/ja-jp/windows/security/threat-protection/microsoft-defender-atp/android-configure

### 手順 3. デバイスのリスク スコアの設定

- コンプライアンス ポリシーで、デバイスのリスク スコアの最大許容値を設定する
- このリスクスコアを超えるデバイスには、非準拠のマークが付けられる
- 脅威レベル
  - クリア
    - セキュリティ上もっとも安全なレベル
    - デバイスには既存のいかなる脅威も存在できない
  - 低
    - デバイスに低レベルの脅威が存在する場合でも、
       準拠と判断する
  - 中
    - デバイスに低または中レベルの脅威が存在する場合でも、
       準拠と判断する
  - 高
    - 最も安全性が低いレベル
    - デバイスに低、中、高レベルの脅威が存在する場合でも、 すべての脅威が許容される

| iOS コンプライアンス ポリ                     | <b>シー</b> …                    |         |
|-------------------------------------|--------------------------------|---------|
| ✓ 基本 2 コンプライアンス設定                   | )コンプライアンス非対応に対するアクション ④ 割り当て ⑤ | 確認および作成 |
| ◇ 電子メール                             |                                |         |
| ~ デバイスの正常性                          |                                |         |
| ✓ デバイスのプロパティ                        |                                |         |
| ∧ Microsoft Defender for Endpoint   |                                |         |
| Microsoft Defender for Endpoint の規則 |                                |         |
| デバイスは、次のマシン リスク スコア                 | 構成されていませんへ                     | ]       |
| 以下であることが必要: ①                       | 構成されていません                      |         |
|                                     | クリア                            | -       |
| · 2274 871971                       | 低                              | -       |
|                                     | 中                              |         |
|                                     | 高                              |         |
|                                     |                                |         |
| 前へ次へ                                |                                |         |

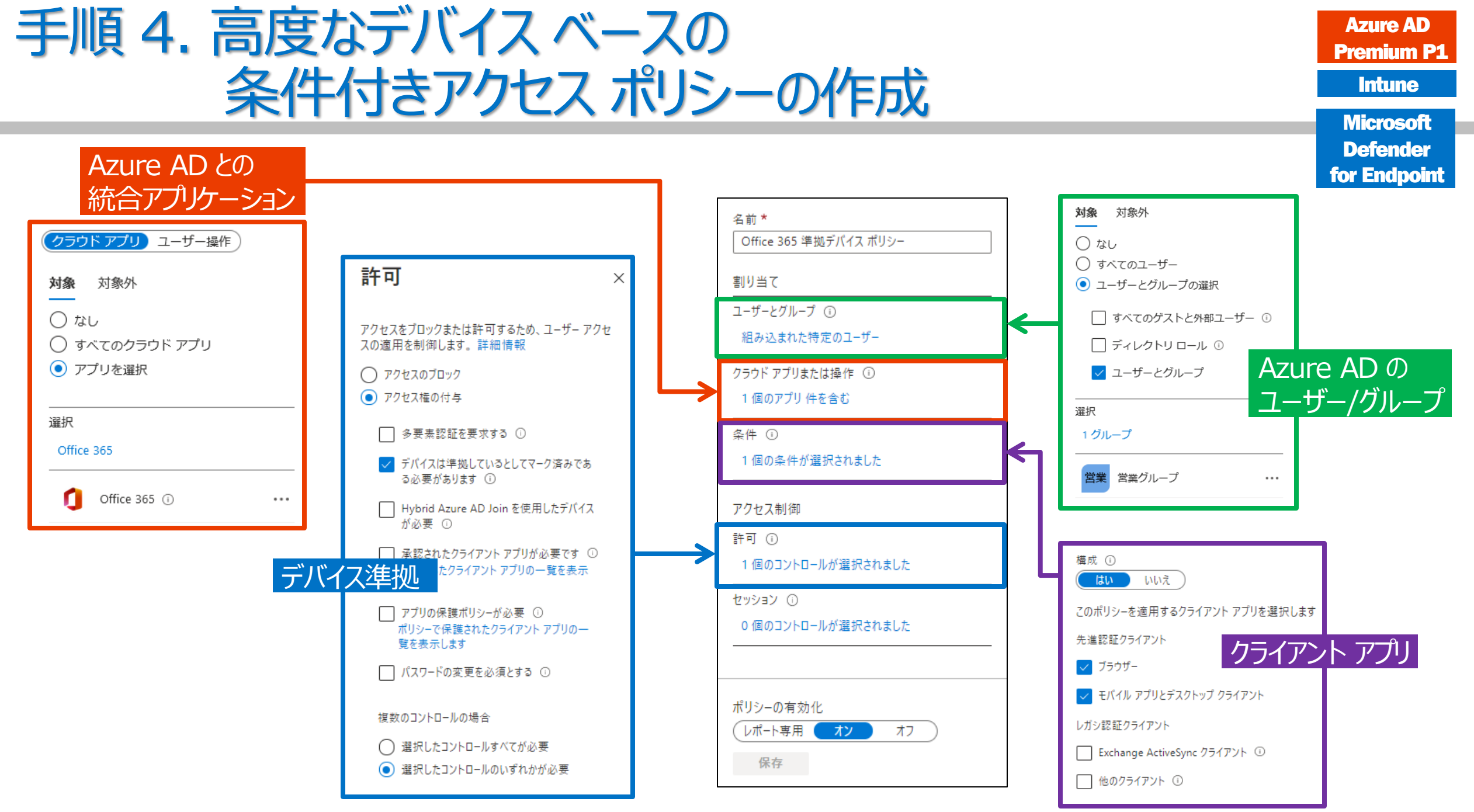

# 2-5

## 2章: Microsoft Intune

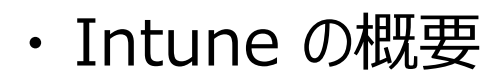

- Intune によるモバイル デバイス管理 (MDM)
- Intune によるモバイル アプリ管理 (MAM)
- ・ Microsoft Defender for Endpoint との統合
- ・<u>デバイスの登録</u>
- ・Windows 10の Azure AD 参加 とハイブリッド Azure AD 参加

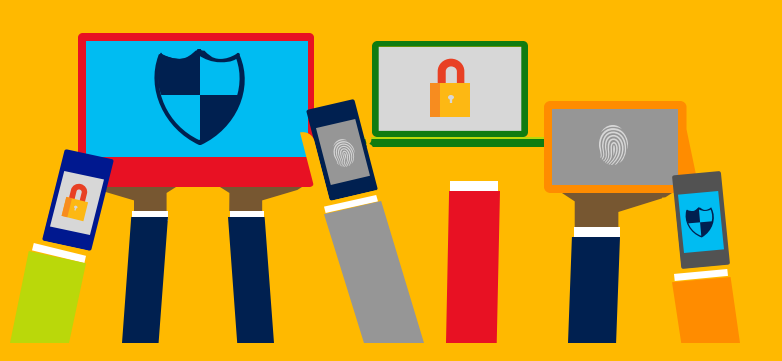

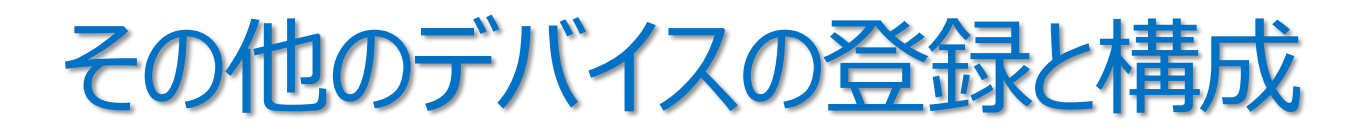

- iOS/iPadOS、macOS デバイスの登録
- Android デバイスの登録

## 1. iOS/iPadOS と macOS デバイス

- Apple iOS 12.0 以降
- Apple iPadOS 13.0 以降
- macOS X 10.13 以降

### 「Intune に iOS/iPadOS デバイスを登録する」 https://docs.microsoft.com/ja-jp/mem/intune/enrollment/ios-enroll

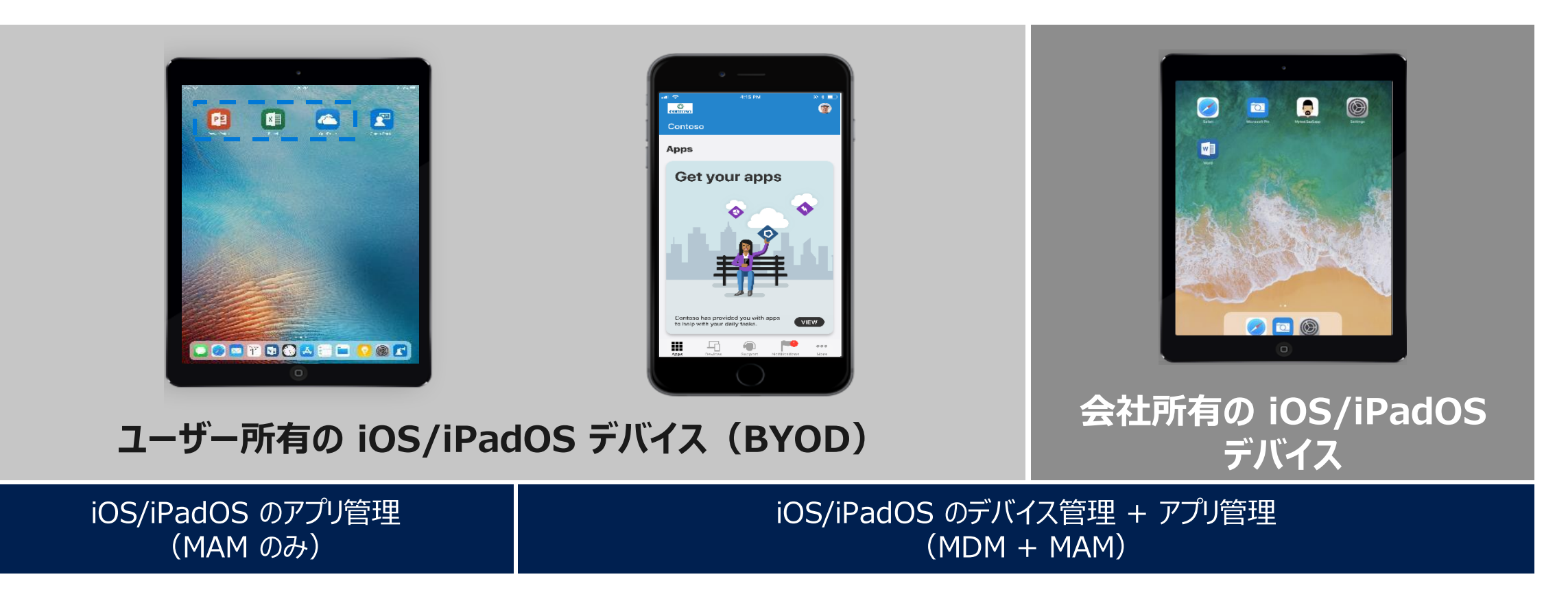

## Apple MDM プッシュ通知証明書

Intune から、iOS および macOS デバイスを管理するには、
 Apple MDM プッシュ通知証明書(Apple Push Notification サービスの証明書)が必要

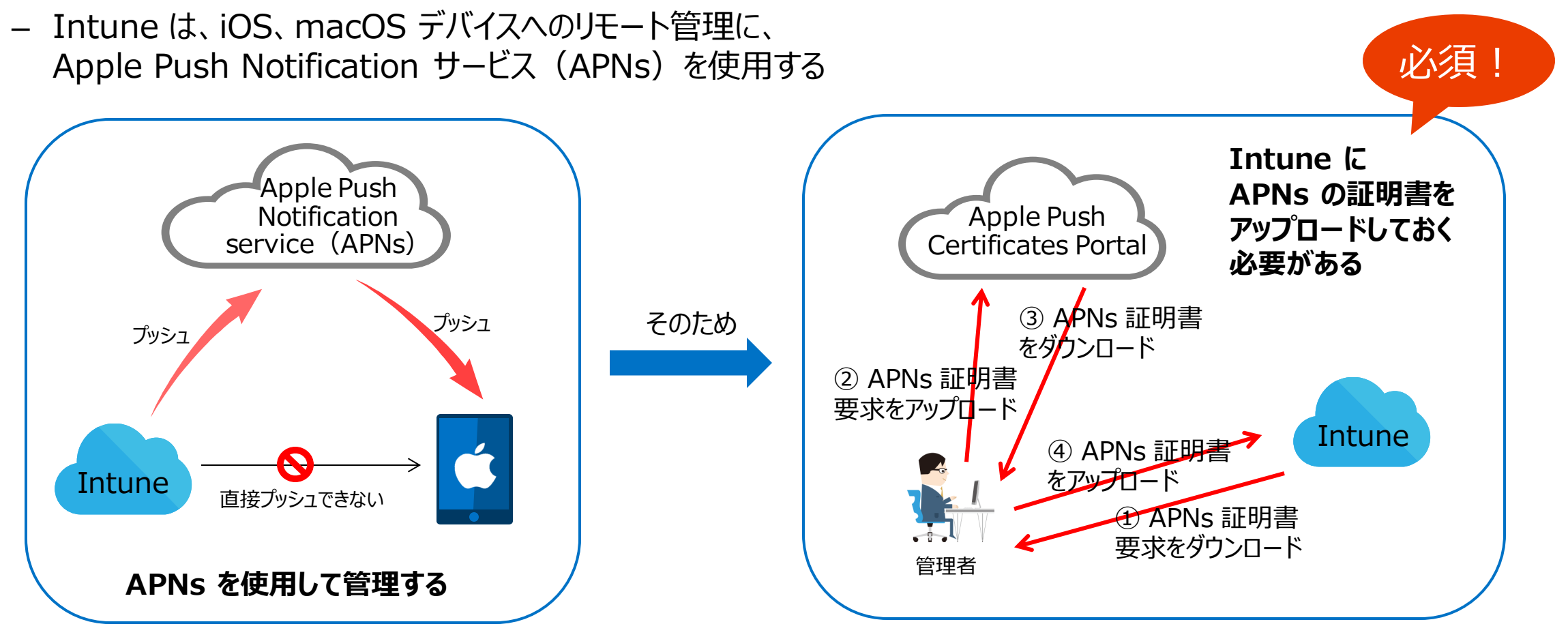

## Apple MDM プッシュ通知証明書の取得

 Intune で iOS/iPadOS および macOS デバイスを 管理するには、Apple MDM プッシュ証明書が必要

| Microsoft Endpoint Manager a                                                                                                    | admin center                                                                                                    |                                                                                                    |                                                                                                    |                                                                                             |  |
|----------------------------------------------------------------------------------------------------|----------------------------------------------------------------------------------------------------|----------------------------------------------------------------------------------------------------|----------------------------------------------------------------------------------------------------|---------------------------------------------------------------------------------------------|--|
| <ul> <li>Microsoft Endpoint Manager a</li> <li> <ul> <li>ホーム</li> <li>ダッシュボード</li> <li>ゴ ダッシュボード</li> <li>ゴ ダベてのサービス</li> <li>★ お気に入り</li> </ul> </li> <li>デバイス</li> <li>デブリ</li> <li>シンドボイント セキュリティ</li> </ul> | admin center<br>ホーム > デバイス > iOS/iPadOS<br>デバイス   m ×<br>ゆ 検索 (Ctrl+/) 《<br>① 振要<br>■ すべてのデバイス<br>■ モニター<br>ブラットフォーム別                                                                                                    | iOS/iPadOS   iOS/iP ゆ 検索 (Ctrl+/) 《 iOS/iPadOS のデパイス iOS/iPadOS 登録 iOS/iPadOS のポリシー iOS/iPadOS のポリシー | adOS 登録 …<br>Intune では、Apple のテバイスを管理するために Apple MDM ブッシュ<br>MDM ブッシュ通知証明者を設定してください、詳細をご覧ください、<br>必要なコンポーネント<br>Apple MDM ブッシュ通知証明者<br>Apple MDM ブッシュ通知証明者 | 1通知証明巻を必要としており、複数の登録方法をサポートしています。 開始                                                        |  |
| <ul> <li>シューザー</li> <li>ユーザー</li> <li>グルーブ</li> <li>テナント管理</li> <li>トラブルシューティング + サボート</li> </ul>                                                                                                    | フラットフォーム初         Windows         iii (OS)/PadOS         マ macOS         Android         アバイスの登録         マ デバイスの登録         ゴ デバイスの登録         ゴ ジブライアンス ポリシー         ゴ シブライアンス ポリシー         ゴ シブライアンス ポリシー         ゴ シブライアンス ポリシー         ゴ シブライアンス ポリシー         ゴ ス) プライアンス ポリシー         ゴ ス) ブライアンス ポリシー         マ 浜成プロファイル         マ スクリブト | L コンブライアンス ボリシー<br>■ 構成プロファイル<br>■1 iOS または iPadOS のポリシーの更新                                          | Apple のデバイスを管理するために必要な証明會<br>一括登録の方法<br>Apple Configurator<br>Apple Configurator の登録を管理します<br>登録のターゲット<br>全録の管理 (プレビュー)<br>コーザー登録とデバイス登録の管理オブション           | Enrollment Program トークソ<br>Apple Business Manager と Apple School<br>Manager でデバイスの自動量時を管理する |  |

### 「Apple MDM プッシュ証明書を取得する」

https://docs.microsoft.com/ja-jp/mem/intune/enrollment/apple-mdmpush-certificate-get

| ÎÎ A             | 目除                                                   |                                                         |
|------------------|------------------------------------------------------|---------------------------------------------------------|
| 스 <del>포</del> : | <b></b>                                              |                                                         |
| 状態               | -                                                    | 有効期限までの日数                                               |
| V 77             | 77-17<br>~                                           | 365                                                     |
| 取終史<br>2021/3    | मा<br>/26                                            | 4日 X01用10尺<br>2022/3/26                                 |
| Apple I          | D                                                    | 件名 ID                                                   |
| シリアル             | 番号                                                   |                                                         |
| Apple う<br>ステップ  | デバイスを intune で管理するには、Apple MDM :<br>:                | ブッシュ通知証明書が必要です。                                         |
| 1.               | ユーザー情報とデバイス情報の両方を Apple に<br>認ください。                  | 送信するためのアクセス許可を Microsoft に付与します。 Microsoft アクセス許可の詳細をご確 |
|                  | ✓ 同意する。                                              |                                                         |
|                  |                                                      |                                                         |
| ۷.               | Apple MDM フラフユ進和証明書を作成9 S                            | JACの安安 intune 証明書者名安水をラリノロードしてAlceい。                    |
|                  | CSR (09/00-P                                         |                                                         |
| З.               | Apple MDM ブッシュ通知証明書を作成して                             | ください。 Apple MDM ブッシュ通知証明書の詳細をご確認ください。                   |
|                  | MDM ブッシュ証明書を作成する 🗗                                   |                                                         |
|                  | Apple MDM ブッシュ 浸むなり 中のたけにあ                           |                                                         |
| 4.               | Apple MDM > />ユロハA証例音UTF成に定                          | THE PHER EXCLUSION                                      |
|                  | Apple ID *                                           |                                                         |
|                  | repres 10                                            |                                                         |
|                  |                                                      | 明書を参照してください                                             |
| 5.               | アツノロートする Apple MDM ノツジュ通知証明                          |                                                         |
| 5.               | アッフロートする Apple MDM フッシュ通知証明<br>Apple MDM ブッシュ通知証明書 * |                                                         |

## 会社所有の iOS/iPadOS デバイスの登録

- Apple の自動デバイス登録(Apple Device Enrollment; ADE)
  - 登録プロファイルを"無線で"展開して、デバイスを管理対象として登録
- Apple School Manager
  - 学校向けのデバイス購入と登録プログラムで、ADEと同様の方法で登録
- Apple Configurator
  - mac コンピューターで実行している Apple Configurator を使用して登録
    - デバイスを USB 接続して、登録プロファイルをインストール
  - 方法 1: セットアップ アシスタントの登録
    - デバイスをワイプし、デバイスの新しいユーザー用に会社のポリシーをインストール
  - 方法 2:直接登録
    - デバイスをワイプせず、定義済みのポリシーでデバイスを登録

## ユーザーによる iOS/iPadOS デバイスの登録

手順 1. App Store から "Intune ポータル サイト" アプリをダウンロード

手順 2. "Intune ポータル サイト" アプリを開き、 職場または学校アカウントでサインイン

手順 3. 指示にしたがって、デバイスを登録する

App Store の「Intune ポータル サイト」

https://apps.apple.com/jp/app/intune-%E3%83%9D%E3%83%BC%E3%82%BF%E3%83%AB-%E3%82%B5%E3%82%A4%E3%83%88/id719171358

### 「iOS デバイスからの会社のリソースへのアクセスを設定する」

https://docs.microsoft.com/ja-jp/mem/intune/user-help/enroll-yourdevice-in-intune-ios

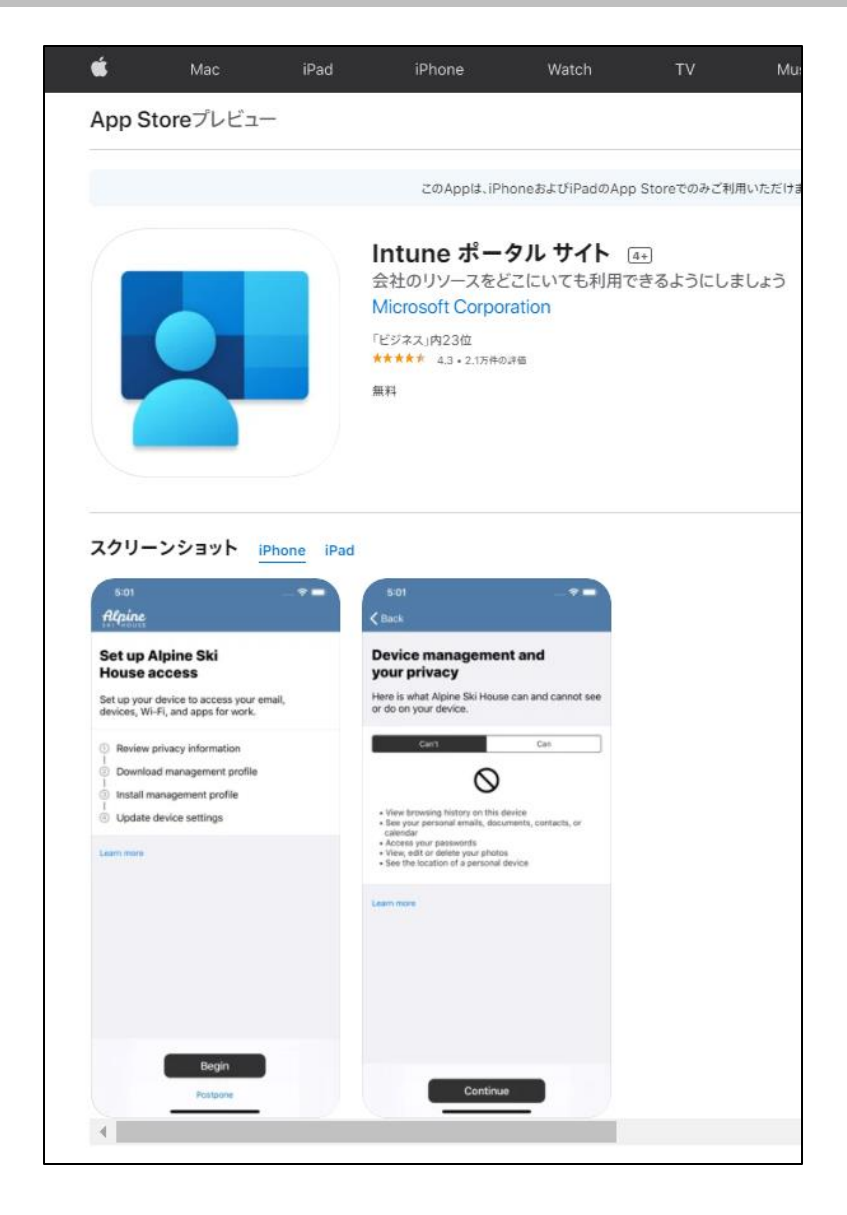

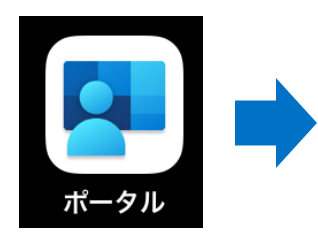

| Administration (B) | G MORDINE                          | T 1 101 -                             |  |
|--------------------|------------------------------------|---------------------------------------|--|
|                    | 25"+7+2+AB0                        |                                       |  |
|                    |                                    |                                       |  |
|                    | エディフィストABC のアクセス権の設定               |                                       |  |
|                    | 作業用の電子メール、デバイス、WefL アプリにアクセスするようデバ |                                       |  |
|                    | イスを設定します。                          |                                       |  |
|                    | 〇 79イバシー情報の確認                      |                                       |  |
|                    | 0 ##707#4609920-K                  |                                       |  |
|                    | 0.007027/68//21-676                |                                       |  |
|                    | C. Starbaran                       |                                       |  |
|                    | S FITT ABLE ON B                   |                                       |  |
|                    |                                    |                                       |  |
|                    |                                    |                                       |  |
|                    |                                    |                                       |  |
|                    |                                    |                                       |  |
|                    |                                    |                                       |  |
|                    |                                    |                                       |  |
|                    |                                    |                                       |  |
|                    |                                    |                                       |  |
|                    |                                    |                                       |  |
|                    |                                    |                                       |  |
|                    |                                    |                                       |  |
|                    |                                    |                                       |  |
|                    |                                    |                                       |  |
|                    |                                    |                                       |  |
|                    |                                    |                                       |  |
|                    |                                    |                                       |  |
|                    |                                    |                                       |  |
|                    | <b>R</b> R                         |                                       |  |
|                    |                                    |                                       |  |
|                    |                                    |                                       |  |
| 11:E0 20200(A)     |                                    |                                       |  |
|                    |                                    | • • • • • • • • • • • • • • • • • • • |  |
|                    |                                    | <u> </u>                              |  |
| エディフィ              | ZFABC                              |                                       |  |
|                    | LIBAN iBad                         |                                       |  |
|                    | ORAN IFau                          |                                       |  |
|                    |                                    |                                       |  |
|                    |                                    |                                       |  |
|                    | 名前の変更 •••                          |                                       |  |
|                    |                                    |                                       |  |
|                    | デバイフの印度分離 一会社のリソーフレックセラッチェナ        |                                       |  |
|                    |                                    |                                       |  |
|                    | <b>載終確認目時</b> 2021年3月26日 10:23     |                                       |  |
|                    |                                    |                                       |  |
|                    |                                    |                                       |  |
|                    |                                    |                                       |  |
|                    | 製造元 Apple                          |                                       |  |
|                    | モデル iPad                           |                                       |  |
|                    |                                    |                                       |  |
|                    | 170-77999774 iOS                   |                                       |  |
|                    |                                    |                                       |  |
|                    | 所有権の種類 個人                          |                                       |  |
|                    |                                    |                                       |  |
|                    |                                    |                                       |  |
|                    | 通知の詳覯                              |                                       |  |
|                    | 元の名前 URAN iPad                     |                                       |  |
|                    |                                    |                                       |  |
|                    |                                    |                                       |  |
|                    |                                    |                                       |  |
|                    |                                    | (1)                                   |  |
|                    | ブリ <b>ローデバイス の</b> サポート II 通知 ・    | ** その他                                |  |
|                    |                                    |                                       |  |

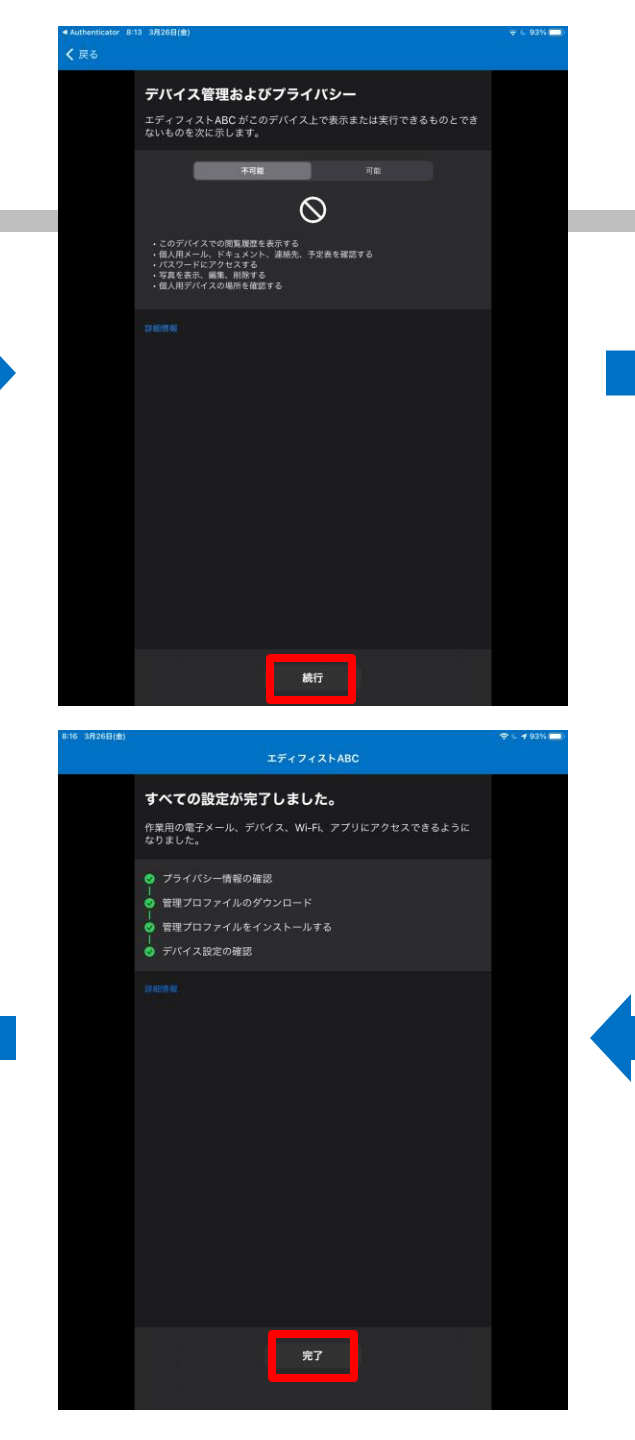

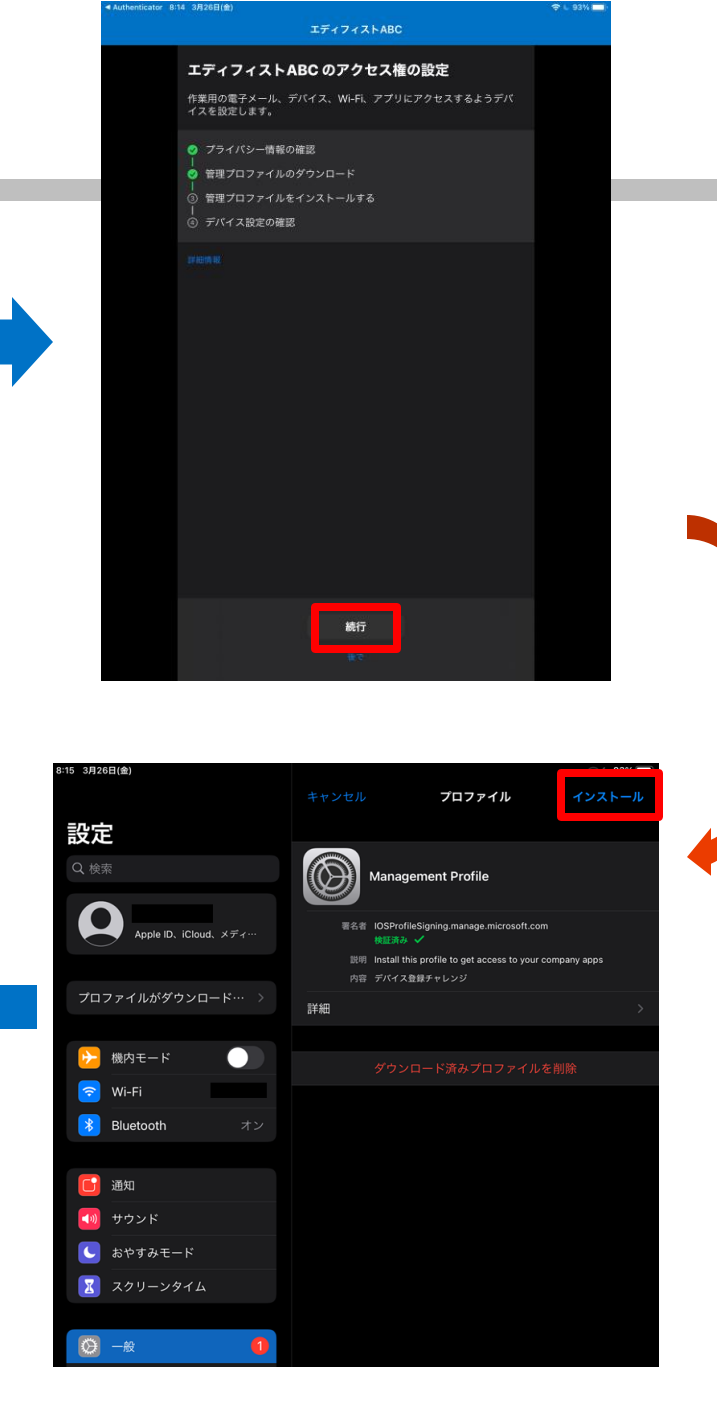

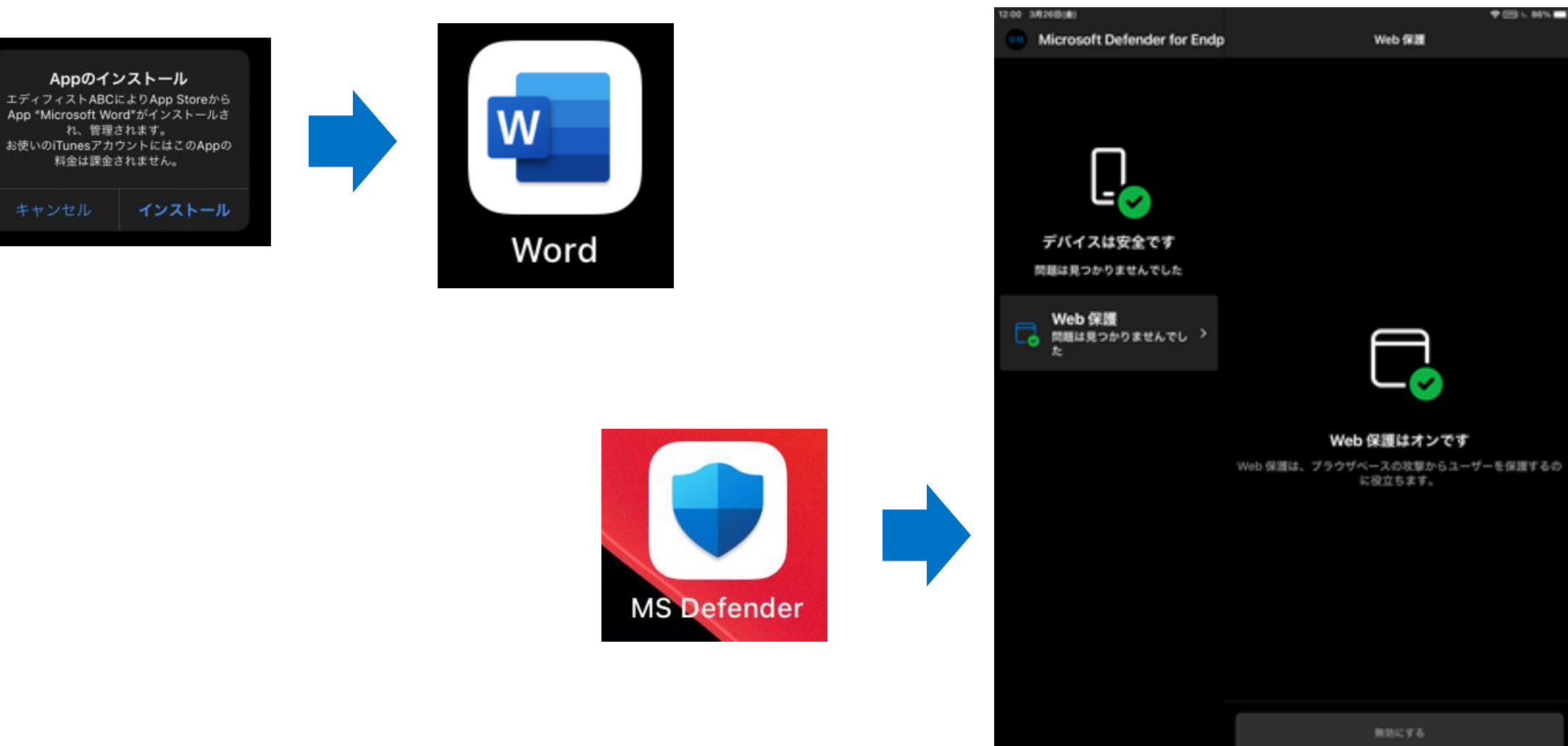

\* CE 1, 86% =>

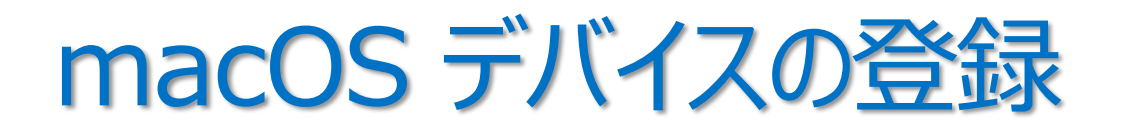

### ・ ユーザー所有の macOS デバイス(BYOD)

- Intune のポータル サイト Web サイトにアクセスする
  - https://portal.manage.microsoft.com/
- mac ポータル サイト アプリをダウンロードする
  - https://aka.ms/EnrollMyMac

### ・ 会社所有の macOS デバイス

- Apple の自動デバイス登録(ADE)
- デバイス登録マネージャー (DEM)
  - DEM アカウントを使用して、最大 1,000 台のモバイル デバイスを登録
- Apple Configurator の直接登録

「Intune で macOS デバイスの登録を セットアップする」 https://docs.microsoft.com/jajp/mem/intune/enrollment/macos-enroll

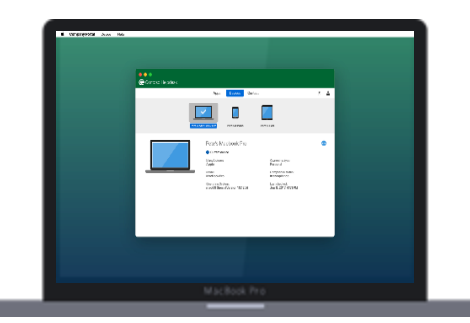

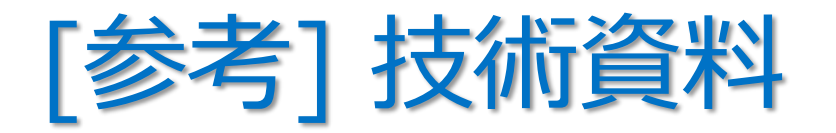

- ・「Intune に iOS/iPadOS デバイスを登録する」
  - https://docs.microsoft.com/ja-jp/mem/intune/enrollment/ios-enroll
- 「Apple の Automated Device Enrollment を使用して iOS/iPadOS デバイスを 自動登録する」
  - https://docs.microsoft.com/ja-jp/mem/intune/enrollment/device-enrollment-programenroll-ios
- ・「Intune で macOS デバイスの登録をセットアップする」
  - https://docs.microsoft.com/ja-jp/mem/intune/enrollment/macos-enroll

### ・「macOS デバイスの直接登録の使用」

 https://docs.microsoft.com/ja-jp/mem/intune/enrollment/device-enrollment-direct-enrollmacos

### 2. Android デバイス

• Android Enterprise は、Google が提供する企業向け端末管理プログラム

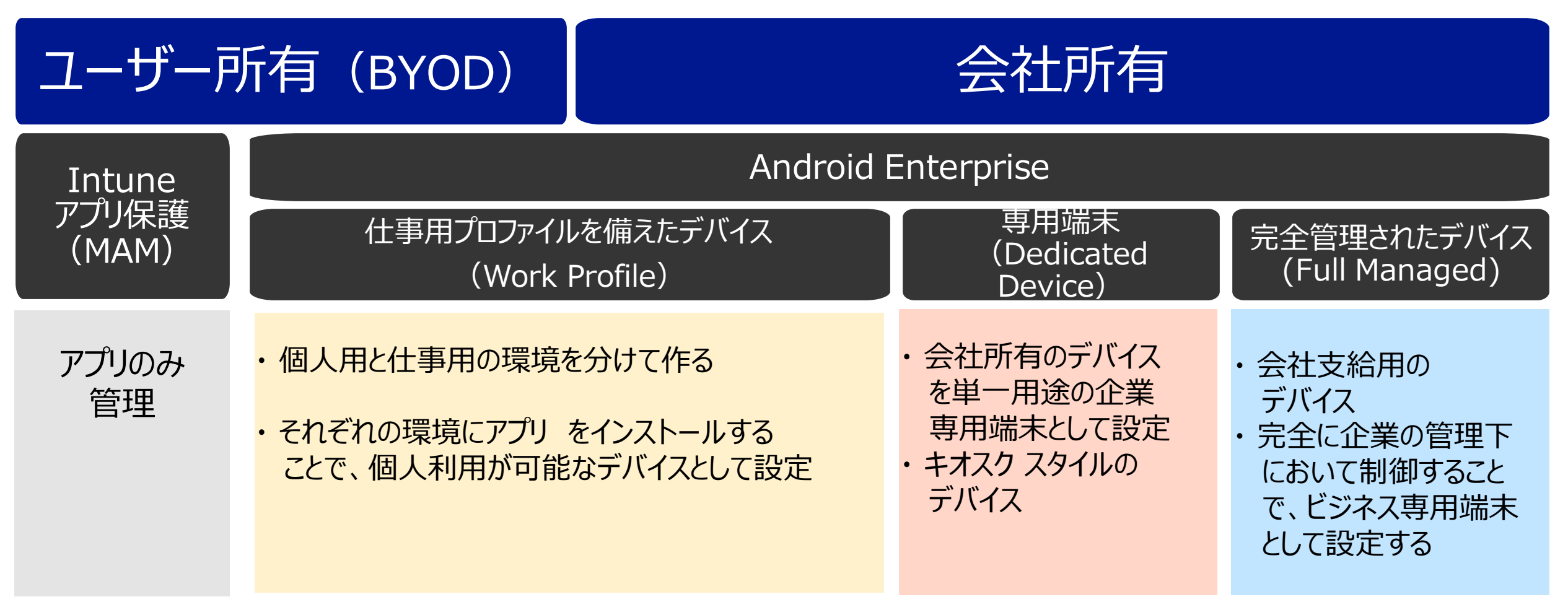

### マネージド Google Play アカウントに Intune アカウントを接続

 Android Enterprise の仕事用プロファイルを備えたデバイス、専用端末、フルマネージド デバイスを サポートするには、Intune テナント アカウントを マネージド Google Play アカウントに接続する必要がある

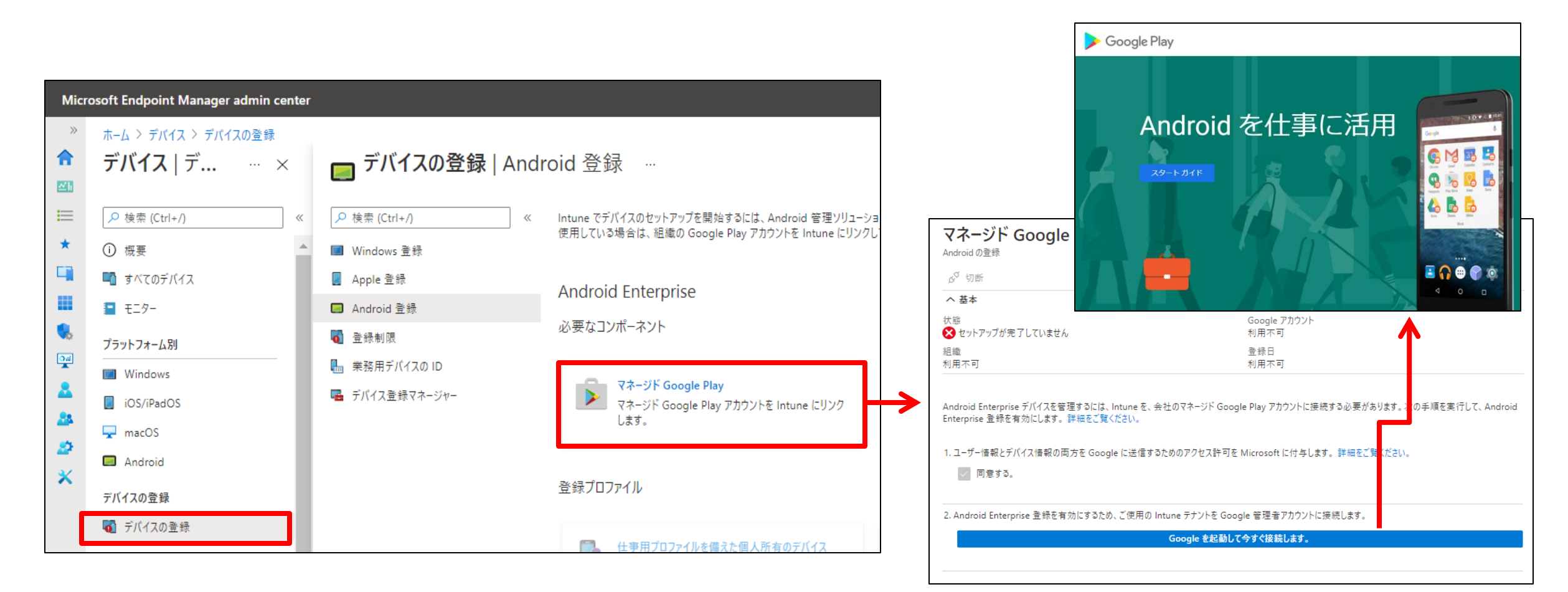

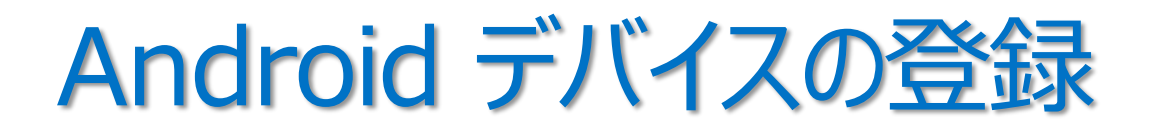

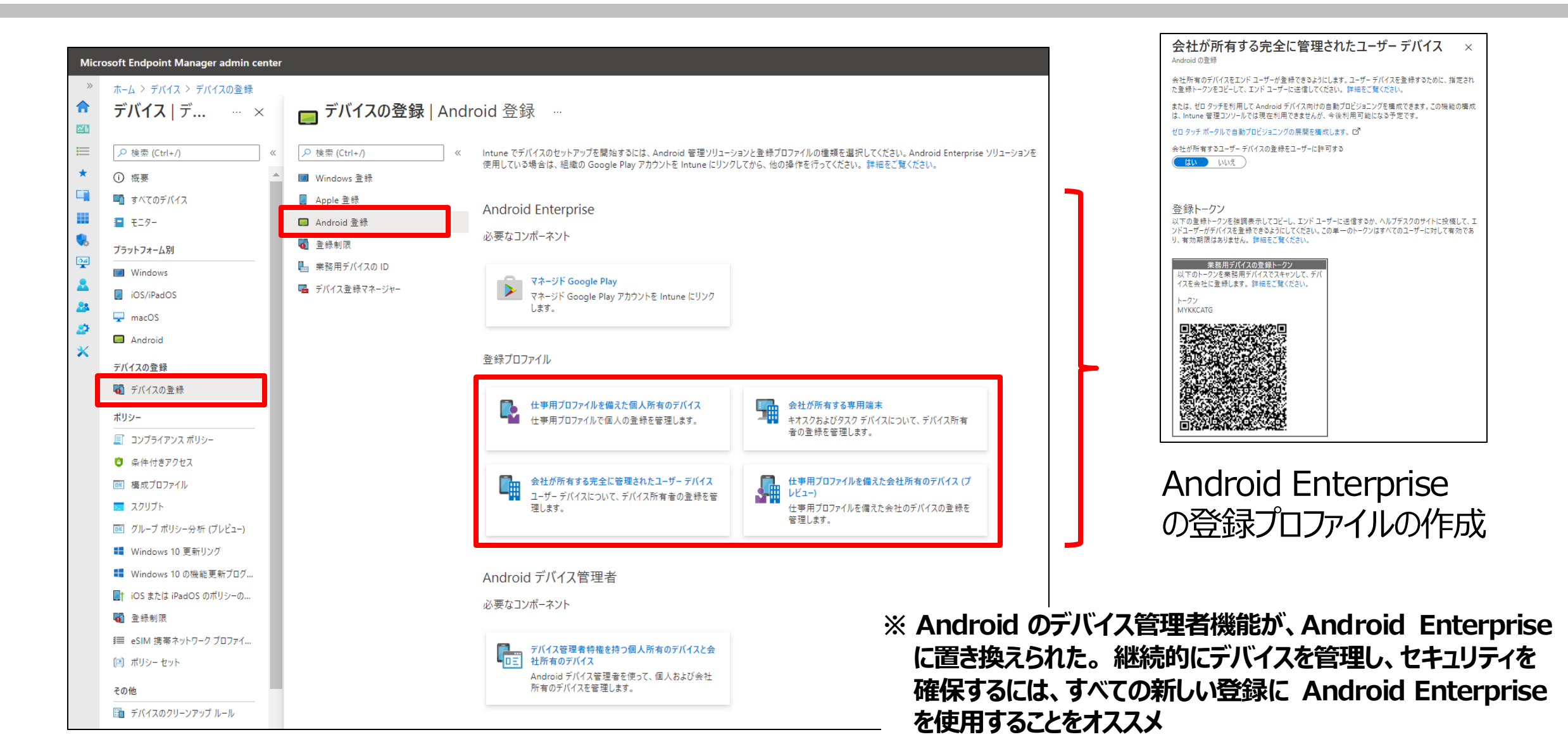

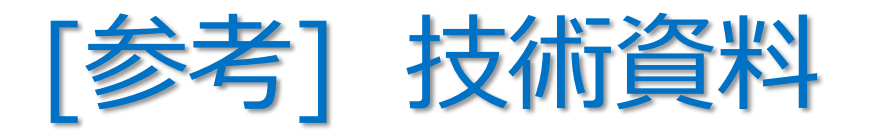

- ・「Android Enterprise フル マネージド デバイスの Intune 登録を設定する」
  - https://docs.microsoft.com/ja-jp/mem/intune/enrollment/android-fully-managed-enroll
- ・「Android Enterprise 仕事用プロファイル デバイスの登録を設定する」
  - https://docs.microsoft.com/ja-jp/intune/android-work-profile-enroll
- ・「Android Enterprise 専用デバイスの Intune 登録を設定する」
  - https://docs.microsoft.com/ja-jp/mem/intune/enrollment/android-kiosk-enroll
# 2章: Microsoft Intune

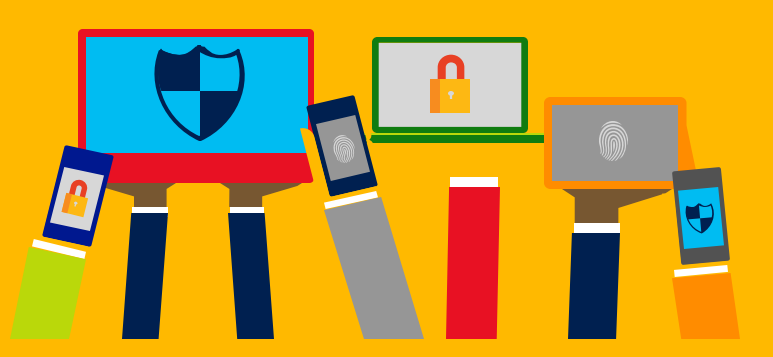

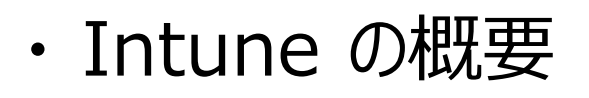

- Intune によるモバイル デバイス管理 (MDM)
- ・Intune によるモバイル アプリ管理 (MAM)
- ・ Microsoft Defender for Endpoint との統合
- ・デバイスの登録
- ・<u>Windows 10 の Azure AD 参加</u> とハイブリッド Azure AD 参加

## Windows 10 の Azure AD 参加とデバイス登録

- Windows PC 管理の方式
- Azure AD 参加
- ハイブリッド Azure AD 参加
- 共同管理(Co-Management)

## 1. Windows PC 管理の方式

AD

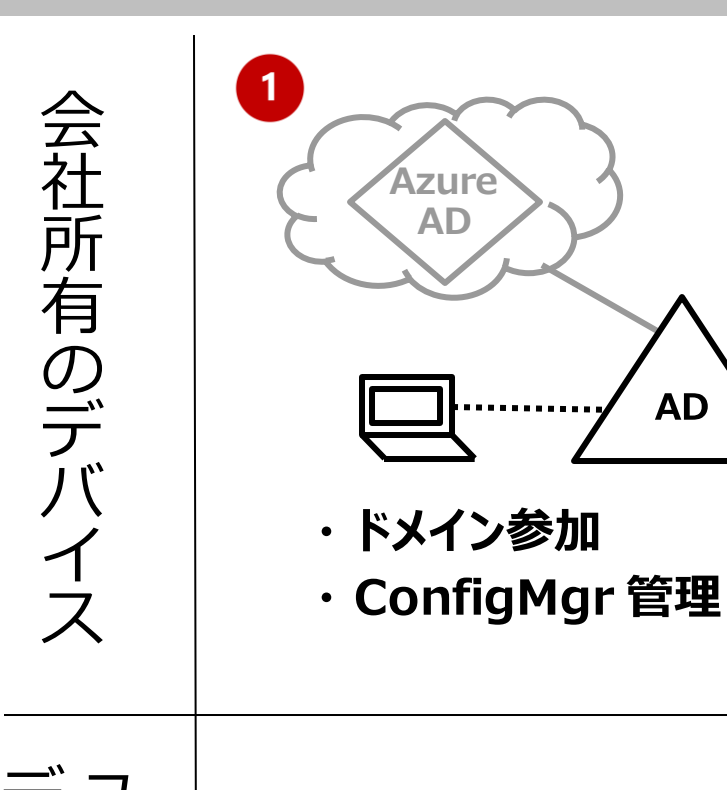

Ħ

所有の

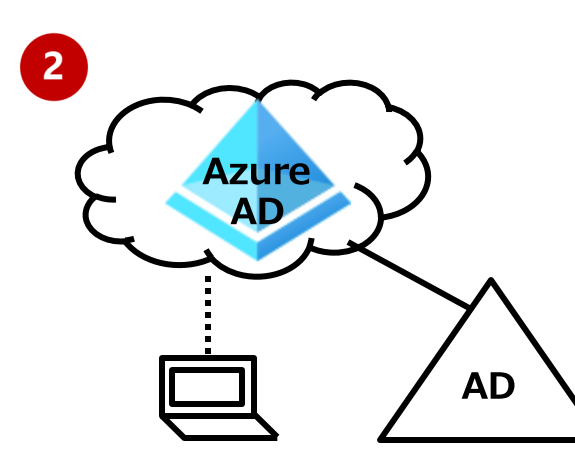

・Azure AD 参加 Intune 管理

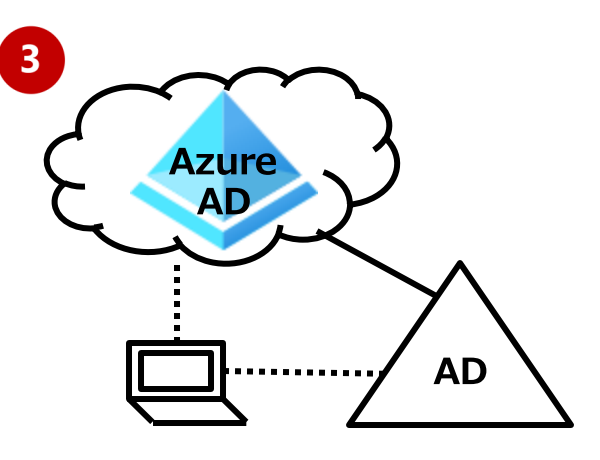

- ・ハイブリッド Azure AD 参加
- ・ConfigMgrとIntuneの 共同管理

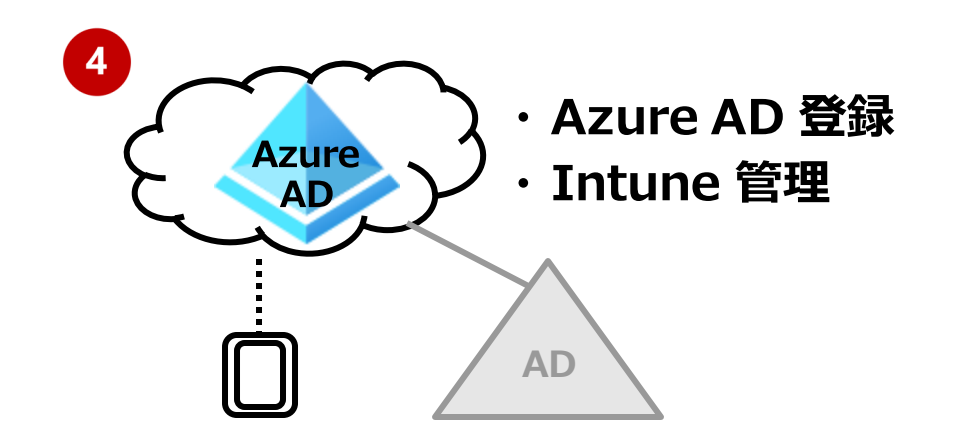

「デバイス ID とは」 https://docs.microsoft.com/jajp/azure/activedirectory/devices/overview

## 2 Azure AD 参加

- クラウドを中心とした組織に適している
  - 参加している場合は利用不可
- Azure AD の ID で PC にログオン

• クラウドとオンプレミスの両方のリソースへの SSO

「Azure AD 参加済みデバイス上でオンプレミスリソー スへの SSO が機能するしくみ」

https://docs.microsoft.com/ja-jp/azure/activedirectory/devices/azuread-join-sso

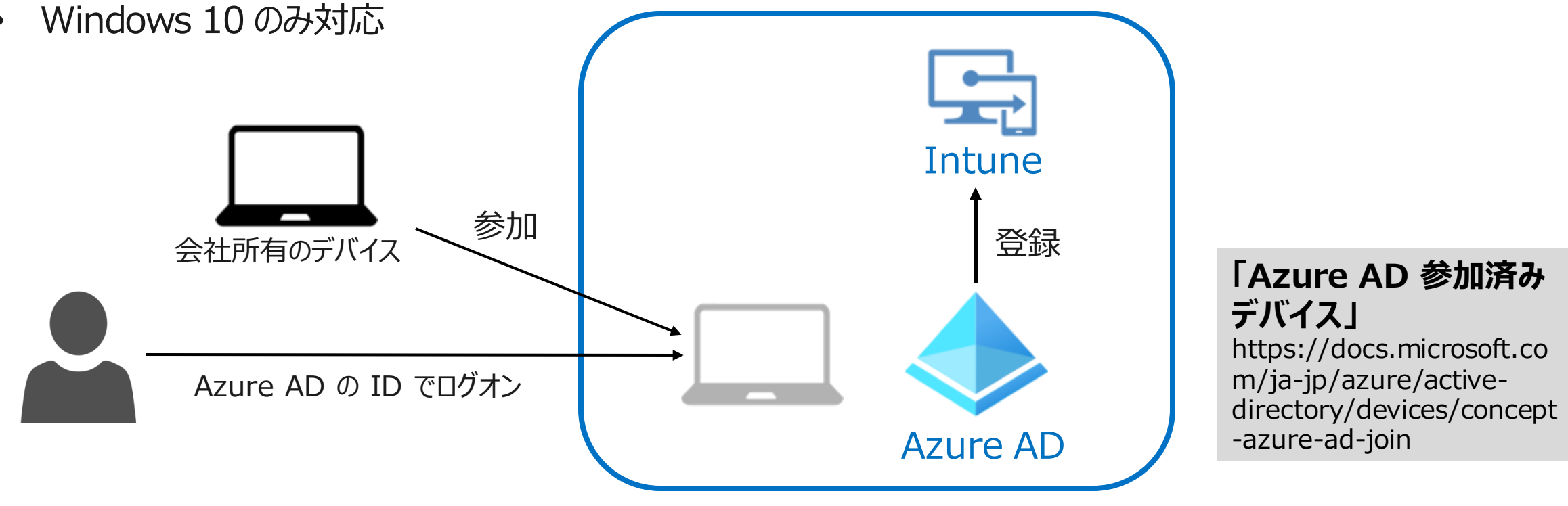

# 3 ハイブリッド Azure AD 参加

- 既存のオンプレミス Active Directory 基盤を活用してクラウドを利用する組織に適している •
  - ドメイン参加の状態はそのまま
- オンプレミス Active Directory の ID で、PC にログオン •
- Windows 8.1、10 および
- Azure AD とのディレクトリ同期が必要

• グループ ポリシーでデバイスを管理

オンプレミス AD のIDでログオン

• クラウドとオンプレミスの両方のリソースへのSSO

### 「ハイブリッド Azure AD 参加済みデバイス」

https://docs.microsoft.com/ja-jp/azure/activedirectory/devices/concept-azure-ad-join-hybrid

Azure AD

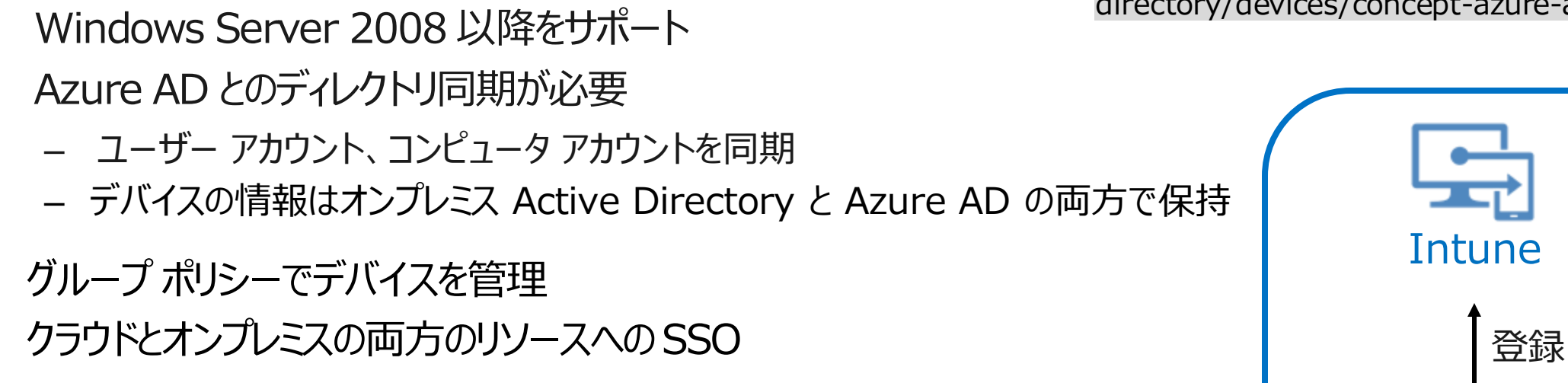

コントローラー

AAD Connect

参加

会社所有の

デバイス

## 4 Azure AD 登録

- ユーザー所有デバイス向けのデバイス登録オプション(BYOD)
  - ユーザー所有デバイスを使用して、Azure AD 管理下の 組織のリソースにアクセスできるようにする構成
- デバイスへのログオン方法は変わらない
  - ユーザーのローカル資格情報
- Windows 10、iOS、Android、および macOS をサポート
- クラウドリソースへの SSO

### 「Azure AD 登録済みデバイス」

https://docs.microsoft.com/ja-jp/azure/activedirectory/devices/concept-azure-ad-register

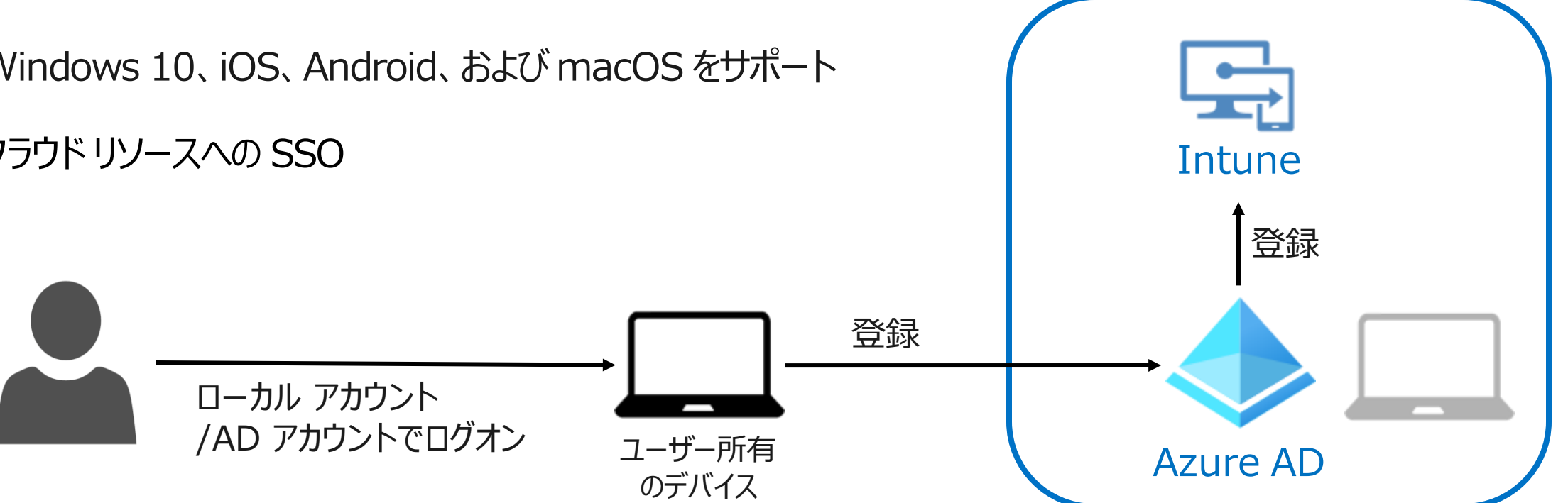

## 3つの管理方式の選択

オンプレミス Active Directory 環境や OS により、構成可能な方式が決まる

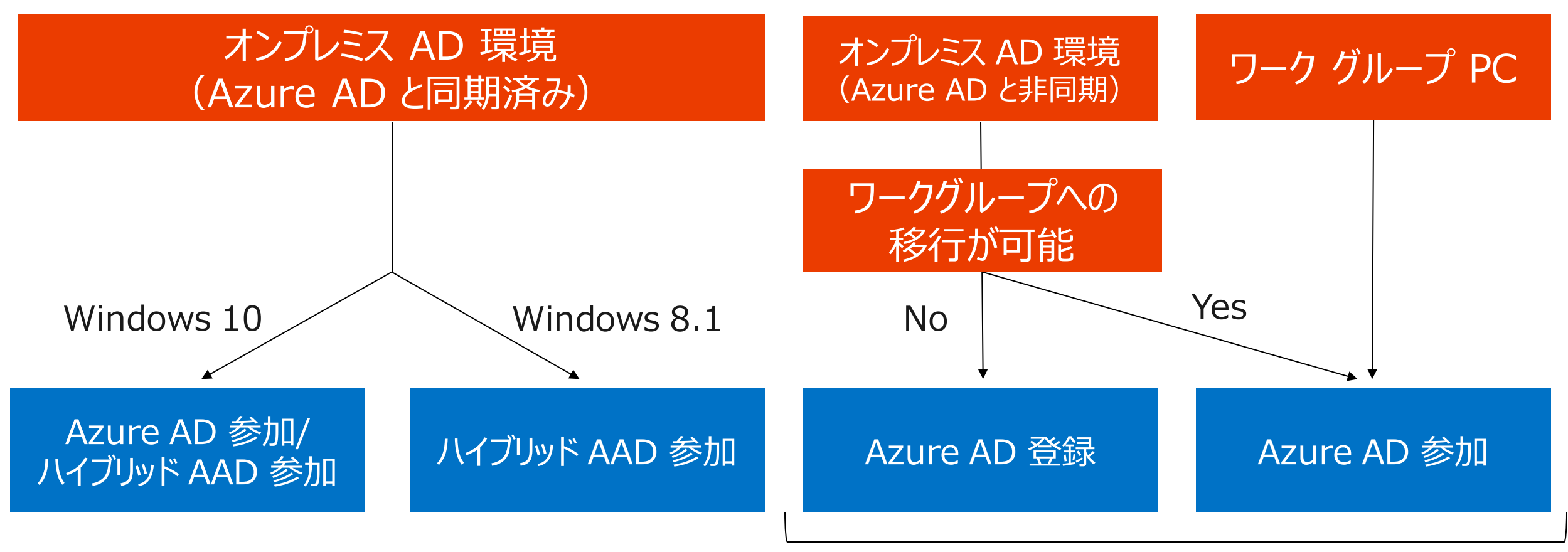

※Windows 8.1 は Windows 10 にアップデート

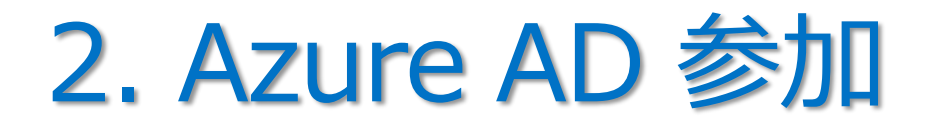

• Windows 10 は、オンプレミスのドメイン または Azure AD に参加できる

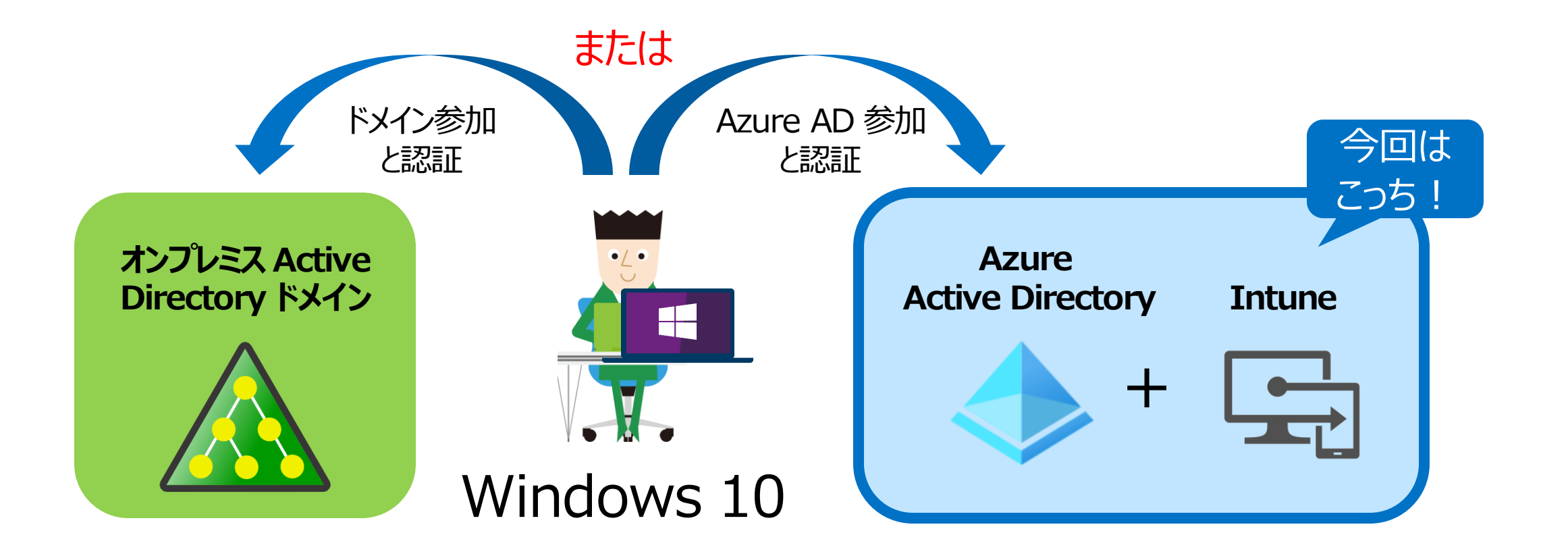

[比較] ドメイン参加と Azure AD 参加

|                    |                                                                  | 今回は<br>こっちし                                                  |
|--------------------|------------------------------------------------------------------|--------------------------------------------------------------|
|                    | ドメイン参加                                                           | Azure AD 参加                                                  |
| SSO の対象となるアプリケーション | Web アプリケーション、<br>ファイル サーバー など                                    | Web アプリケーション                                                 |
| ユーザー認証             | ドメイン コントローラーが認証<br>(パスワードがネットワークを経由する)                           | デバイス内で認証<br>(パスワードがネットワークを経由しない)                             |
| 参加可能なデバイスの種類       | Windows デバイス全般                                                   | Windows 10 のみ                                                |
| デバイス管理の方法          | グループ ポリシー                                                        | MDM ツール<br>(Microsoft Intune など)                             |
| デバイス登録と認証          | 登録時にコンピューター アカウントと<br>パスワードが生成され、コンピューター<br>アカウントのパスワードによって認証される | 登録時にキー ペアが生成され、<br>秘密キーによって署名されたサインイン<br>要求が、公開キーで検証され、認証される |
| 認証によって発行されるチケット    | TGT (Ticket Granting Ticket)                                     | PRT (Primary Refresh Token)                                  |
| リソース アクセスのためのチケット  | ST (Service Ticket)                                              | アクセストークン                                                     |

## Azure AD 参加の有効化

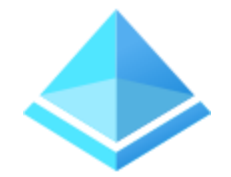

Azure AD テナントで、Azure AD 参加が許可されている必要がある(既定は有効)
 Azure AD テナントの [デバイス] - [デバイスの設定]

| Azure Active Directory admin                                                                                                   | center                                                                                                    |                                                                                                    |                                                                                                    |                   |
|----------------------------------------------------------------------------------------------------|----------------------------------------------------------------------------------------------------|----------------------------------------------------------------------------------------------------|----------------------------------------------------------------------------------------------------|-------------------|
| ≪<br>™ ダッシュポード                                                                                                    | ダッシュポード > エディフィストABC > デバイ.<br>エディフィスト ×                                                                        | <sup>ス</sup><br><sub>{ (ご)</sub> デバイス   デバイスの設                                                                                                    | 定 …                                                                                                    |                   |
| <ul> <li>⇒ すべくのサービス</li> <li>★ お気に入り</li> <li>◆ Azure Active Directory</li> <li>▲ ユーザー</li> <li>■ エンターブライズ アプリケーション</li> </ul> | Azure Active Directory<br>《<br>① 概要<br>『 はじめに<br>記 ブレビュー ハブ<br>※ 問題の診断と解決<br>管理<br><u>2</u> ユーザー                | エテイノイ入トABC - Azure Active Directory     ≪     すべてのデバイス     愛 デバイスの設定     ŵ Enterprise State Roaming     P BitLocker キー (プレビュー)     X 問題の診断と解決     アクティビティ | <ul> <li>□ 保存 × 破乗 ○ フィードバックがある場合</li> <li>□-ザーはデバイスを Azure AD に参加させることができます ①</li> <li>すべて 選択済み なし</li> <li>選択済み なし</li> <li>選択済み スンバーが選択されていません</li> <li>□-ザーはデバイスを Azure AD に登録できます ①</li> </ul> | Azure AD<br>参加の許可 |
|                                                                                                    | <ul> <li>グルーブ</li> <li>External Identities</li> <li>ロールと管理者</li> <li>管理単位</li> <li>エンタープライズ アプリケーション</li> </ul> | <ul> <li>監査ログ</li> <li>一括操作の結果 (ブレビュー)</li> <li>トラブルシューティング + サポート</li> <li>新しいサポート リクエスト</li> </ul>                                                      | すべて なし<br>この設定が機能するしくみの詳細情報<br>デバイスを Azure AD 参加済みまたは Azure AD 登録済みにするには多要素認証が必要 ①<br>はい いいえ                                                                                                    |                   |
|                                                                                                    | <ul> <li>アプリの登録</li> <li>Identity Governance</li> <li>アプリケーション プロキシ</li> </ul>                                  |                                                                                                    | ユーザーごとのデバイスの最大数 ①<br>50<br>すべての Azure AD 参加済みデバイスに対する追加のローカル管理者                                                                                                    |                   |
| Active Direct<br>aad.portal.az                                                                                                 | c <b>tory 管理セン</b> タ<br>zure.com/                                                                               | פֿ <b>–</b> ן                                                                                                    | 管理 すべての Azure AD 参加済みデバイスに対する追加のローカル管理者<br>Enterprise State Roaming                                                                                                    |                   |
|                                                                                                    | 📍 パスワード リセット                                                                                                    |                                                                                                    | Enterprise State Roaming の設定を管理する                                                                                                    |                   |

## Intune へのデバイス登録の有効化

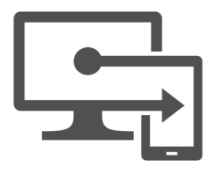

Microsoft Intune の [デバイス] – [デバイスの登録] – [登録制限] で、Intune に登録できる
 プラットフォームの種類や台数を制限できる(既定のポリシーでは、すべてのプラットフォームを許可、5台/ユーザー)

| Microsoft Endpoint Manager                                                                                | admin center                                       |                                                                                                    |                                                                                                    |                                                                   |                                                    |                                                                           |                                                                                                    |                                               |
|----------------------------------------------------------------------------------------------------|----------------------------------------------------|----------------------------------------------------------------------------------------------------|----------------------------------------------------------------------------------------------------|-------------------------------------------------------------------|----------------------------------------------------|---------------------------------------------------------------------------|----------------------------------------------------------------------------------------------------|-----------------------------------------------|
| ≪<br>合 ホーム<br>図1 ダッシュボード                                                                                  | ホーム > デバイス > デバイスの登録<br>デバイス   デ ×                 | 👩 デバイスの登録   登録                                                                                                    | 制限 …                                                                                               |                                                                   |                                                    |                                                                           |                                                                                                    |                                               |
| ★ すべてのサービス<br>★ お気に入り<br>デバイス<br>デブリ<br>、 エンドポイント セキュリティ<br>マ レポート<br>ユーザー<br>ユーザー<br>ス<br>グループ<br>デナント管理 | <ul> <li></li></ul>                                | <ul> <li>&lt; 検索 (Ctrl+/) 《</li> <li>▲ Windows 登録</li> <li>▲ Apple 登録</li> <li>■ Android 登録</li> <li>● 登録制限</li> <li>● 葉務用デバイスの ID</li> <li>■ デバイス登録マネージャー</li> </ul> | + 作成の制限 ∨ デバイスは、そのユーザーに割り当ては<br>ーのいない登録を管理します。既定 デバイスの種類の制限 登録できるブラットフォーム、バージョ 優先度 既定 デバイスの ト限数の制係 | られている優先順位の最も高い登録制<br>の制限を編集することはできますが、削<br>2、および管理の確頼を定義します。<br>見 | 限に準拠している必要がありま<br>除することはできません。詳細<br>名前<br>すべてのユーザー | ホーム > デバイス > デバイスの登録 ><br>↓↓↓ すべてのユーザー   ↑<br>♪ 検索 (Ctrl+/)<br>● 検索<br>管理 | ・ すべてのユーザー<br>プロパティ …<br>≪<br>基本<br>名前<br>説明                                                                      | すべてのユーザー<br>これは既定のデバイスの種<br>ーザーに最も低い優先順住      |
| ★ トラブルシューティング + サポート                                                                                      | デバイスの登録<br>で デバイスの登録<br>ポリシー<br>「コンプライアンスポリシー<br>か | 複数構成されてい                                                                                                    | Al-ザーが登録できるデバイス数を<br>優先度<br>既定<br>る場合、                                                             | 定義します。<br>名前<br>すべてのユーザー                                          | デバイスの<br>5                                         |                                                                           | プラットフォームの設定 編集<br>種類<br>Android Enterprise (仕事用プロファイル)<br>Android デパイス管理者<br>iOS/iPadOS<br>macOS<br>Windows (MDM) | <b>ブラットフォーム</b><br>許可<br>許可<br>許可<br>許可<br>許可 |

※ テバイス登録制限ホリシーが複数構成されている場合 最も高い優先度のデバイス登録制限が適用される

※優先度は、小さい値が優先される

# Azure AD から Intune への自動登録

 Windows 10 が Azure AD 参加 する際に、Intune にもデバイスが 自動登録されるように構成できる

### 「Windows デバイスの登録をセットアップする」

https://docs.microsoft.com/jajp/mem/intune/enrollment/windows-enroll

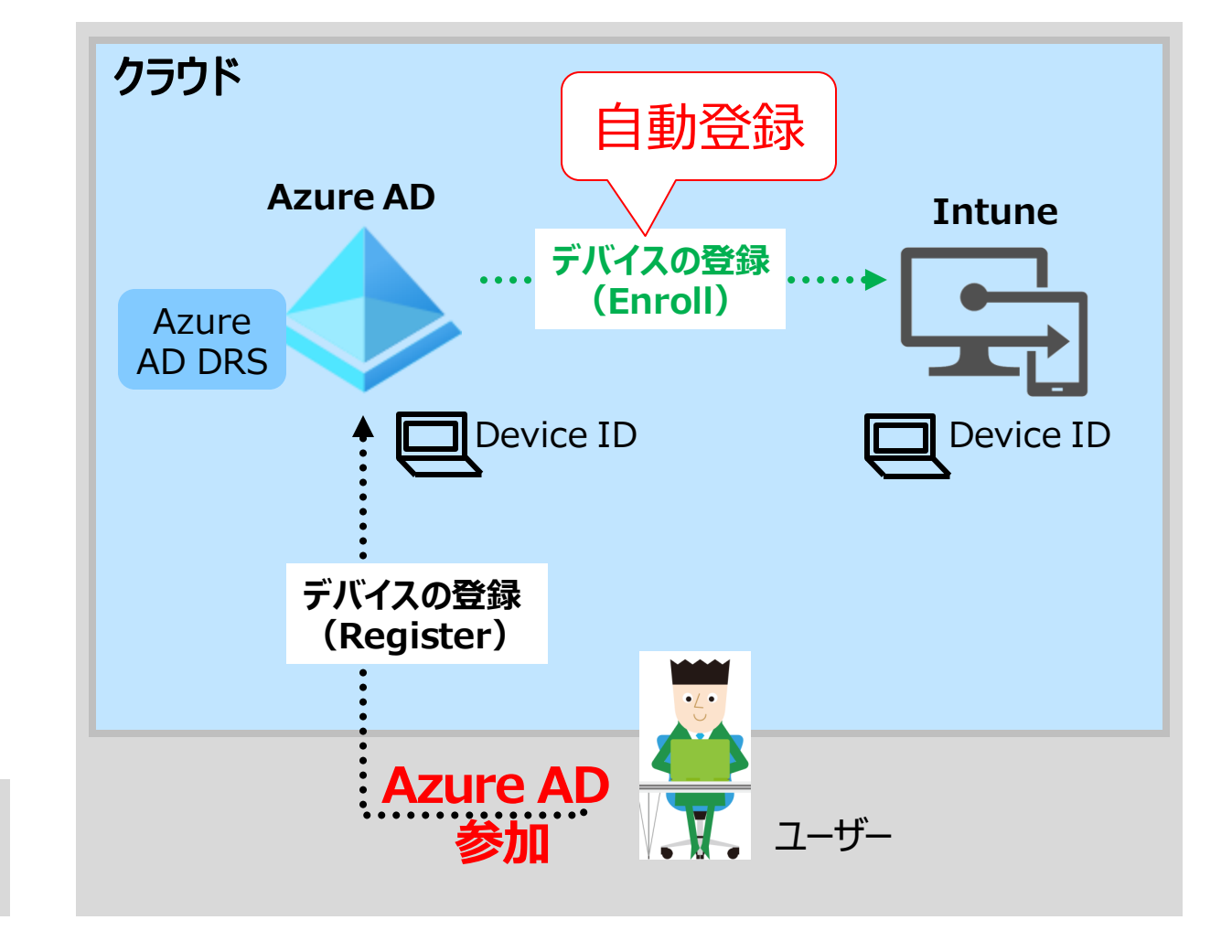

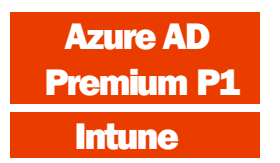

## Azure AD から Intune への自動登録の構成

• [モビリティ (MDM および MAM)] - [Microsoft Intune] で構成する

| Microsoft Endpoint Manager admin center |                      |                         |                                                                        |                          |                                                                          |  |  |
|-----------------------------------------|----------------------|-------------------------|------------------------------------------------------------------------|--------------------------|--------------------------------------------------------------------------|--|--|
| «                                       | ホーム > デバイス > Windows |                         |                                                                        |                          |                                                                          |  |  |
| <b>☆</b> ホーム                            | デバイス   Wi ×          | 퍼 Windows   Windows     | 登録                                                                     | ホーム > デバイス > Windows >   |                                                                          |  |  |
| थ∎ ダッシュボード                              |                      |                         | $\rightarrow$                                                          | 構成 …<br>Microsoft Intune |                                                                          |  |  |
| ≡ すべてのサービス                              |                      |                         | コーザーまたけ空理 老が Windows 10 DC を Jatuano に登録 オススつの更た                       | 🔛 保存 🗙 破棄 💼 削除           |                                                                          |  |  |
| ★ お気に入り                                 | () 概要                | 🖣 Windows のデバイス         | ユージー a c l a l 正 l i multions l i r c を intuite に立 l i y o r J の 其 a l | MDM ユーザー スコープ ①          |                                                                          |  |  |
| 🛄 デバイス                                  | 🖣 すべてのデバイス           | 🔳 Windows 登録            | 全般                                                                     | MDM 利用規約 URL ①           | https://portal.manage.microsoft.com/TermsofUse.aspx                      |  |  |
| ກປັນ                                    | E-29-                | Windows のポリシー           | <b>自</b> 動登録                                                           | MDM 探索 URL ①             | https://enrollment.manage.microsoft.com/enrollmentserver/discovery.svc 🗸 |  |  |
| 🔩 エンドポイント セキュリティ                        | プラットフォーム別            |                         | Azure Active Directory への参加または登録時に<br>Windows デバイズが登録されるとうに構成します       | MDM 準拠 URL ①             | https://portal.manage.microsoft.com/?portalAction=Compliance             |  |  |
| M レポート                                  | Windows              | 🔒 構成プロファイル              | Windowsリバイカル正示になるかに決成しなり。                                              | 既定の MDM URLを復元する         |                                                                          |  |  |
| ▲ ユ-ザ-                                  | iOS/iPadOS           | ■ PowerShell スクリプト      |                                                                        | MAM ユーザー スコープ 🕕          | <u>なし</u> 一部 すべて )                                                       |  |  |
| 🎎 グループ                                  | 🖵 macOS              | 📒 Windows 10 更新リング      | CNAME 検証<br>Windows 登録のために企業ドメインの CNAME 登                              | MAM 利用規約 URL ①           |                                                                          |  |  |
| 🍰 テナント管理                                | Android              | 📒 Windows 10 の機能更新プログラム | 録をテストします。                                                              | MAM 探索 URL ①             | https://wip.mam.manage.microsoft.com/Enroll                              |  |  |
| 🗙 トラブルシューティング + サポート                    |                      |                         | · ·                                                                    | MAM 準拠 URL ①             |                                                                          |  |  |
|                                         |                      |                         |                                                                        | 既定の MAM URL を復元する        |                                                                          |  |  |

- ※ 組織が所有するデバイスで、両方のスコープが有効な場合、MDM ユーザー スコープが優先される
- ※ ユーザー所有のデバイスで、MAM ユーザー スコープと MDM ユーザー スコープ両方が有効な場合、 MAM ユーザー スコープが優先される

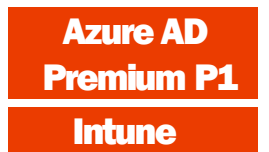

### Azure AD 参加とデバイス登録の実行 ユーザー操作

-ザ-

- Azure AD 参加は、Windows 10 のみサポートされている
  - Intune へのデバイス自動登録機能によって、Intune にも自動登録させることができる

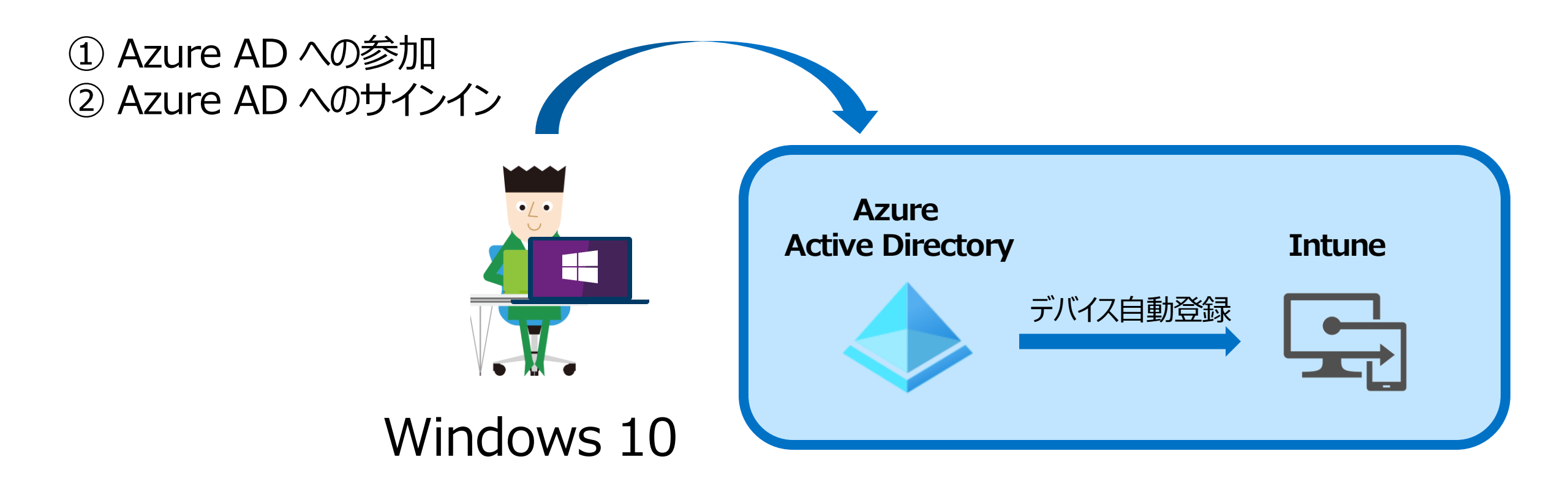

### ① Azure AD への参加 1/3 ユーザー操作

- --ザ-
- Windows 10 デバイスの [設定] [アカウント] [職場または学校にアクセスする]
   の [+ 接続]

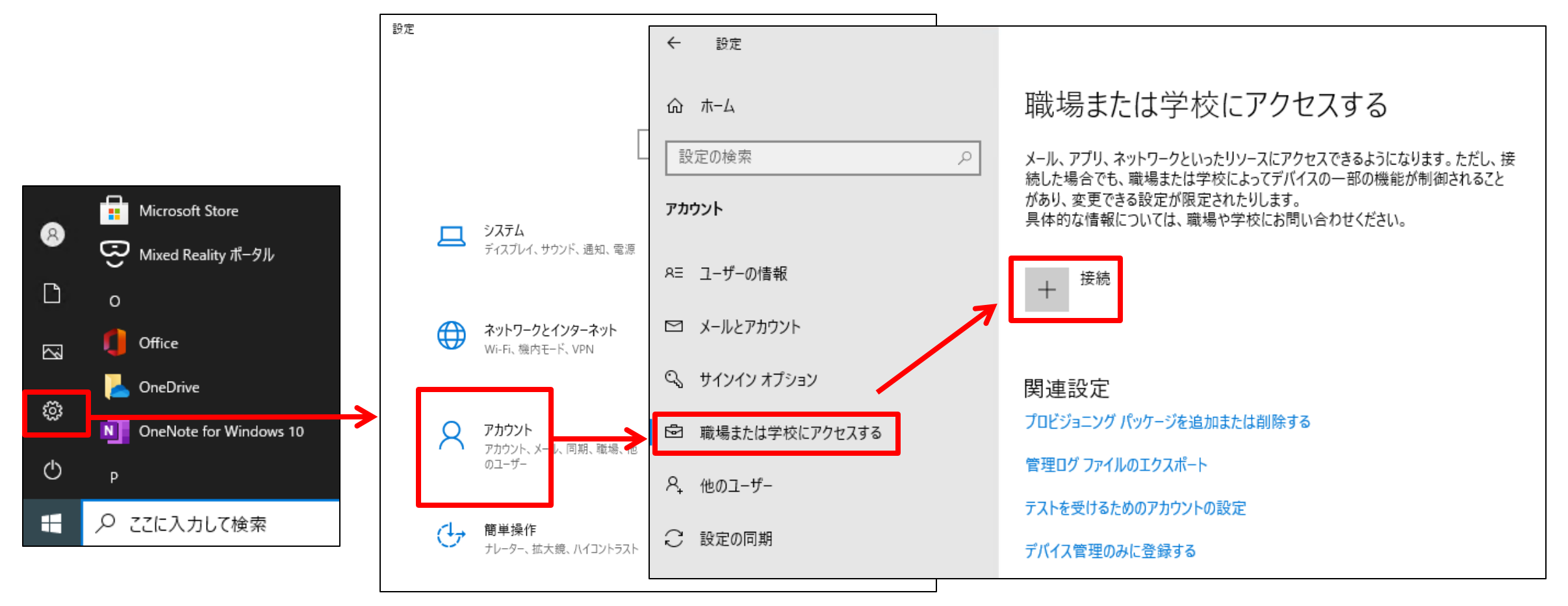

### ① Azure AD への参加 2/3 ユーザー操作

**レン** ユーザー

• [このデバイスを Azure Active Directory に参加させる] リンクをクリック

| Microsoft アカウント ×                                                                 |                                                    |                              |
|-----------------------------------------------------------------------------------|----------------------------------------------------|------------------------------|
| 職場または学校アカウントのセットアップ<br>メール、アプリ、ネットワークなどのリソースにアクセスできるようになります。接続                    | Microsoft<br>サインイン                                 | Azure AD ユーザー<br>アカウントでサインイン |
| りる場合、職場よたは子牧が、アバイスと変更とさる設定などの制御を打つり能住があります。詳しい情報に関しては、直接お問い合わせください。<br>電子メール アドレス | User2@edifistabc.net<br>アカウント <del>アファキナン・PA</del> |                              |
|                                                                                   | 한후고リ <del>テ</del><br>Microsoft                     |                              |
| 別の操作:                                                                             | く user2@edifistabc.net<br>パスワードの入力                 |                              |
| これらの操作によって、デバイスは組織のデバイスとして設定され、組織はこのデバイ<br>スを完全に制御できるようになります。                     | パスワードを忘れた場合                                        |                              |
| このテバイスをローカルの Active Directory ドメインに参加させる                                          |                                                    | サインイン                        |

### ① Azure AD への参加 3/3 ユーザー操作

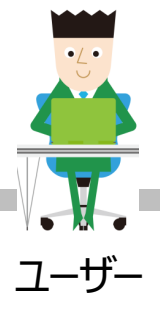

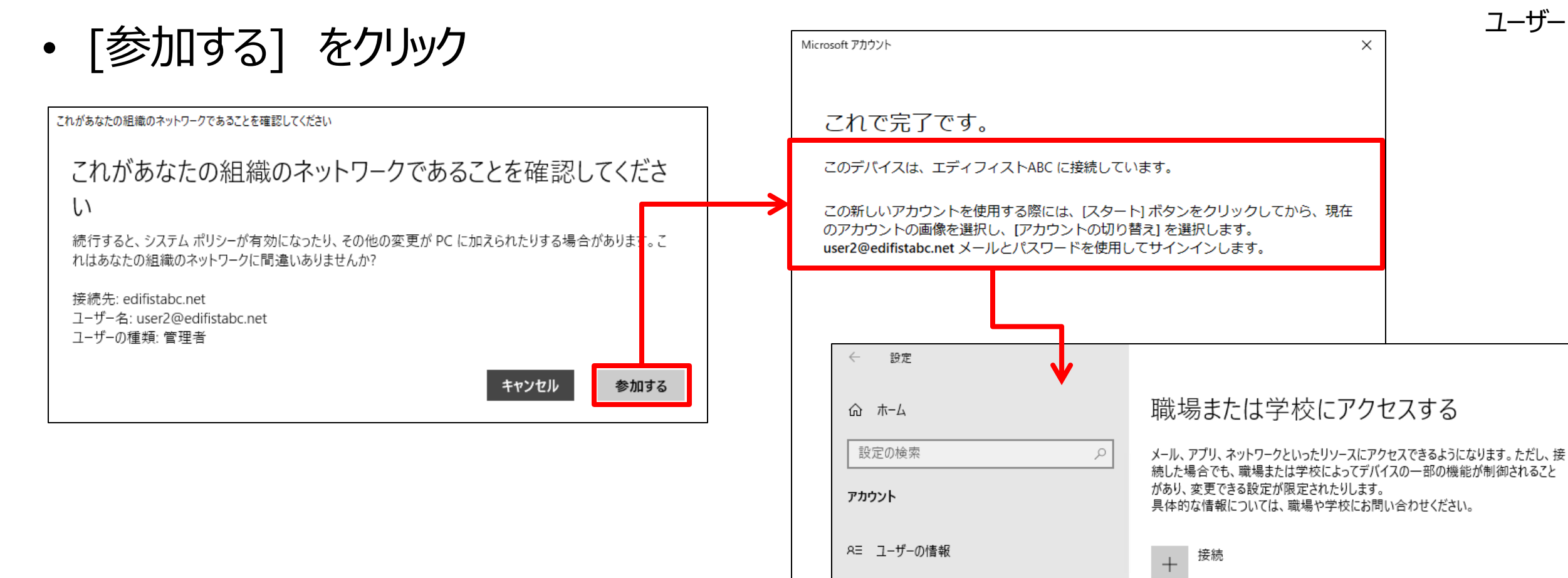

メールとアカウント

S サインインオプション

LディフィストABCの Azure AD に接続済み user2@edifistabc.net によって接続済み

### ② Azure AD へのサインイン ユーザー操作

- Azure AD 参加が完了すると、Azure AD の ID で、
   その Windows 10 デバイスにサインインできるようになる
  - サインイン画面で、[他のユーザー] をクリックし、Azure AD ユーザー名とパスワードでサインイン

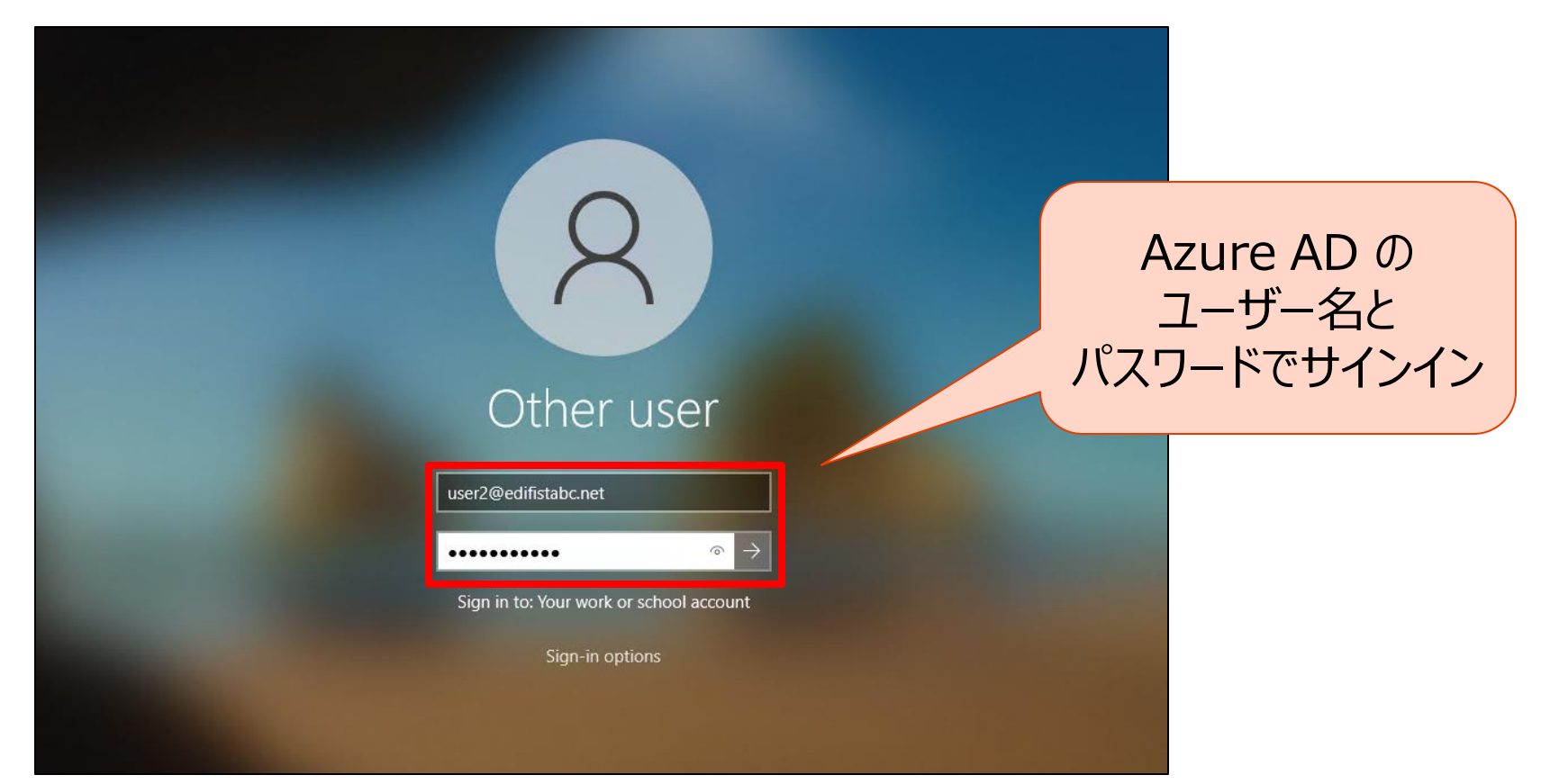

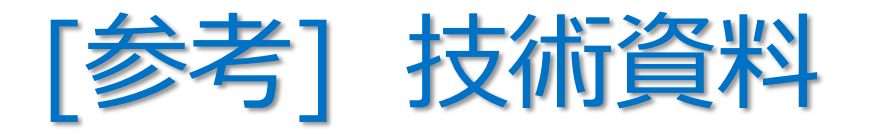

- 組織ネットワーク内のコンピューターから、
   次の URL にアクセスできることを確認する
  - https://enterpriseregistration.windows.net
  - https://login.microsoftonline.com
  - https://device.login.microsoftonline.com
- プロキシ経由でインターネットにアクセスする必要がある組織の場合は、
   Web プロキシ自動発見(WPAD)を構成する

「チュートリアル:マネージド ドメイン用のハイブリッド Azure Active Directory 参加の構成」 https://docs.microsoft.com/ja-jp/azure/active-directory/devices/hybrid-azuread-join-managed-domains

### 「ハイブリッド ID で必要なポートとプロトコル」

https://docs.microsoft.com/ja-jp/azure/active-directory/hybrid/reference-connect-ports

# Azure AD に登録された Windows 10 デバイス

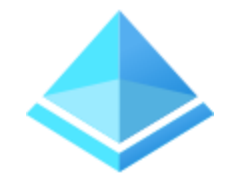

- Azure AD 参加によって登録されたデバイスは、
   Azure AD 参加を行ったユーザーと関連付けて管理される
  - Azure AD の [デバイス]、または Azure AD ユーザーの [デバイス] から確認できる

| Azure Active Directory admin                                 | center                                                                                                    |                                                                                                    |                                                                                    |                                                                      |                                           |                                                        |                                             |                       |                                             |                         |
|--------------------------------------------------------------|----------------------------------------------------------------------------------------------------|----------------------------------------------------------------------------------------------------|------------------------------------------------------------------------------------|----------------------------------------------------------------------|-------------------------------------------|--------------------------------------------------------|---------------------------------------------|-----------------------|---------------------------------------------|-------------------------|
| ≪ ダッシュポード  ※ すべてのサービス  ・ 、 、 、 、 、 、 、 、 、 、 、 、 、 、 、 、 、 、 | ダッシュポード > エディフィストABC ><br>エディフィスト ×<br>Azure Active Directory<br>«                                                                                                    | <b>デバイス   す</b> べてのデバ<br><sup>エディフィストABC -</sup> Azure Active Directory<br>«                                  | イス …                                                                               |                                                                      | 10170 M                                   |                                                        |                                             |                       |                                             |                         |
| <ul> <li>シュレンターズライズ アプリケーション</li> </ul>                      | <ul> <li>         で 機要         <ul> <li>             ダ はじめに             </li> <li>             プレビュー ハブ             、             、         問題の診断と解決         </li> </ul> </li> </ul> | <ul> <li>すべてのデバイス</li> <li>デバイスの設定</li> <li>Enterprise State Roaming</li> <li>BitLocker キー (ブレビュー)</li> </ul> | ✓ 有効にする ○ ⑦ このページには、 アクティビティ タイムスタ                                                 | ⇒ 無効にする Ш<br>評価に使用できるブレ<br>ツブを使用して、環境                                | 削除 203 官理<br>ニューが含まれています。ブ<br>第内の古いデバイスを効 | アバイスのタワンロート()     「レビューを表示する →     率的に管理できます。詳細情       | レビュー) ( 更新   == ?!<br>報び                    | ₩ JVĽユ-               | 機能   > フィートバッ                               | クかある場合                  |
|                                                              | 管理<br>ネ ユーザー<br>み グループ<br>・<br>External Identities<br>ふ ロールと管理者                                                                                                    | <ul> <li>※ 問題の診断と解決</li> <li>アクティビティ</li> <li>■ 監査ログ</li> <li>▲ 一括操作の結果 (プレビュー)</li> </ul>                    | <ul> <li>♀ 名前、デバイス ID</li> <li>名前</li> <li>□ □ Virgo</li> <li>□ □ Venus</li> </ul> | <ul> <li>たはオブジェクト</li> <li>有効</li> <li>② はい</li> <li>③ はい</li> </ul> | D で検<br>OS<br>Windows<br>Windows          | マフィルターの追加<br>バージョン<br>10.0.19042.804<br>10.0.19042.804 | 結合の種類<br>Azure AD joined<br>Azure AD joined | 所有者<br>User1<br>User2 | MDM<br>Microsoft Intune<br>Microsoft Intune | 準拠している<br>● いいえ<br>● はい |
|                                                              | <ul> <li>管理単位</li> <li>エンタープライズ アプリケーション</li> <li>デバイス</li> <li>アプリの登録</li> </ul>                                                                                                    | トラフルシューティング + サホート<br>2 新しいサポート リクエスト                                                                         |                                                                                    |                                                                      |                                           |                                                        |                                             |                       |                                             |                         |

#### 191

# Intune に登録された Windows 10 デバイス

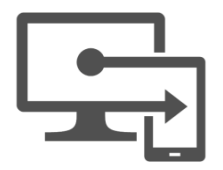

 Azure AD 参加と同時に Intune に登録されたデバイスは、 Microsoft Intune の [デバイス] の [すべてのデバイス] で確認できる

| Microsoft Endpoint Manager admin center |                                                                         |                          |                 |              |                    |           |                |                     |
|-----------------------------------------|-------------------------------------------------------------------------|--------------------------|-----------------|--------------|--------------------|-----------|----------------|---------------------|
| ≪<br>↑ ホーム<br>図1 ダッシュボード                | <sup>ѫ</sup> ーム <sup>&gt;</sup> <del>テバイス</del><br><b>デバイス  </b> すべてのデバ | イス・・・                    |                 |              |                    |           |                |                     |
| ≡ すべてのサービス                              |                                                                         | 🖒 最新の情報に更新               | √ 71ルタ- ■       | 列   🛓 Export | 🔓 デバイスの一括操作        |           |                |                     |
| ★ お気に入り                                 | 〕 概要 ▲                                                                  |                          |                 |              | · 패정 프로고리 구입!! 회생드 | ス体キレスノゼキル |                |                     |
| 耳 デバイス                                  | 📑 すべてのデバイス                                                              | Shawing 1 to 2 of 2 roos | x=///、ユーリー ノリクン | バル泊、ナハ1人泊、恒  | 『埋名、電話番号、モナル、衆道兀   | で使業してくたさい |                |                     |
| アプリ                                     | モニター                                                                    | showing I to 2 of 2 reco | las             |              |                    |           |                | < Previous          |
| 🔩 エンドポイント セキュリティ                        | プラットフォール型                                                               | デバイス名 ↑↓                 | 管理者 ↑↓          | 所有権 ↑↓       | 対応 ↑↓              | OS        | OS のバージョン ↑↓   | 最後のチェックイン ↑↓        |
| № レポート                                  |                                                                         | Venus                    | Intune          | 企業           | ❷ 準拠している           | Windows   | 10.0.19042.804 | 2021/3/7 午後10:08:33 |
| <u> ユ</u> ーザー                           | windows                                                                 | Virgo                    | Intune          | 企業           | ❶ 準拠していない          | Windows   | 10.0.19042.804 | 2021/3/7 午後10:14:34 |
| 🍰 グル−プ                                  | iOS/iPadOS macOS                                                        |                          |                 |              |                    |           |                |                     |

## Windows 10 デバイスへのポリシーの適用

**ヿ\_**ff

- 自動同期 ・・・ 登録 30 分後まで 3 分ごと、その後 8 時間ごと (自動)
- 手動同期・・・Windows 10の「設定] 「アカウント] 「職場または学校にアクセスする」で、 Azure AD への接続の [情報] をクリックし、 [同期] をクリック(ユーザー操作)

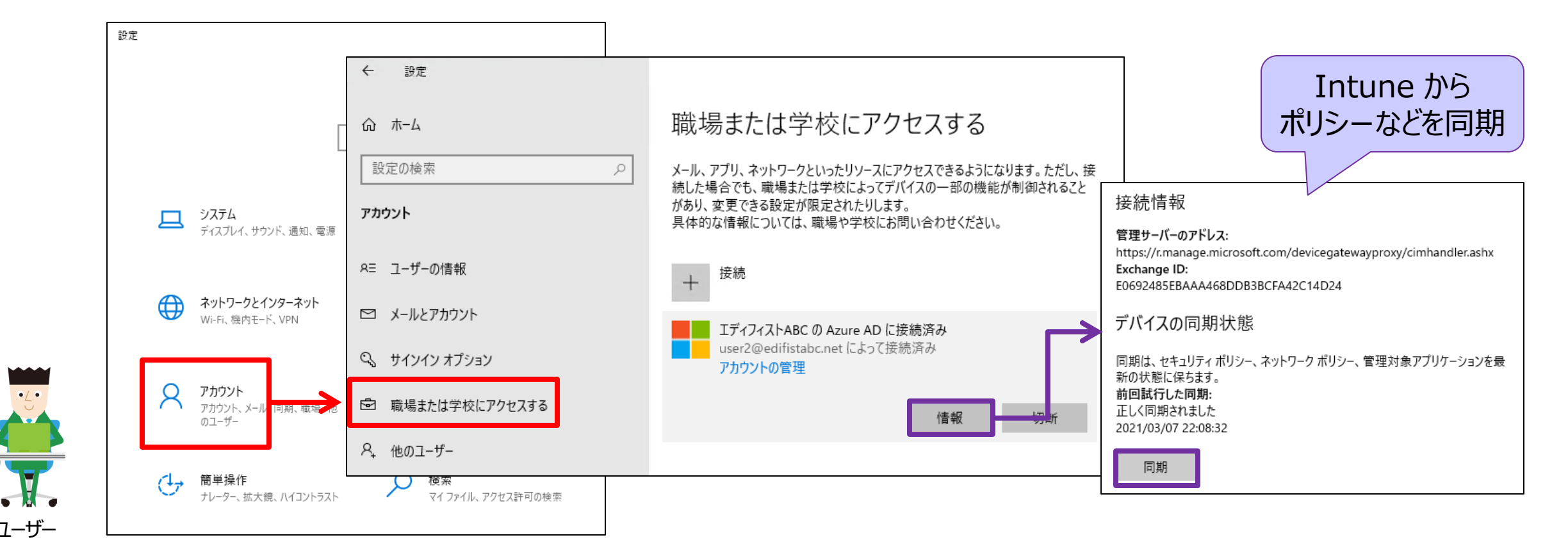

192

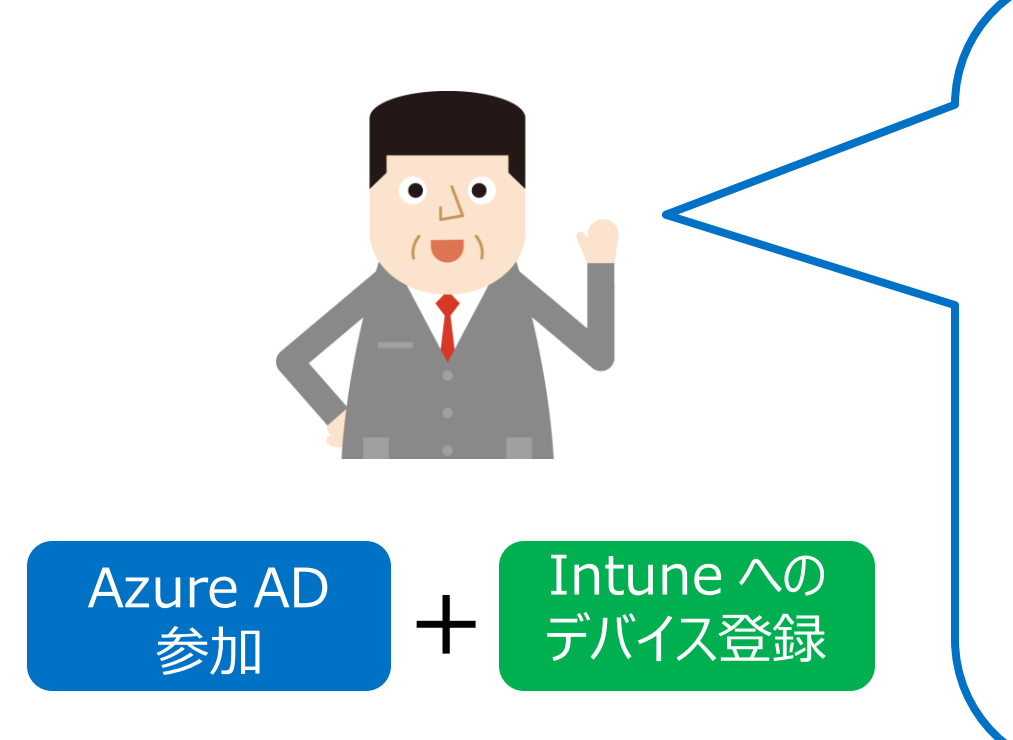

デバイスが、Azure AD と Intune の 両方に登録されることにより、

次の構成が可能になります。

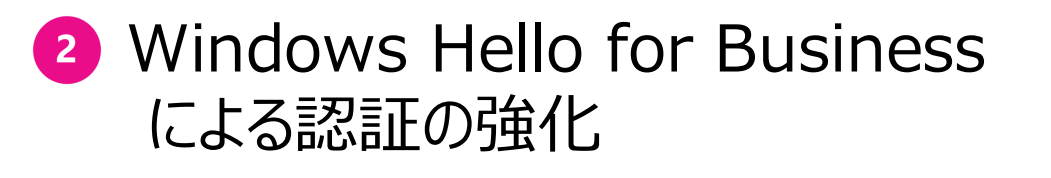

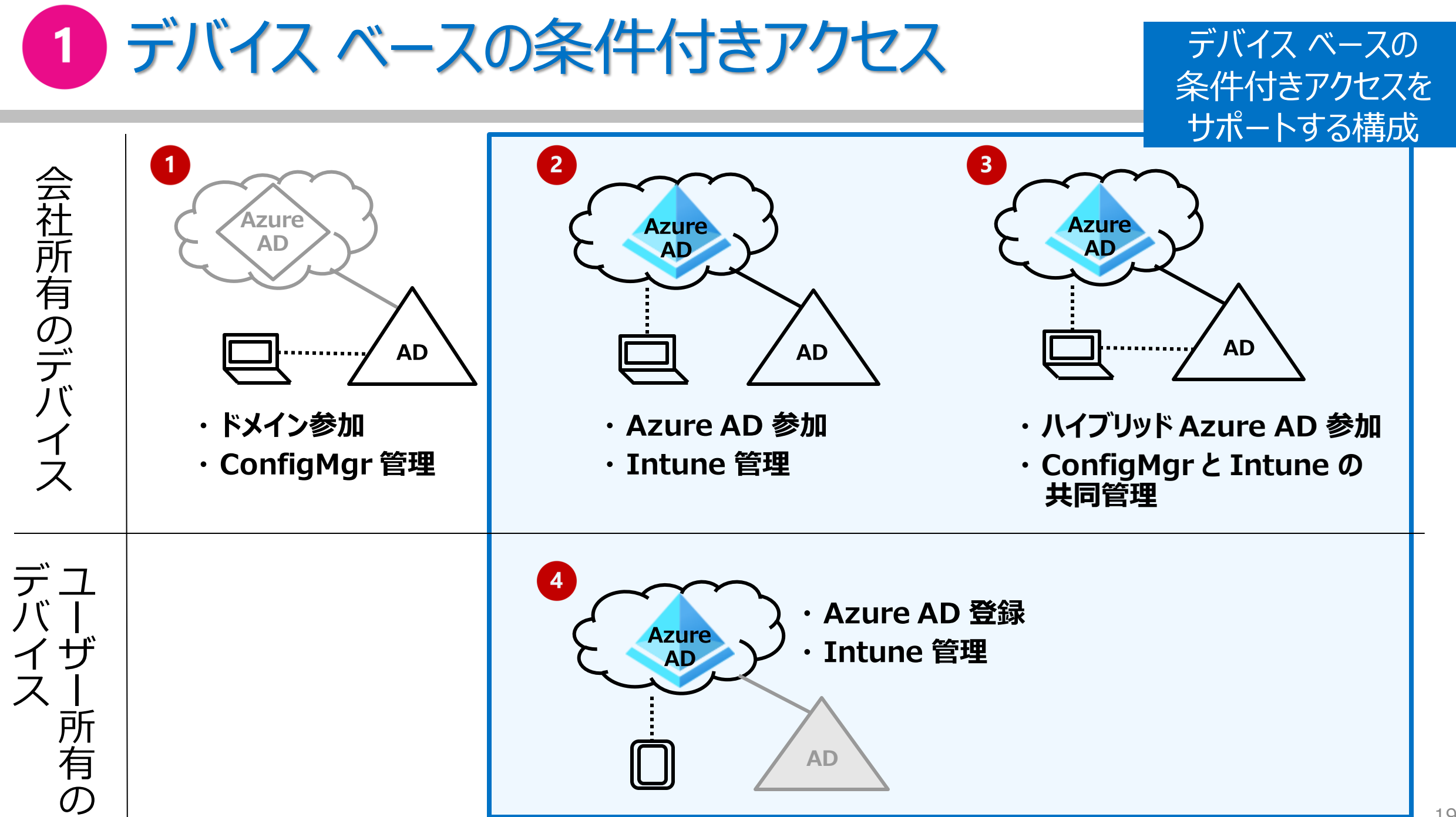

# 2 Windows Hello for Business による認証の強化

- 生体(または PIN) および キー ペア を使用する、 Windows 10 の認証機能
  - パスワードを使用しない認証

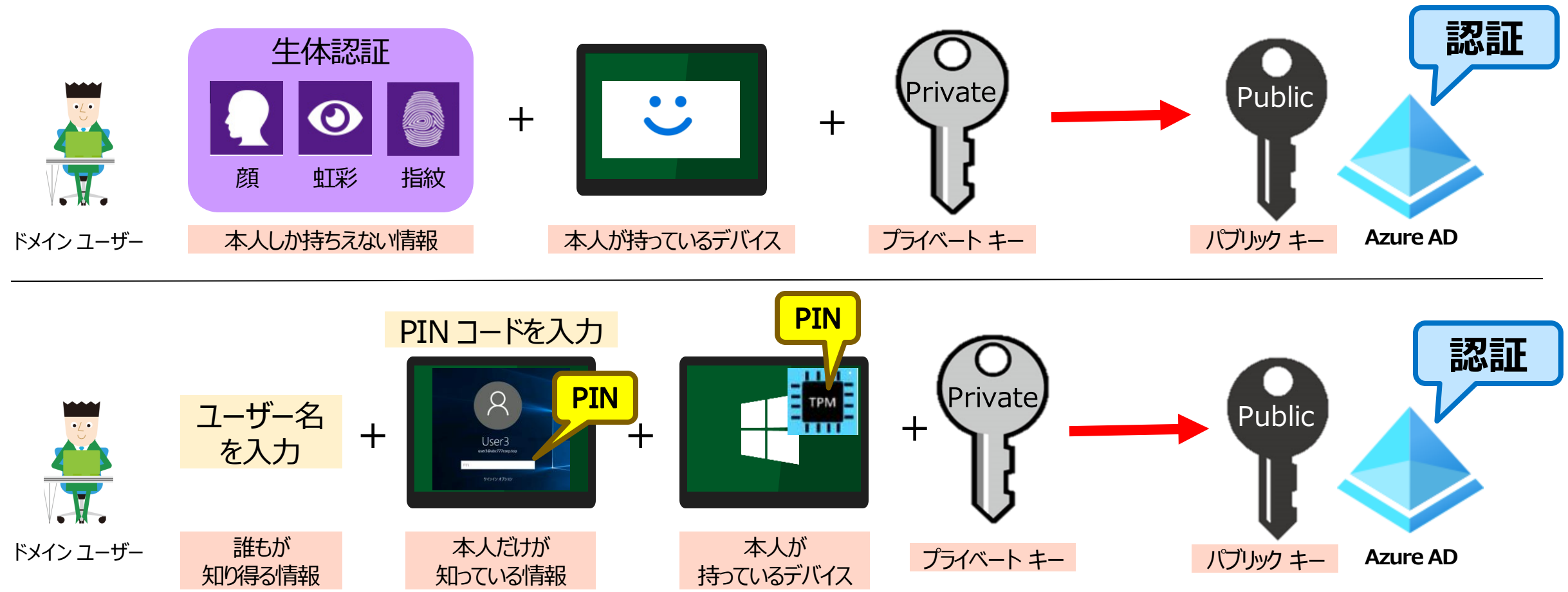

# Windows Hello for Business の有効化と構成(1)

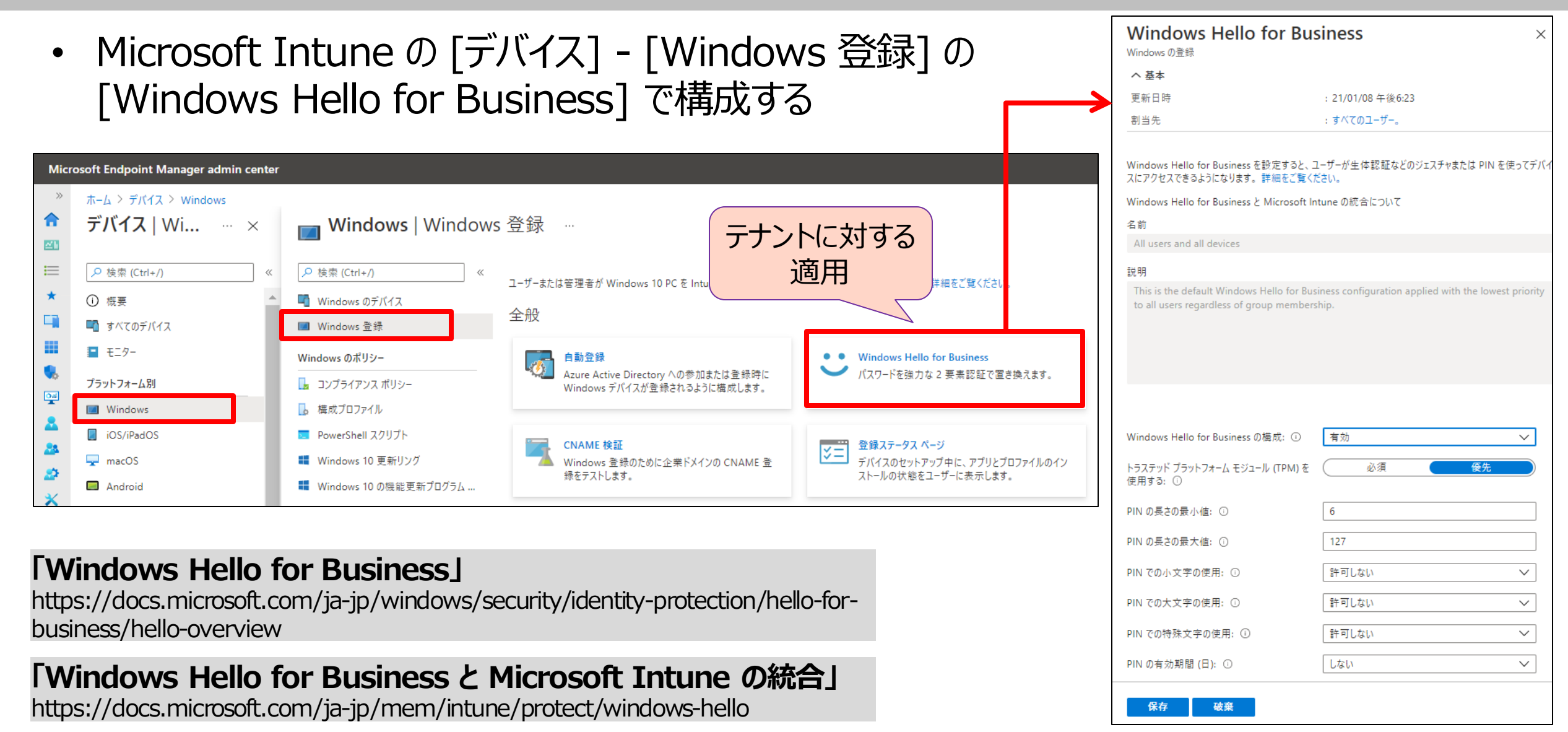

# Windows Hello for Business の有効化と構成(2)

Microsoft Intuneの [デバイス] – • [構成プロファイル]の作成で、 「Windows 10 以降」 プラットフォームの 「Identity Protection」 テンプレートを選択

| ≪ ホー<br>↑ ホーム                                                                                                    |                                            |                                                                                                 |                                                                                                    | PIN での小文字の使用 ①                                                                                                    |
|----------------------------------------------------------------------------------------------------|--------------------------------------------|-------------------------------------------------------------------------------------------------|----------------------------------------------------------------------------------------------------|----------------------------------------------------------------------------------------------------|
| <ul> <li>● ダッシュボード</li> <li>● オペてのサービス</li> <li>● オペてのサービス</li> <li>● ゴ</li> <li>● デバイス</li> <li>● デバイス</li> <li>● ゴ</li> <li>● アブリ</li> <li>● ゴ</li> <li>● アブリ</li> <li>● ゴ</li> <li>● ブリ</li> <li>● ゴ</li> <li>● ブリ</li> <li>● ゴ</li> <li>● ブリ</li> <li>● ゴ</li> <li>● ブリ</li> <li>● ゴ</li> <li>● ブリ</li> <li>● ゴ</li> <li>● ブリ</li> <li>● ゴ</li> <li>● ブリ</li> <li>● ゴ</li> <li>● ブリ</li> <li>● ゴ</li> <li>● ブリ</li> <li>● ゴ</li> <li>● ゴ</li> <li>● ブル</li> <li>● ゴ</li> <li>● ブルシューティング + サボート</li> <li>● ブパ</li> <li>● ゴ</li> <li>● ブル</li> <li>● ゴ</li> <li>● ゴ</li> <li>●</li></ul> | -ム > デバイス   構成プロファイ<br>デバイス   構成プロファイ<br>( | ル …<br>+ ブロファイルの作成<br>三<br>名前で検索してください<br>ブロファイル名<br>iOS/iPadOS の機能制… ii<br>Windows 10 デバイス … v | プロファイルの<br>プラットフォーム<br>「ジーン・フィーム<br>Windows 10 以降<br>プロファイルの種類<br>デンプレートには、機能ごと<br>合や、WiFi や VPN の概<br>トを使用します。詳細を夢<br>「ク 検索<br>デンプレート名<br>Endpoint Protection<br>Identity Protection<br>Identity Protection<br>Microsoft Defender fi<br>PKCS のインポートされた<br>PKCS 証明書 ①<br>SCEP 証明書 ①<br>VPN ① | PIN での小文字の使用 ①         作成       PIN での大文字の使用 ①         PIN での大文字の使用 ①         PIN での特殊文字の使用 ①         PIN の有効期限(日数) ①         PIN の有効期限(日数) ①         PIN 履歴の保持 ①         PIN の回復を有効にする ①         など企業ネットワー<br>読示         上示         生体認証を許可する ①         ①         使用可能な場合は、高度なス         を使用する ①         の         サインインのセキュリティキーを復         前へ       次へ |
|                                                                                                    | 条件付きアクセス<br>] 構成プロファイル<br>スクリプト            |                                                                                                 | Wi-Fi ①<br>Windows の正常性の!<br>エディションのアップグレ-                                                                                                    |                                                                                                    |

| Identity Protection …<br>Windows 10 以降 |           |                                                     |          |                            |
|----------------------------------------|-----------|-----------------------------------------------------|----------|----------------------------|
| ✓ 基本 2構成設定 ③ 割り当                       | (イン 適用性)  | レール (5) 確認および作成                                     |          |                            |
| Windows Hello for Business の構成 ③       | 有効にする     |                                                     | $\sim$   |                            |
| PIN の最小文字数 ①                           | 構成されていません |                                                     |          |                            |
| PIN の最大文字数 ①                           | 構成されていません |                                                     |          | ( ― 善 『 の ガ 川 . ― プ に )    |
| PIN での小文字の使用 🛈                         | 構成されていません |                                                     | $\sim$   |                            |
| PIN での大文字の使用 ①                         | 構成されていません |                                                     | $\sim$   | のの週用できる                    |
| PIN での特殊文字の使用 ①                        | 構成されていません |                                                     | $\sim$   |                            |
| PIN の有効期限 (日数) ①                       | 構成されていません | Identity Protection                                 |          |                            |
| PIN 履歴の保持 ①                            | 構成されていません | Windows 10 以降                                       |          |                            |
| PIN の回復を有効にする ①                        | 有效        | 🗸 基本 🗸 構成設定 🗿 割り当て 🏾 ④ 適用性                          |          | 5) 確認および作成                 |
| トラステッド プラットフォーム モジュール (TPM) の<br>使用 ①  | 有效        | 組み込まれたグループ                                          |          |                            |
|                                        | ( ====    | ♀↓ グループを追加 ♀☆ すべてのユーザーを追加 十 すべてのテ                   | 「バイスを追加  | 1                          |
| 生神診証を計判する ①                            | 11%       | グループ                                                |          |                            |
| 使用可能な場合は、高度なスプーフィング対策<br>を使用する ①       | (         | 営業グループ                                              |          | 削除                         |
| オンプレミスのリソースの証明書 ①                      | 有效        | 除外されたグループ                                           |          |                            |
| サインインのセキュリティキーを使用 ①                    | (有效       | ⑦ルーブを除外する場合、"含める" と"除外する" でユーザーとデバイ<br>をクリックしてください。 | (スのグループを | 同時に指定することはできません。詳細については、ここ |
| 前へ 次へ                                  |           | 十 グループを追加                                           |          |                            |
|                                        |           | グループ<br>グリープが1981日 to ません でした                       |          |                            |
| ĩO                                     |           | フルーフが選択されませんでした                                     |          |                            |

# [参考] Windows Hello for Business のサインイン要求

- Windows Hello for Business では、
   PIN を入力して、デバイスに保存されている秘密キーを取り出し、
   その秘密キーで署名したサインイン要求を、Azure AD に送る
  - PIN やパスワードは送信しない

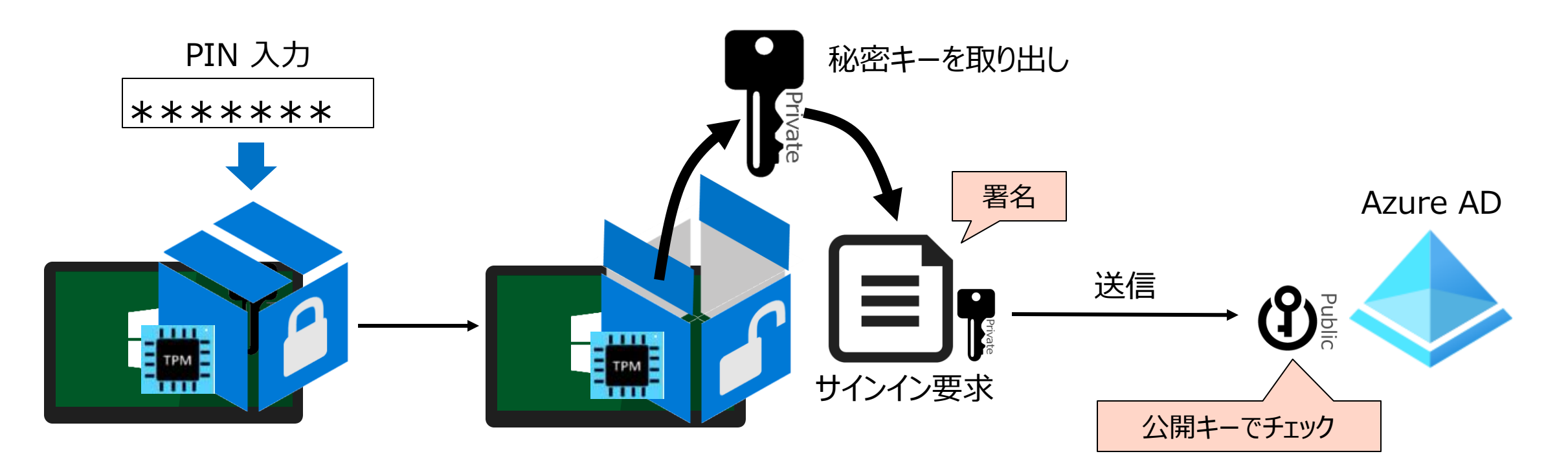

# [参考] Windows Hello for Business の認証/認可フロー

- Azure AD へのサインインに成功すると、 Primary Refresh Token (PRT) が 発行される
- Azure AD に PRT を提示して、 アプリケーションにアクセスするための アクセス トークンを発行してもらう
- アプリケーションに
   アクセストークンを提示して、
   アプリケーションにアクセスする

「Microsoft Intune がインストールされた Windows 10 デバイス上で Windows Hello for Business を使用する」

https://docs.microsoft.com/jajp/mem/intune/protect/identity-protection-configure

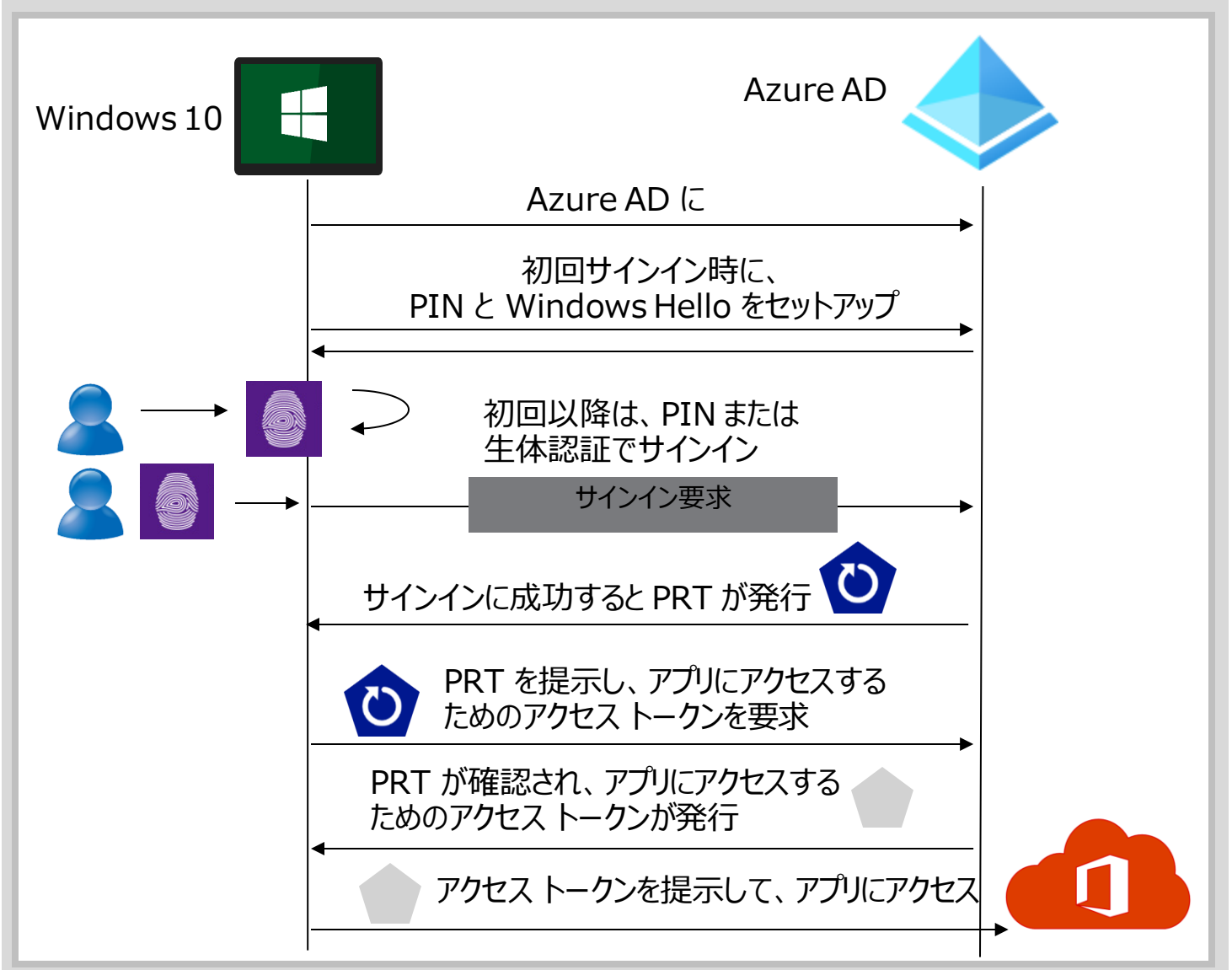

## 3. ハイブリッド Azure AD 参加

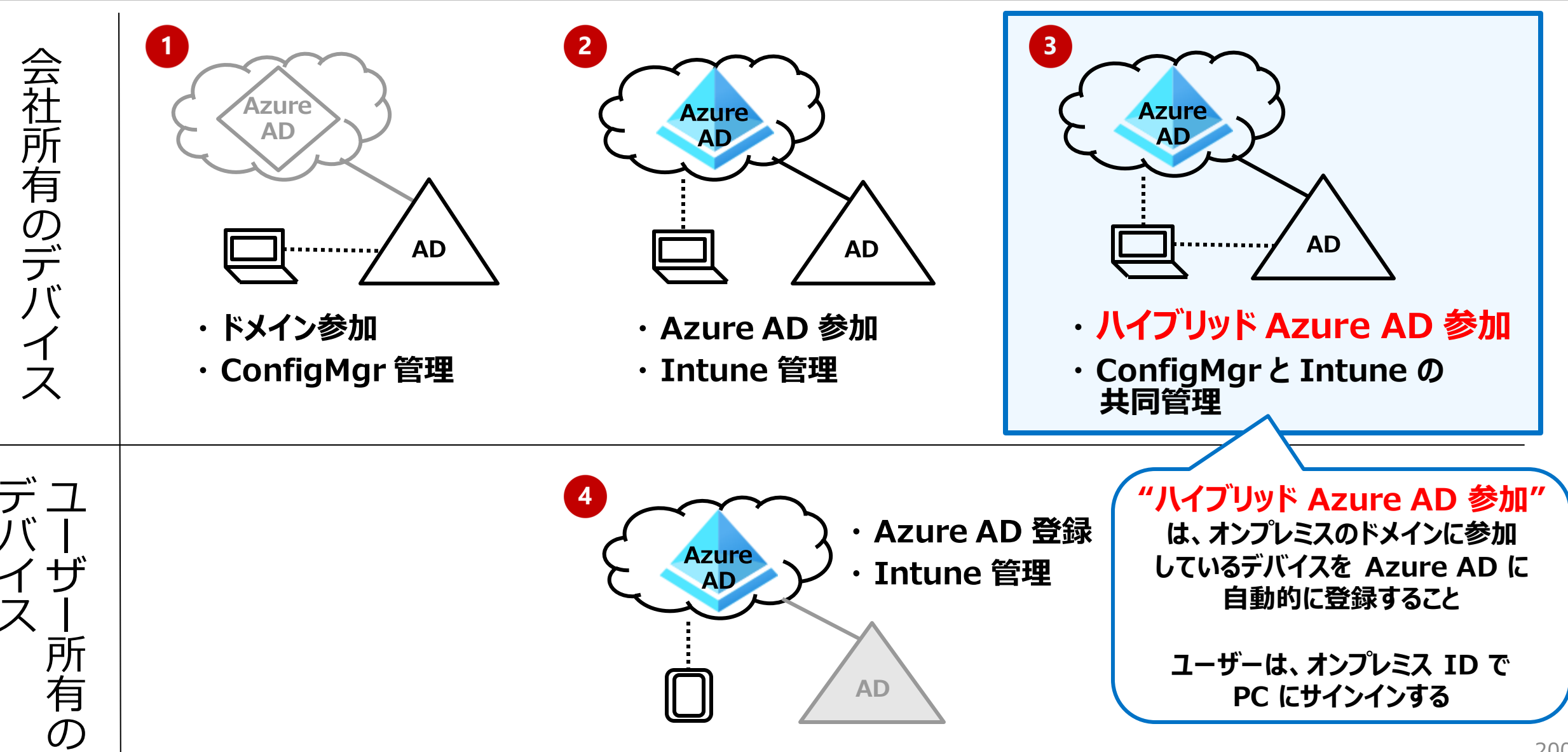

Intune によるマネージド デバイス

### Intune 準拠デバイス

- Azure AD と Intune に登録し、 管理されている(MDM)
- Intuneのコンプライアンスポリシーに 準拠している

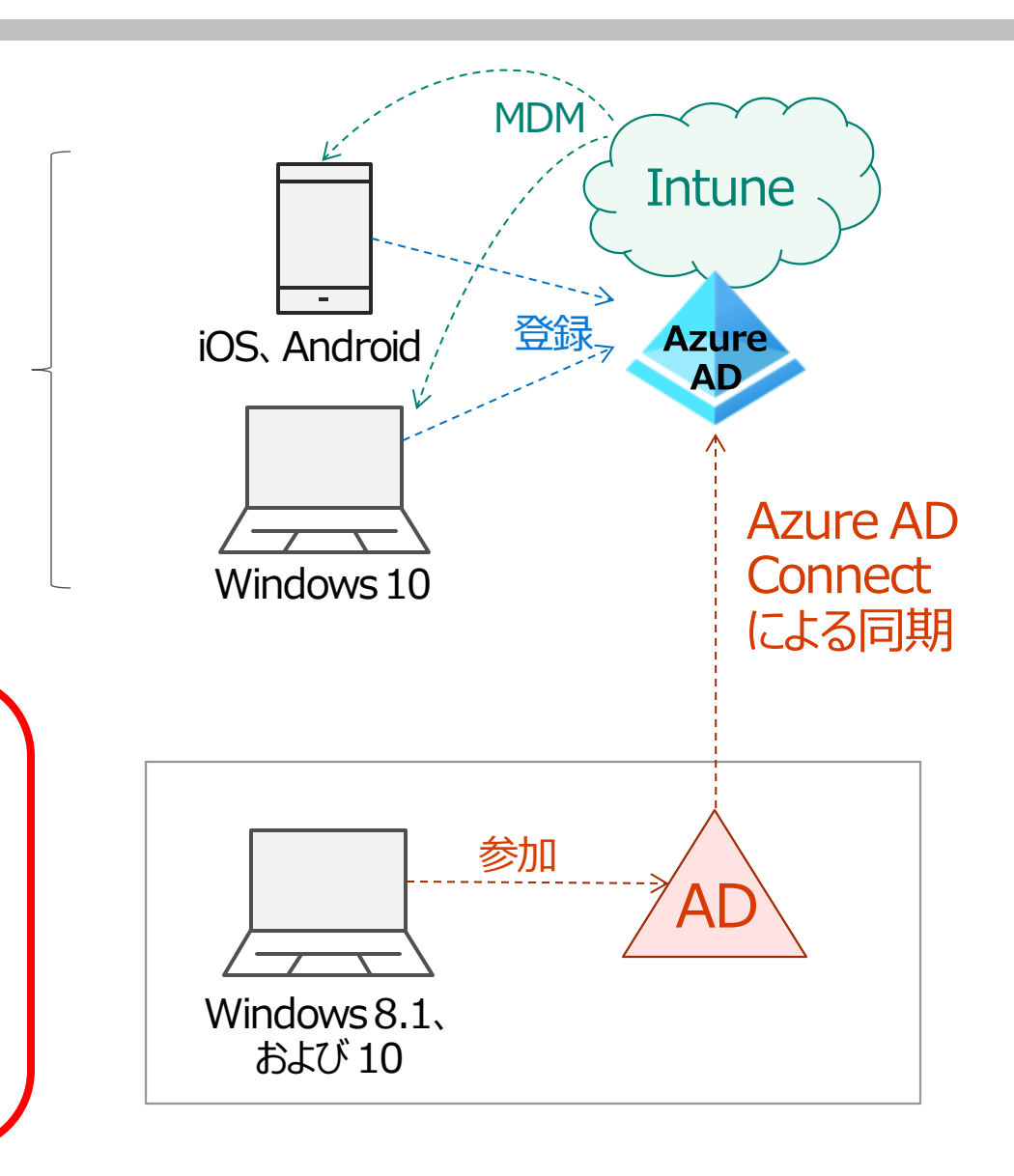

### ハイブリッド Azure AD 参加デバイス

- ・ オンプレミス Active Directory に参加している
- Azure AD Connect によって、 オンプレミス Active Directory と Azure AD のデバイスが紐づいている

### ハイブリッド Azure AD 参加の サポート対象デバイス

- 最新の Windows デバイス (ベスト プラクティス)
  - Windows 10
  - Windows Server 2016 (バージョン 1803 以降)
  - Windows Server 2016
- ダウンレベルの Windows デバイス
  - Windows 8.1
  - Windows Server 2008 R2
  - Windows Server 2012
  - Windows Server 2012 R2

### 「方法:Hybrid Azure Active Directory 参加の実装を計画する」

https://docs.microsoft.com/ja-jp/azure/active-directory/devices/hybrid-azuread-join-plan

### ハイブリッド Azure AD 参加を構成できる オンプレミス Active Directory ドメインの環境

- マネージド環境
  - パスワード ハッシュ同期 (PHS) + SSO
  - パス スルー認証 (PTA) + SSO

### 「チュートリアル: マネージド ドメイン用のハイブリッド Azure Active Directory 参加の構成」

https://docs.microsoft.com/ja-jp/azure/activedirectory/devices/hybrid-azuread-join-managed-domains

フェデレーション環境
 – フェデレーションを構成しているドメイン

### 「チュートリアル: フェデレーション ドメイン用の ハイブリッド Azure Active Directory 参加の構成」

https://docs.microsoft.com/ja-jp/azure/activedirectory/devices/hybrid-azuread-join-federated-domains

### マネージド環境 ハイブリッド Azure AD 構成の前提条件 1/2

- Azure AD Connect の最新バージョン(1.1.819.0 以降)
- Azure AD テナントの全体管理者の資格情報
- 各フォレストのエンタープライズ管理者の資格情報
- Windows コンピューターが、組織のネットワーク内から 次の Microsoft リソースにアクセスできることを確認する
  - Azure AD に Widows コンピューターを登録するために使用する
    - https://enterpriseregistration.windows.net
    - https://login.microsoftonline.com
    - https://device.login.microsoftonline.com
  - SSO 構成の場合に使用する
    - https://autologon.microsoftazuread-sso.com

#### C:¥windows¥system32¥cmd.exe

c:\>nslookup enterpriseregistration.windows.net Server: UnKnown Address: ::1

Non-authoritative answer: Name: www.tm.prd.adrs.akadns.net Address: 40.126.13.232 Aliases: enterpriseregistration.windows.net adrs.privatelink.msidentity.com prd.adrs.msidentity.com

c:\>nslookup login.microsoftonline.com Server: UnKnown Address: ::1

Non-authoritative answer: Name: www.tm.a.prd.aadg.akadns.net Addresses: 40.126.38.18 20.190.166.130 40.126.38.65 20.190.166.66 40.126.38.16 40.126.38.23 20.190.166.65 Aliases: login.microsoftonline.com a.privatelink.msidentity.com

c:\>nslookup device.login.microsoftonline.com Server: UnKnown Address: ::1

### マネージド環境 ハイブリッド Azure AD 構成の前提条件 2/2

- Windows コンピューターがドメインに参加していること
  - ドメインに参加した Windows コンピューター オブジェクトを、
     Azure AD Connect によるディレクトリ同期の、対象となる OU に移動しておく(必要に応じて)

| 📔 Active Directory ユーザーとコンピューター                                                                                                    | 1  | Microsoft アカウント X                                                                  |
|----------------------------------------------------------------------------------------------------|----|------------------------------------------------------------------------------------|
| ファイル(F) 操作(A) 表示(V) ヘルプ(H)                                                                                                    |    | 職場または学校アカウントのセットアップ                                                                |
|                                                                                                    |    | メール、アプリ、ネットワークなどのリソースにアクセスできるようになります。接続<br>する場合 職場またけ学校が、デバイスで交更できる設定などの判例を行う可能性があ |
| Active Directory ユーザーとコンピューター [DC555.edifistabc.net]<br>名前                                                                                                    | /  | ります。詳しい情報に関しては、直接お問い合わせください。                                                       |
| ✓ intreation of the provided and the provided and the |    | 電子メール アドレス                                                                         |
| > 📫 Builtin                                                                                                    |    |                                                                                    |
| Domain Controllers                                                                                                    |    |                                                                                    |
| EdifistABC_Clients                                                                                                    |    | 別の操作:                                                                              |
| EdifistABC_Users      EoreignSecurityPrincipals                                                                                                    |    | これらの操作によって、テハイスは組織のテハイスとして設定され、組織はこのテハイ<br>スを完全に制御できるようになります。                      |
| Managed Service Accounts                                                                                                    | C1 | このデバイスを Azure Active Directory に参加させる<br>このデバイスをローカルの Active Directory ドメインに参加させる  |
| 🖆 Users 🛛 🗛 🖓 🗠 💭                                                                                                    |    | 次へ                                                                                 |
|                                                                                                    |    |                                                                                    |

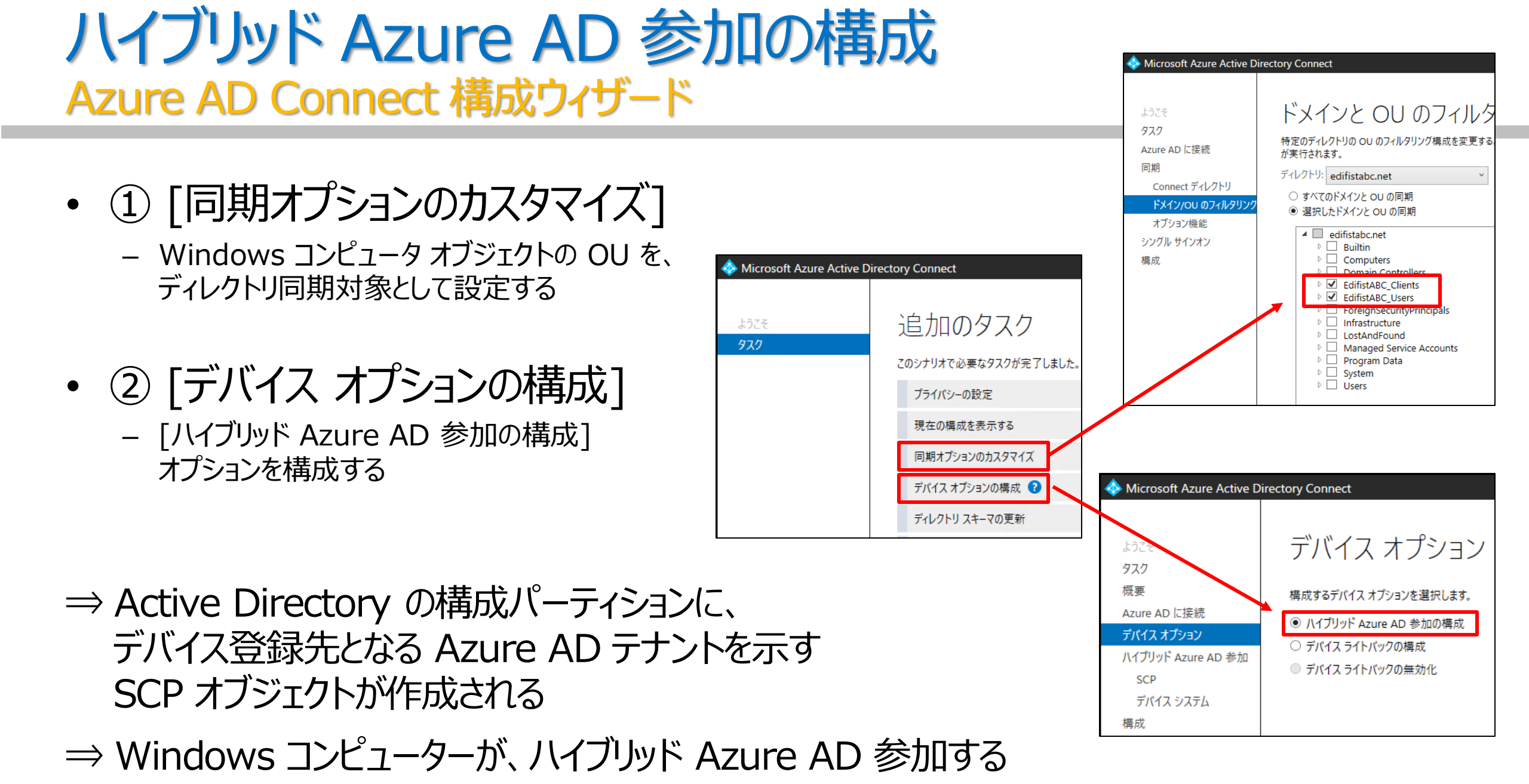
## ① 同期オプションのカスタマイズ Azure AD Connect 構成ウィザード

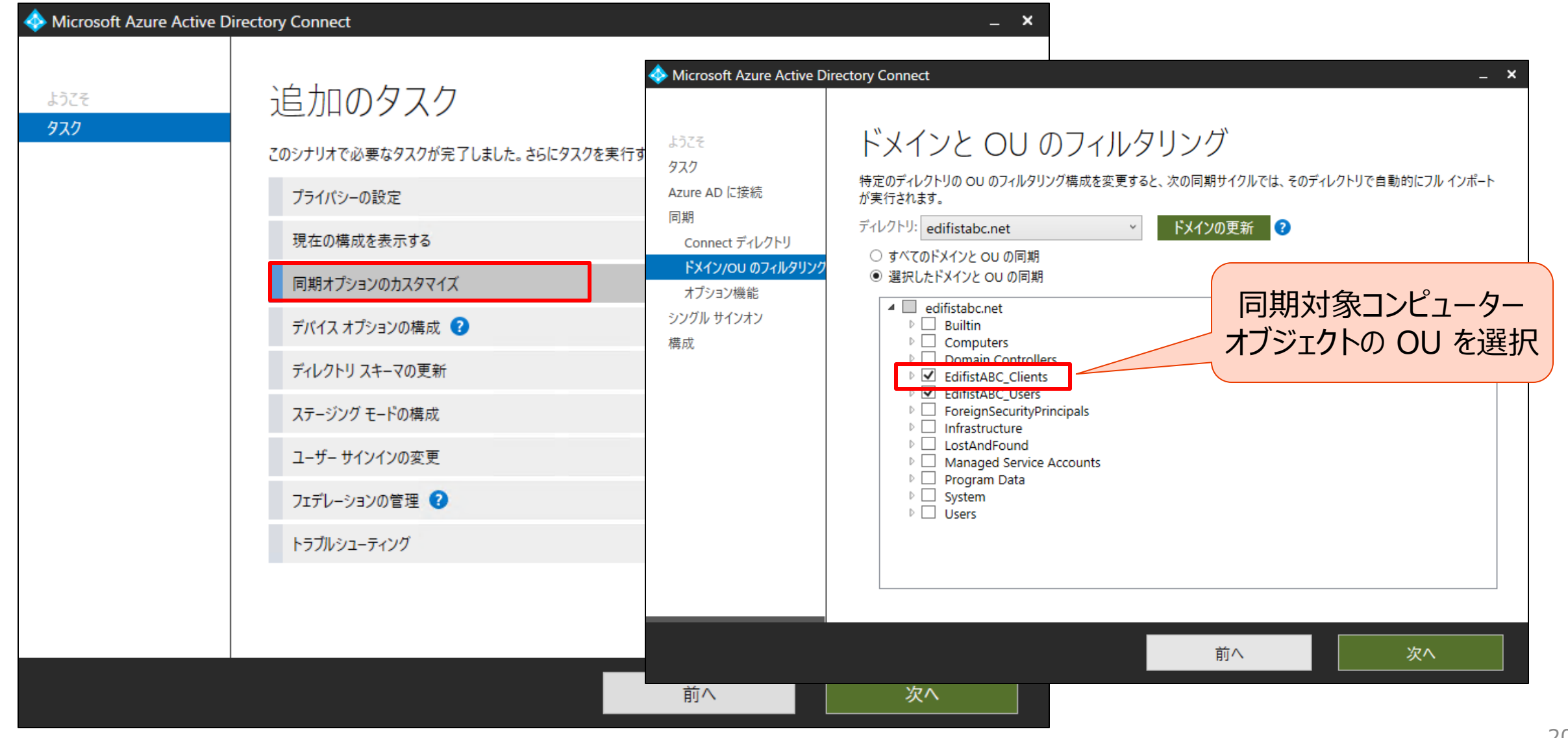

## ② デバイス オプションの構成 Azure AD Connect 構成ウィザード

| Microsoft Azure Active E | Directory Connect                                                                                                    |                                                                                                    | _ ×               |    |     |
|--------------------------|----------------------------------------------------------------------------------------------------|----------------------------------------------------------------------------------------------------|-------------------|----|-----|
| ようごそ<br>タスク              | とのシナリオで必要なタスクが完了しました。さらにタスグ  フライバシーの設定  現在の構成を表示する  同期オプションのカスタマイズ  デバイス オプションの構成   、ディレクトリ スキーマの更新  ステージング モードの構成  ューザー サインインの変更  フェデレーションの管理   () | <ul> <li>Microsoft Azure Active D</li> <li>ようこそ</li> <li>タスク</li> <li>概要</li> <li>Azure AD に接続</li> <li>デバイスオプション</li> <li>ハイブリッド Azure AD 参加</li> <li>デバイス システム</li> <li>SCP</li> <li>構成</li> </ul> | Directory Connect |    | - Χ |
|                          |                                                                                                    |                                                                                                    |                   | 前へ | 次へ  |

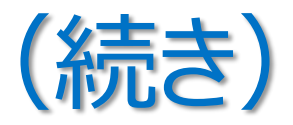

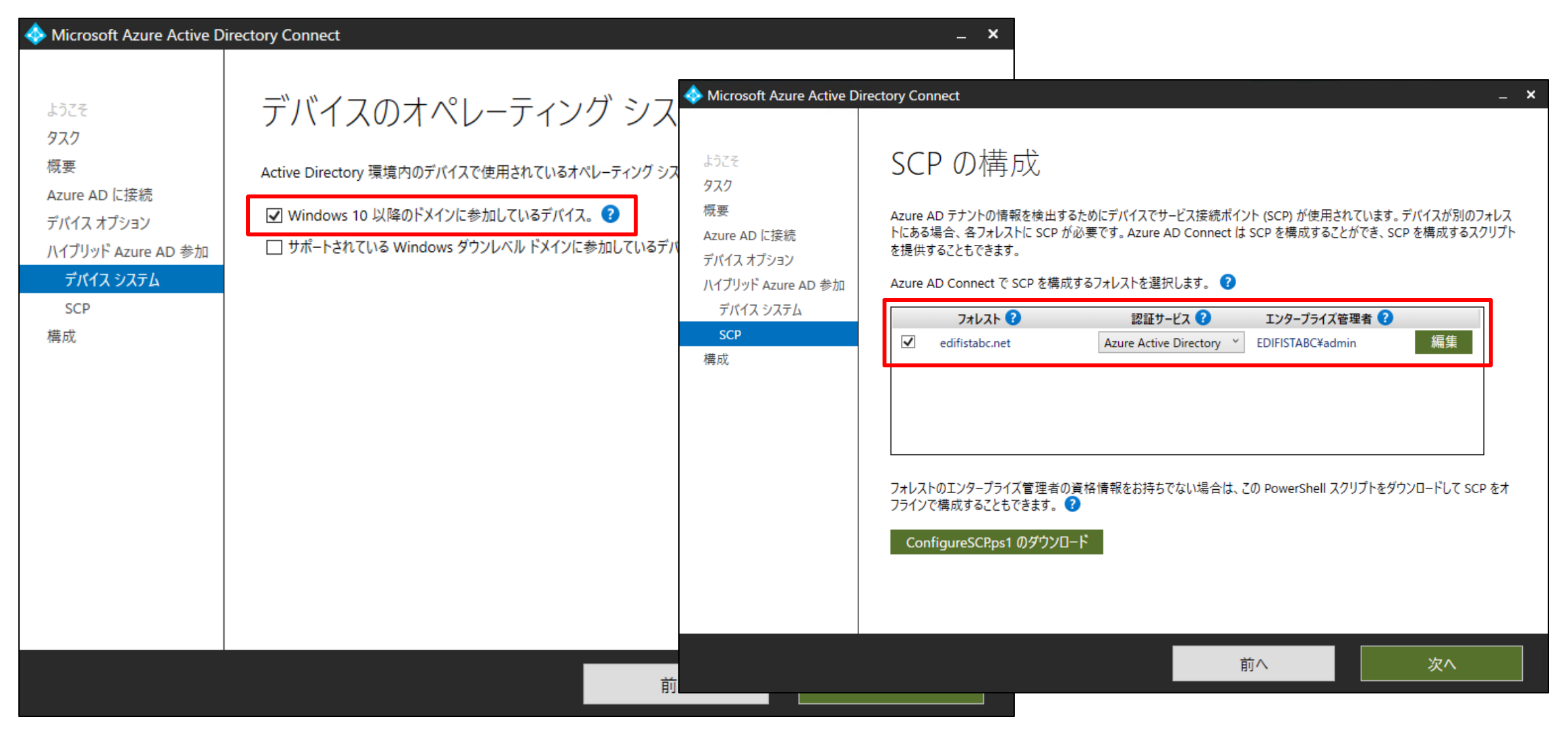

# ハイブリッド Azure AD 参加した Windows 10

• Azure AD の [デバイス] – [すべてのデバイス] で確認

| Azure Active Directory admin center                |                                                                            |                                                                                                    |                                                                                                    |              |                    |                                |                                           |  |  |  |  |
|----------------------------------------------------|----------------------------------------------------------------------------|----------------------------------------------------------------------------------------------------|----------------------------------------------------------------------------------------------------|--------------|--------------------|--------------------------------|-------------------------------------------|--|--|--|--|
| ≪<br>型1 ダッシュポード<br>注三 すべてのサービス                     | ダッシュポード > エディフィストABC ><br><b>エディフィスト</b> … ×<br>Azure Active Directory     | <b>デバイス   すべてのデバー</b><br>IディフィストABC - Azure Active Directory                                                                                                    | イス …                                                                                                    |              |                    |                                |                                           |  |  |  |  |
| ★ お気に入り<br>◆ Azure Active Directory<br>ネ コーザー      | ≪<br>● 概要<br>■ はじめに                                                        | <ul> <li>         ・</li> <li>         ・</li></ul> | ✓ 有効にする ○ 無効にする 前 削除 ② 管理 ↓ デバイスのダウンロード (ブレビュー) ○ 更新   == 列   國 ブレビュー機能 ⑦ このページには、評価に使用できるブレビューが含まれています。ブレビューを表示する → |              |                    |                                |                                           |  |  |  |  |
| <ul> <li>エック</li> <li>エンターブライズ アブリケーション</li> </ul> | <ul> <li>■ ブレビュー ハブ</li> <li>※ 問題の診断と解決</li> </ul>                         | ③ Enterprise State Roaming                                                                                                    | アクティビティタイムスタンプを使用して、環境内の古いデバイスを効率的に管理できます。詳細情報 ビ                                                                     |              |                    |                                |                                           |  |  |  |  |
|                                                    | 管理<br><u> よ</u> ユーザー                                                       | <ul> <li>* 問題の診断と解決</li> <li>アクティビティ</li> <li>■ 監査ログ</li> <li>ペ 一括操作の結果 (ブレビュー)</li> <li>トラブルシューティング + サポート</li> <li>② 新しいサポート リクエスト</li> </ul>                                                                                                    |                                                                                                    | 有効           | OS                 | バージョン                          | 結合の種類                                     |  |  |  |  |
|                                                    | 🍰 グループ<br>🌐 External Identities                                            |                                                                                                    | Virgo                                                                                                    | ⊘ はい<br>⊘ はい | Windows<br>Windows | 10.0.19042.804<br>10.0.17763.0 | Azure AD joined<br>Hybrid Azure AD joined |  |  |  |  |
|                                                    | <ul> <li>▲ ロールと管理者</li> <li>■ 管理単位</li> <li>■ マント ボー (ゴーボルト・・・)</li> </ul> |                                                                                                    | 4                                                                                                    | 100 °        | Wildows            | 10.0.13042.004                 | Azure AD Joined                           |  |  |  |  |
| l                                                  | <ul> <li>エンターフライス アブリケーション</li> <li>デバイス</li> <li>アブリの登録</li> </ul>        |                                                                                                    |                                                                                                    |              |                    |                                |                                           |  |  |  |  |

#### 「ハイブリッド Azure AD 参加の構成後のタスク」

https://docs.microsoft.com/ja-jp/azure/active-directory/hybrid/how-to-connect-fed-hybrid-azure-ad-join-post-config-tasks

# 4. 共同管理(Co-Management)

- Windows 10 デバイスを、「Microsoft Endpoint Configuration Manager (MECM)」 と「Intune」の両方で管理すること
- <u>"共同管理"は、Intune 移行への "最初のステップ"</u>

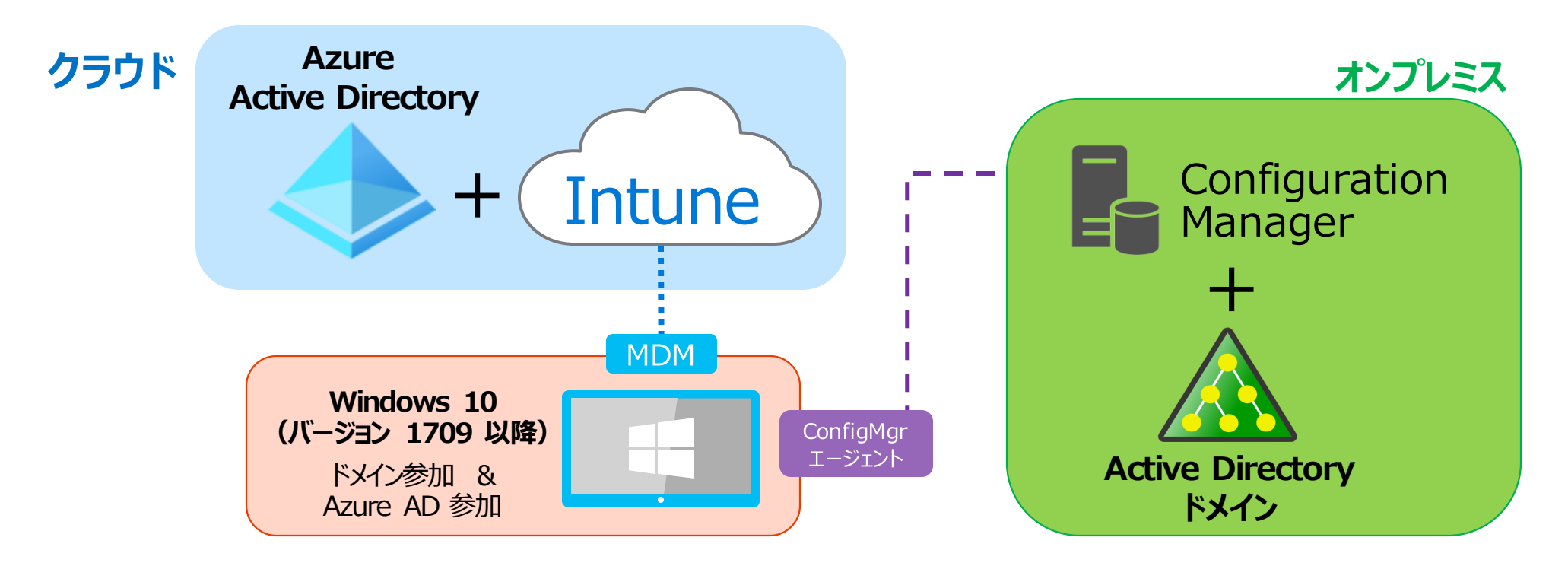

「共同管理とは」 https://docs.microsoft.com/ja-jp/mem/configmgr/comanage/overview

## 「従来の管理」と「最新の管理」の特徴

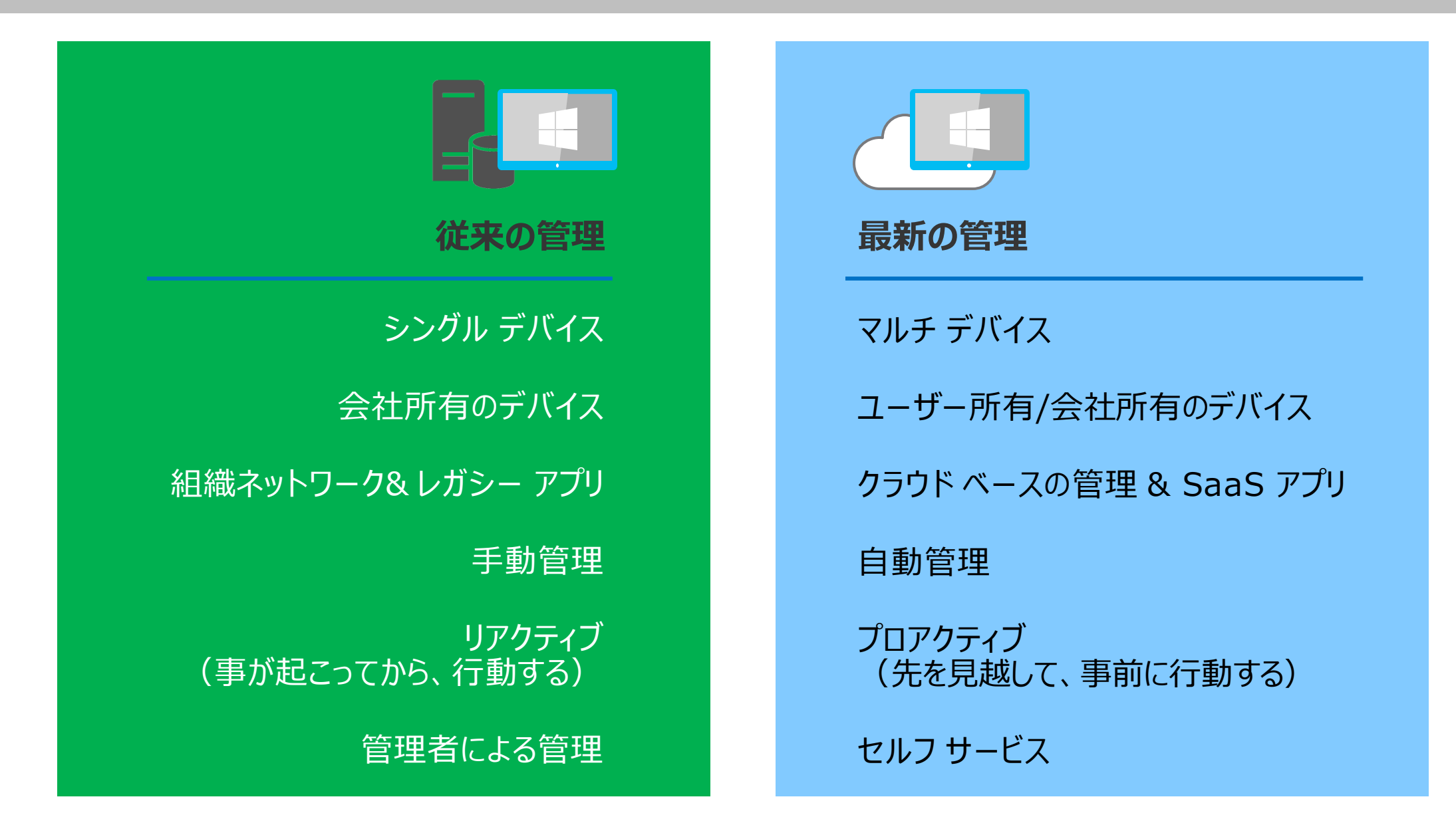

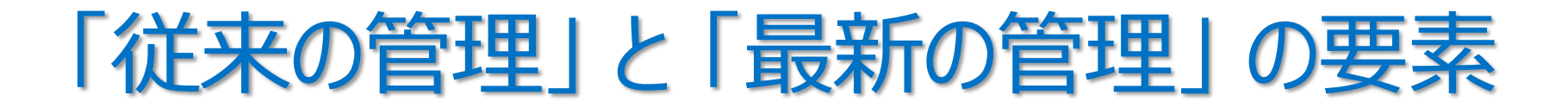

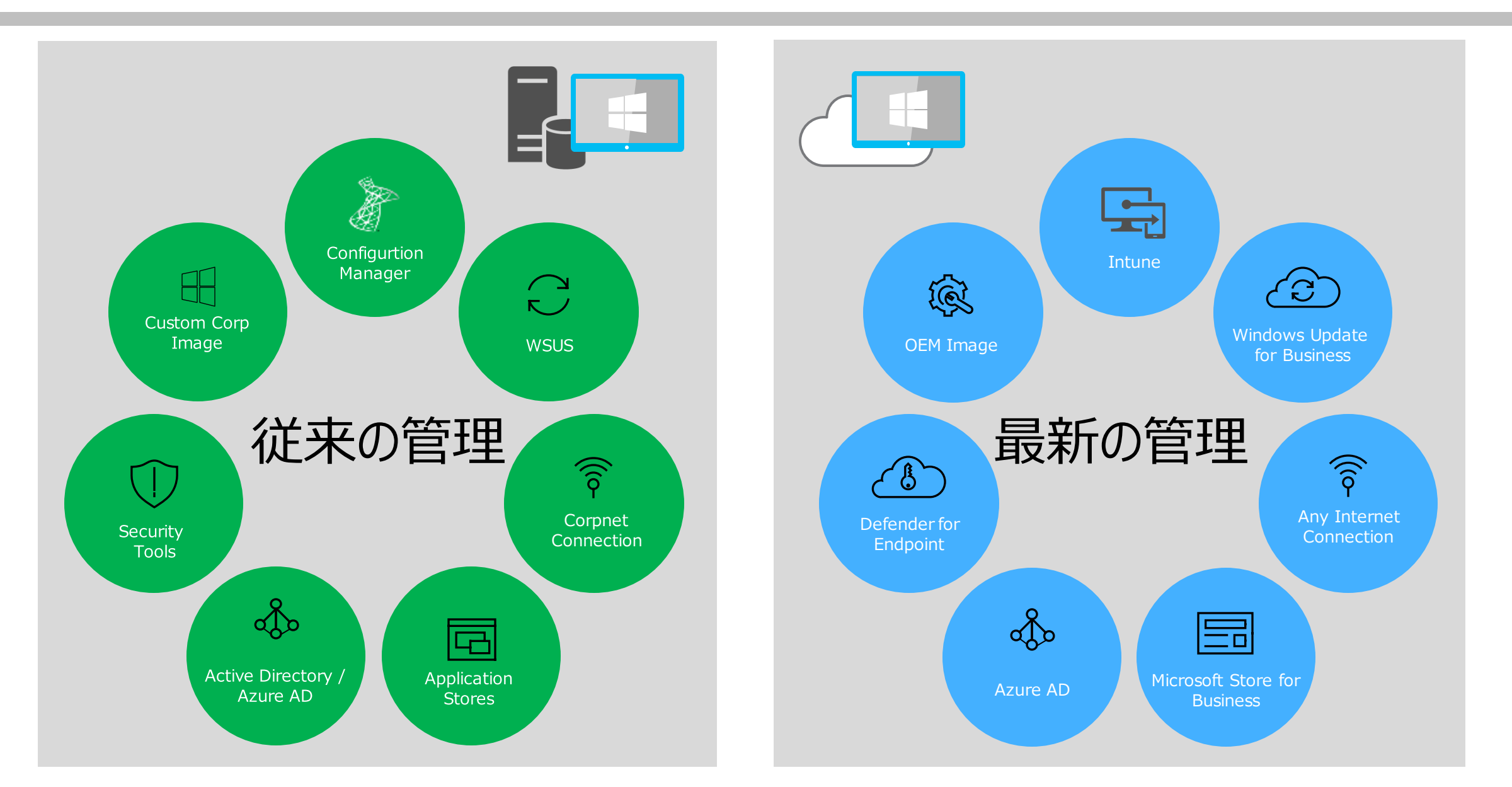

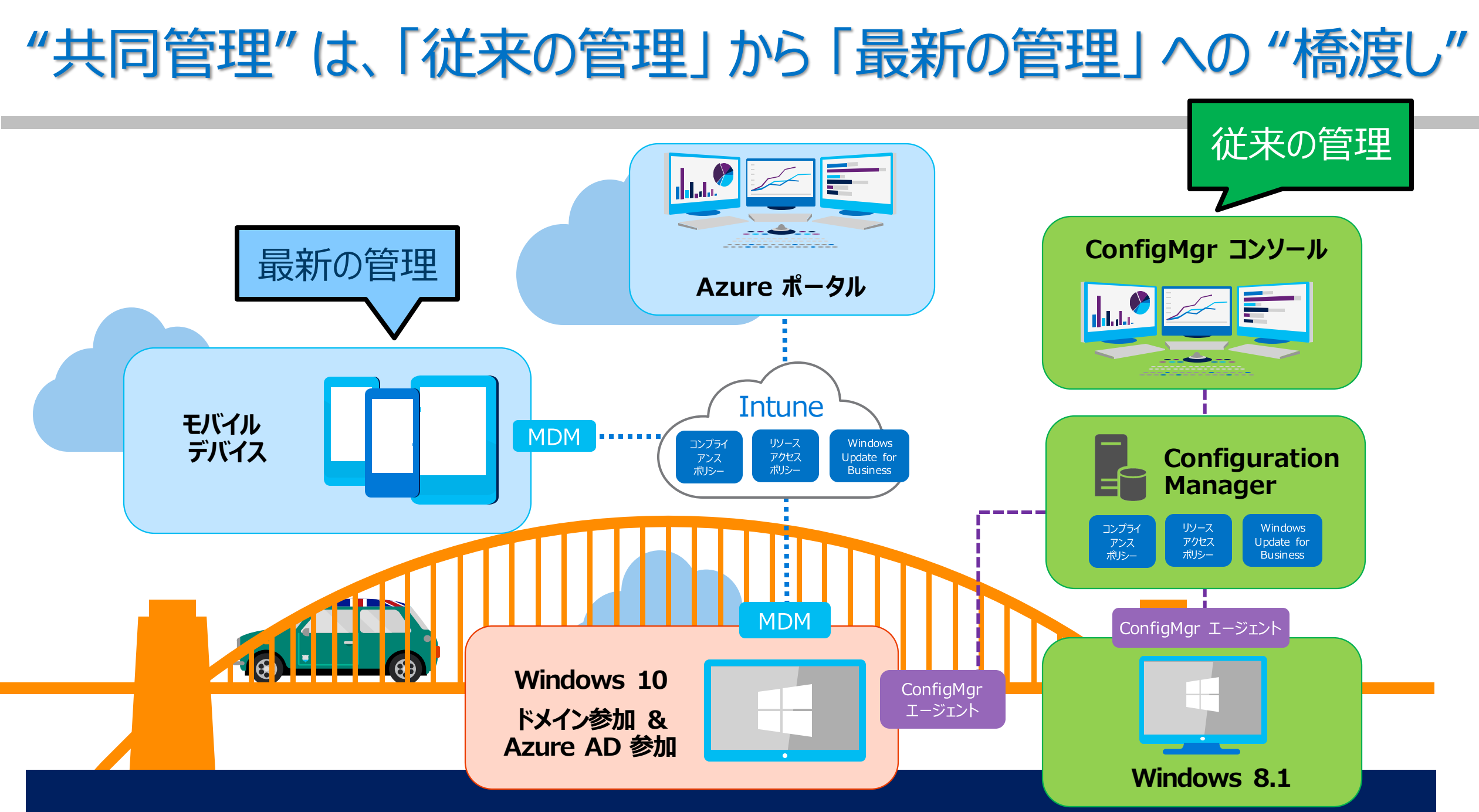

## "共同管理"の2つのパス(パス1)

• パス1: 既存の Configuration Manager クライアントを Intune に自動登録

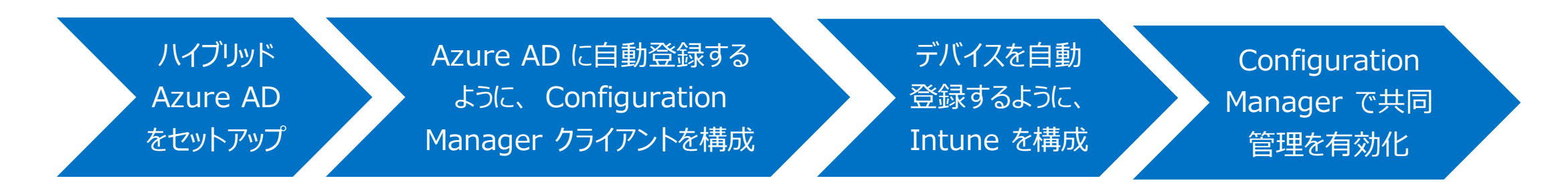

- ハイブリッド Azure AD 参加の構成が必要
  - パスワード ハッシュ同期 + SSO
  - パススルー認証 + SSO
  - AD FS によるフェデレーション SSO

#### 「共同管理へのパス」

https://docs.microsoft.com/jajp/mem/configmgr/comanage/quickstartpaths

#### 「チュートリアル: 既存の Configuration Manager クライアントの共同管理を有効 にする」

https://docs.microsoft.com/jajp/mem/configmgr/comanage/tutorial-comanage-clients

# "共同管理"の2つのパス(パス2)

- パス2: Microsoft Endpoint Configuration Manager (MECM)の クラウド管理ゲートウェイ (CMG) による管理
  - MECM から Azure に CMG クラウド サービスを展開し、インターネットから共同管理を行える
  - ハイブリッド Azure AD 参加の構成不要

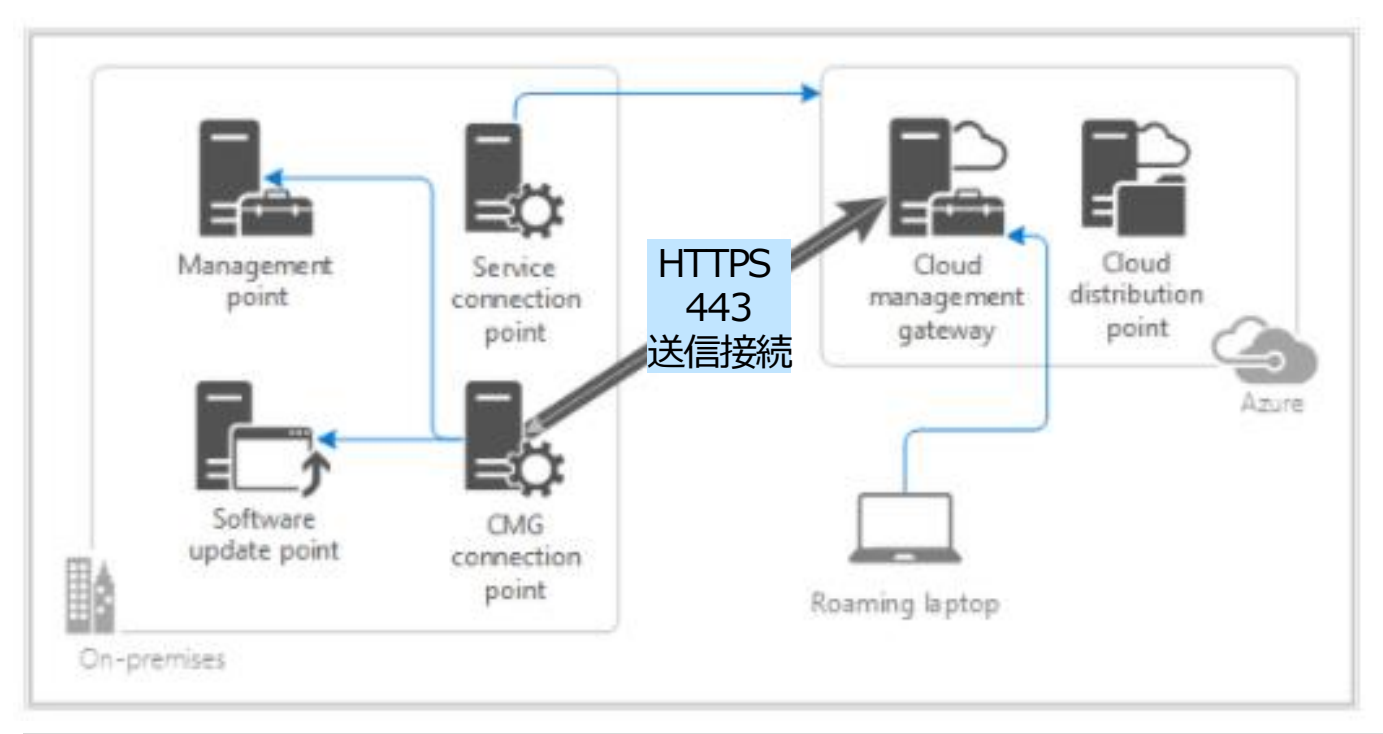

#### 「チュートリアル:新しいインターネットベース のデバイスの共同管理を有効にする」

https://docs.microsoft.com/jajp/mem/configmgr/comanage/tutorial-comanage-new-devices

#### 「クラウド管理ゲートウェイの概要」より引用

https://docs.microsoft.com/ja-jp/mem/configmgr/core/clients/manage/cmg/overview

### 最終的に Windows 10 を Microsoft 365 の最先端のセキュリティ機能で保護!

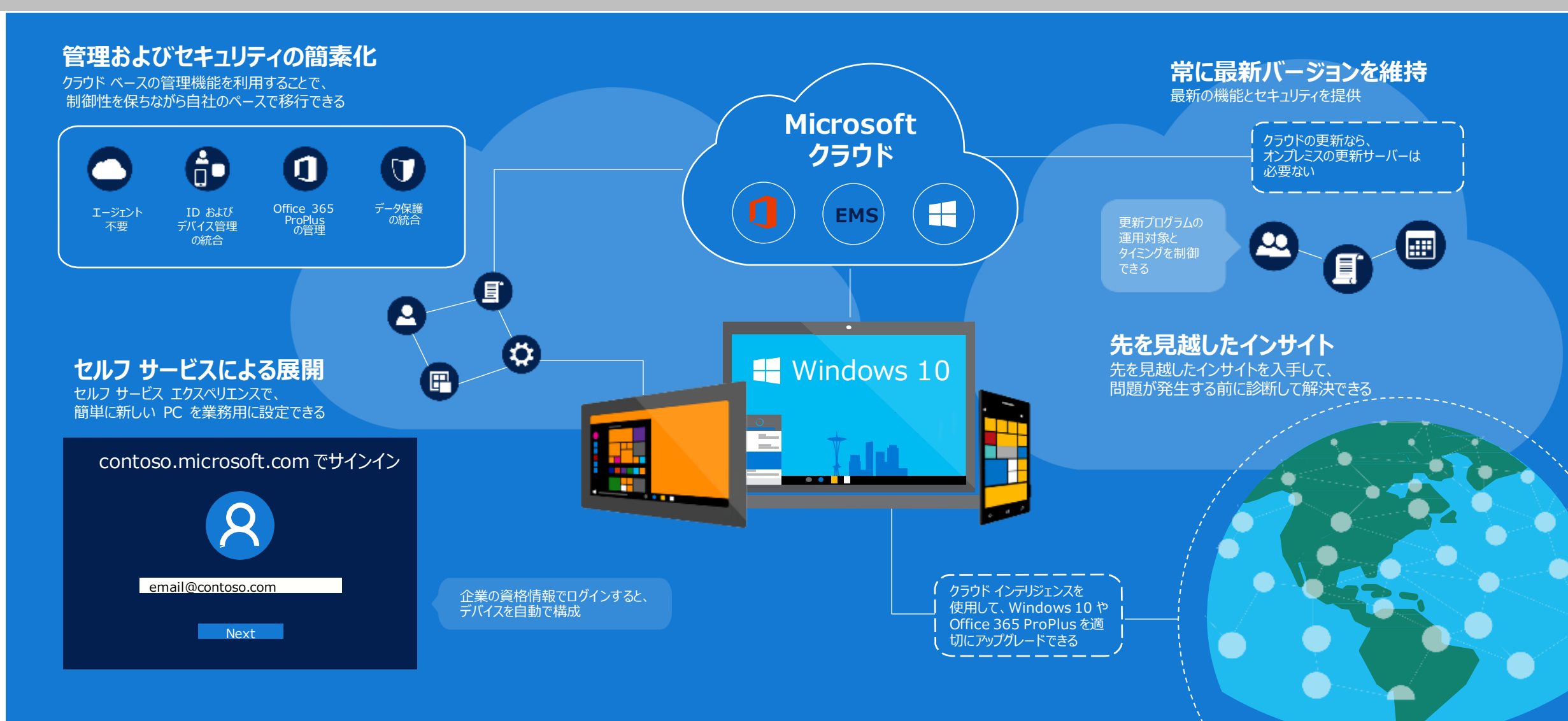

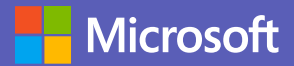

© 2021 Microsoft Corporation. All rights reserved. 本情報の内容(添付文書、リンク先などを含む)は、作成日時点でのものであり、予告なく変更される場合があります。